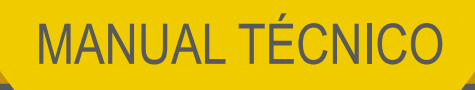

# MUEBLE uELITE

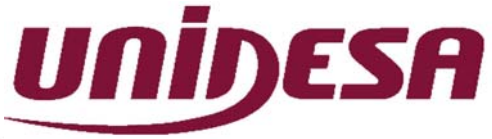

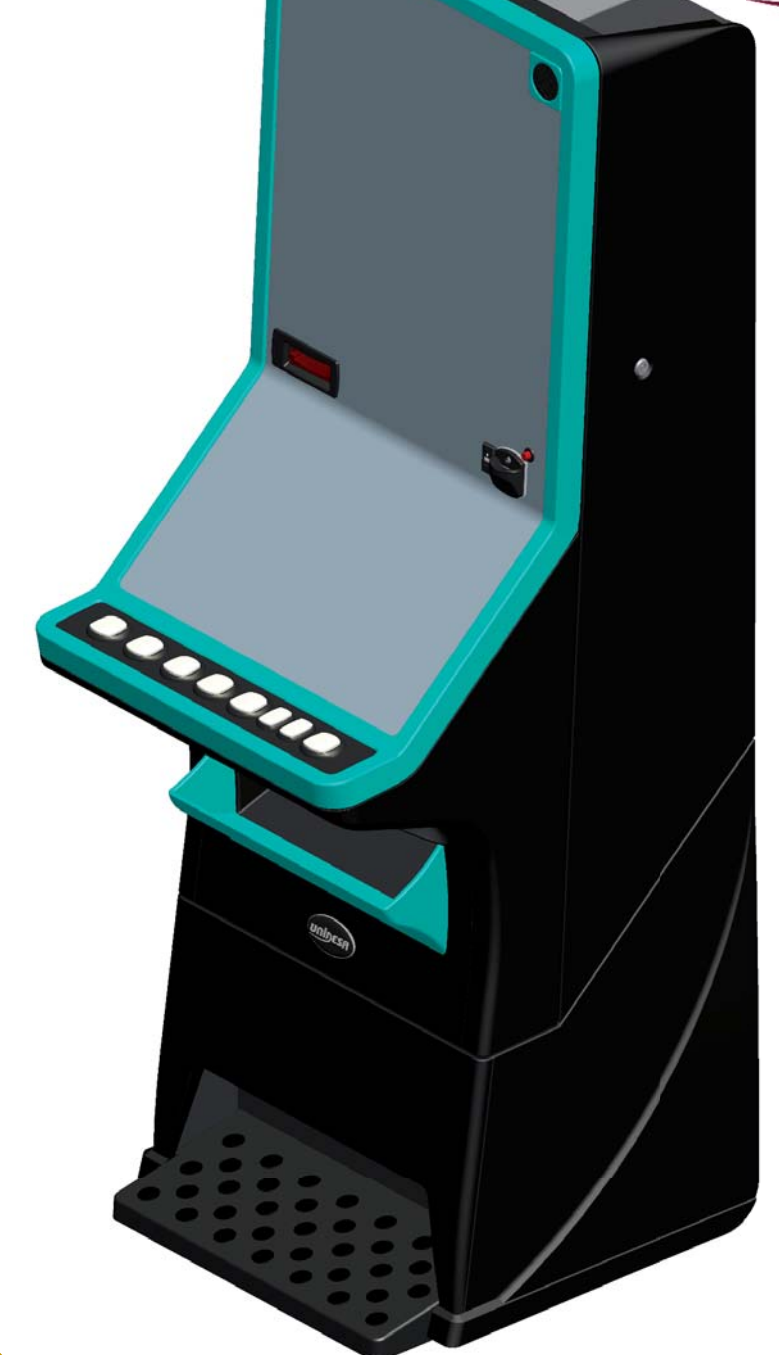

www.unidesa.com

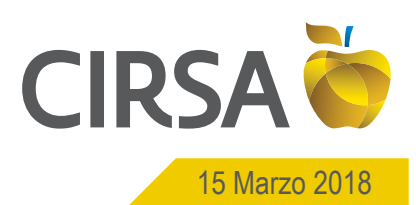

| CIRSA 😜            | Manual Técnico - N<br>ÍNDI | IUEBLE uELITE<br>C <b>E</b> | UNIDESA |
|--------------------|----------------------------|-----------------------------|---------|
| NG_uElite_20180315 | 15/03/2018                 | Página 2 / 164              |         |
|                    | 1. Notas de Seguri         | dad                         | 3       |
|                    | 2. Identificación          |                             | 13      |
|                    | 3. Especificacione         | S                           | 21      |
|                    | 4. Área de Servicio        | )                           | 25      |
|                    | 5. Menú Principal o        | le Servicio                 | 49      |
|                    | 6. Fases de Test           |                             | 55      |
|                    | 7. Sistema Integral        | de Monética1                | 19      |
|                    | 8. Fueras de Servio        | cio 1                       | 53      |
|                    | 9. Conexionado Ge          | eneral 1                    | 61      |

Este documento está protegido por la Ley de Propiedad Intelectual. Ninguna parte puede ser reproducida, transmitida o transformada de ninguna forma ni por cualquier medio, electrónico o mecánico, incluyendo fotocopias y copiado, para ningún otro propósito que no sea el personal del propietario de las máquinas de juego, sin el permiso por escrito de **Universal de Desarrollos** *Electrónicos S.A.* 

La información contenida en este manual está sujeta a modificación, sin previo aviso, y carece de efectos vinculantes para **Universal de Desarrollos Electrónicos S.A.** 

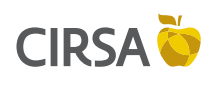

**1. NOTAS DE SEGURIDAD** 

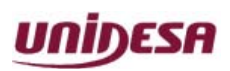

NG\_uElite\_20180315

15/03/2018

Página 3 / 164

Este capítulo expone las notas de seguridad que debe tener en cuenta para evitar riesgos de lesiones a personas o daños a la máquina.

#### Contenido

| 1.1. Consejos y Advertencias de Seguridad                         |    |
|-------------------------------------------------------------------|----|
| 1.2. Almacenamiento y Transporte                                  | 4  |
| 1.3. Desembalaje                                                  | 5  |
| 1.4. Características de la zona para la instalación de la máquina | 6  |
| 1.5. Requisitos de la red de Alimentación                         | 6  |
| 1.6. Instalación                                                  | 8  |
| 1.6.1. Fijación de la máquina                                     | 8  |
| 1.6.2. Instrucciones para la fijación de la máquina               |    |
| 1.7. Puesta en servicio del equipo                                |    |
| 1.8. Recomendaciones de Servicio                                  | 10 |
| 1.9. Limpieza de la máquina                                       | 11 |
| 1.10. Residuos de Aparatos Eléctricos y Electrónicos (RAEE)       | 11 |
| 1.11.Recambios                                                    |    |
| 1.12. Precauciones                                                |    |
|                                                                   |    |

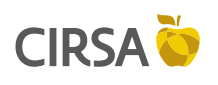

**1. NOTAS DE SEGURIDAD** 

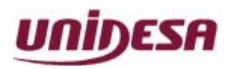

NG\_uElite\_20180315

15/03/2018

Página 4 / 164

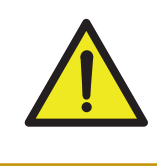

ATENCIÓN NO INSTALE NI PONGA EN SERVICIO LA MÁQUINA SIN HABER LEÍDO Y APLICADO EL CONTENIDO DE ESTAS NOTAS DE SEGURIDAD.

# 1.1. Consejos y Advertencias de Seguridad

Este aparato pueden utilizarlo personas con edad de 18 años y superior y personas con capacidades físicas, sensoriales o mentales reducidas o falta de experiencia y conocimiento, si se les ha dado la supervisión o formación apropiadas respecto al uso del aparato de una manera segura y comprenden los peligros que implica. Los niños no deben jugar con el aparato. La limpieza y el mantenimiento a realizar por el usuario no deben de realizarlo los niños.

La puesta en marcha y el acceso al interior de la máquina, correspondiente al área de servicio, debe ser realizado por personal cualificado del servicio técnico.

#### PRECAUCIÓN RIESGO DE EXPLOSIÓN EN CASO DE SUSTITUCIÓN DE LA BATERÍA POR UNA DE TIPO INCORRECTO DESHÁGASE DE LAS BATERÍAS USADAS DE ACUERDO CON LAS INSTRUCCIONES

# 1.2. Almacenamiento y Transporte

Sitúe siempre la máquina en posición vertical, no apile máquinas embaladas.

Almacene las máquinas en un lugar adecuado para evitar defectos que puedan afectar a su seguridad eléctrica y/o mecánica. Es preciso proteger la máquina contra lluvia, humedad, ambientes salinos u otros que puedan comprometer la seguridad de la máquina.

Antes de conectar la máquina a la red eléctrica preste especial atención a aquéllas que hubiesen presentado deformaciones en el embalaje protector, atribuibles a: golpes, caídas o a un trato deficiente.

Realice el transporte de la máquina,

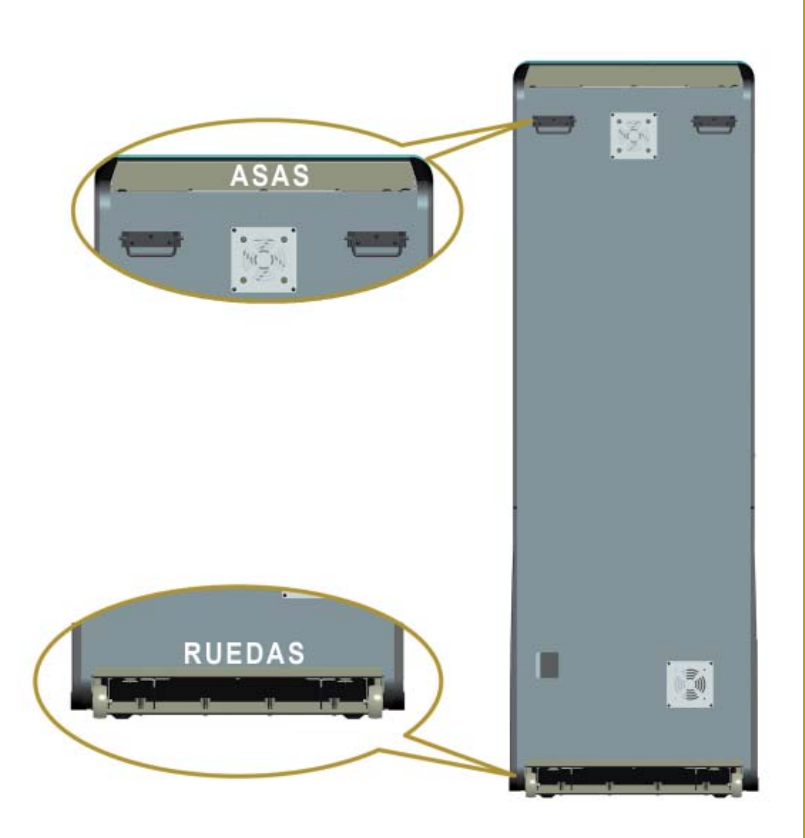

Figura 1.2. Asas y Ruedas Transporte

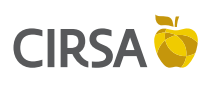

**1. NOTAS DE SEGURIDAD** 

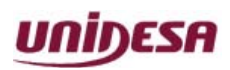

NG\_uElite\_20180315

15/03/2018

Página 5 / 164

con o sin embalaje, siempre en posición vertical, el transporte en posición inclinada u horizontal no es recomendable.

La máquina dispone en la parte inferior de unas ruedas que facilitan su desplazamiento. Una vez desembalado, desplace la máquina mediante las asas situadas en la parte posterior hacia la zona de instalación.

En caso de estar en el proceso de instalación, es necesario prestar atención para que no se produzca una tensión innecesaria en el cable de red.

Al finalizar la instalación la máquina quedará en estado estacionario, mediante la instrucción de fijación de la máquina. Consultar «*1.6.2. Instrucciones para la fijación de la máquina*».

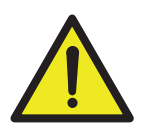

ATENCIÓN: NO DESPLACE LA MÁQUINA EN POSICIÓN INCLINADA U HORIZONTAL. REALICE EL TRANSPORTE, CON O SIN EMBALAJE, SIEMPRE EN POSICIÓN VERTICAL.

# 1.3. Desembalaje

Antes de desembalar es necesario realizar una inspección visual externa del estado en que se encuentra el embalaje.

Si el embalaje presenta signos de malos tratos, deformaciones u otros defectos debe prestarse especial atención al estado interno del producto.

Los restos del embalaje se deben depositar en las zonas o contenedores definidos, al objeto de no perjudicar al medio ambiente.

Antes de cortar los flejes de embalaje inspeccione su estado, prevea si pueden salir despedidos o darse otra situación que pudiera provocar daños a las personas o al entorno.

Retire el embalaje y los elementos protectores, es necesario prestar atención a los accesorios de instalación para no perderlos con los restos de embalaje.

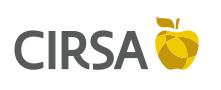

**1. NOTAS DE SEGURIDAD** 

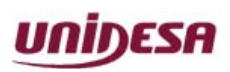

NG\_uElite\_20180315

Página 6 / 164

# 1.4. Características de la zona para la instalación de la máquina

El lugar escogido para la operación de la máquina debe cumplir los requisitos siguientes:

Este producto sólo es válido para su uso en interiores.

15/03/2018

- ▶ No instale la máquina en una zona donde se puedan usar chorros de agua.
- No exponga la máquina directamente a la luz solar, ni bajo focos de radiación infrarroja u otros sistemas de emisión calorífica, ni a la lluvia y evite los lugares polvorientos.
- Instale la máquina sobre una superficie fija lisa y horizontal que asegure su estabilidad. La máquina no ha de estar sometida a vibraciones ni golpes fuertes, con suficiente espacio para que el usuario pueda sentirse cómodo en las condiciones de juego.
- ▶ No sitúe la máquina en lugares que puedan obstaculizar la seguridad del local.
- No bloquee ni cubra las aberturas de la máquina.

# 1.5. Requisitos de la red de Alimentación

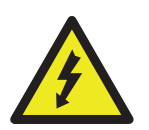

#### PELIGRO:

ANTES DE CONECTAR LA MÁQUINA A LA RED DE ALIMENTACIÓN, ASEGÚRESE DE QUE LA TENSIÓN Y FRECUENCIA DE LA RED COINCIDEN CONLAS ESPECIFICACIONES DE LA PLACA DE IDENTIDAD DE LA MÁQUINA.

| Fabricado por: |      |        |                                                                                                    |           |
|----------------|------|--------|----------------------------------------------------------------------------------------------------|-----------|
| CE             |      |        | ERSAL DE DESARROLLOS<br>ELECTRÓNICOS, S.A.<br>C.I.F. A08768335<br>RA. DE CASTELLAR, 298<br>- TERRASSA - BARCELONA | X         |
| Nº Reg. F      | abr  | icante |                                                                                                    |           |
| Nº Reg. M      | Mode | elo    |                                                                                                    |           |
| Serie          |      |        |                                                                                                    |           |
| № Fab.         |      |        | Тір                                                                                                    | 00        |
| Mod. Comercial |      |        |                                                                                                    |           |
| Ref. Técr      | nica |        |                                                                                                    |           |
|                |      |        |                                                                                                    |           |
|                |      | PARA   | USO EN INTERIORES                                                                                                 | 2250762/1 |

Figura 1.5. Ejemplo de la Placa Identidad

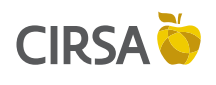

**1. NOTAS DE SEGURIDAD** 

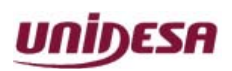

NG\_uElite\_20180315

15/03/2018

Página 7 / 164

#### **PELIGRO**:

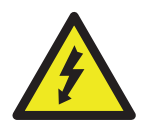

ESTA MÁQUINA ES DE **CLASE I**. ESTÁ EQUIPADA CON UN CABLE DE ALIMENTACIÓN CON TOMA DE TIERRA (TRES CONDUCTORES). PARA REDUCIR EL RIESGO DE DESCARGAS ELÉCTRICAS, CONÉCTELA SIEMPRE A UNA BASE DE CONEXIÓN A LA RED DE ALIMENTACIÓN CON TOMA DE TIERRA.

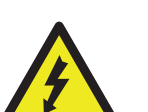

#### PELIGRO:

NO TODOS LOS CABLES DE ALIMENTACIÓN ELÉCTRICA TIENEN LA MISMA CAPACIDAD. LOS CABLES DE EXTENSIÓN DE TIPO DOMÉSTICO NO ESTÁN PROVISTOS DE PROTECCIONES CONTRA SOBRECARGAS Y POR LO TANTO NO SON APROPIADOS PARA SU USO EN ESTE TIPO DE MÁQUINAS.

La red del edificio, destinada a suministrar energía eléctrica, deberá ser conforme con las disposiciones del R.D. 824/2002, de 2 de Agosto, relativo al Reglamento Electrotécnico para la Baja Tensión.

La red de alimentación eléctrica debe disponer de un sistema adecuado de protección incorporando los siguientes elementos:

- Un disyuntor magneto térmico de 10 amperios, para el supuesto caso de existir una sobre intensidad que supere el mencionado valor.
- ► Un disyuntor diferencial ajustado a una corriente de 30mA.

La máquina deberá de estar instalada de tal modo que el lateral cercano a la zona de entrada de la red esté libre de obstáculos que impidan el acceso a dicha zona.

Para evitar posibles cortes de red de alimentación por parte del usuario, el conector de red y el interruptor están en la parte posterior de la máquina.

Antes de desconectar la máquina de la toma de red se debe comprobar que el interruptor principal esté en posición abierto (0).

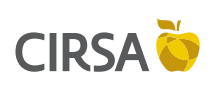

**1. NOTAS DE SEGURIDAD** 

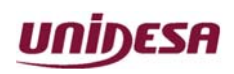

NG\_uElite\_20180315

15/03/2018

Página 8 / 164

# 1.6.<u>Instalación</u>

### 1.6.1. Fijación de la máquina

La máquina estará anclada a la pared del edificio para evitar su vuelco. Para ello deben seguirse las indicaciones «*1.6.2. Instrucciones para la fijación de la máquina*».

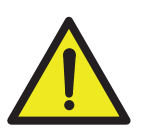

ATENCIÓN: EL REGLAMENTO DE MÁQUINAS RECREATIVAS NO PERMITE OPERAR CON LA MÁQUINA SI NO SE CUMPLE CON LOS REQUISITOS DE FIJACIÓN MECÁNICA.

### 1.6.2. Instrucciones para la fijación de la máquina

La parte superior de la máquina deberá estar fijada a la pared del edificio al objeto de evitar el vuelco de la misma motivado por la aplicación involuntaria de un empuje en cualquiera de las caras, frontal o laterales. Es importante recordar que **«el reglamento de máquinas recreativas NO PERMITE operar con la máquina si no cumple con los requisitos de fijación mecánica»**. Para ello, deberán utilizarse los materiales de fijación ubicados en una bolsa dentro del cajón de recaudación.

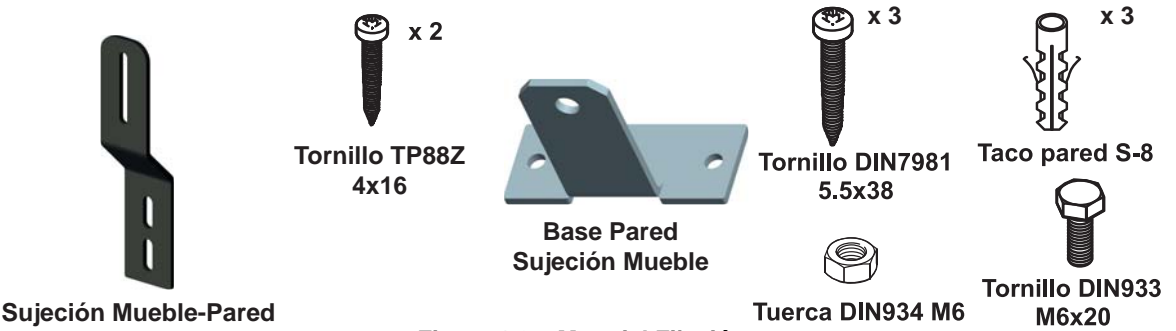

Figura 1.6.a Material Fijación

Procedimiento para la fijación mecánica a la pared :

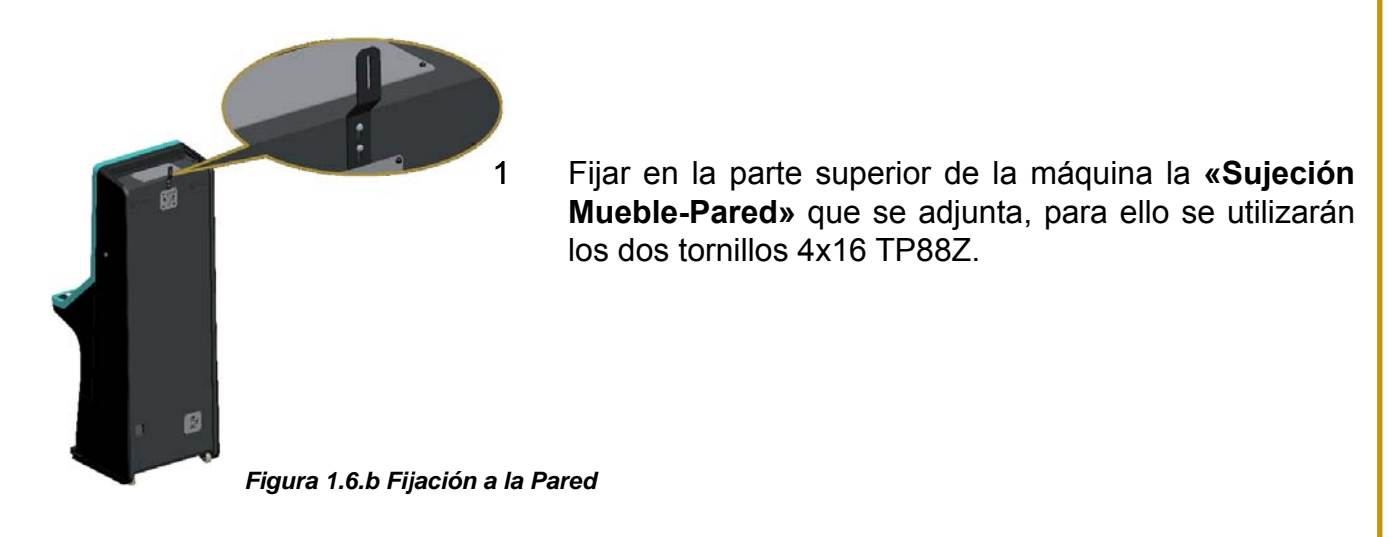

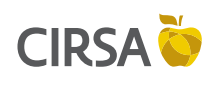

1. NOTAS DE SEGURIDAD

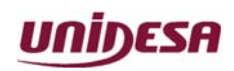

NG\_uElite\_20180315

la misma.

2

15/03/2018

Página 9 / 164

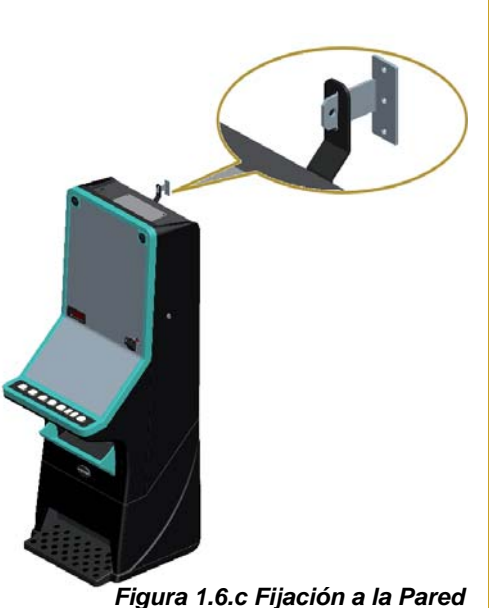

Figura 1.6.C Fijacion a la Parec

Figura 1.6.c Fijación a la Pared

3 Ubicar la máquina en la zona y en posición para su uso y proceder a:

El piso del suelo será resistente con una superficie lisa y horizontal. En la cara posterior de la máquina existirá una pared vertical con unas características que permitan fijar la máquina para evitar el vuelco de

- Insertar la pieza **«Base Pared»** en la ranura de la **«Sujeción Mueble-Pared»** del apartado 1.
- Presentar a la pared del edificio, la «**Base Pared**» y marcar los orificios para realizar los agujeros de fijación. Retirar la máquina para poder realizar los taladros con comodidad.
- En la operación anterior deberá cuidarse que las posiciones relativas de las piezas «Sujeción Mueble-Pared» y «Base Pared» tengan la suficiente holgura para compensar las posibles desviaciones y mantener la estética adecuada.
- 4 Realizar los tres taladros a la pared con una broca del número 8, colocar los tacos de pared S-8 y fijar la pieza **«Base Pared»** mediante los tres tornillos 5.5x38 DIN7981.
- 5 Ubicar la máquina a la posición anterior, de forma que las piezas «Sujeción Mueble-Pared» y «Base Pared» encajen una con la otra.

Bloquear la fijación mediante un pasador aplicado a la pieza **«Base Pared»**, se puede utilizar el tornillo M6x20 DIN933 con la tuerca M6 DIN934, o utilizar un candado.

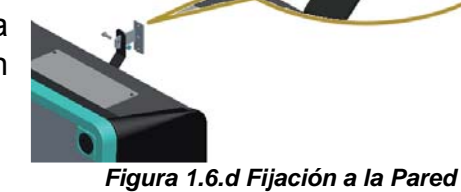

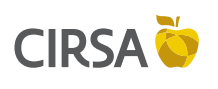

**1. NOTAS DE SEGURIDAD** 

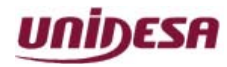

NG\_uElite\_20180315

Página 10 / 164

# 1.7. Puesta en servicio del equipo

15/03/2018

Antes de conectar la máquina es necesario realizar las siguientes operaciones:

- La llave de apertura de la puerta de la máquina da acceso al área de servicio. Para abrir la máquina gire la llave en la cerradura en sentido anti-horario.
- 2 Sólo tendrán acceso al área de servicio personal formado, consciente de los riesgos que conlleva dicha área, efectuando tareas de limpieza, recaudación de monedas, puesta en marcha de la máquina, reparación, etc., siendo todas ellas operaciones de servicio.

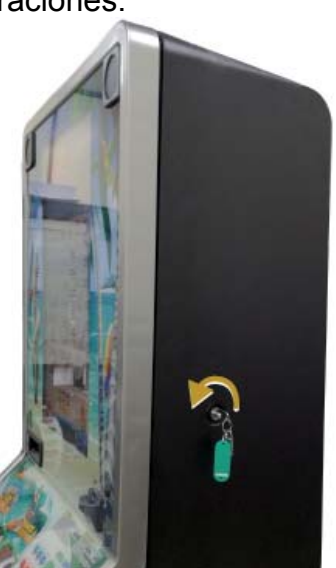

Figura 1.7 Puerta Principal

- 3 Retirar el cable de conexión, situado en el cajón de recaudación, y conectarlo entre la base de red de la máquina y la toma de enchufe de red del edificio. A continuación activar el interruptor de red para poner la máquina en marcha.
- 4 Activar el pulsador «Test», situado en el interior de la máquina. Acceder a visualizar las fases Test lámparas y Test de interruptores de la fase Test de Hardware, para comprobar que tanto los LEDS como los microinterruptores de los distintos dispositivos funcionan correctamente y comprobar el volumen del sonido de la máquina. (Ver apartado «7 Fases de Test»).
- 5 Realizar la carga inicial de monedas. Si se desea controlar las monedas teóricas en hopper, acceder a la Fase 1 del GIM Consulta de Efectivo (Para más información sobre el sistema de gestión integral de monética, consultar el capítulo 7. SISTEMA INTEGRAL DE MONÉTICA de este mismo manual).
- 6 Desactivar el interruptor «**Test**» y cerrar la puerta. La máquina queda operativa en espera de introducción de monedas.

# 1.8. Recomendaciones de Servicio

- La desconexión de la máquina de la base de conexión a la red de alimentación se deberá realizar desconectando la clavija de red, nunca estirando del cable de red.
- En los casos en que el **Personal Cualificado de Servicio Técnico** tenga que acceder al interior de la máquina, deberá prestar atención a las advertencias indicadas en el mismo.

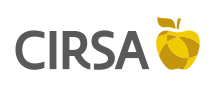

**1. NOTAS DE SEGURIDAD** 

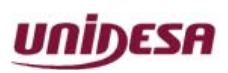

NG\_uElite\_20180315

Página 11 / 164

- Antes de cerrar la máquina, el **Personal Cualificado de Servicio Técnico** deberá revisar con especial atención los siguientes puntos:
- 1 Conexiones de todos los puntos marcados con el símbolo de conexión a **tierra de seguridad** eléctrica.
- 2 Estado de los cables conectados a **tensiones peligrosas**: su cubierta aislante, recorrido, tensiones mecánicas, terminaciones y distancias de seguridad.
- 3 Estado de los cables conectados a circuitos de muy baja tensión de seguridad cuando pasen por **zonas peligrosas:** cubiertas aislantes, su recorrido y tensiones mecánicas

# 1.9. Limpieza de la máquina

15/03/2018

Para su limpieza externa se utilizará un paño húmedo, que no gotee, y deberá evitarse la utilización de substancias disolventes y corrosivas. La tela o gamuza utilizada no será abrasiva para evitar el rayado de las superficies decorativas.

Al realizar la operación de limpieza es necesario revisar que las partes de ventilación no estén obstruidas.

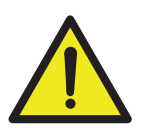

#### PRECAUCIÓN:

NO LIMPIE LA MÁQUINA CON CHORROS DE AGUA.

#### IMPORTANTE:

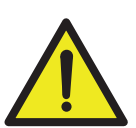

- CUANDO SEA NECESARIO, LIMPIE LA MÁQUINA CON UNA LIGERA SOLUCIÓN DE DETERGENTE CON AGUA, APLICADA MEDIANTE UN PAÑO SUAVE HUMEDECIDO. SEQUE LA MÁQUINA INMEDIATAMENTE DESPUÉS DE LIMPIAR.
- NO USE HIDROCARBUROS O DISOLVENTES CLORADOS. ESTOS PRODUCTOS PUEDEN DAÑAR EL ACABADO DE LA MÁQUINA.

# 1.10. Residuos de Aparatos Eléctricos y Electrónicos (RAEE)

Este producto está dentro del alcance de la Directiva 2012/19/UE.

Al finalizar el periodo de su utilidad y tener la necesidad de desprenderse del mismo será un residuo.

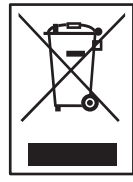

No está permitido depositar estos tipos de residuos en los contenedores convencionales destinados a los residuos urbanos, cuya competencia es de la correspondiente Administración Local.

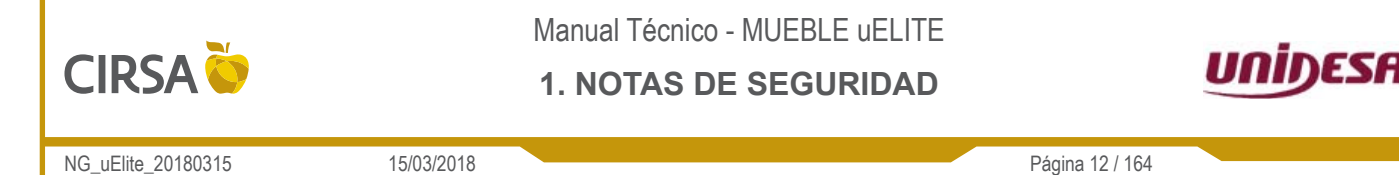

La gestión de estos residuos requiere de un trato especializado; siendo necesario entregarlos a los agentes autorizados, ubicados en la correspondiente área geográfica en la cual el producto pasa a ser residuo al objeto de simplificar los desplazamientos y garantizar unos procesos conformes a las disciplinas medioambientales.

# 1.11. Recambios

En caso de que el cable de conexión del aparato a la red eléctrica estuviera defectuoso, éste sólo podrá ser sustituido por uno especial. Con objeto de evitar situaciones de peligro, este cable sólo deberá adquirirse en el Servicio Técnico Oficial de *Universal de Desarrollos Electrónicos S.A.*. La sustitución de cualquier componente deberá ser original, suministrado por el Servicio Técnico Oficial de *Universal de Desarrollos Electrónicos S.A.* 

# 1.12. Precauciones

Es necesario cuidar las precauciones de instalación y de puesta en servicio definidas en los apartados anteriores. *Universal de Desarrollos Electrónicos S.A.* no se responsabiliza de las consecuencias derivadas por el incumplimiento en las precauciones antes descritas, ni de posibles modificaciones no autorizadas por el fabricante, ni del posible uso inadecuado del producto.

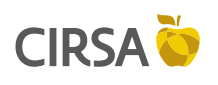

2. IDENTIFICACIÓN

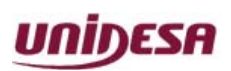

NG\_uElite\_20180315

15/03/2018

Página 13 / 164

Este capítulo proporciona una introducción a la máquina de juego. En primer lugar detalla cómo identificar el **producto**, seguido de las **Normas** que satisface y las **Marcas Otorgadas**, a continuación se muestran los **controles** y **elementos** principales de la máquina Finalmente se detallan los datos de contacto del **fabricante**.

#### Contenido

| 2.1. Id | entificación del Producto                              |    |
|---------|--------------------------------------------------------|----|
| 2.2. Re | eglamentaciones: Marcas y Normas Aplicadas al Producto |    |
| 2.3. De | escripción de Elementos                                |    |
| 2.3.1.  | Elementos Exteriores Máquina                           |    |
| 2.3.2.  | Elementos Interiores Máquina                           |    |
| 2.3.3.  | Elementos CPU ILX                                      |    |
| 2.3.4.  | Configuración de Leds CPU ILX                          |    |
| 2.4. D  | atos del Fabricante                                    | 19 |
|         |                                                        |    |

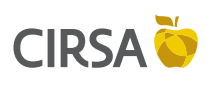

2. IDENTIFICACIÓN

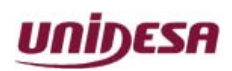

NG\_uElite\_20180315

Página 14 / 164

# 2.1. Identificación del Producto

15/03/2018

La máquina incorpora una **Placa de Identidad** en el lateral derecho del mueble, en ella se detalla el **Número de Fabricante** y **Registro**, el **Modelo**, el **Número de Serie** y la **Fecha de Fabricación**, junto a las especificaciones eléctricas más importantes de acuerdo con los requisitos del mercado de destino.

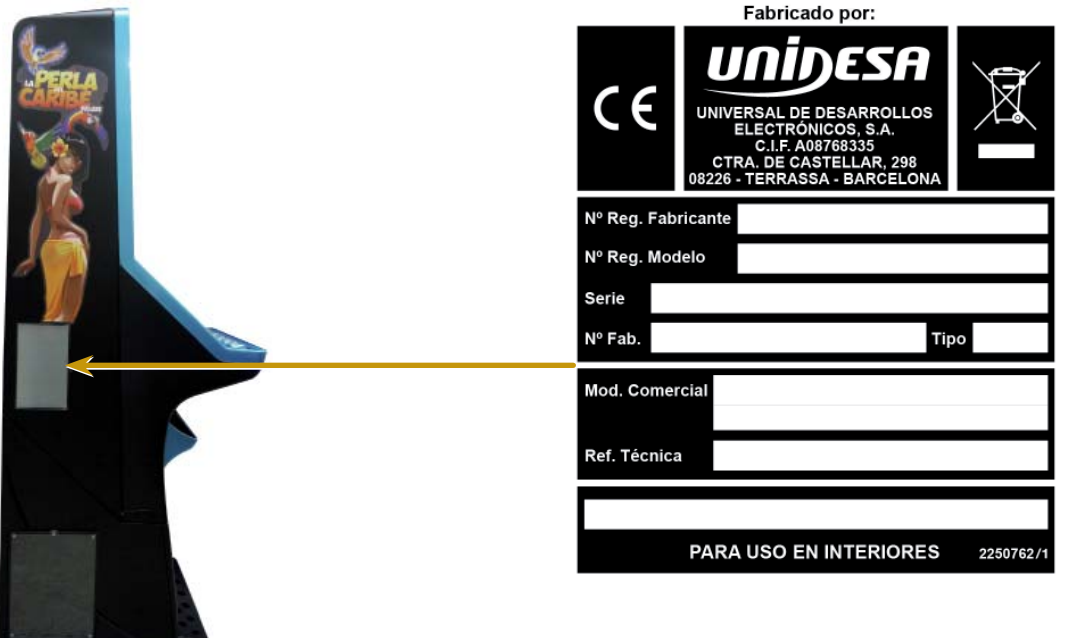

Figura 2.1. Placa de Identidad

# 2.2. Reglamentaciones: Marcas y Normas Aplicadas al Producto

| MODELO           | MARCAS (*)                                                                                                    |
|------------------|----------------------------------------------------------------------------------------------------|
| MUEBLE uELITE    | CE                                                                                                    |
|                  | Tabla 2.2. Modelos y normativas                                                                                                    |
| (*) MARCAS Y NOF | RMAS                                                                                                    |
| CE               | MARCA "CE"<br>UNE-EN 60335-1:2012+AC:2014+A11:2014 "SEGURIDAD DE LOS APARATOS<br>ELECTRODOMÉSTICOS Y ANÁLOGOS"<br>Parte 1: Requisitos Generales.<br>UNE-EN 61000-6-1:2007 "COMPATIBILIDAD ELECTROMAGNÉTICA (EMC)"<br>Parte 6.1: Normas Genéricas – Norma genérica de inmunidad en entornos<br>residenciales, comerciales y de industria ligera.<br>UNE-EN 61000-6-3:2007/A1 "COMPATIBILIDAD ELECTROMAGNÉTICA (EMC)"<br>Parte 6.3: Normas Genéricas – Norma de emisión en entornos residenciales,<br>comerciales y de industria ligera. |

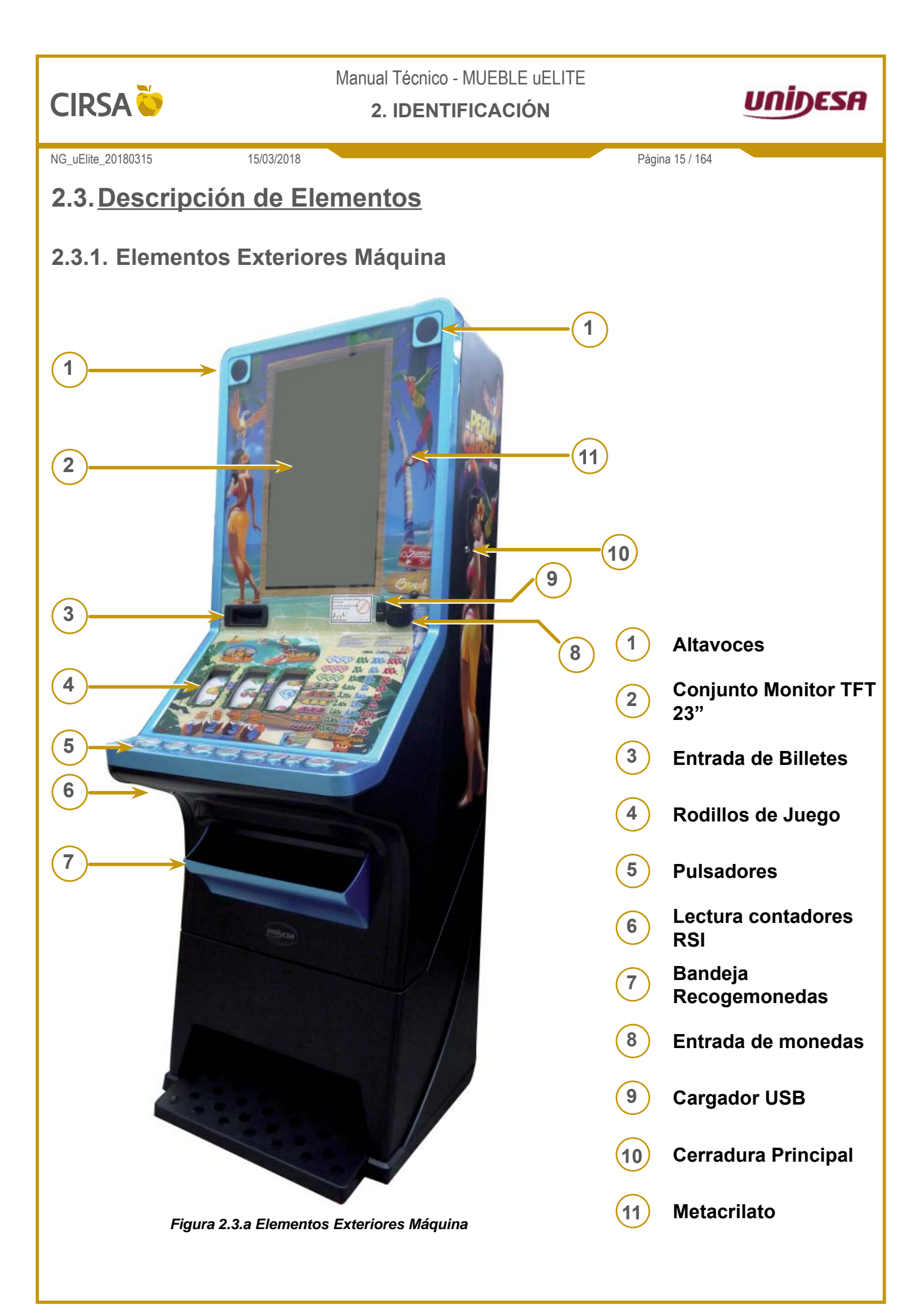

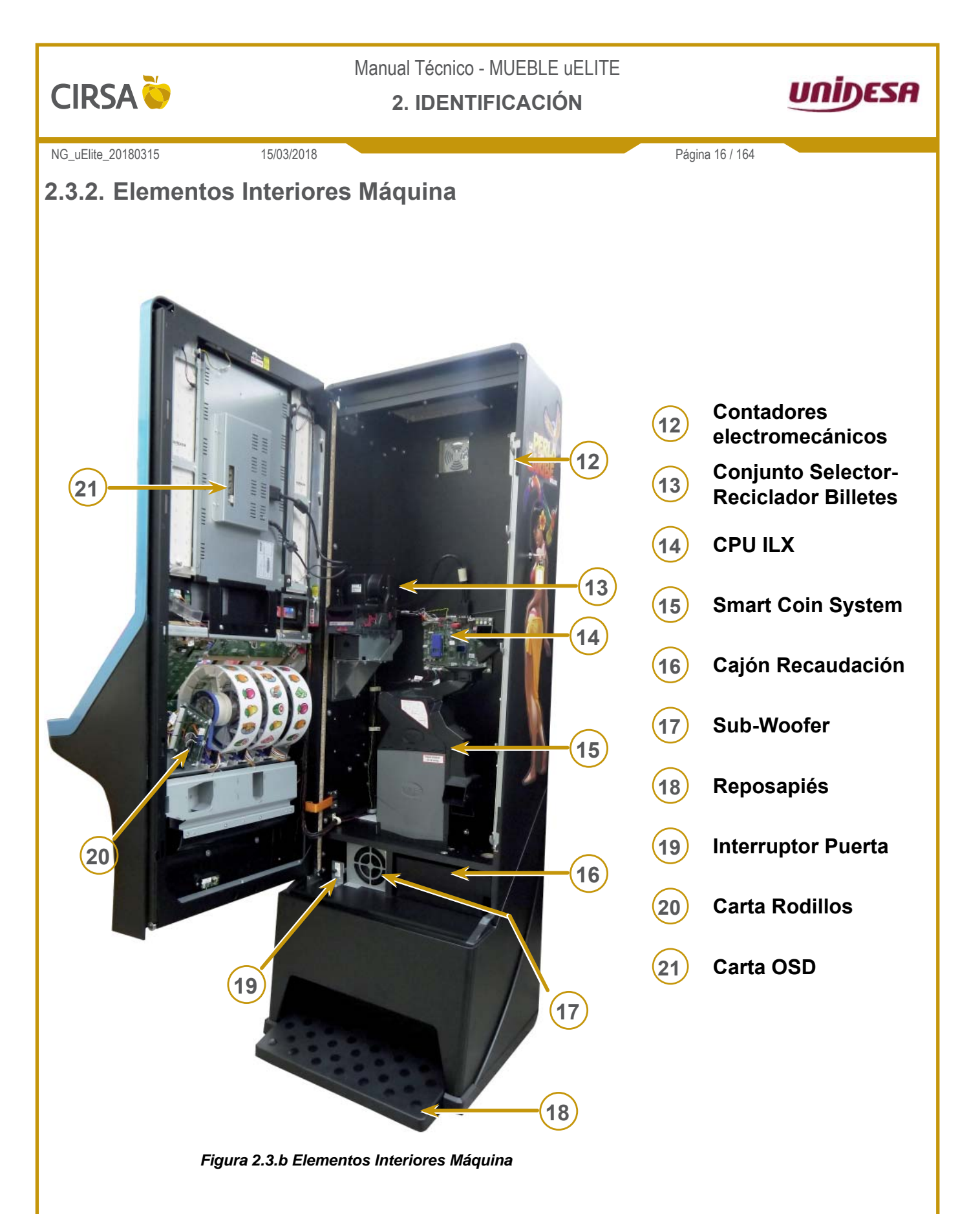

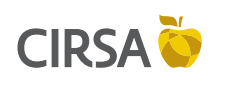

2. IDENTIFICACIÓN

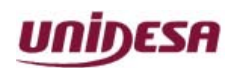

NG\_uElite\_20180315

15/03/2018

Página 17 / 164

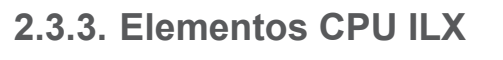

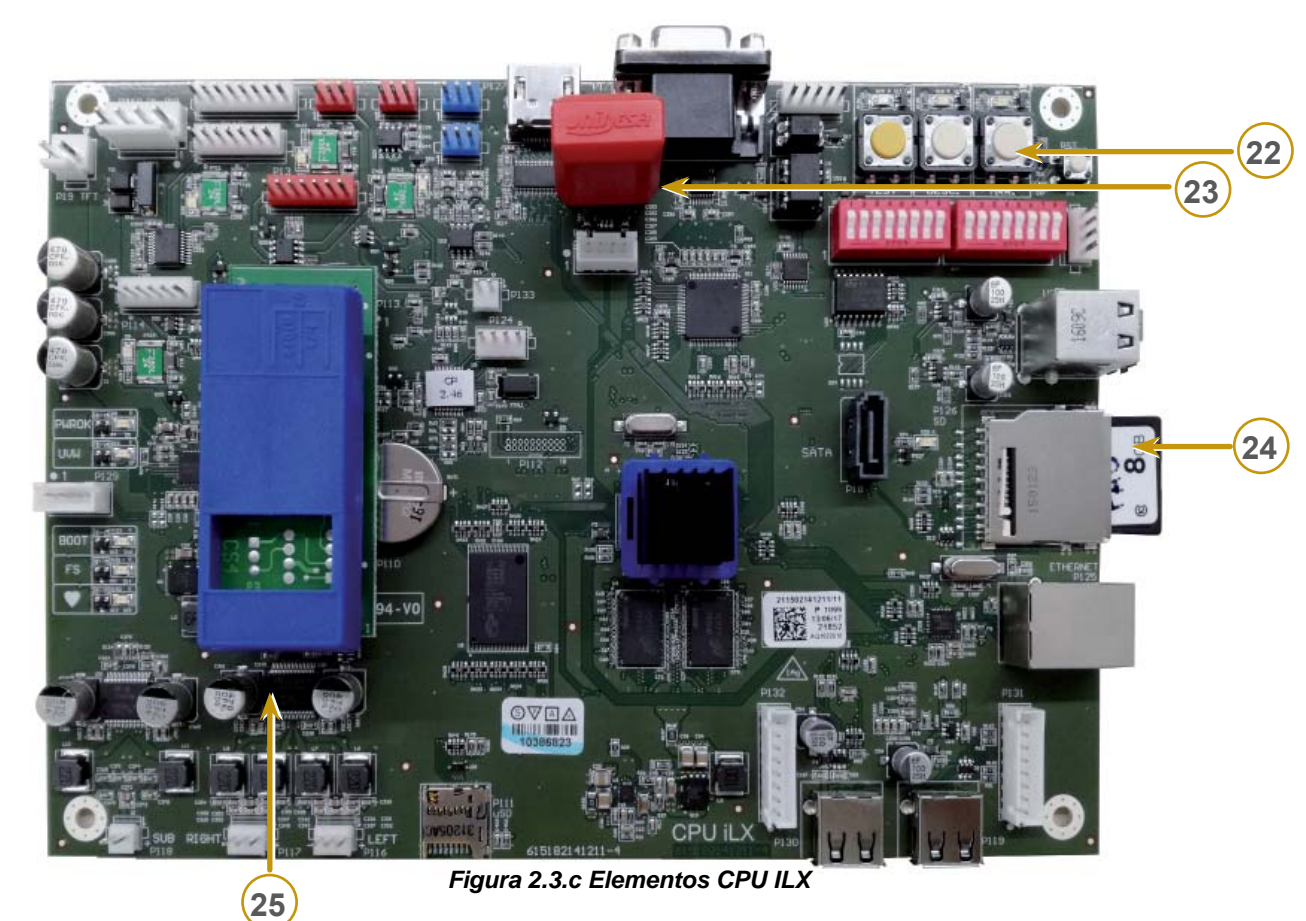

- 22 Pulsadores TEST / DESCARGA / ARRANQUE
- 23 Módulo Loki
- 24) Tarjeta SD
- (25) Módulo CS4

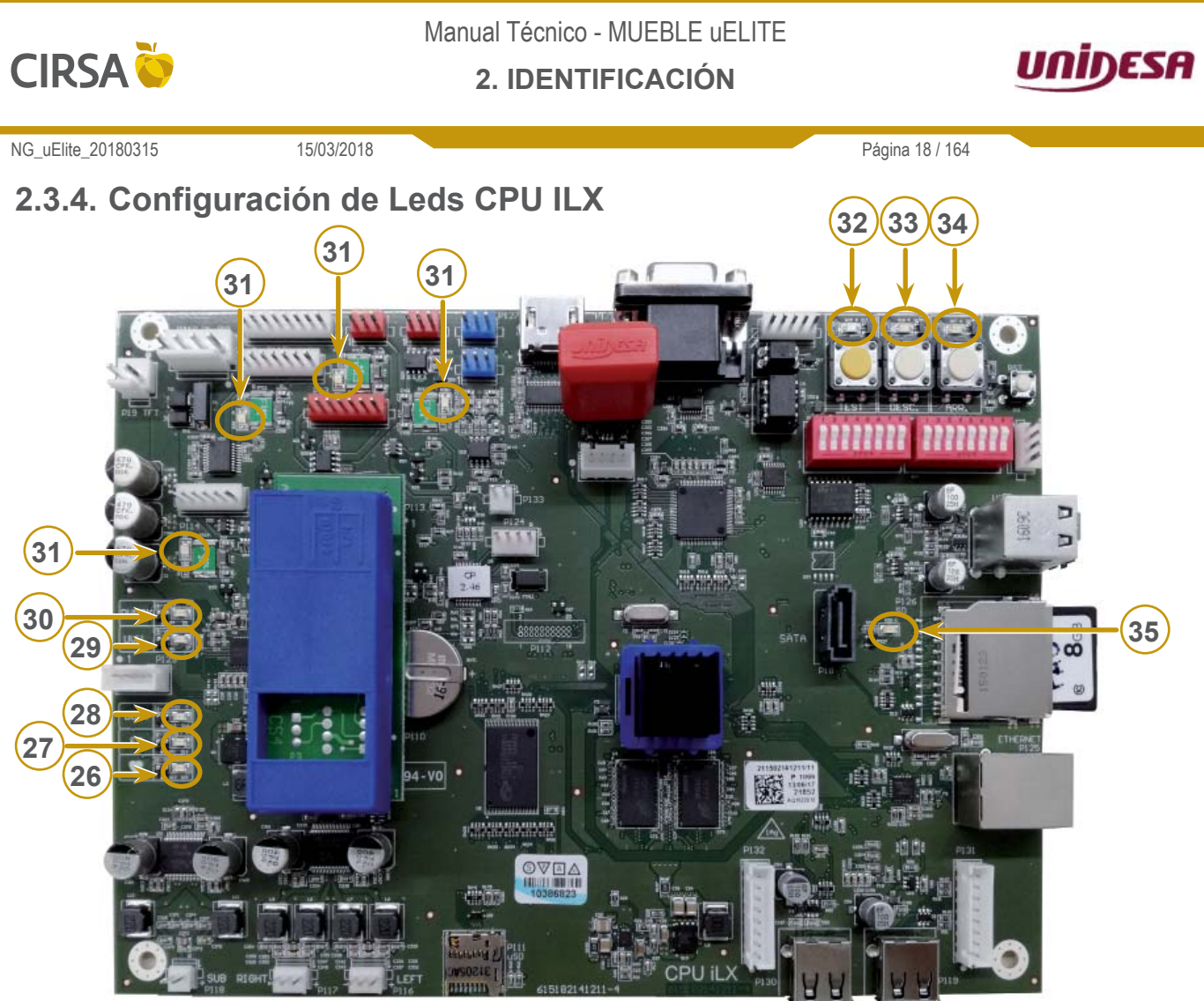

Figura 2.3.d Leds CPU ILX

| Número | Nombre   | en juego                                                                                                    | Descripción                                                                                                    |  |
|--------|----------|----------------------------------------------------------------------------------------------------|----------------------------------------------------------------------------------------------------|--|
| 26     | VIDA (♥) | Parpadeo<br>lento Sistema operativo en correcto funcionamiento.                                                                                                    |                                                                                                    |  |
| 27     | FS       | ParpadeoActividad en memoria persistente. Si queda fijo no hay activid<br>de la memoria persistente.                                                                                    |                                                                                                    |  |
| 28     | BOOT     | Parpadeo Actividad del procesador de la CPU. Si queda fijo no hay actividad del procesador.                                                                                             |                                                                                                    |  |
| 29     | PWROK    | On                                                                                                    | e enciende en verde si todas las tensiones de la CPU están<br>k. Si falla una de las tensiones de la CPU se apagan el led y la<br>CPU.                                                  |  |
| 30     | UVW      | Alarma de baja tensión de la fuente principal de 12V. Se<br>enciende en rojo cuando la tensión de entrada baja de 9V.<br>Indica fallo en la fuente de alimentación principal de la CPU. |                                                                                                    |  |
| 31     | PTC      | Off Se encienden en rojo cuando la protección contra cortocircu de los conectores CCTALK, RS232 y SSP se activa.                                                                        |                                                                                                    |  |
| 32     | TEST     | Off Se enciende al entrar en modo Test.                                                                                                    |                                                                                                    |  |
| 33     | DESCARGA | Off                                                                                                    | Se enciende al entrar en modo Descarga.                                                                                                    |  |
| 34     | ARRANQUE | Off Se enciende al pulsar Arranque.                                                                                                    |                                                                                                    |  |
| 35     | SD       | Parpadeo                                                                                                    | Lectura de datos en la SD. Si se queda fijo indica que no hay<br>lecturas de la memoria de juego. Si los Leds Test, Descarga y<br>Arranque están OFF, indicaría tarjeta SD mal grabada. |  |

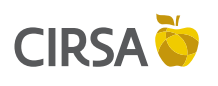

2. IDENTIFICACIÓN

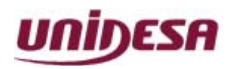

NG\_uElite\_20180315

15/03/2018

Página 19 / 164

# 2.4. Datos del Fabricante

Fabricante:

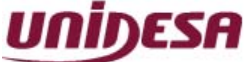

Universal de Desarrollos Electrónicos S.A. C/ Vendrell, 67 08227 Terrassa Barcelona, SPAIN Tel. +34 93 739 67 00 Fax +34 93 739 67 05

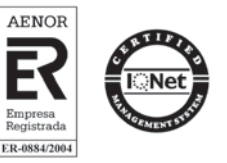

#### Atención al Cliente:

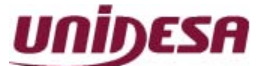

#### Universal de Desarrollos Electrónicos S.A. C/ Sena, 2-10 08174 Sant Cugat del Vallès Barcelona, SPAIN Tel. +34 937 360 100 comercial-unidesa@unidesa.com spv-unidesa@cirsa.com

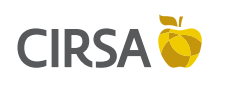

### 2. IDENTIFICACIÓN

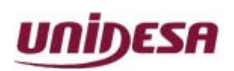

NG\_uElite\_20180315

15/03/2018

Página 20 / 164

Esta página se ha dejado en blanco intencionadamente.

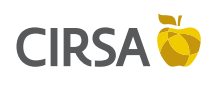

#### 3. ESPECIFICACIONES

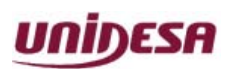

NG\_uElite\_20180315

15/03/2018

Página 21 / 164

Este capítulo proporciona las especificaciones eléctricas, mecánicas y ambientales del producto así como los mecanismos de supervisión de las puertas.

#### Contenido

| 3.1. Cara | acterísticas técnicas      |  |
|-----------|----------------------------|--|
| 3.1.1.    | Dimesiones                 |  |
| 3.1.2.    | Valores Eléctricos         |  |
| 3.1.3.    | Entrada de Créditos        |  |
| 3.1.4.    | Sistemas de Pago           |  |
| 3.2. Cara | acterísticas de la Máquina |  |
|           |                            |  |

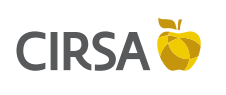

**3. ESPECIFICACIONES** 

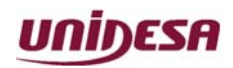

NG\_uElite\_20180315

15/03/2018

Página 22 / 164

# 3.1. Características técnicas

### 3.1.1. Dimesiones

| Dimensiones |         |  |  |
|-------------|---------|--|--|
| A 733 mm.   |         |  |  |
| B 1.834 mm. |         |  |  |
| С           | 620 mm. |  |  |
| PESO        | 119Kg.  |  |  |

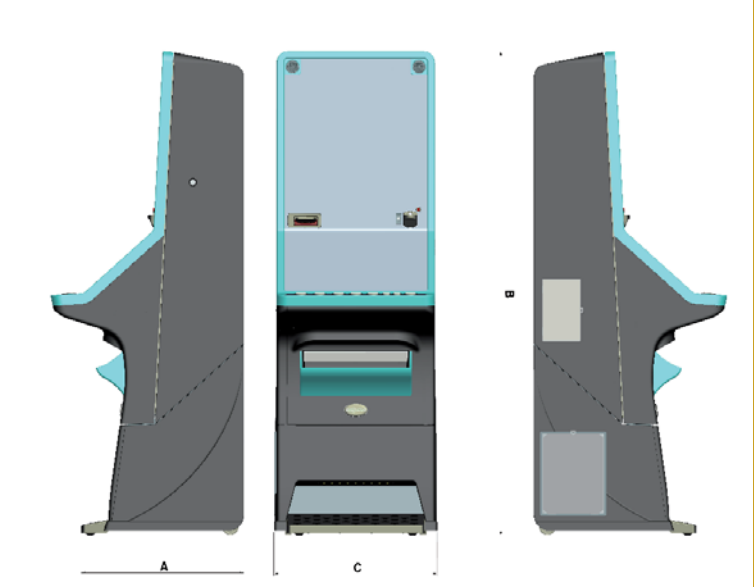

Figura 3.1.1 Dimensiones

### 3.1.2. Valores Eléctricos

| Alimentación Entrada de Red |     |    |  |
|-----------------------------|-----|----|--|
| V                           | Α   | Hz |  |
| 230                         | 1,1 | 50 |  |

### 3.1.3. Entrada de Créditos

| Тіро                                     | Marca   | Alimentación | Aceptación                   |
|------------------------------------------|---------|--------------|------------------------------|
| Smart Hopper (Sistema GIM)               | IT      | 24 Vdc       | 0,10 / 0,20 / 0,50 / 1€ / 2€ |
| Selector de Monedas<br>(Sistema Azkoyen) | Azkoyen | 12 Vdc       | 0,10 / 0,20 / 0,50 / 1€ / 2€ |
| Lector de Billetes                       | IT      | 12 Vdc       | 5 / 10 / 20 / 50€            |

# 3.1.4. Sistemas de Pago

| Тіро                          | Marca    | Alimentación | Capacida     | d máxima ap | roximada |
|-------------------------------|----------|--------------|--------------|-------------|----------|
| Smart Hopper<br>(Sistema GIM) | IT       | 24 Vdc       | 1500 Monedas |             | 5        |
|                               | Azkoyen  | 12 Vdc       | Monedas      | HP1         | HP2      |
|                               |          |              | 0,10€        | 1200        | 1800     |
|                               |          |              | 0,20€        | 900         | 1250     |
| (Sistema Azkoyen)             |          |              | 0,50€        | 750         | 1050     |
|                               |          |              | 1€           | 900         | 1150     |
|                               |          |              | 2€           | 650         | 950      |
|                               | Capacida | ad máxima de | e billetes   |             |          |
| Reciclador de Billetes        | IT       | 12 Vdc       |              | 30          |          |

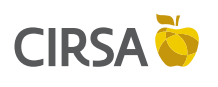

#### **3. ESPECIFICACIONES**

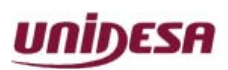

NG\_uElite\_20180315

15/03/2018

Página 23 / 164

# 3.2. Características de la Máquina

| Placa Base                | C.CM.2141211 CPU ILX                     |                                                                                                    |
|---------------------------|------------------------------------------|----------------------------------------------------------------------------------------------------|
|                           | CPU                                      | Dual Core                                                                                                    |
|                           | Chipset                                  | Integrated in SOC                                                                                                    |
|                           | DRAM                                     | Up to 2 GByte DDR3L-1066                                                                                                    |
|                           | Digital Display Interface                | HDMI 1.4a and VGA                                                                                                    |
|                           | I/O Interfaces                           | 1 x SATA® 3Gb/s, USB 2.0, SPI, SD, I <sup>2</sup> C bus                                                                                                    |
|                           | Ethernet                                 | Ethernet 100Mbps                                                                                                    |
|                           | Audio                                    | High Definition Audio 2.1                                                                                                    |
| Memoria                   | SANDISK                                  | SD 8GB                                                                                                    |
| Fuente de<br>Alimentación | LRS-100-12                               | AC Entrada : 85VAC - 264VAC<br>AC Salida : 102W 8.5A<br>DC Salida : 12V                                                                                             |
|                           | LRS-150-24                               | AC Entrada : 85VAC - 264VAC<br>AC Salida : 156W 6.5A<br>DC Salida : 24V                                                                                             |
| Monitor 23"<br>(16:9)     | TOVIS L2365BNNUN<br>TOVIS L2365LNNUN     | Resolución FULL HD, V angle R/L 178 (Typ), U/D<br>178 (Typ),<br>250 cd/m <sup>2</sup> .                                                                             |
| Sonido                    | ESTEREO 2.1                              | 1 x Woofer 20W - 2x5W                                                                                                    |
| Lector Billetes           | INNOVATIVE<br>TECHNOLOGY NV9 USB         | Aceptación y almacenamiento de billetes en 3 segundos, dispositivo anti-pesca óptico y mecánico.                                                                    |
| Reciclador<br>Billetes    | INNOVATIVE<br>TECHNOLOGY NV11            | Almacenamiento de billetes de distintas denominaciones simultáneamente. El último billete entrado será el primer billete pagado. Puede almacenar hasta 30 billetes. |
| Sistema<br>Monedas        | INNOVATIVE<br>TECHNOLOGY<br>SMART HOPPER | Validador Monedas (8 monedas por segundo) y<br>Pagador (12 monedas por segundo) todo en uno.                                                                        |
| Cargador USB<br>5V        | UNIDESA                                  | Cargador 5V USB hasta 2.5 A con protección de<br>sobrecorriente.                                                                                                    |

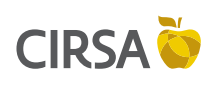

#### **3. ESPECIFICACIONES**

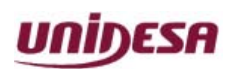

NG\_uElite\_20180315

15/03/2018

Página 24 / 164

Esta página se ha dejado en blanco intencionadamente.

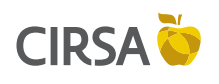

4. ÁREA DE SERVICIO

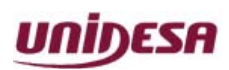

NG\_uElite\_20180315

15/03/2018

Pàgina 25 / 164

Este capítulo describe las acciones a realizar por **Personal de Servicio**: Limpieza y ajustes a realizar en el área de servicio en los diferentes mecanismos.

#### Contenido

| 4.1. Lector de Billetes                      |                                         |    |
|----------------------------------------------|-----------------------------------------|----|
| 4.1.1.                                       | Descripción Lector NV11                 | 27 |
| 4.1.2.                                       | Extracción del Marco de Entrada         | 27 |
| 4.1.3.                                       | Limpieza                                | 28 |
| 4.1.4.                                       | Limpieza de los Sensores                | 30 |
| 4.1.5.                                       | Limpieza de las Correas                 | 31 |
| 4.1.6.                                       | Recaudación de los Billetes             | 31 |
| 4.1.7.                                       | Indicadores LED de Estado / Diagnóstico | 32 |
| 4.2. Sma                                     | rt Hopper                               | 34 |
| 4.2.1.                                       | Ensamblaje                              | 34 |
| 4.2.2.                                       | Extracción del Smart Hopper             | 35 |
| 4.2.3.                                       | Indicadores LED de Estado / Diagnóstico | 36 |
| 4.2.4.                                       | Limpieza                                | 36 |
| 4.2.5.                                       | Desmontaje Disco                        | 37 |
| 4.2.6.                                       | Configuración Protocolo                 | 39 |
| 4.2.7.                                       | Actualización mediante tarjeta SD       | 40 |
| 4.2.8.                                       | Actualización mediante PC               | 41 |
| 4.3. Monitor TFT                             |                                         |    |
| 4.3.1.                                       | Carta OSD (On Screen Display)           | 42 |
| 4.4. Desmontaje del Metacrilato              |                                         |    |
| 4.4.1.                                       | Desconexión de las mangueras de puerta  | 43 |
| 4.4.2.                                       | Liberación de las fijaciones reserva    | 44 |
| 4.4.3.                                       | Extracción de la botonera               | 46 |
| 4.5. Extracción de la Fuente de Alimentación |                                         |    |
| 4.5.1.                                       | Apertura de la zona de servicio         | 47 |
| 4.5.2.                                       | Liberación de la Fuente de Alimentación | 47 |

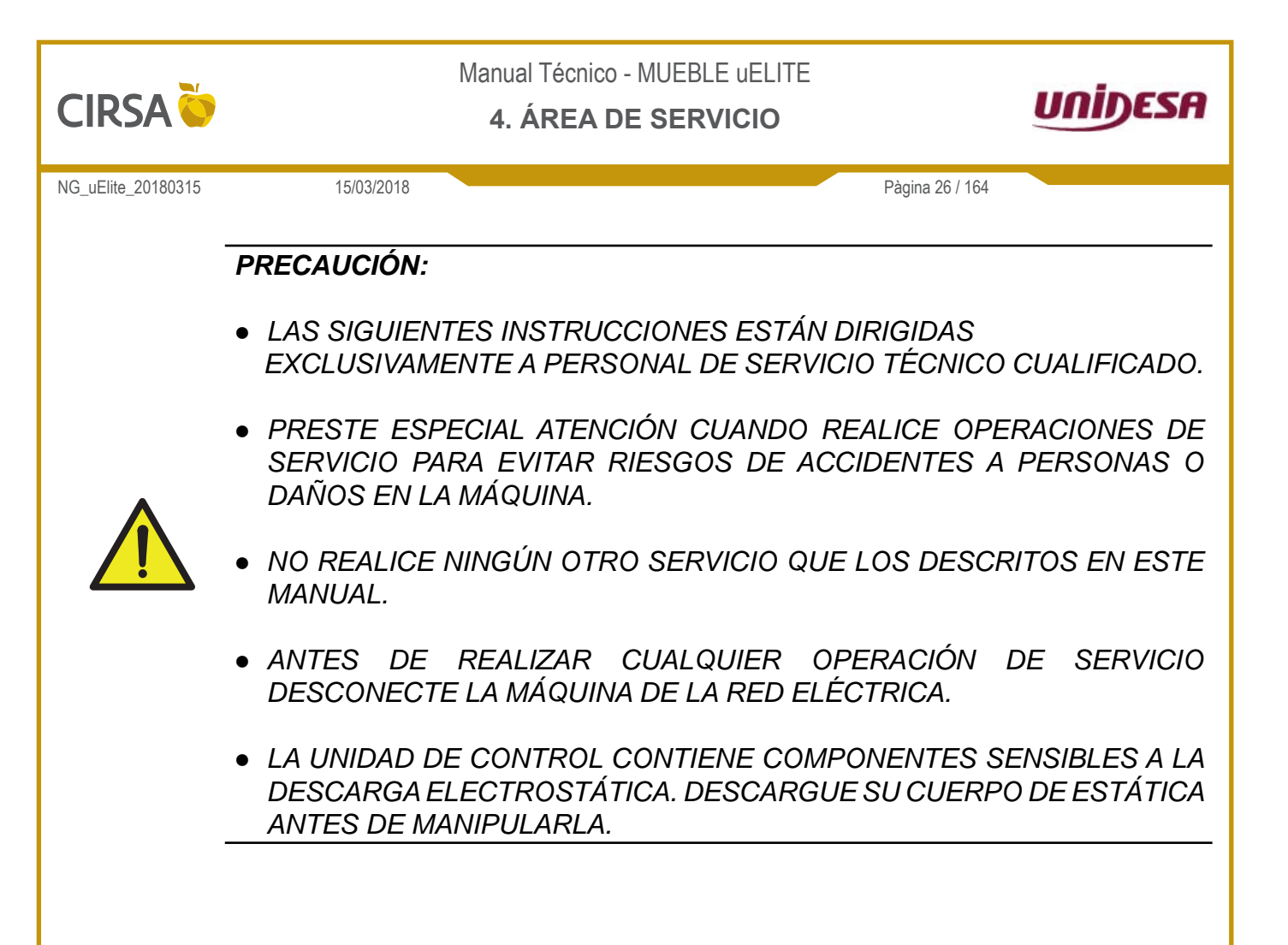

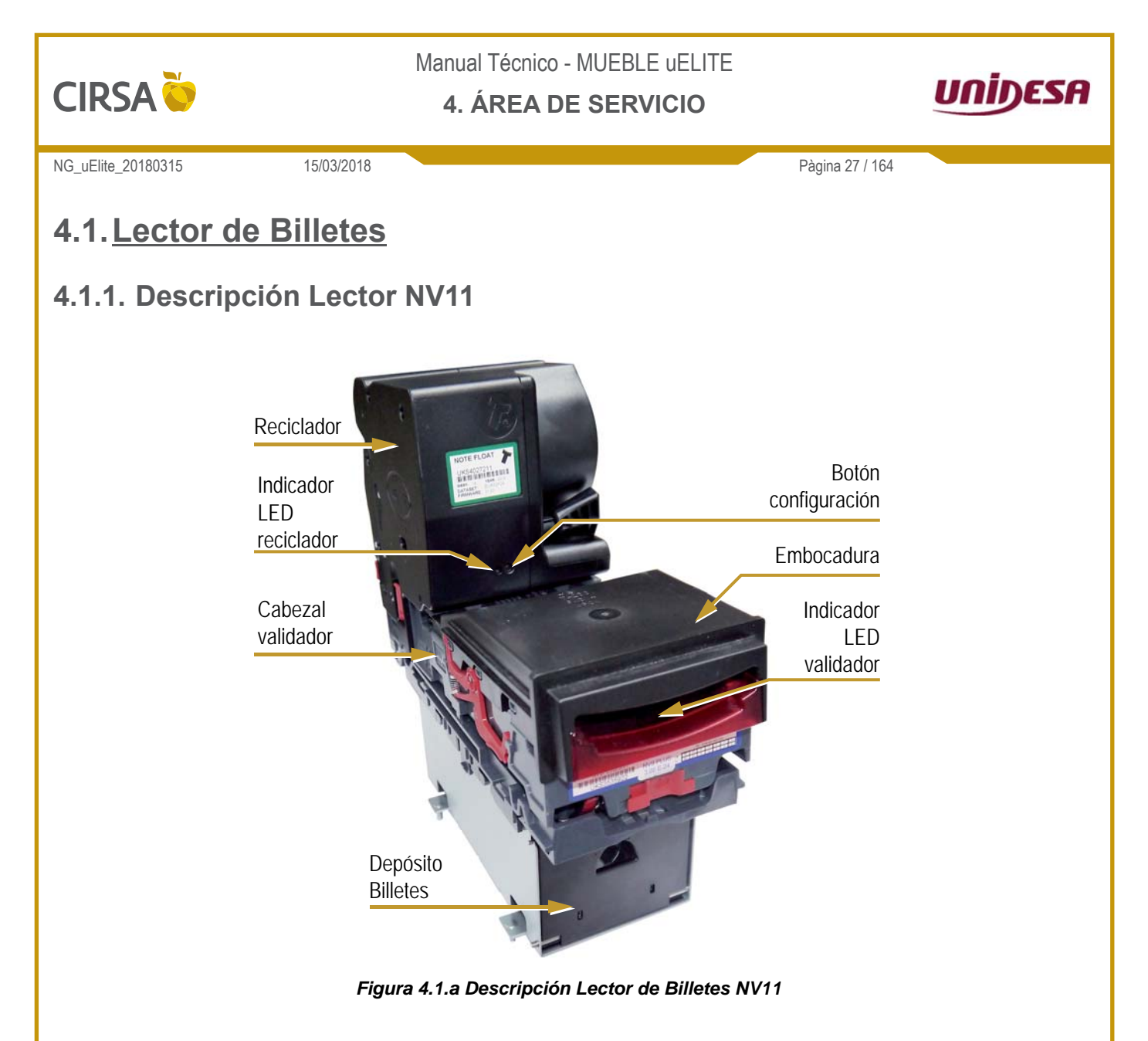

### 4.1.2. Extracción del Marco de Entrada

Para extraer el Marco de Entrada del Lector NV9, tire hacia arriba los clips, situados en ambos lados del Lector, para soltar el marco del anclaje y a continuación deslice hacia delante, según se indica en la *Figura 4.1.b*.

Para colocar el Marco de Entrada, alinee los anclajes del Marco con los pivotes del Lector, presione hacia abajo y empuje hacia detrás del Lector para anclar el Marco.

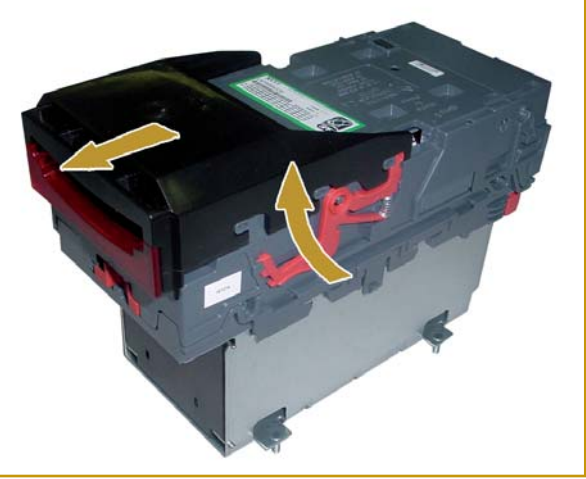

Figura 4.1.b Extracción Marco de Entrada NV9

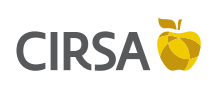

4. ÁREA DE SERVICIO

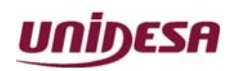

NG\_uElite\_20180315

Pàgina 28 / 164

#### 4.1.3. Limpieza

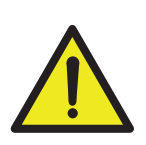

NO USE LIMPIADORES A BASE DE DISOLVENTES TALES COMO ALCOHOL, GASOLINA, ALCOHOL METÍLICO, ESPUMA BLANCA O LIMPIADOR DE PCB, YA QUE PUEDE PROVOCAR DAÑOS IRREPARABLES EN EL MÓDULO. UTILICE SOLAMENTE UN DETERGENTE SUAVE MEZCLADO CON AGUA.

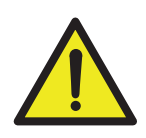

#### ATENCIÓN:

PRECAUCIÓN:

15/03/2018

A MENOS QUE SE INDIQUE LO CONTRARIO, DESCONECTE LA ALIMENTACIÓN **ANTES** DE CUALQUIER OPERACIÓN DE LIMPIEZA PARA EVITAR EL RIESGO DE DAÑAR EL MÓDULO.

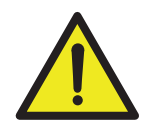

#### ATENCIÓN:

NO LUBRIQUE NINGÚN MECANISMO DEL MÓDULO.

Para tener acceso a los sensores y a la trayectoria de los billetes, deslice el pestillo cabezal, **Figura 4.1.c**, hacia la izquierda y levante hacia arriba el cabezal del módulo.

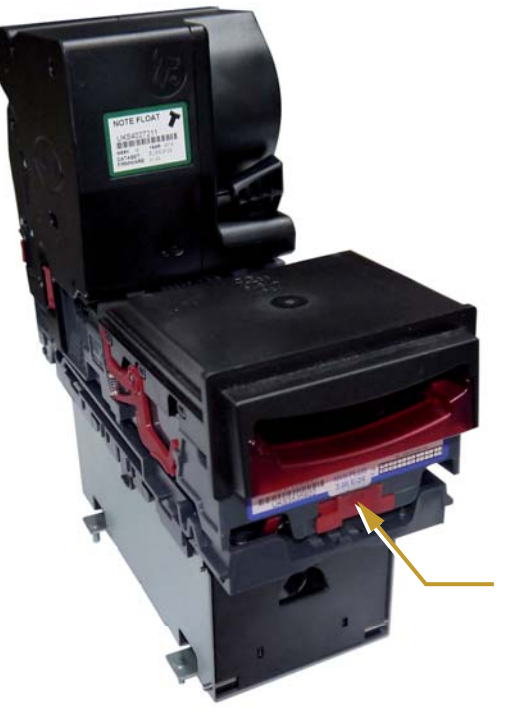

Figura 4.1.c Pestillo cabezal

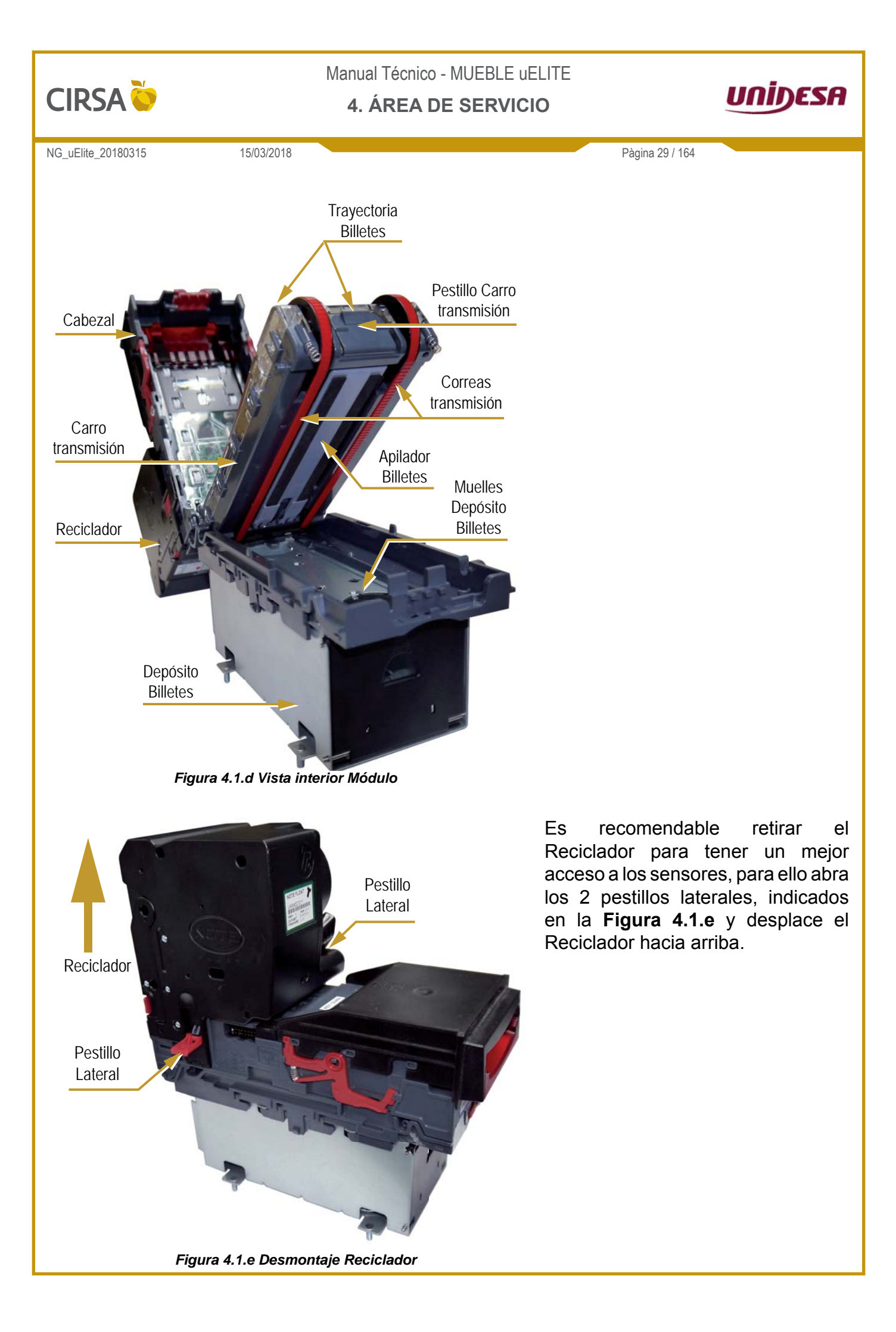

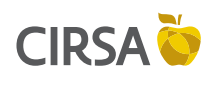

4. ÁREA DE SERVICIO

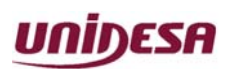

NG\_uElite\_20180315

15/03/2018

Pàgina 30 / 164

Para colocar de nuevo el Reciclador invierta el procedimiento anterior, asegurándose que el conector eléctrico y los pestillos laterales están

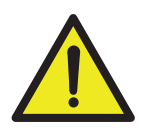

#### ATENCIÓN:

NO INTENTE DESMONTAR EL RECICLADOR, NO CONTIENE PIEZAS QUE EL USUARIO PUEDA REPARAR.

alineados correctamente.

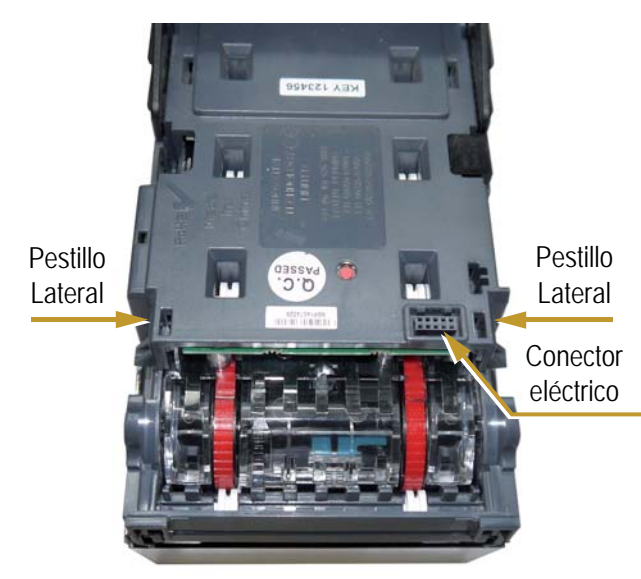

Figura 4.1.f Montaje Reciclador

### 4.1.4. Limpieza de los Sensores

Examine la trayectoria de los billetes, el carro de transmisión y el apilador de billetes para detectar cualquier suciedad o deshecho, limpie cuidadosamente las superficies de la trayectoria y apilador de billetes con un paño suave sin pelusa que haya sido humedecido con agua y detergente suave.

Tenga especial cuidado alrededor de todos los sensores, asegurando que queden limpios y secos antes de cerrar y reiniciar el módulo.

Si los sensores se han rayado no trate de pulirlos, contacte con el Servicio Post Venta para que le aconsejen , ya que es posible que se puedan haber dañado las propiedades de los sensores.

Utilice un pequeño cepillo suave o un palito de algodón para limpiar las ranuras de los sensores frontales.

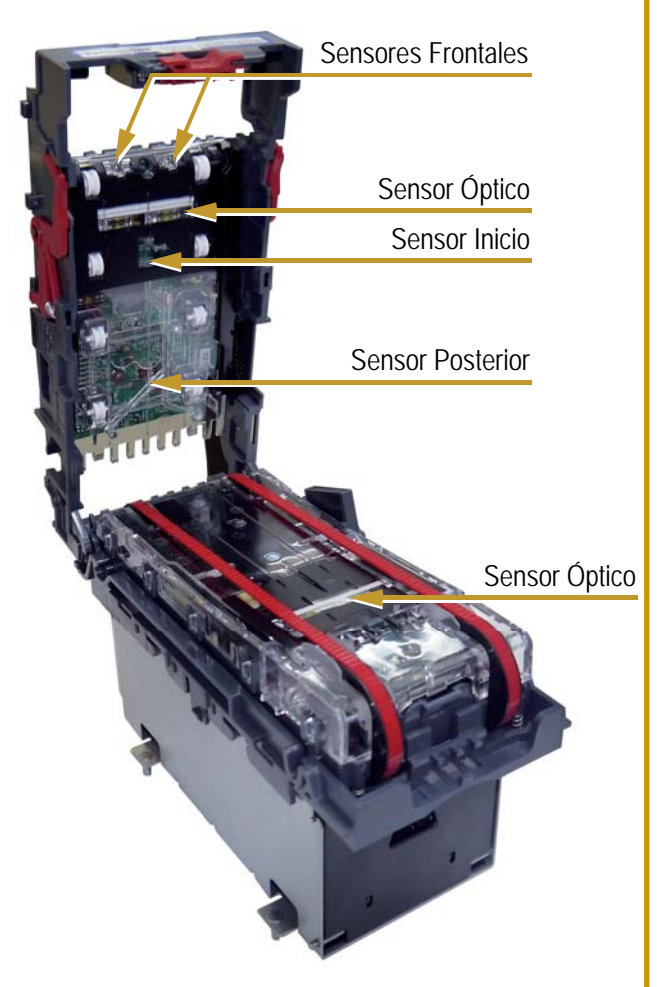

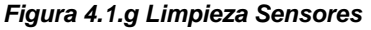

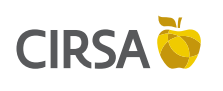

#### 4. ÁREA DE SERVICIO

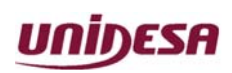

NG\_uElite\_20180315

15/03/2018

Pàgina 31 / 164

### 4.1.5. Limpieza de las Correas

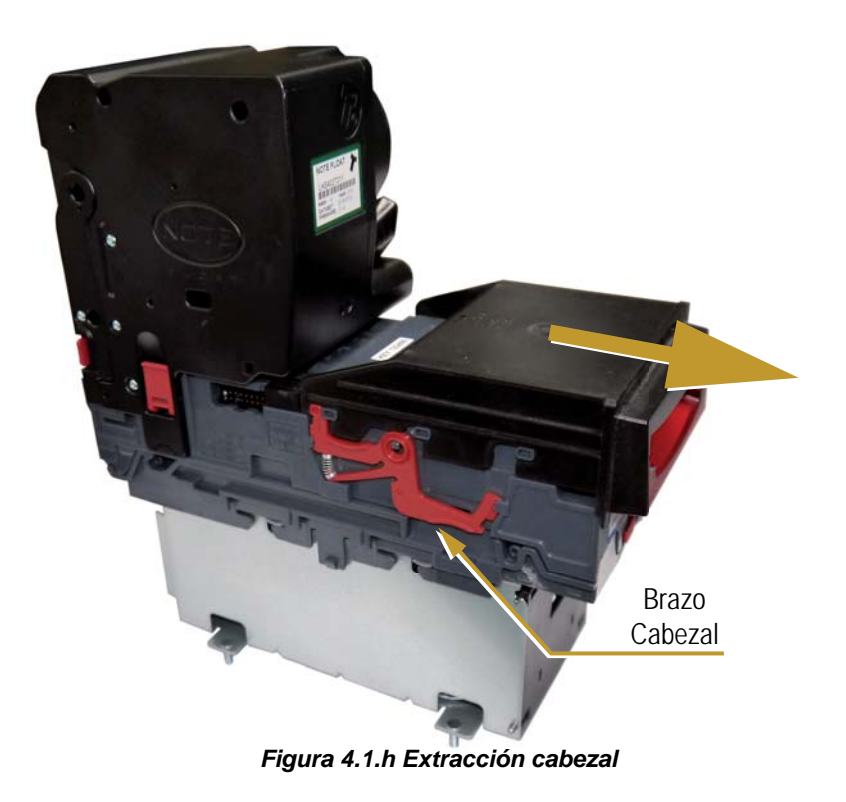

Para realizar la limpieza de las correas asegúrese de que el módulo esté encendido (luces del cabezal iluminadas).

Retire el cabezal empujando los brazos cabezal, en ambos lados del módulo, hacia arriba para soltar el cabezal de los pivotes y deslice el cabezal hacia delante, según se indica en la **Figura 4.1.h**.

### 4.1.6. Recaudación de los Billetes

1) Abrir la puerta principal de la máquina.

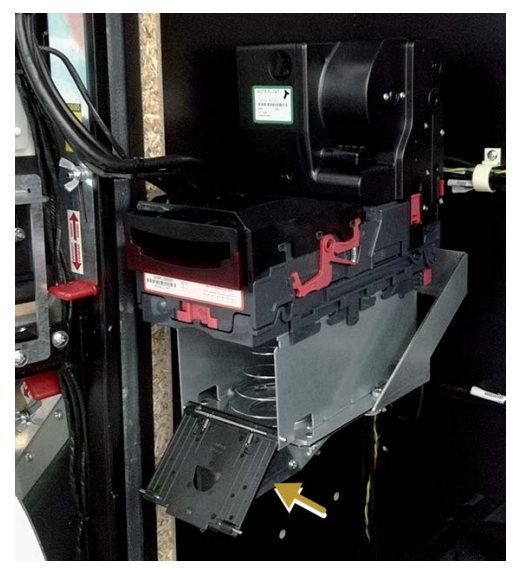

Figura 4.1.i Tapa Cajón Billetes

2) El cajón de los billetes se encuentra situado debajo del Lector. Abrir la tapa indicada para tener acceso a los billetes.

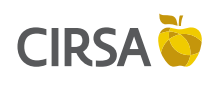

4. ÁREA DE SERVICIO

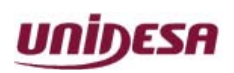

NG\_uElite\_20180315

15/03/2018

3) Una vez recaudados los billetes, cierre la tapa.

Pàgina 32 / 164

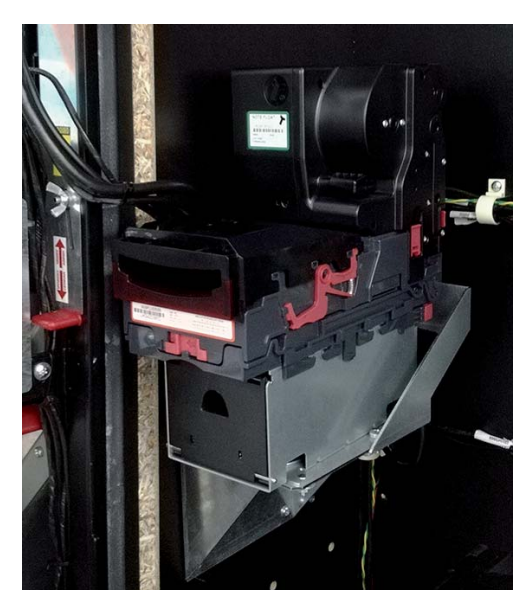

Figura 4.1.j Cajón Billetes

# 4.1.7. Indicadores LED de Estado / Diagnóstico

En funcionamiento, el reciclador dispone de un LED que en función de su estado indica:

| Modo    | Diagnóstico                                                                                   |  |  |
|---------|-----------------------------------------------------------------------------------------------|--|--|
| Apagado | Funcionamiento normal                                                                         |  |  |
| 🌞 1Hz   | Retirar el billete obstruido del reciclador y presionar el botón de configuración una vez     |  |  |
| 🜞 x2    | Actualizar Firmware                                                                           |  |  |
| 🜞 x3    | Unidad necesita ser reparada y<br>recalibrada                                                 |  |  |
| 🗯 x4    | Comprobar si existe algún billete obstruido en el diverter                                    |  |  |
| 🗯 x5    | Comprobar si existe algún billete<br>obstruido. Unidad necesita ser<br>reparada y recalibrada |  |  |

Tabla 4.1.k Indicadores LED Diagnóstico del Reciclador

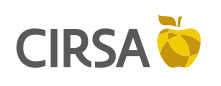

4. ÁREA DE SERVICIO

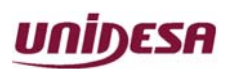

NG\_uElite\_20180315

315 15/03/2018

Pàgina 33 / 164

#### La embocadura del billetero se ilumina en funcionamiento, indicando:

| Flash largo | Flash Corto                                                                                                  |                                                                                                    |                                                                                                    |                                                                                                    |                                                                          |
|-------------|----------------------------------------------------------------------------------------------------|----------------------------------------------------------------------------------------------------|----------------------------------------------------------------------------------------------------|----------------------------------------------------------------------------------------------------|--------------------------------------------------------------------------|
|             | 💥 x1                                                                                                    | 🜞 x2                                                                                                    | 🜞 хз                                                                                                    | 💥 x4                                                                                                    | 🜞 x5                                                                     |
| 💥 x1        | Dispositivo abierto                                                                                          | Atasco en el<br>dispositivo.<br>Comprobar<br>obstrucción.                                                    | Unidad debe<br>inicializarse con<br>Diagnostic Tools                                                         | Comprobar si algo<br>bloquea la lectura del<br>sensor                                                        |                                                                          |
| 🜞 x2        | Cashbox retirado                                                                                             | Atasco en Cashbox.<br>Comprobar<br>obstrucción.                                                              |                                                                                                    |                                                                                                    |                                                                          |
| 🔆 x3        | Error durante la<br>programación del<br>dispositivo o fallo<br>inesperado que<br>corrompe la memoria.<br>(*) | Error durante la<br>programación<br>del dispositivo o<br>fallo inesperado<br>que corrompe la<br>memoria. (*) | Error durante la<br>programación del<br>dispositivo o fallo<br>inesperado que<br>corrompe la memoria.<br>(*) | Error durante<br>la programación<br>del dispositivo o<br>fallo inesperado<br>que corrompe la<br>memoria. (*) | Comprobar si<br>el Firmware es<br>compatible con el<br>módulo Reciclador |
| 💥 x4        | Alimentación fuera de los parámetros (baja)                                                                  | Alimentación fuera de los parámetros (alta)                                                                  |                                                                                                    |                                                                                                    |                                                                          |

#### Tabla 4.1.1 Indicadores LED Diagnóstico del Billetero

(\*) Recuperar con Validator Manager (*En pantalla principal/Recovery settings/Programar archivo*). En caso de no ser efectivo, contactar con ITL support.

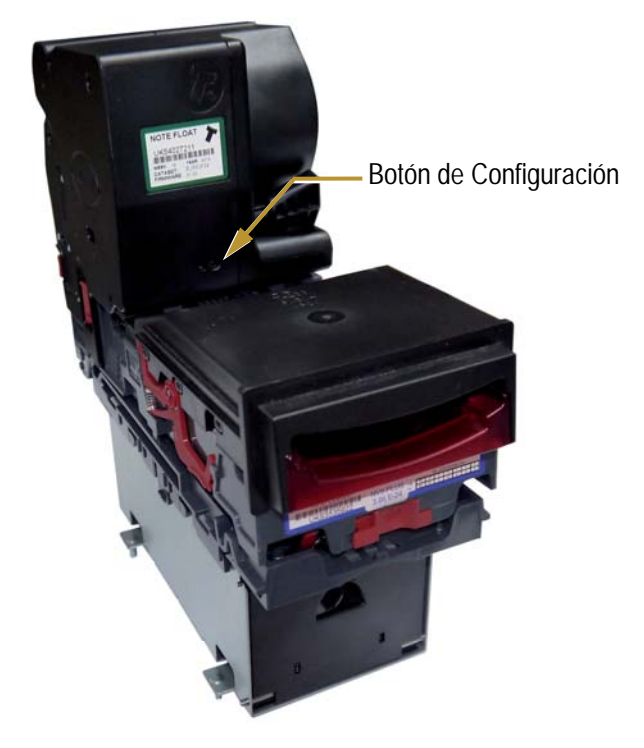

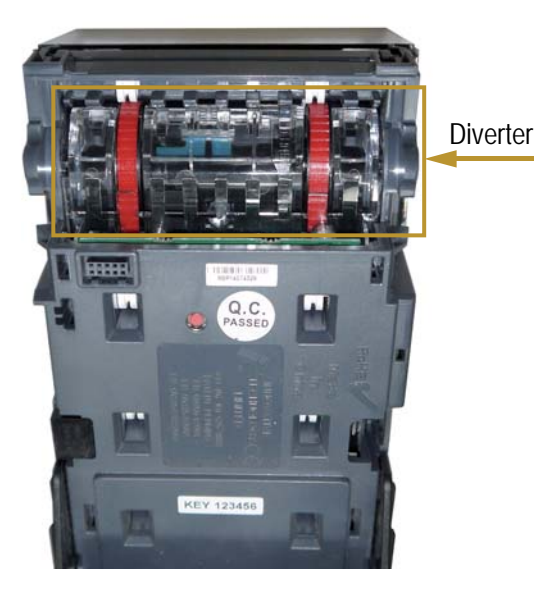

Tabla 4.1.m Partes del Billetero

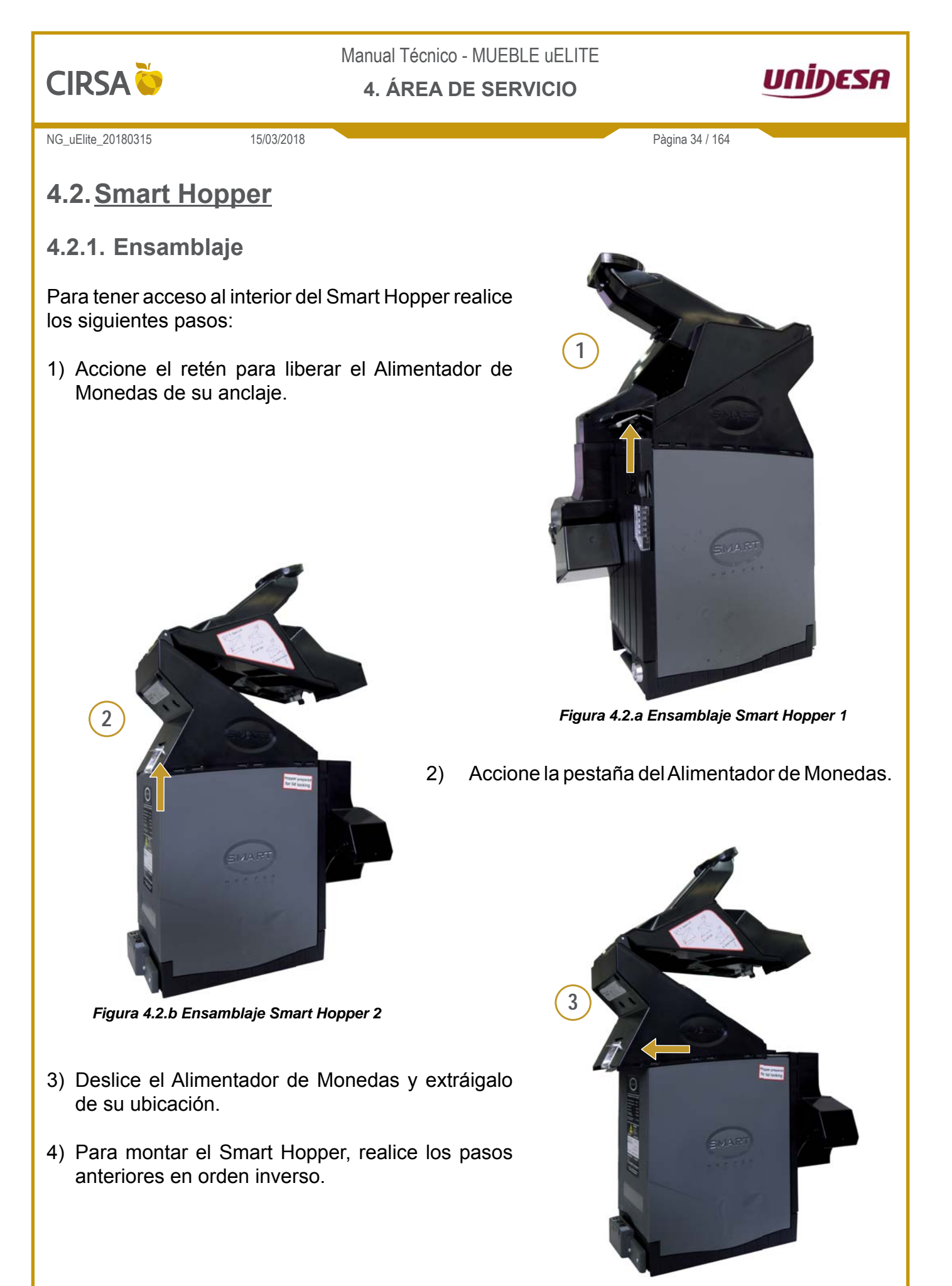

Figura 4.2.c Ensamblaje Smart Hopper 3

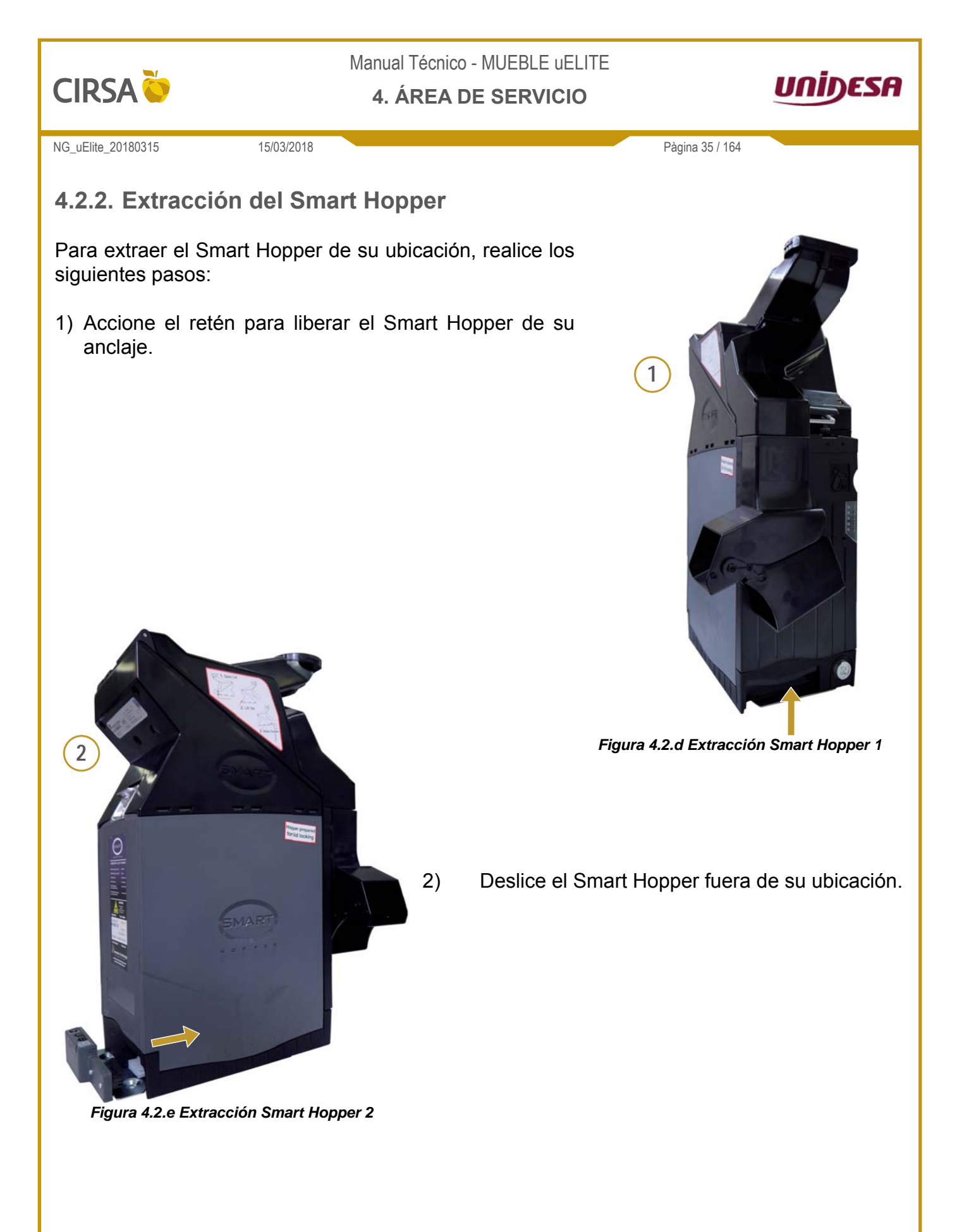

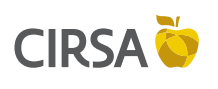

4. ÁREA DE SERVICIO

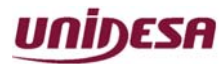

NG\_uElite\_20180315

15/03/2018

# Pàgina 36 / 164

### 4.2.3. Indicadores LED de Estado / Diagnóstico

El Smart Hopper dispone de unos LED que en función de su estado indican:

| LED     | Modo                        | Diagnóstico                                                                                                    |  |  |
|---------|-----------------------------|----------------------------------------------------------------------------------------------------|--|--|
|         | Parpadeo Lento              | Funcionamiento normal                                                                                                    |  |  |
|         | Parpadeo Lento              | Funcionamiento normal                                                                                                    |  |  |
| *       | Parpadeo alterno<br>lento   | Modo DES habilitado                                                                                                    |  |  |
|         | Parpadeo Rápido             | Funcionamiento normal                                                                                                    |  |  |
|         | Parpadeo Rápido al arrancar | Funcionamiento normal                                                                                                    |  |  |
| <u></u> | Intermitencia x2            | Sensor óptico contaminado.<br>Limpiar el light pipe del sensor<br>de salida. En caso de no ser<br>efectivo, contactar con ITL para<br>su reparación |  |  |
| *       | Intermitencia x3            | Reiniciar unidad. Si el problema<br>persiste, indica problemas en el<br>pay-out flap, el sensor de salida<br>o light pipes                          |  |  |
|         | Intermitencia x7            | Re-programar archivo. En caso<br>de no ser efectivo, contactar con<br>ITL para su reparación                                                        |  |  |
|         | Parpadeo Lento              | Funcionamiento normal.                                                                                                    |  |  |

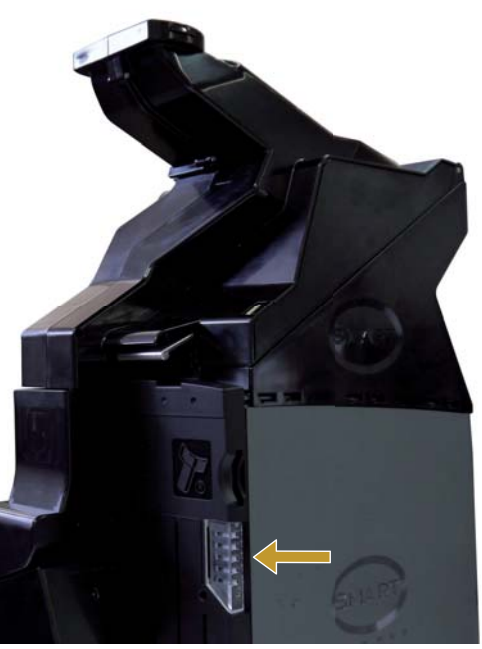

Figura 4.2.f Indicadores LED diagnóstico

Tabla 4.2.a Indicadores LED Diagnóstico.

### 4.2.4. Limpieza

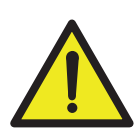

**PRECAUCIÓN:** ANTES DE REALIZAR CUALQUIER OPERACIÓN DE LIMPIEZA DESCONECTE EL SMART HOPPER .

#### PRECAUCIÓN:

NO USE LIMPIADORES A BASE DE HIDROCARBUROS O DISOLVENTES CLORADOS YA QUE PUEDE PROVOCAR DAÑOS IRREPARABLES EN EL MÓDULO. UTILICE SOLAMENTE UN DETERGENTE SUAVE MEZCLADO CON AGUA.
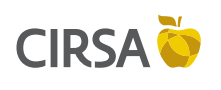

4. ÁREA DE SERVICIO

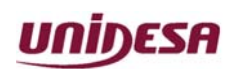

NG\_uElite\_20180315

sin problemas.

pulirla.

módulo.

mejor limpieza.

15/03/2018

1) Mantener el engranaje libre de suciedad.

2) La trayectoria tiene que estar libre de suciedad para que las monedas circulen

3) Mantener esta zona limpia, pero no intentar

 No acceder a los sensores, cualquier manipulación requerirá volver a calibrar el

5) Mantener el disco libre de suciedad, si es necesario se puede desmontar para una

Pàgina 37 / 164

Figura 4.2.g Limpieza

- 4.2.5. Desmontaje Disco
- Para poder desmontar el disco, primero hay que extraer el tornillo de retención indicado mediante un destornillador Torx T30. Una vez desatornillado mantener el tornillo en el orificio.

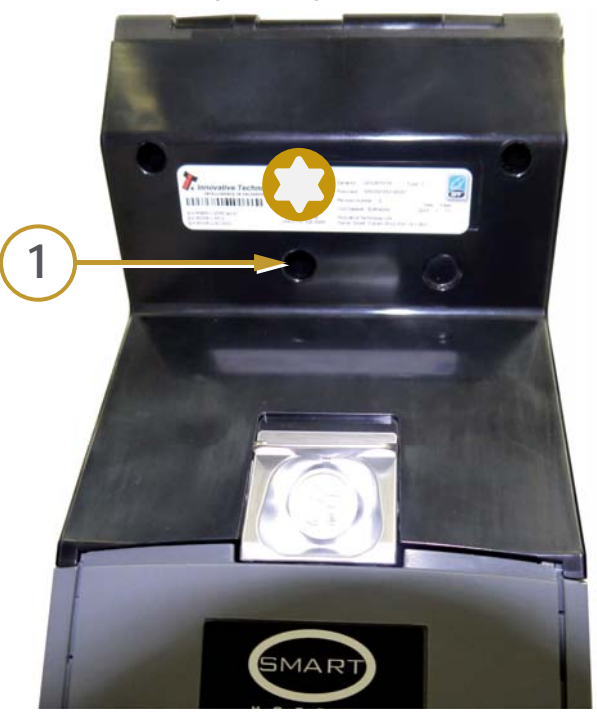

Figura 4.2.h Desmontaje Disco 1

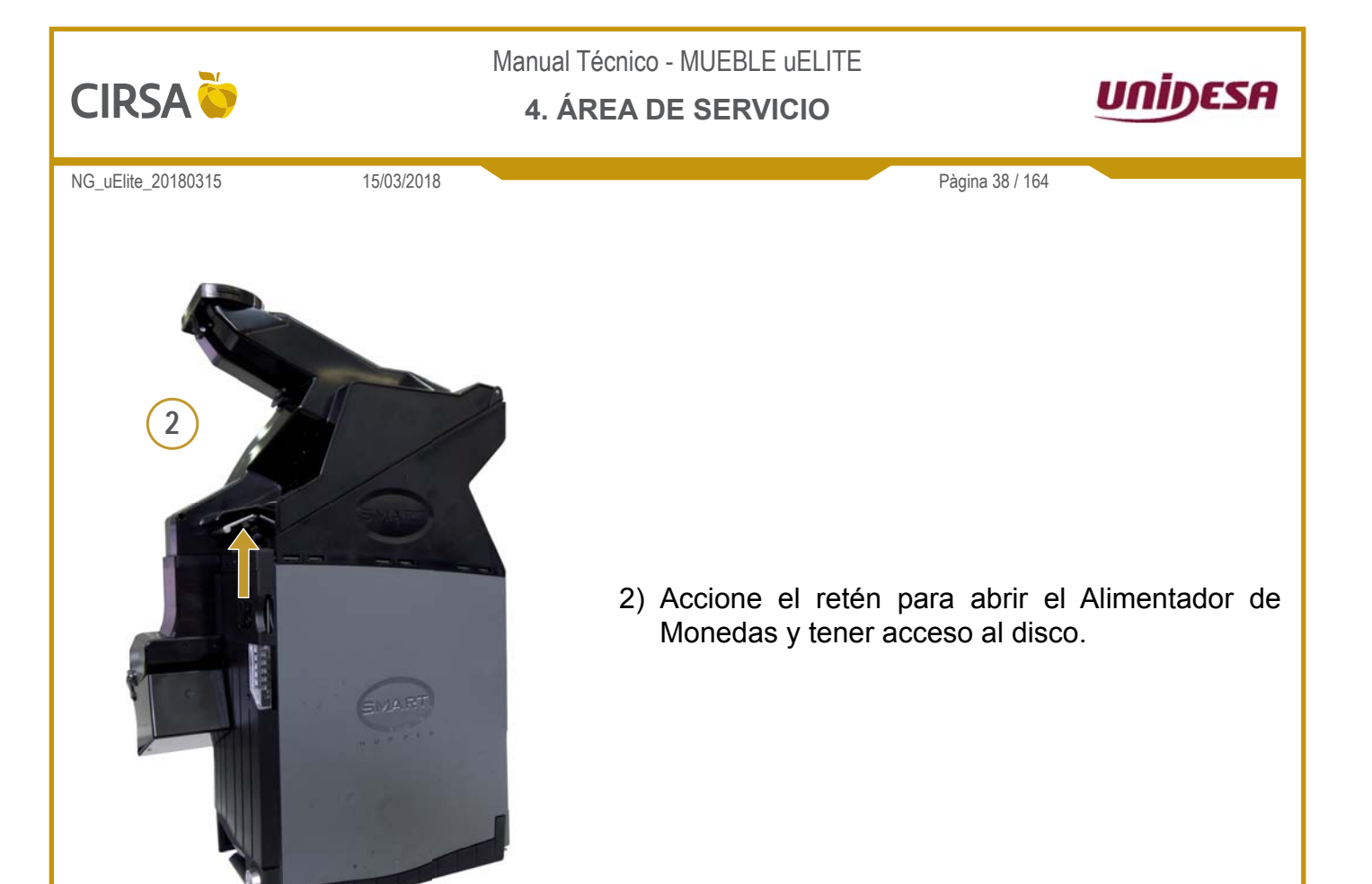

Figura 4.2.i Desmontaje Disco 2

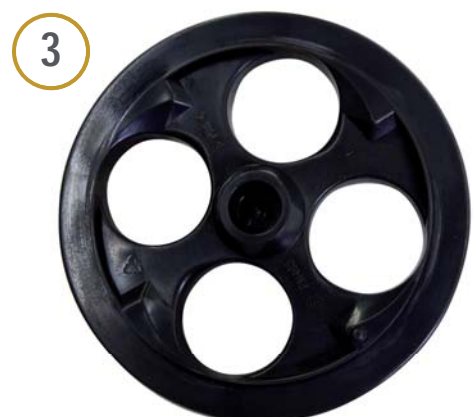

Figura 4.2.j Desmontaje Disco 3

 Antes de volver a montar el disco, coloque un poco de pegamento de alta adherencia al final del tornillo, para una fijación firme del disco.

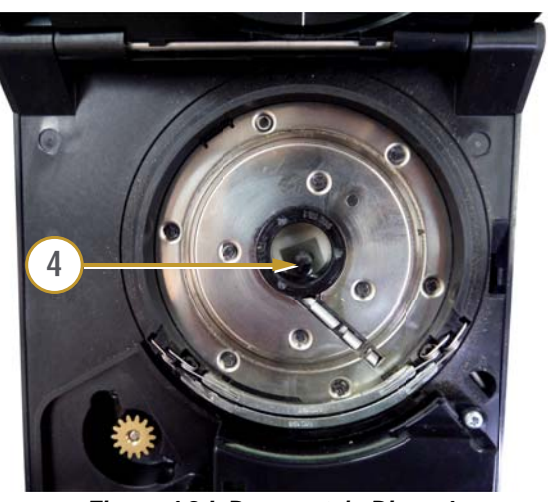

Figura 4.2.k Desmontaje Disco 4

3) Extraiga y limpie el disco y la zona de alojamiento.

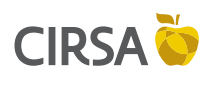

#### 4. ÁREA DE SERVICIO

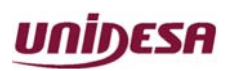

NG\_uElite\_20180315

15/03/2018

Pàgina 39 / 164

## 4.2.6. Configuración Protocolo

El Smart Hopper utiliza dos protocolos de comunicación, **SSP** y **ccTalk**. Para poder conmutar entre los dos protocolos dispone de un Botón, situado justo debajo de los indicadores LED de estado.

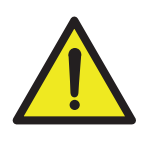

### IMPORTANTE:

NO TOCAR ESTE BOTÓN SI NO ES IMPRESCINDIBLE. EL PROTOCOLO UTILIZADO EN ESTE MODELO ES ccTalk.

### **Opciones Botón Configuración**

 Pulse dos veces consecutivas el Botón en menos de 3 segundos para conmutar entre los dos protocolos. El protocolo habilitado se indica en los LED de diagnóstico según la siguiente tabla:

| LED | Modo           | Configuración |
|-----|----------------|---------------|
| *   | Parpadeo Lento | SSP           |
| *   | Parpadeo Lento | ccTalk        |

Tabla 4.2.b Indicadores LED Configuración

 Pulse durante 5 segundos, los LED de diagnóstico se alternan en intermitencia, seguidamente vuelva a pulsar otros 5 segundos, esta operación realiza un reset en el Smart Hopper con la configuración por defecto de fábrica.

| LED      | Modo      | Configuración |
|----------|-----------|---------------|
| <b>*</b> | Alternado | Reset Fábrica |

Tabla 4.2.c Indicadores LED Reset

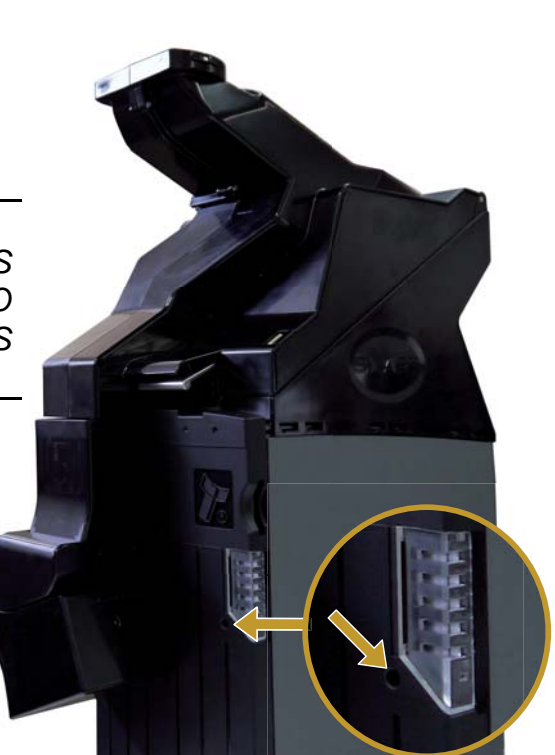

Figura 4.2.1 Botón Configuración Protocolo

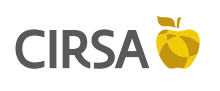

4. ÁREA DE SERVICIO

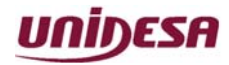

NG\_uElite\_20180315

#### 15/03/2018

Pàgina 40 / 164

# 4.2.7. Actualización mediante tarjeta SD

En la dirección *http://www.unidesa.es/html/infotecnica.php* encontrará la última versión de firmware para la actualización del Smart Hopper.

Material necesario :

- ► Ordenador con un lector/grabador de tarjetas SD.
- Tarjeta SD de Clase 4, formateada con el formato FAT de almacenamiento.
- 1) Renombre la versión de actualización (extensión .cf1) a update.cf1.
- Grabe el fichero en el directorio raíz de la tarjeta SD.
- Con el Smart Hopper apagado, introduzca la tarjeta en la ranura situada justo encima de los indicadores LED de estado.

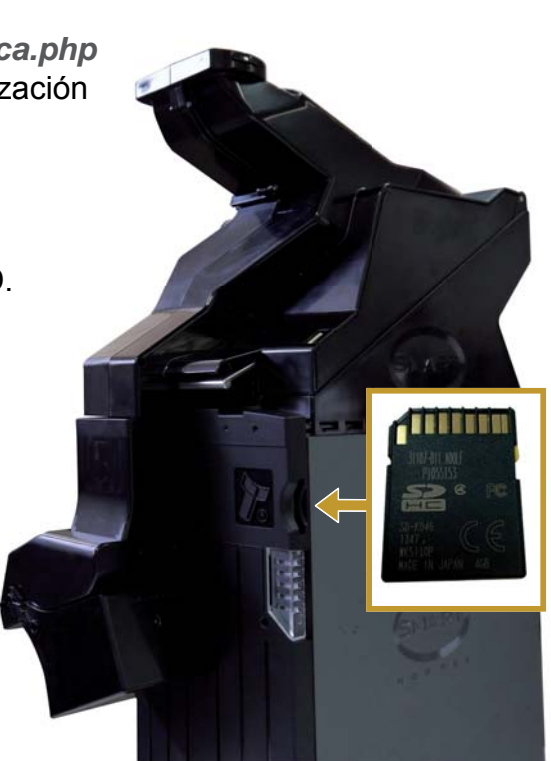

Figura 4.2.m Ranura tarjeta SD

4) Conecte el Smart Hopper, a continuación los indicadores LED de estado se iluminan alternativamente, esto indica que la actualización se está procesando.

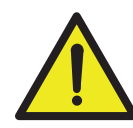

*IMPORTANTE:* NO APAGUE LA MÁQUINA O SMART HOPPER DURANTE ESTE PROCESO.

- 5) Al cabo de unos minutos el Smart Hopper se reinicia, indicando de esta manera que la actualización se ha realizado con éxito.
- 6) Una vez terminada la actualización, retire la tarjeta SD de la ranura.

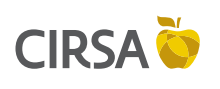

4. ÁREA DE SERVICIO

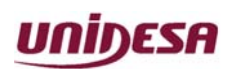

NG\_uElite\_20180315

15/03/2018

Pàgina 41 / 164

## 4.2.8. Actualización mediante PC

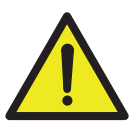

**IMPORTANTE:** 

EL PROTOCOLO DE COMUNICACIÓN NECESARIO PARA LA ACTUALIZACIÓN MEDIANTE PC ES **SSP**. (CONSULTE APARTADO 4.2.6 CONFIGURACIÓN PROTOCOLO)

#### Material necesario :

- ► Ordenador con puerto USB.
- ► Software necesario:
  - Smart System Utilities http://www.unidesa.es/html/infotecnica.php
  - Smart System Tools http://www.unidesa.es/html/infotecnica.php
  - .NET Framework 3.5
     http://www.microsoft.com/es-es/download/details.aspx?id=5555
  - Visual C++ Redistributable http://www.microsoft.com/es-es/download/details.aspx?id=30679
- 1) Conecte, mediante el cable USB, el Smart Hopper y el ordenador con el software instalado.
- 2) Conecte la alimentación del Smart Hopper.
- 3) Abra el programa *Smart System Tools*.
- 4) Seleccione el firmware a instalar. En el caso de que no se encuentre en la carpeta preseleccionada, utilice la pestaña indicada para seleccionar la carpeta que contiene la versión de firmware.

|                                                                                                    | PROVATIVE TECHNOLOGY LTD SMART System v1.0.6.3                                                                                                    |   |
|----------------------------------------------------------------------------------------------------|----------------------------------------------------------------------------------------------------|---|
|                                                                                                    | SMART System                                                                                                    |   |
| 5) Seleccione la versión de firmware 5) a instalar.                                                                                                    | I Upder Des Cale Finance Lat not dee Unlocot, S-kotorit/C11641 al 04/1/2014 813.34                                                                                                    |   |
| <ul> <li>6) Pulse la pestaña</li> <li><i>Download</i></li> <li><i>Selected</i> y espere<br/>unos minutos hasta<br/>que la versión de<br/>firmware se instale.</li> </ul> | Dargt lit dentry                                                                                                    | 4 |
| <ol> <li>Una vez terminado<br/>el proceso de<br/>actualización,<br/>espere a que el<br/>Smart Hopper se reinicie</li> </ol>                                              | Image: Conserved         Conserved         Conserved           Image: Conserved constrainty         Production         Production |   |

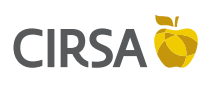

4. ÁREA DE SERVICIO

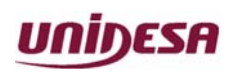

NG\_uElite\_20180315

15/03/2018

Pàgina 42 / 164

# 4.3. Monitor TFT

El monitor TFT de la Máquina se compone de:

- Panel TFT 23".
- Carta de Control A/D compatible con la resolución de Unidesa.
- Carta On Screen Display (OSD).
- Carta Inversora que genera la tensión de retro-iluminación del TFT 23".

El fabricante del monitor puede variar según las necesidades de producción.

La Carta de Control A/D y la Carta Inversora se encuentran bajo la tapa posterior del TFT.

Si es necesario comprobar las conexiones de cables y mangueras retire los tornillos de fijación de la tapa y retire la tapa.

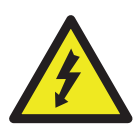

### PRECAUCIÓN:

SI LA PANTALLA APARECE NEGRA, PARPADEA, O NO SE ILUMINA, CONTACTE CON NUESTRO **S**ERVICIO **P**OST **V**ENTA (SPV). NO INTENTE REPARAR LOS CIRCUITOS DE GENERACIÓN DE RETRO-ILUMINACIÓN.

## 4.3.1. Carta OSD (On Screen Display)

Se encuentra situada en la parte posterior del TFT.

| Num | Pulsador | Función                                        |
|-----|----------|------------------------------------------------|
| 1   | LED      | Indicador de estado: Verde ON / Rojo OFF       |
| 2   | AUTO     | Ajuste automático del tamaño, posición y color |
| 3   | MENU     | Acceso al menú OSD                             |
| 4   | SEL      | Selección en el menú OSD                       |
| 5   | UP       | Desplaza el cursor arriba en el menú OSD       |
| 6   | DOWN     | Desplaza el cursor abajo en el menú OSD        |

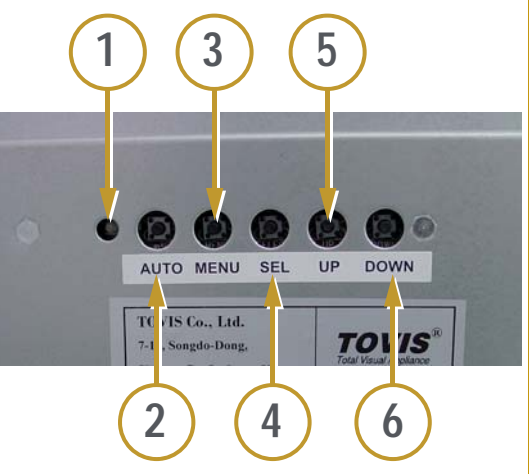

Figura 4.3.1b Carta OSD (On screen Display)

Tabla 4.3.1a Funciones Carta OSD (On Screen Display)

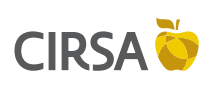

4. ÁREA DE SERVICIO

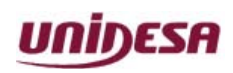

NG\_uElite\_20180315

Pàgina 43 / 164

# 4.4. Desmontaje del Metacrilato

15/03/2018

### 4.4.1. Desconexión de las mangueras de puerta

Para desmontar el metacrilato primero se deberán desconectar las mangueras de la parte superior de la puerta (mangueras altavoces, entrada de monedas y cargador USB).

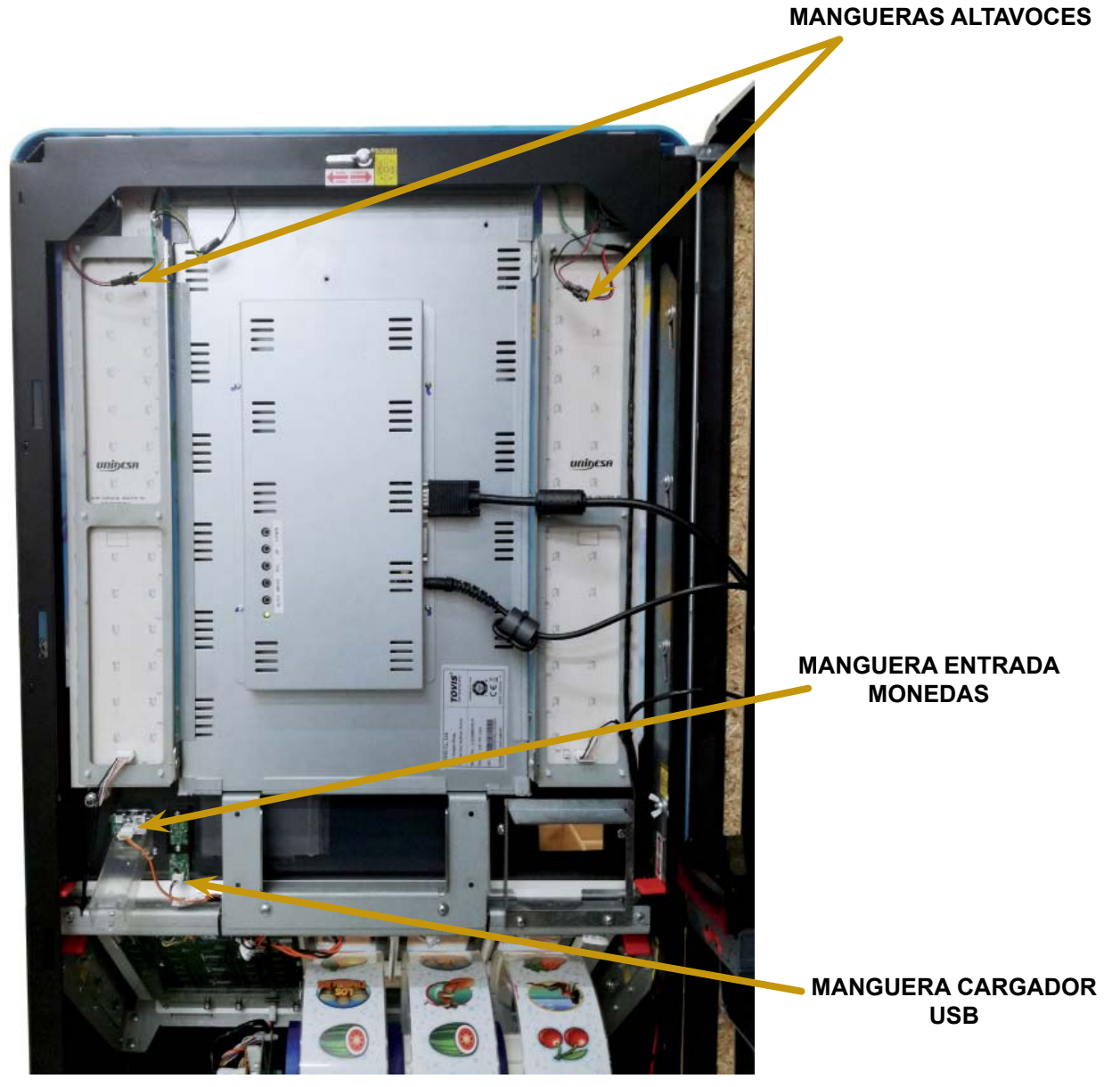

Figura 4.4.a Desconexión mangueras puerta

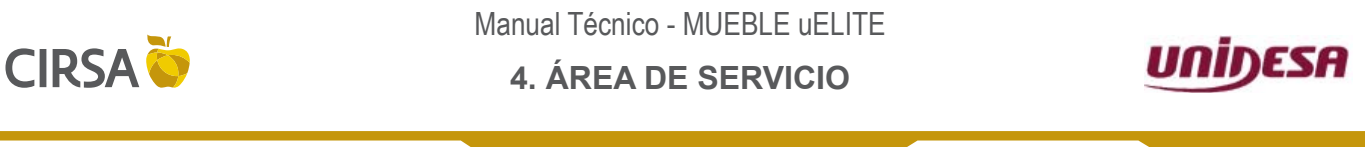

NG\_uElite\_20180315

15/03/2018

Pàgina 44 / 164

## 4.4.2. Liberación de las fijaciones reserva

Para liberar el metacrilato se deberán aflojar todas las fijaciones reserva de la puerta según las siguentes fotografías.

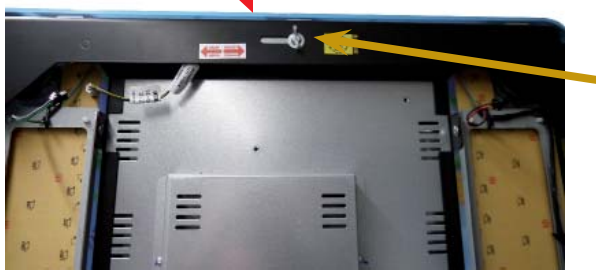

FIJACIÓN SUPERIOR Aflojar y desplazar la tuerca de mariposa hacia la IZQUIERDA.

Figura 4.4.b Fijación superior

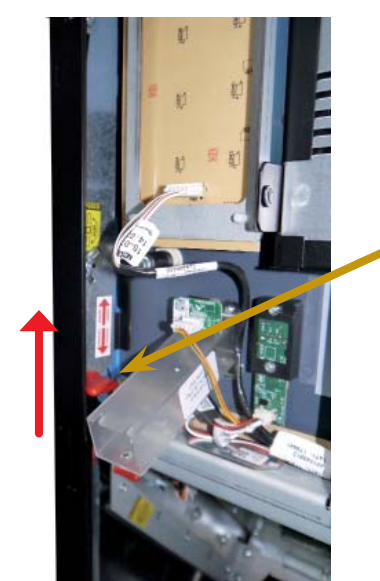

Figura 4.4.c Fijación superior izquierda

FIJACIÓN SUPERIOR IZQUIERDA Aflojar la tuerca de mariposa, desplazar la fijación hacia ARRIBA y volver a apretar ligeramente la tuerca para que no caiga la fijación.

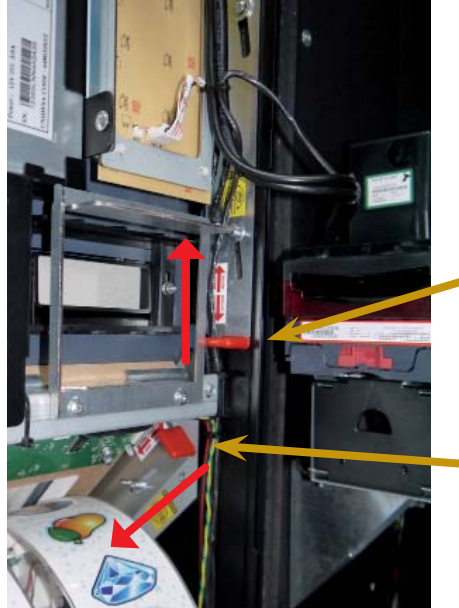

Figura 4.4.d Fijaciones derecha

FIJACIÓN SUPERIOR DERECHA Aflojar la tuerca de mariposa, desplazar la fijación hacia ARRIBA y volver a apretar ligeramente la tuerca para que no caiga la fijación.

FIJACIÓN INFERIOR DERECHA Aflojar la tuerca de mariposa y desplazar la fijación hacia ABAJO.

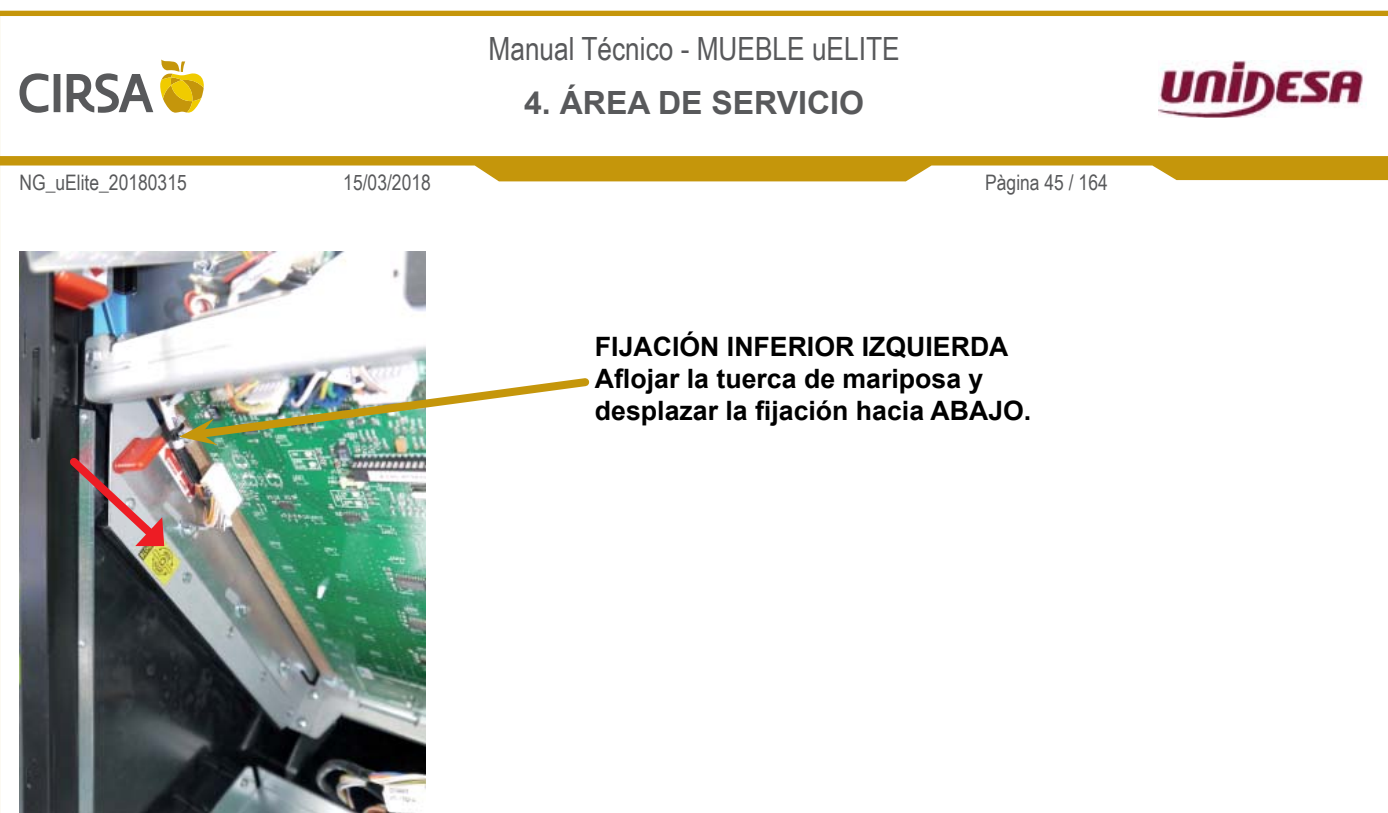

*Figura 4.4.e Fijación inferior izquierda* Una vez aflojadas todas las fijaciones, extraer el marco de la puerta.

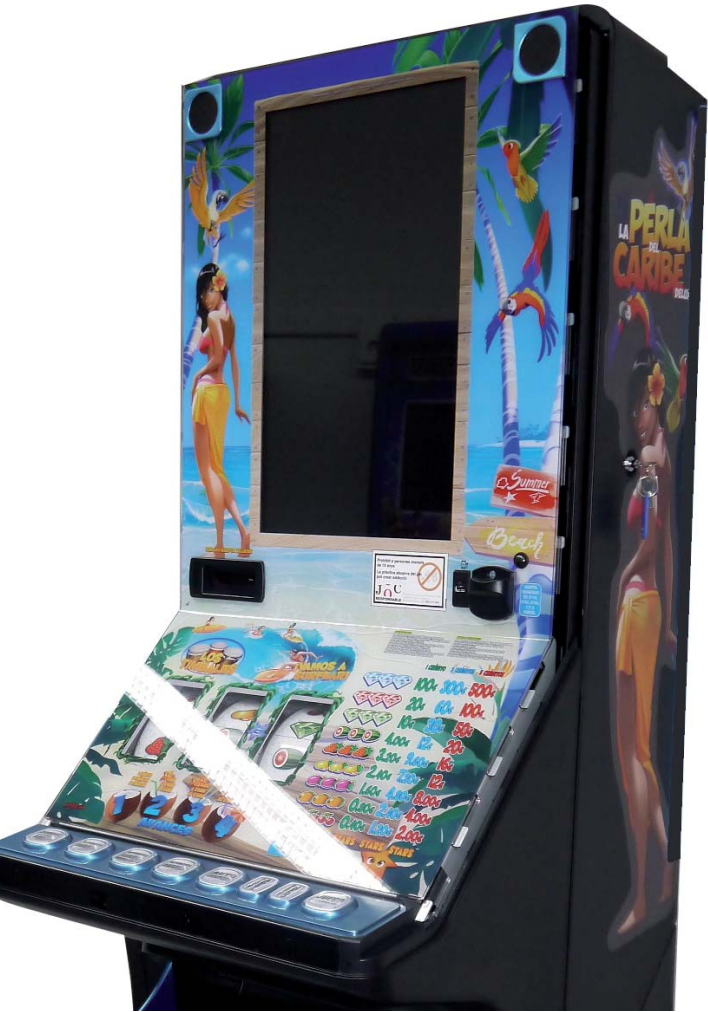

Figura 4.4.f Extracción marco

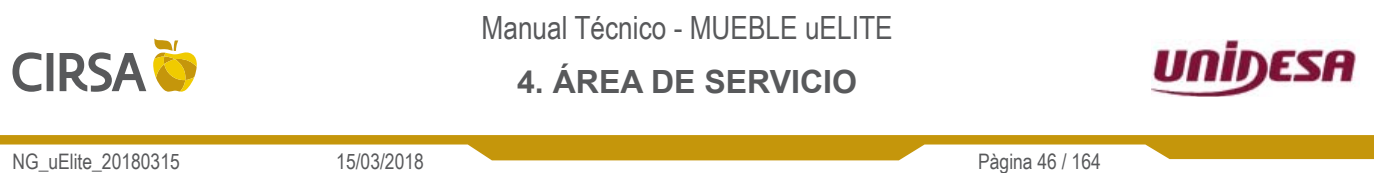

Una vez extraído el marco, se puede proceder a sustituir el metacrilato y volver a bloquear todas las fijaciones en el sentido contrario al desmontaje.

## 4.4.3. Extracción de la botonera

La extracción de la botonera se realiza con el marco de la puerta desmontado. A través de las rendijas de debajo de la botonera, hacer palanca para extraerla.

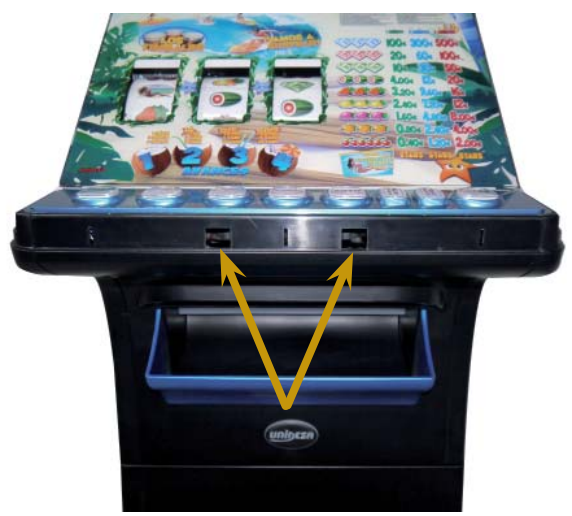

Figura 4.4.g Extracción botonera

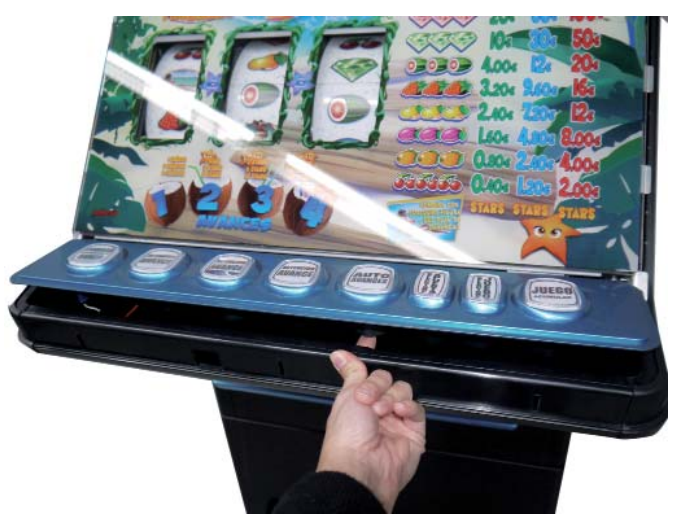

Figura 4.4.h Extracción botonera

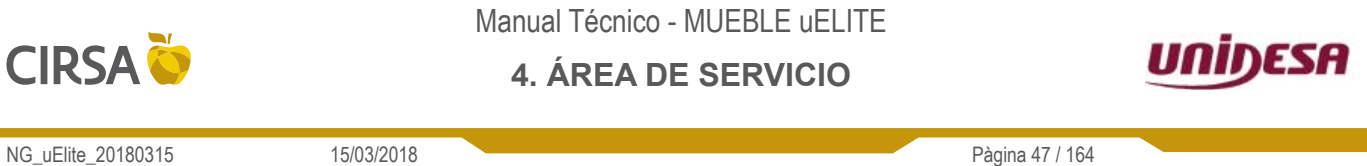

#### NG\_uElite\_20180315

# 4.5. Extracción de la Fuente de Alimentación

# 4.5.1. Apertura de la zona de servicio

15/03/2018

Para acceder a la zona de la fuente de alimentación se deberán desatornillar los tres tornillos que fijan la puerta inferior del mueble.

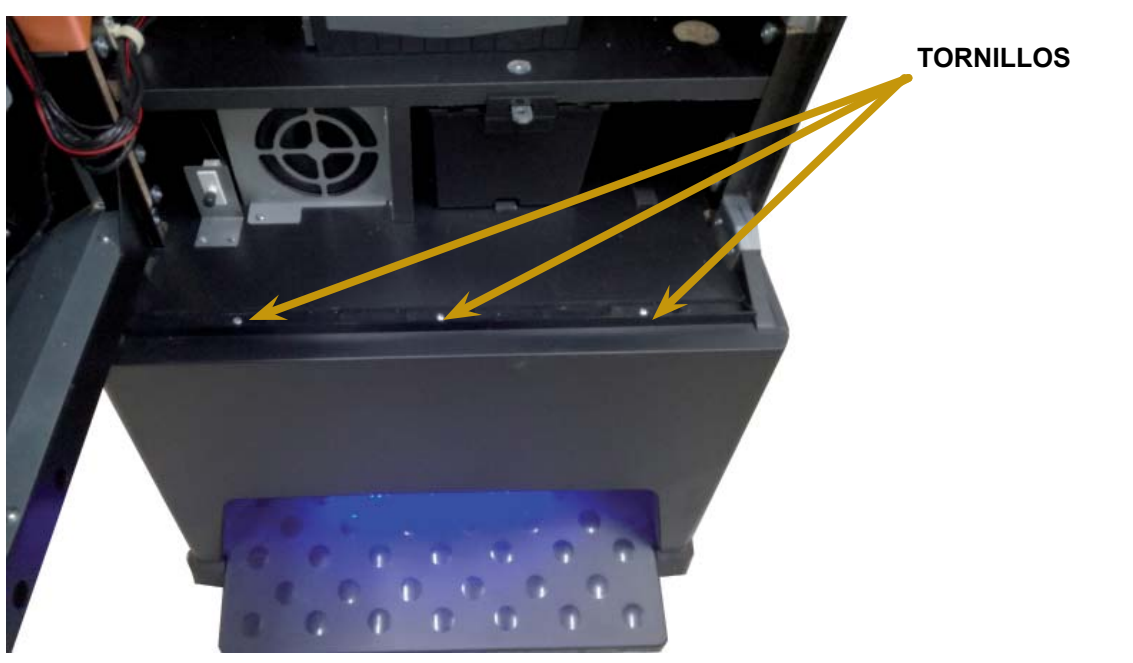

Figura 4.4.i Apertura zona servicio 4.5.2. Liberación de la Fuente de Alimentación

Para extraer la fuente de alimentación se deberá desatornillar completamente el tornillo marcado en la fotografía y levantar la fuente hacia arriba y tirar de ella hacia afuera.

> TORNILLO FUENTE DE ALIMENTACIÓN

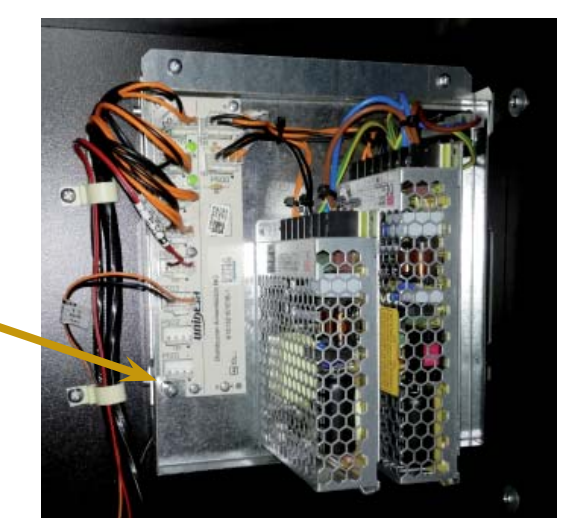

Figura 4.4.j Fuente alimentación

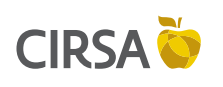

### 4. ÁREA DE SERVICIO

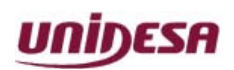

NG\_uElite\_20180315

15/03/2018

Pàgina 48 / 164

Esta página se ha dejado en blanco intencionadamente.

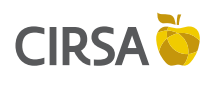

### 5. MENÚ PRINCIPAL DE SERVICIO

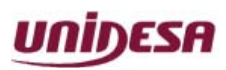

NG\_uElite\_20180315

15/03/2018

Página 49 / 164

Este capítulo describe la entrada y salida al **Modo Servicio** y su estructura mediante el árbol **de fases de servicio**. Estas instrucciones están dirigidas a **Personal de acceso al área de servicio**.

### Contenido

| 5.1. | Introducción al Menú Principal de Servicio     | 50 |
|------|------------------------------------------------|----|
| 5.2. | Acceso y Salida del Menú Principal de Servicio | 50 |
| 5.3. | Árbol de Servicio                              | 52 |
|      |                                                |    |

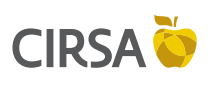

5. MENÚ PRINCIPAL DE SERVICIO

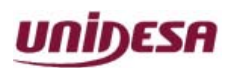

NG\_uElite\_20180315

Página 50 / 164

# 5.1. Introducción al Menú Principal de Servicio

15/03/2018

El **Menú Principal de Servicio** permite realizar múltiples acciones a través de diferentes pantallas denominadas fases, las cuales permiten verificar el funcionamiento de los componentes, configurar el comportamiento, identificar dispositivos y acceder a los eventos de la máquina.

# 5.2. Acceso y Salida del Menú Principal de Servicio

### Para acceder al menú de Servicio:

1) Abrir la puerta de la máquina y activar el pulsador **Test** de la CPU. Aparecerá la siguiente pantalla:

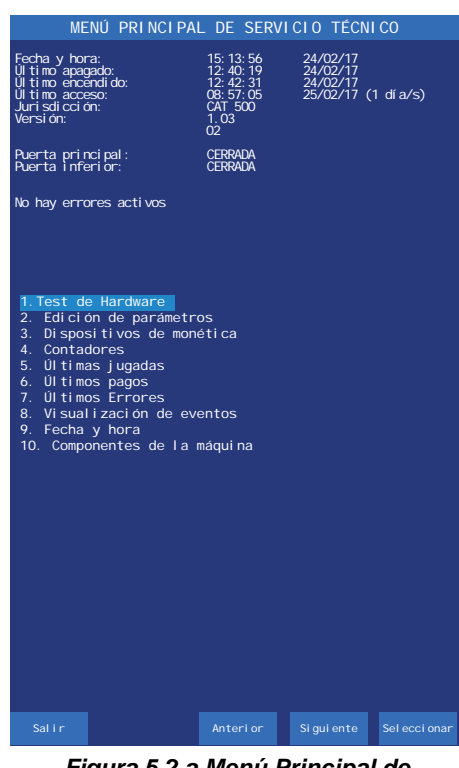

Figura 5.2.a Menú Principal de Servicio Técnico

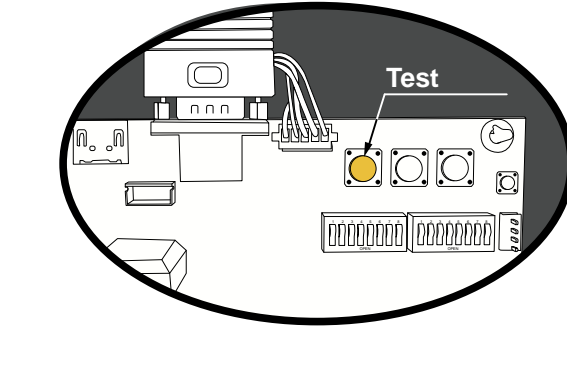

2) Para navegar por las diferentes fases de servicio utilice los pulsadores de la máquina.

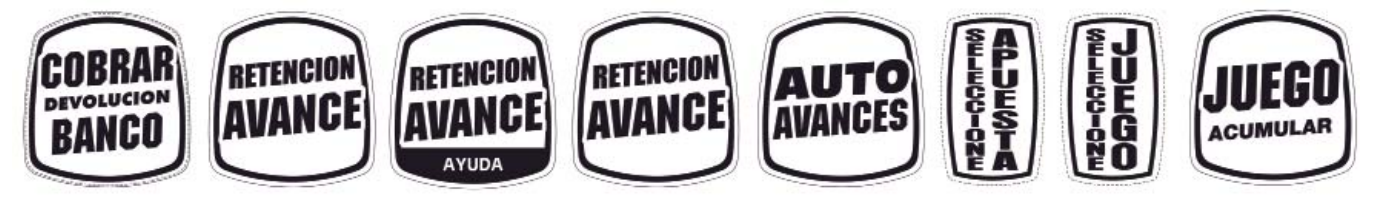

Figura 5.2.b Pulsadores de Juego asociados a la Pantalla

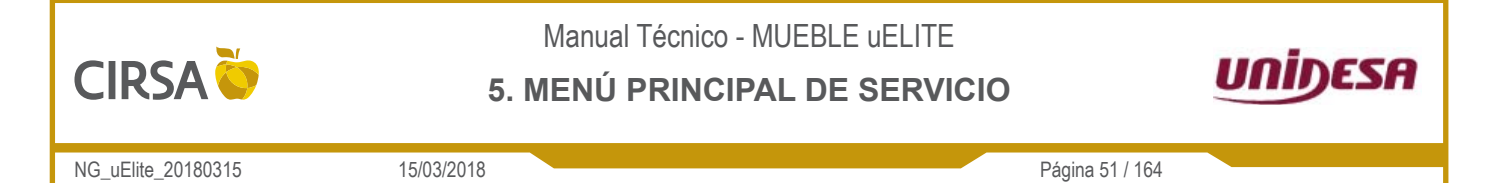

3) Las pantallas de servicio se dividen en zonas con diferente información, tal como muestra la figura siguiente:

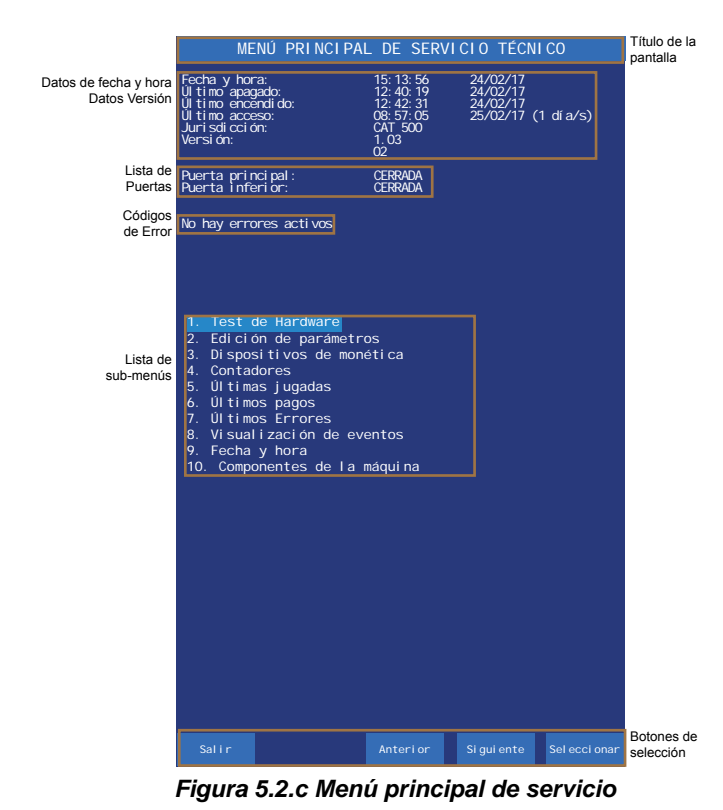

### Para salir del menú de Servicio:

1) Activar el pulsador Test de la CPU, cerrar la puerta.

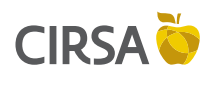

5. MENÚ PRINCIPAL DE SERVICIO

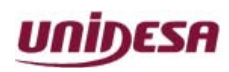

NG\_uElite\_20180315

15/03/2018

Página 52 / 164

| T    | Test de Hardware      | Configuración de Sonido             |                                             | Τ                         |
|------|-----------------------|-------------------------------------|---------------------------------------------|---------------------------|
| 1030 |                       | Test de Lámparas                    | -                                           |                           |
|      |                       | Test de Interruptores               | -                                           |                           |
|      |                       | Test de Rodillos                    | Test de Rodillos Virtuales                  | -                         |
|      |                       |                                     | Test de Rodillos Reales                     | Test Partida Rodillos Rea |
|      |                       |                                     |                                             | Test Aiuste Rodillos Real |
|      |                       |                                     |                                             | Test Luces Rodillos Real  |
|      |                       | Test de Contadores Electromecánicos | -                                           |                           |
|      |                       | Información de la Black Box         | -                                           |                           |
|      |                       | Dispositivos CAN                    | -                                           |                           |
| ŀ    | Edición de Parámetros | Configuración del Juego             | Volumen del Sonido                          | 1                         |
|      |                       |                                     | Alarma Puerta                               | -                         |
|      |                       |                                     | Modo de Juego                               | -                         |
|      |                       |                                     | Rellenado CR en M.Semi                      | -                         |
|      |                       |                                     | Porcentaje                                  | 1                         |
|      |                       |                                     | Sobre Porcentaje                            | 1                         |
|      |                       |                                     | Límite Compra Créditos                      | -                         |
|      |                       |                                     | Play 10                                     | 1                         |
|      |                       |                                     | Demostración                                | 1                         |
|      |                       |                                     | Traspaso Monedas con Créditos 0             | -                         |
|      |                       |                                     | Banco Premios                               | -                         |
|      |                       |                                     | Banco Premios Jugable                       | -                         |
|      |                       |                                     | Traza de la Anlicación Habilitada           | -                         |
|      |                       |                                     | Nivel de Traza de la Aplicación             | -                         |
|      |                       |                                     | Auditorías Internas Activadas               | -                         |
|      |                       |                                     | Abortar Partida si Falla la Recuperación    | -                         |
|      |                       |                                     | Pantalla Durante Recuperación de Partida    | -                         |
|      |                       | Configuración de Billetes           | Lector de Billetes                          | -                         |
|      |                       |                                     | Aceptación del Billete de 5€                | -                         |
|      |                       |                                     | Aceptación del Billete de 10€               | 1                         |
|      |                       |                                     | Aceptación del Billete de 20€               | -                         |
|      |                       |                                     | Aceptación del Billete de 50€               | 1                         |
|      |                       |                                     | Conexión del lector de billetes             | 1                         |
|      |                       | Configuración de Pagos con Billetes | Pagador de Billetes                         | 1                         |
|      |                       |                                     | Pago con Billetes de 5€                     | 1                         |
|      |                       |                                     | Pago con Billetes de 10€                    | 1                         |
|      |                       |                                     | Pago con Billetes de 20€                    | 1                         |
|      |                       |                                     | Pago con Billetes de 50€                    | 1                         |
|      |                       |                                     | Setup Tramos Pago con Billetes              | 1                         |
|      |                       |                                     | Inicio de Pago con Billetes (€)             | 1                         |
|      |                       |                                     | % Mínimo de Pago con Monedas Tramo 1        | 1                         |
|      |                       |                                     | Inicio Tramo 2 de Pago con Billetes (€)     | 1                         |
|      |                       |                                     | % Mínimo de Pago con Monedas Tramo 2        | 1                         |
|      |                       |                                     | Almacenamiento Selectivo de billetes de 20€ | 1                         |
|      |                       |                                     | Almacenamiento Selectivo de billetes de 50€ | 1                         |
|      |                       |                                     | Avería del Pagador Inhibe Selector          | 1                         |
|      |                       | 1                                   |                                             |                           |

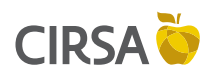

## 5. MENÚ PRINCIPAL DE SERVICIO

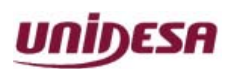

NG\_uElite\_20180315

15/03/2018

Página 53 / 164

|        | 0                        |                                    |                                            |
|--------|--------------------------|------------------------------------|--------------------------------------------|
|        | Edición de Parámetros    | Configuración de Monedas           | Tipo de Pagador de Monedas                 |
|        |                          |                                    | Aceptación de Moneda de 10c                |
|        |                          |                                    | Aceptación de Moneda de 20c                |
|        |                          |                                    | Aceptación de Moneda de 50c                |
|        |                          |                                    | Aceptación de Moneda de 1€                 |
|        |                          |                                    | Aceptación de Moneda de 2€                 |
|        |                          |                                    | Pago de Cambio de Moneda                   |
|        |                          | Configuración de Pagos con Monedas | Pago con Moneda de 10 Céntimos             |
|        |                          |                                    | Pago con Moneda de 50 Céntimos             |
|        |                          |                                    | Inicio Pago con Monedas de 10 Céntimos (%) |
|        |                          |                                    | Inicio Pago con Monedas de 50 Céntimos (%) |
|        |                          |                                    | Nivel Máximo de Monedas de 10 Céntimos     |
|        |                          |                                    | Nivel Máximo de Monedas de 20 Céntimos     |
|        |                          |                                    | Nivel Máximo de Monedas de 50 Céntimos     |
|        |                          |                                    | Nivel Máximo de Monedas de 1€              |
|        |                          |                                    | Nivel Máximo de Monedas de 2€              |
| cio    |                          |                                    | Forzado Pago Billetes (€)                  |
| ervi   |                          |                                    | Forzado Pago Monedas (€)                   |
| e<br>N |                          | Configuración del GIM              | Histórico Recaudaciones                    |
| ald    |                          |                                    | Gestión C1 y C2 Recaudación                |
| cipa   |                          |                                    | Depósito Local con SAT 1                   |
| rin    |                          | Parámetros RSI                     | Acceso                                     |
| úΡ     |                          |                                    | Número de máquina                          |
| len    |                          |                                    | Baud Rate                                  |
| ~      | Dispositivos de Monética | Periféricos ccTalk                 |                                            |
|        |                          | Test del Reciclador de Billetes    |                                            |
|        |                          | Recarga y Descarga tde Monedas     |                                            |
|        |                          | Test del Sistema de Monedas (SCS)  |                                            |
|        |                          |                                    | Contabilidad por Apuesta - Totales         |
|        |                          |                                    | Contadores de Monedas (Totales)            |
|        |                          |                                    | Contadores de Billetes (Totales)           |
|        |                          |                                    | Contabilidad de Efectivo - Totales         |
|        |                          |                                    | Contabilidad por Apuesta - Parciales       |
|        |                          |                                    | Contadores de Monedas (Parciales)          |
|        |                          |                                    | Contadores de Billetes (Parciales)         |
|        |                          |                                    | Contabilidad de Efectivo - Parciales       |
|        |                          | Control de Mínimos                 |                                            |
|        |                          | Contadores del Servicio Técnico    |                                            |
|        |                          | Datos del CS4                      |                                            |
|        |                          | Contadores Estadísticos de Ciclos  |                                            |

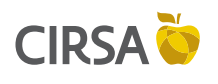

## 5. MENÚ PRINCIPAL DE SERVICIO

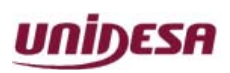

NG\_uElite\_20180315

15/03/2018

Página 54 / 164

|      | Últimas Jugadas           |                                       |
|------|---------------------------|---------------------------------------|
| icio | Últimos Pagos             |                                       |
| erv  | Últimos Errores           |                                       |
| e S  | Visualización de Eventos  |                                       |
| al d | Fecha y Hora              |                                       |
| cip  | Componentes de la Máquina |                                       |
| rin  | Exportar Configuración    |                                       |
| hú Ρ | Importar Configuración    |                                       |
| Men  | Gestión de Excepciones    | Configuración de la Pantalla de Error |
|      |                           | Listado de Excepciones                |

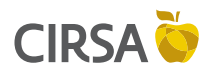

6. FASES DE TEST

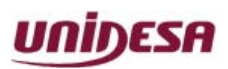

NG\_uElite\_20180315

15/03/2018

Página 55 / 164

Este capítulo describe el **Menú Principal de Servicio** y las fases que lo constituyen, las cuales permiten comprobar el funcionamiento de diferentes componentes de la máquina, identificar el programa de juego, visualizar el registro histórico de eventos y configurar la máquina. Estas instrucciones están dirigidas a **Personal de acceso al área de servicio**.

### Contenido

| 6.1.Test de H | lardware                                    | 58 |
|---------------|---------------------------------------------|----|
| 6.1.1.Confi   | guración de Sonido                          | 58 |
| 6.1.2.Test o  | de Lámparas                                 | 59 |
| 6.1.3.Test o  | de Interruptores                            | 59 |
| 6.1.4.Test o  | de Rodillos                                 | 60 |
| 6.1.4.1.      | Test Rodillos Virtuales                     | 60 |
| 6.1.4.2.      | Test Rodillos Reales                        | 61 |
| 6.1.4.3.      | Test Partida Rodillos Reales                | 61 |
| 6.1.4.4.      | Test Ajuste Rodillos Reales                 | 62 |
| 6.1.4.5.      | Test Luces Rodillos Reales                  | 63 |
| 6.1.5.Test o  | de Contadores Electromecánicos              | 63 |
| 6.1.6.Inform  | nación de la Black Box                      | 64 |
| 6.1.7.Dispo   | sitivos CAN                                 | 64 |
| 6.2.Edición d | le Parámetros                               | 65 |
| 6.2.1.Confi   | guración del Juego                          | 65 |
| 6.2.1.1.      | Volumen del Sonido                          | 66 |
| 6.2.1.2.      | Alarma Puerta                               | 66 |
| 6.2.1.3.      | Modo de Juego                               | 67 |
| 6.2.1.4.      | Rellenado CR en M. Semi                     | 68 |
| 6.2.1.5.      | Porcentaje                                  | 68 |
| 6.2.1.6.      | Sobre Porcentaje                            | 69 |
| 6.2.1.7.      | Límite compra de Créditos                   | 69 |
| 6.2.1.8.      | Play 10                                     | 70 |
| 6.2.1.9.      | Demostración                                | 70 |
| 6.2.1.10.     | Traspaso Monedas con Créditos 0             | 71 |
| 6.2.1.11.     | Banco Premios                               | 71 |
| 6.2.1.12.     | Banco Premios Jugable                       | 72 |
| 6.2.1.13.     | Traza de la Aplicación Habilitada           | 72 |
| 6.2.1.14.     | Nivel de Traza de la Aplicación             | 73 |
| 6.2.1.15.     | Auditorías Internas Activadas               | 73 |
| 6.2.1.16.     | Abortar Partida si Falla la Recuperación    | 74 |
| 6.2.1.17.     | Pantalla Durante la Recuperación de Partida | 75 |
| 6.2.2.Confi   | guración de Billetes                        | 76 |
| 6.2.2.1.      | Lector de Billetes                          | 76 |
| 6.2.2.2.      | Aceptación del Billete de 5€                | 77 |
| 6.2.2.3.      | Aceptación del Billete de 10€               | 77 |

| 6.2.2.4.     | Aceptación del Billete de 20€ (*)                 | . 78 |
|--------------|---------------------------------------------------|------|
| 6.2.2.5.     | Aceptación del Billete de 50€ (**)                | . 78 |
| 6.2.2.6.     | Conexión del lector de billetes                   | . 79 |
| 6.2.3.Config | guración de Pagos con Billetes                    | . 79 |
| 6.2.3.1.     | Pagador de Billetes                               | . 80 |
| 6.2.3.2.     | Pago con Billete de 5€                            | . 81 |
| 6.2.3.3.     | Pago con Billete de 10€                           | . 81 |
| 6.2.3.4.     | Pago con Billete de 20€ (*)                       | . 82 |
| 6.2.3.5.     | Pago con Billete de 50€ (**)                      | . 82 |
| 6.2.3.6.     | Setup Tramos Pago con Billetes                    | . 83 |
| 6.2.3.7.     | Inicio de Pago con Billetes (€)                   | . 84 |
| 6.2.3.8.     | % Mínimo de Pago con Monedas Tramo 1              | . 84 |
| 6.2.3.9.     | Inicio Tramo 2 Pago con Billetes (€)              | . 85 |
| 6.2.3.10.    | % Mínimo de Pago con Monedas Tramo 2              | . 85 |
| 6.2.3.11.    | Almacenamiento Selectivo de Billetes de 20€ (*)   | . 86 |
| 6.2.3.12.    | Almacenamiento Selectivo de Billetes de 50€ (**). | . 86 |
| 6.2.3.13.    | Avería del Pagador Inhibe Selector                | . 87 |
| 6.2.3.14.    | Límite de Billetes en Reciclador                  | . 87 |
| 6.2.4.Config | guración de Monedas                               | . 88 |
| 6.2.4.1.     | Tipo de Pagador de Monedas                        | . 88 |
| 6.2.4.2.     | Aceptación de Moneda de 10c                       | . 89 |
| 6.2.4.3.     | Aceptación de Moneda de 20c                       | . 89 |
| 6.2.4.4.     | Aceptación de Moneda de 50c                       | . 90 |
| 6.2.4.5.     | Aceptación de Moneda de 1€                        | . 90 |
| 6.2.4.6.     | Aceptación de Moneda de 2€                        | . 91 |
| 6.2.4.7.     | Pago de Cambio de Moneda                          | . 91 |
| 6.2.5.Config | guración de Pagos con Monedas                     | . 92 |
| 6.2.5.1.     | Pago con Moneda de 10 céntimos                    | . 92 |
| 6.2.5.2.     | Pago con Moneda de 50 céntimos                    | . 93 |
| 6.2.5.3.     | Inicio Pago con Moneda de 10 céntimos (%)         | . 94 |
| 6.2.5.4.     | Inicio Pago con Moneda de 50 céntimos (%)         | . 94 |
| 6.2.5.5.     | Nivel Máximo de Monedas de 10 céntimos            | . 95 |
| 6.2.5.6.     | Nivel Máximo de Monedas de 20 céntimos            | . 95 |
| 6.2.5.7.     | Nivel Máximo de Monedas de 50 céntimos            | . 96 |
| 6.2.5.8.     | Nivel Máximo de Monedas de 1€                     | . 96 |
| 6.2.5.9.     | Nivel Máximo de Monedas de 2€                     | . 97 |

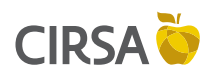

### 6. FASES DE TEST

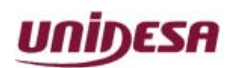

NG\_uElite\_20180315

15/03/2018

Página 56 / 164

| 6.2.5.10.      | Forzado Pago Billetes (€)          | 97  |
|----------------|------------------------------------|-----|
| 6.2.5.11.      | Forzado Pago Monedas (€)           | 98  |
| 6.2.6.Config   | guración del GIM                   | 98  |
| 6.2.6.1.       | Histórico Recaudaciones            | 99  |
| 6.2.6.2.       | Gestión C1 y C2 Recaudación        | 99  |
| 6.2.6.3.       | Depósito Local con SAT1            | 100 |
| 6.2.7.Parár    | netros RSI                         | 100 |
| 6.2.7.1.       | Acceso                             | 101 |
| 6.2.7.2.       | Número de Máquina                  | 101 |
| 6.2.7.3.       | Baud Rate                          | 102 |
| 6.3.Dispositiv | vos de Monética                    | 103 |
| 6.3.1.Perifé   | ericos ccTalk                      |     |
| 6.3.2.Test c   | del Reciclador de Billetes         | 105 |
| 6.3.3.Desca    | arga y Recarga de Monedas          | 106 |
| 6.3.4.Test S   | Sistema de Monedas (SCS)           | 108 |
| 6.4.Contador   | res                                | 109 |
| 6.4.1.Conta    | abilidad                           | 109 |
| 6.4.1.1.       | Contadores Totales vs Parciales    | 110 |
| 6.4.2.Contr    | ol de Mínimos                      | 110 |
| 6.4.3.Conta    | adores del Servicio Técnico        | 111 |
| 6.4.4.Datos    | s del CS4                          | 111 |
| 6.4.5.Conta    | adores Estadísticos de Ciclos      | 112 |
| 6.5.Últimas J  | lugadas                            | 112 |
| 6.6.Últimos F  | Pagos                              | 113 |
| 6.7.Últimos E  | Errores                            | 113 |
| 6.8.Visualiza  | ción de Eventos                    | 114 |
| 6.9.Fecha y l  | Hora                               | 114 |
| 6.10.Compor    | nentes de la Máquina               | 115 |
| 6.11.Exporta   | r configuración                    | 115 |
| 6.12.Importa   | r configuración                    | 116 |
| 6.13.Gestión   | de Excepciones                     | 116 |
| 6.13.1.Con     | figuración de la pantalla de error | 117 |
| 6.13.2.Lista   | ado de excepciones                 | 117 |
|                |                                    |     |

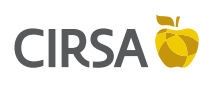

6. FASES DE TEST

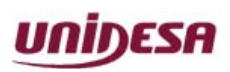

NG\_uElite\_20180315

Página 57 / 164

# 6. MENÚ PRINCIPAL DE SERVICIO TÉCNICO

15/03/2018

El **Test** de la máquina se divide en diferentes **fases**, a las cuales se accede a través de un sistema de **menús**. Cada fase permite realizar una acción determinada.

En pantalla, en la parte superior, aparecen la fecha y hora actuales, el último apagado, el último encendido, el último acceso, la jurisdicción, la versión de memoria de programa, el estado de la puerta y si hay errores activos.

Al seleccionar el modo **Test**, en el monitor aparece la pantalla del **Menú Principal de Servicio Técnico**, el cual permite acceder a diferentes submenús.

Todas las pantallas se dividen en tres campos :

- Titulo del menú o fase, en la parte superior de la pantalla.
- Información relativa al menú o fase.
- Opciones asociadas a los pulsadores en la parte inferior de la pantalla. Las opciones se seleccionan y validan a través de los pulsadores de juego activos (iluminados).

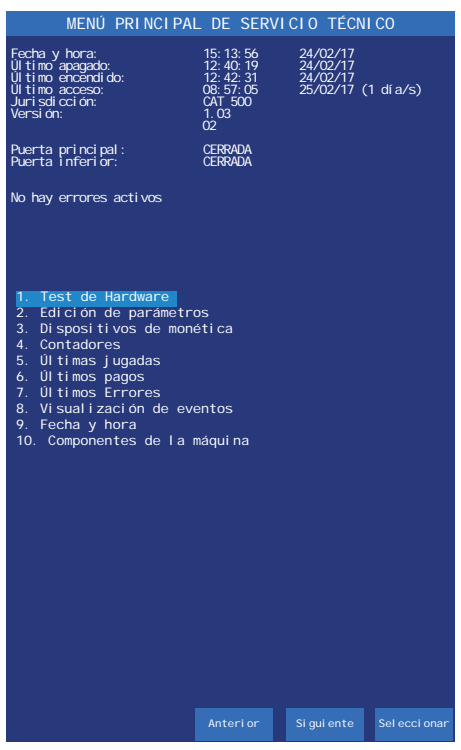

6. Menú Principal de Servicio Técnico

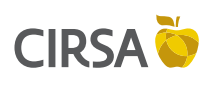

6. FASES DE TEST

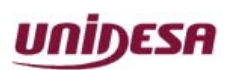

NG\_uElite\_20180315

15/03/2018

Página 58 / 164

## 6.1. Test de Hardware

El menú **Test de Hardwa**re proporciona acceso a diversas fases cuya finalidad es verificar el funcionamiento de los componentes de la máquina.

### Ruta de Acceso: MENÚ PRINCIPAL DE SERVICIO

# TEST DE HARDWARE

Las secciones a continuación describen las fases asociadas al menú **Test de hardware**.

#### **Utilización**:

Con el pulsador **JUEGO** se selecciona la fase, con el pulsador **AUTOAVANCES** se desplaza la selección a la siguiente fase y con el pulsador **RETENCIÓN DERECHA** se desplaza a la anterior.

Para abandonar la fase active el pulsador COBRAR.

## 6.1.1. Configuración de Sonido

#### Aplicación:

Permite configurar el volumen de los efectos y melodías que la máquina realiza en diferentes momentos del juego.

#### Ruta de Acceso:

MENÚ PRINCIPAL DE SERVICIO

TEST DE HARDWARE

**CONFIGURACIÓN DE SONIDO** 

#### Utilización:

En la pantalla se indica el volumen al cual se están reproduciendo los distintos efectos de sonido.

Con el pulsador **RETENCIÓN IZQUIERDA** se inicia y se para la reproducción del sonido.

Con el pulsador **RETENCIÓN DERECHA** se reproduce el sonido únicamente por el altavoz izquierdo.

Con el pulsador **AUTOAVANCES** se reproduce el sonido únicamente por el altavoz derecho.

Con el pulsador **JUEGO** se entra en una subfase para cambiar el volumen de los sonidos. Para abandonar la fase active el pulsador **COBRAR**.

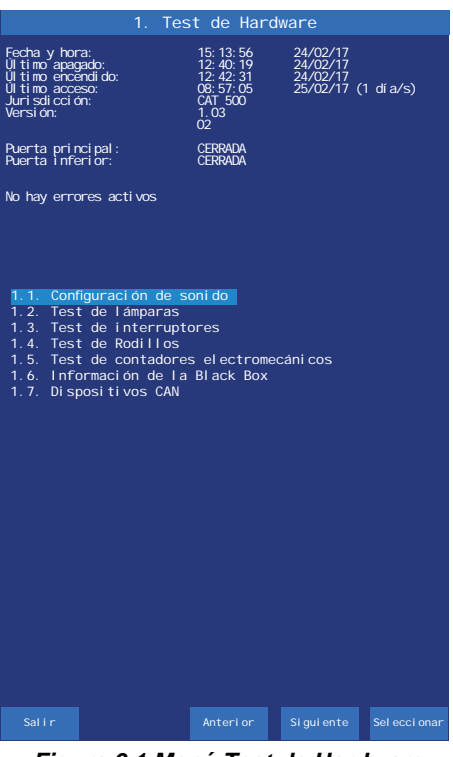

Figura 6.1 Menú Test de Hardware

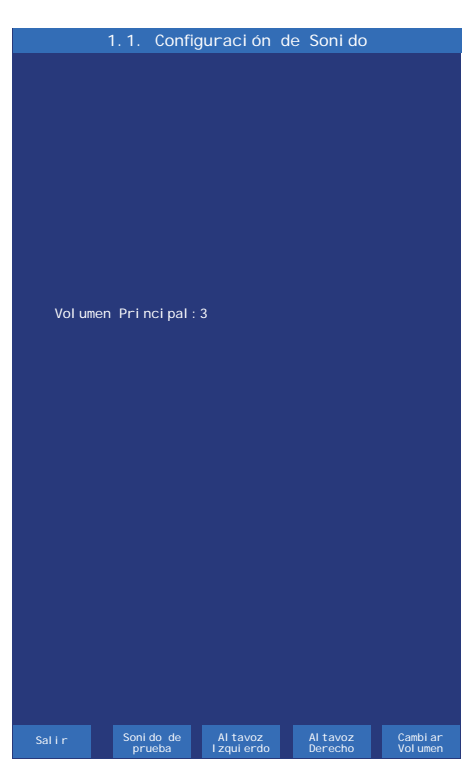

Figura 6.1.1 Configuración de Sonido

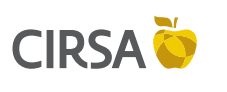

6. FASES DE TEST

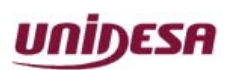

NG\_uElite\_20180315

15/03/2018

Página 59 / 164

## 6.1.2. Test de Lámparas

#### Aplicación:

Comprobación de los leds de los indicadores luminosos.

## Ruta de Acceso:

MENÚ PRINCIPAL DE SERVICIO

### TEST DE HARDWARE ↓ TEST DE LÁMPARAS

#### **Utilización**:

En la pantalla se indica el nombre que corresponde a cada uno de los distintos leds.

Con el pulsador **AUTOAVANCES** se iluminan todos los leds.

Con el pulsador **JUEGO** se iluminan el led siguiente y con el pulsador **RETENCIÓN DERECHA** se ilumina el led anterior. Para abandonar la fase active el pulsador **COBRAR**.

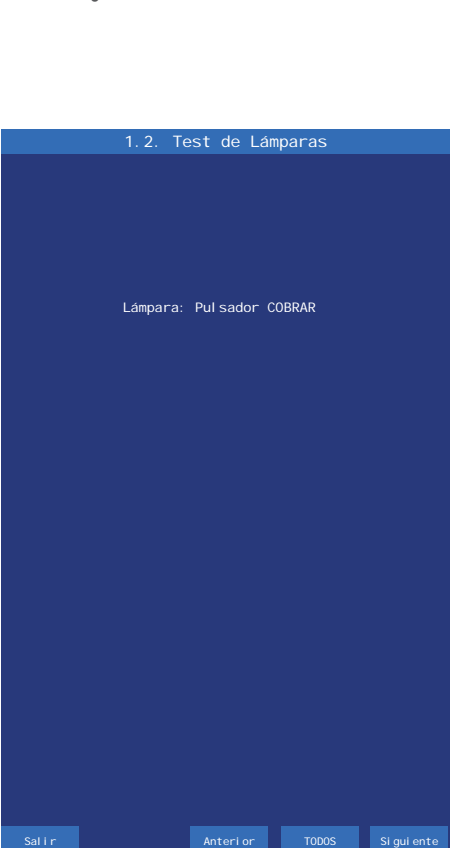

Figura 6.1.2 Test de Lámparas

## 6.1.3. Test de Interruptores

#### Aplicación:

Comprobación de los pulsadores e interruptores.

Ruta de Acceso: MENÚ PRINCIPAL DE SERVICIO

## TEST DE HARDWARE

TEST DE INTERRUPTORES

#### Utilización:

La pantalla muestra el estado de los interruptores. Al accionar cualquiera de ellos, su estado conmuta de **OFF** a **ON**, recuperando después su estado inicial si se trata de un pulsador. Los interruptores ya verificados quedan resaltados con un fondo azul claro.

Para salir de la fase, pulsar COBRAR.

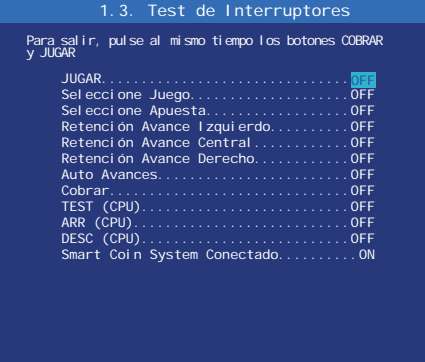

Figura 6.1.3 Test de Interruptores

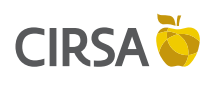

6. FASES DE TEST

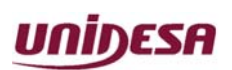

NG\_uElite\_20180315

15/03/2018

Página 60 / 164

### 6.1.4. Test de Rodillos

#### Aplicación:

El menú **Test De Rodillos** permite acceder a dos subfases cuya finalidad es verificar el funcionamiento de los rodillos virtuales y los reales.

### Ruta de Acceso: MENÚ PRINCIPAL DE SERVICIO

TEST  $\stackrel{\downarrow}{\text{DE}}$  HARDWARE TEST  $\stackrel{\downarrow}{\text{DE}}$  RODILLOS

#### **Utilización**:

Seleccionar la fase mediante los pulsadores **RETENCIÓN DERECHA** y **AUTOAVANCES**, a continuación pulsar **JUEGO** para acceder a la fase. Para abandonar la fase active el pulsador **COBRAR**.

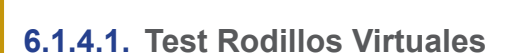

#### Aplicación:

Verificación del funcionamiento de los rodillos virtuales.

#### Ruta de Acceso: MENÚ PRINCIPAL DE SERVICIO

TEST DE HARDWARE

TEST DE RODILLOS

**TEST RODILLOS VIRTUALES** 

#### Utilización:

Con el pulsador **RETENCIÓN CENTRAL** se realiza el avance figura a figura del rodillo virtual izquierdo.

Con el pulsador **RETENCIÓN DERECHA** se realiza el avance figura a figura del rodillo virtual central.

Con el pulsador **AUTOAVANCES** se realiza el avance figura a figura del rodillo virtual derecho.

Con el pulsador **JUEGO** se vuelve a la posición inicial. Para abandonar la fase active el pulsador **COBRAR**.

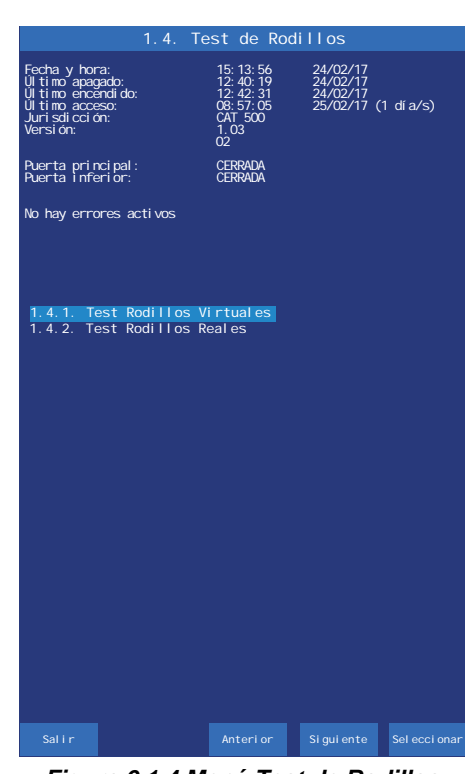

Figura 6.1.4 Menú Test de Rodillos

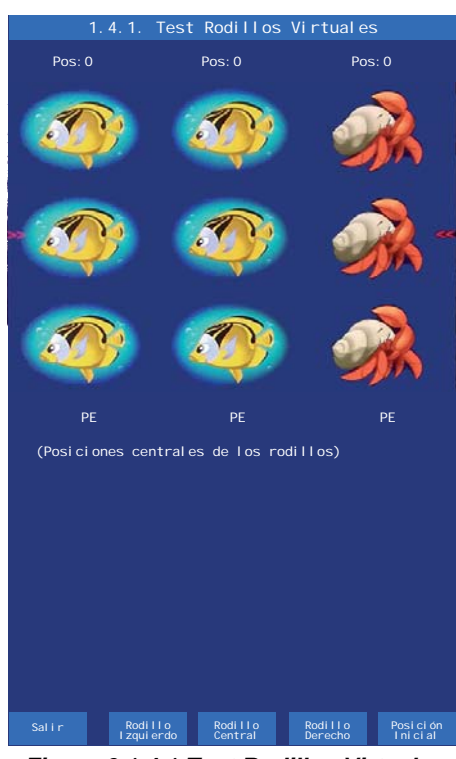

Figura 6.1.4.1 Test Rodillos Virtuales

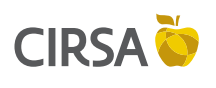

6. FASES DE TEST

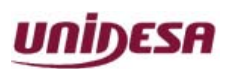

NG\_uElite\_20180315

15/03/2018

Página 61 / 164

### 6.1.4.2. Test Rodillos Reales

### Aplicación:

El menú **Test Rodillos Reales** permite acceder a tres subfases cuya finalidad es verificar el funcionamiento de los rodillos reales.

### Ruta de Acceso: MENÚ PRINCIPAL DE SERVICIO

TEST DE HARDWARE TEST DE RODILLOS TEST RODILLOS REALES

### **Utilización**:

Seleccionar la subfase mediante los pulsadores **RETENCIÓN DERECHA** y **AUTOAVANCES**, a continuación pulsar **JUEGO** para acceder a la subfase. Para abandonar la subfase active el pulsador **COBRAR**.

## 6.1.4.3. Test Partida Rodillos Reales

Aplicación: Verificación del sincronismo de los rodillos reales.

#### Ruta de Acceso: MENÚ PRINCIPAL DE SERVICIO

TEST DE HARDWARE

TEST DE RODILLOS

TEST RODILLOS REALES

TEST PARTIDA RODILLOS REALES

### **Utilización**:

Con el pulsador **RETENCIÓN CENTRAL** se realiza el avance figura a figura del rodillo real izquierdo.

Con el pulsador **RETENCIÓN DERECHA** se realiza el avance figura a figura del rodillo real central.

Con el pulsador **AUTOAVANCES** se realiza el avance figura a figura del rodillo real derecho.

Con el pulsador **JUEGO** se efectúa una partida de alineamiento. Para abandonar la subfase active el pulsador **COBRAR**.

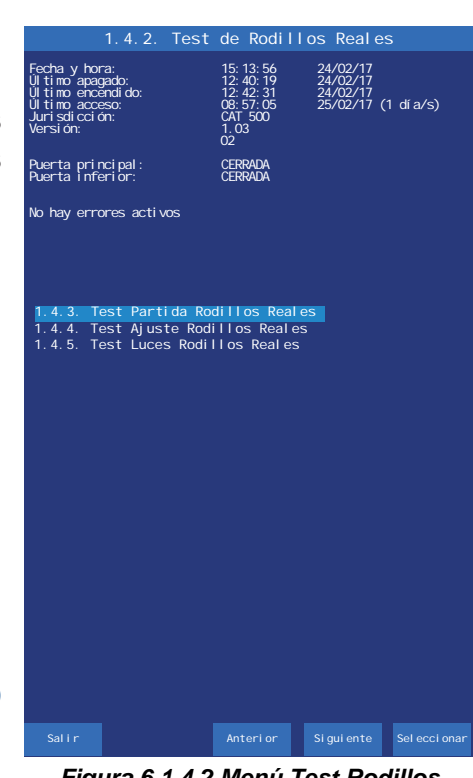

Figura 6.1.4.2 Menú Test Rodillos Reales

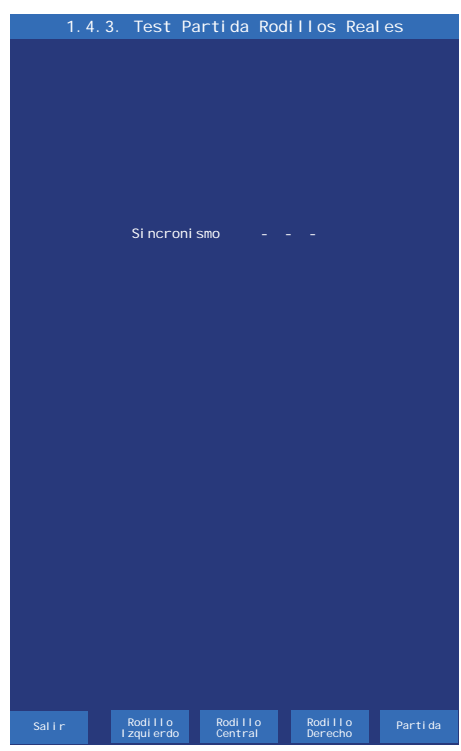

Figura 6.1.4.3 Test Partida Rodillos Reales

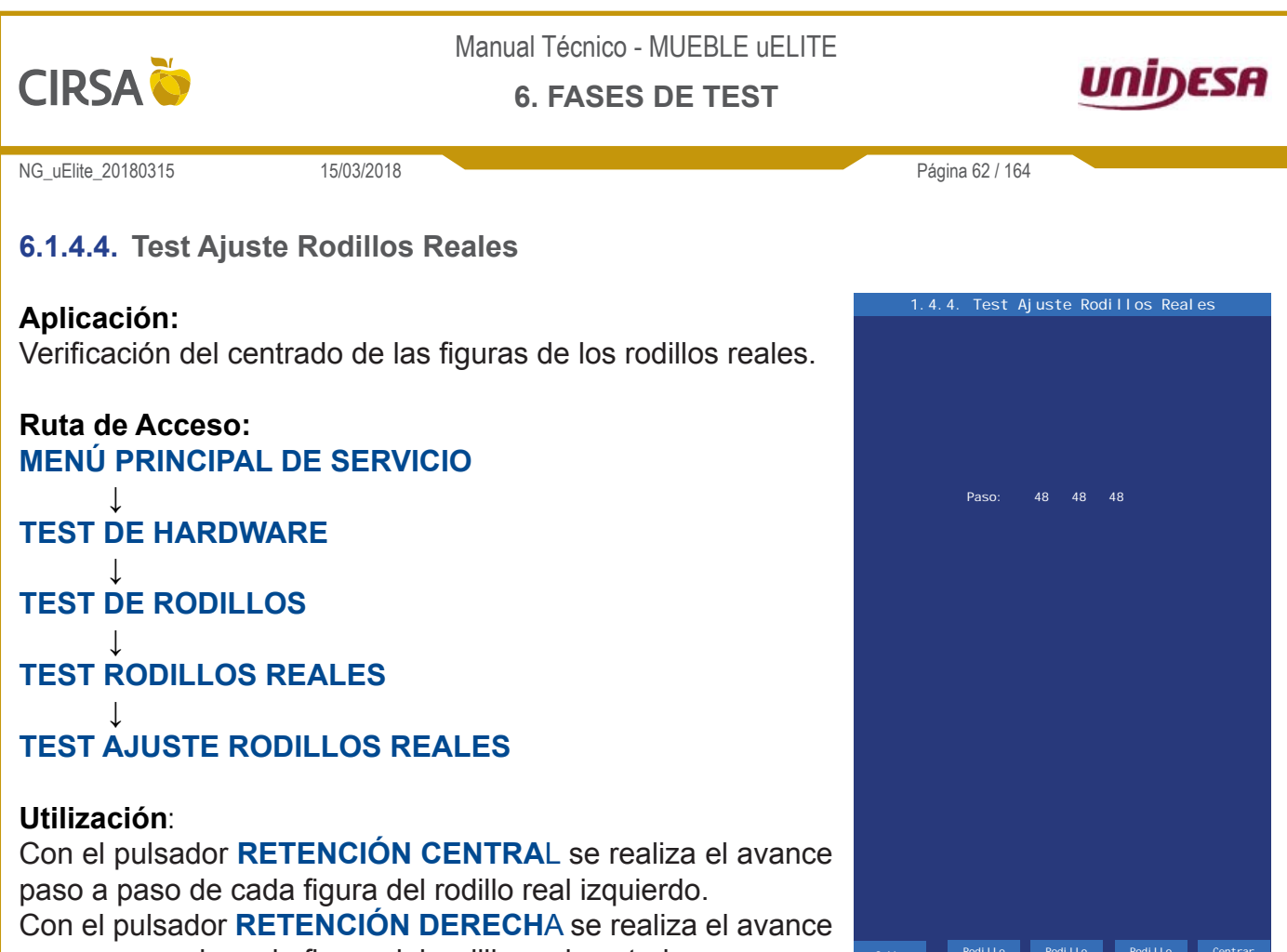

paso a paso de cada figura del rodillo real central.

Reales

Con el pulsador **AUTOAVANCES** se realiza el avance paso a paso de cada figura del rodillo real derecho.

El número de pasos entre figures es 3.

Con el pulsador **JUEGO** se conmuta entre los modos **CENTRAR** y **PASOS**. Para abandonar la subfase active el pulsador **COBRAR**.

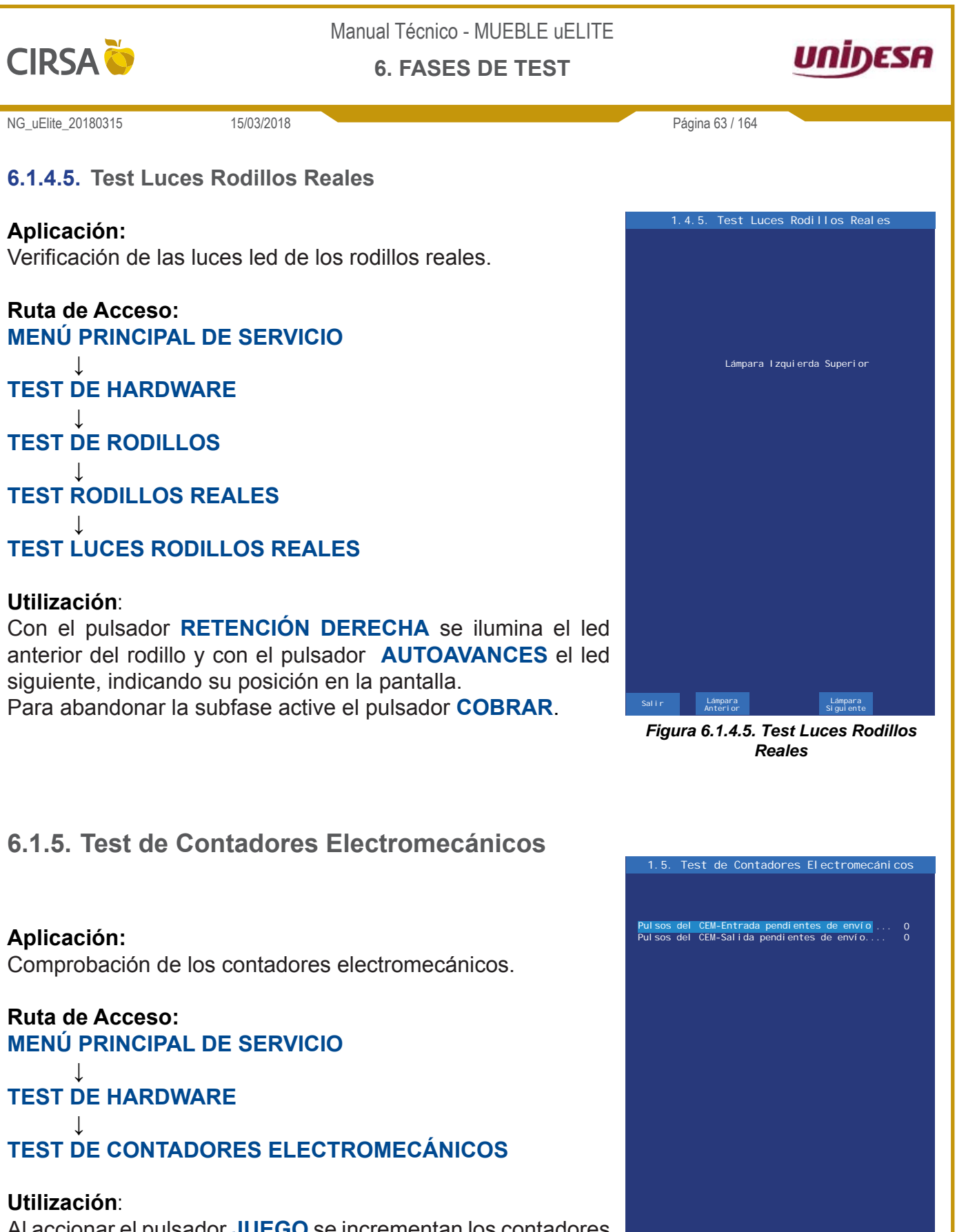

Al accionar el pulsador **JUEGO** se incrementan los contadores de entradas y salidas en una unidad. Para abandonar la fase active el pulsador **COBRAR**.

> Figura 6.1.5 Test de Contadores Electromecánicos

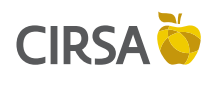

6. FASES DE TEST

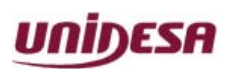

NG\_uElite\_20180315

15/03/2018

Página 64 / 164

## 6.1.6. Información de la Black Box

#### Aplicación:

Información relativa al Módulo Black Box.

### Ruta de Acceso: MENÚ PRINCIPAL DE SERVICIO

# TEST DE HARDWARE

## INFORMACIÓN BLACK BOX

#### **Utilización**:

En la pantalla se visualiza la información del Módulo Black Box.

Para abandonar la fase active el pulsador **COBRAR**.

| 1.6. Informaci                                                                                                | ón de la Black Box                                              |
|----------------------------------------------------------------------------------------------------|-----------------------------------------------------------------|
| Di sposi ti vo BBOX:                                                                                          |                                                                 |
| Número de modelo<br>Versión<br>Checksum<br>Número de serie<br>Fecha de serialización<br>Tensión de la batería | 2<br>43<br>0xb928<br>0x0000000<br>00:00:00 01/01/1970<br>2. 93V |
|                                                                                                    |                                                                 |
|                                                                                                    |                                                                 |
|                                                                                                    |                                                                 |
|                                                                                                    |                                                                 |
|                                                                                                    |                                                                 |
|                                                                                                    |                                                                 |
|                                                                                                    |                                                                 |
|                                                                                                    |                                                                 |
|                                                                                                    |                                                                 |
|                                                                                                    |                                                                 |
| Salir                                                                                                    |                                                                 |

Figura 6.1.6 Información de la Black Box

## 6.1.7. Dispositivos CAN

#### Aplicación:

Información relativa a los módulos CAN.

Ruta de Acceso: MENÚ PRINCIPAL DE SERVICIO

#### ↓ TEST DE HARDWARE

### **DISPOSITIVOS CAN**

#### Utilización:

En la pantalla se visualiza la información de los módulos CAN montados en la máquina. Para abandonar la fase active el pulsador **COBRAR**.

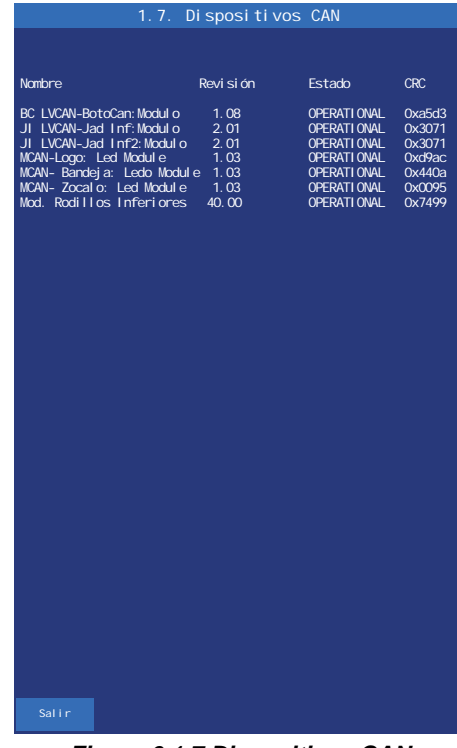

Figura 6.1.7 Dispositivos CAN

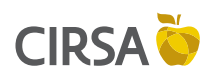

6. FASES DE TEST

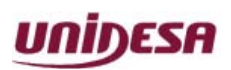

NG\_uElite\_20180315

15/03/2018

Página 65 / 164

# 6.2. Edición de Parámetros

El menú **Edición de Parámetros** proporciona acceso a diversas fases cuya finalidad es configurar el comportamiento de la máquina.

Ruta de Acceso: MENÚ PRINCIPAL DE SERVICIO ↓ EDICIÓN DE PARÁMETROS

#### Utilización:

Con el pulsador **JUEGO** se selecciona la fase a editar, con el pulsador **AUTOAVANCES** se desplaza la selección a la siguiente fase y con el pulsador **RETENCIÓN DERECHA** se desplaza a la anterior.

Para abandonar la fase active el pulsador **COBRAR**.

| 2. Ed                                                                                                    | ición de Par                                                                            | ámetros                                         |           |
|----------------------------------------------------------------------------------------------------|-----------------------------------------------------------------------------------------|-------------------------------------------------|-----------|
| Fecha y hora:<br>Úl timo apagado:<br>Úl timo encendi do:<br>Úl timo acceso:<br>Juri sdi cci ón:<br>Versi ón:                                                                                                    | 15: 13: 56<br>12: 40: 19<br>12: 42: 31<br>08: 57: 05<br>CAT 500<br>1. 03<br>02          | 24/02/17<br>24/02/17<br>24/02/17<br>25/02/17 (1 | ∣ dí a/s) |
| Puerta principal:<br>Puerta inferior:                                                                                                    | CERRADA<br>CERRADA                                                                      |                                                 |           |
| No hay errores activos                                                                                                    |                                                                                         |                                                 |           |
|                                                                                                    |                                                                                         |                                                 |           |
| <ol> <li>Configuración o<br/>2.2. Configuración o<br/>2.3. Configuración o<br/>2.4. Configuración o<br/>2.5. Configuración o<br/>2.6. Configuración o<br/>2.6. Configuración o<br/>2.7. Parametros RSI</li> </ol> | tel juego<br>de billetes<br>de pagos con bi<br>de monedas<br>de pagos con mo<br>del GIM | II etes<br>nedas                                |           |
|                                                                                                    |                                                                                         |                                                 |           |
|                                                                                                    |                                                                                         |                                                 |           |
|                                                                                                    |                                                                                         |                                                 |           |
|                                                                                                    |                                                                                         |                                                 |           |
|                                                                                                    |                                                                                         |                                                 |           |

Figura 6.2 Menú Edición de Parámetros

### 6.2.1. Configuración del Juego

El menú **Configuración del Juego** permite modificar los valores del juego y da acceso a las siguientes fases.

#### Ruta de Acceso: MENÚ PRINCIPAL DE SERVICIO

↓ EDICIÓN DE PARÁMETROS

CONFIGURACIÓN DEL JUEGO

#### Utilización:

Con el pulsador **RETENCIÓN IZQUIERDA** se cambia el valor de cada opción directamente desde el menú **Configuración del Juego**. El valor actual aparece en color verde, y si se modifica, cambia a color amarillo. Con el pulsador **COBRAR** se graba la opción actual y se sale de la fase

Conlospulsadores **RETENCIÓN DERECHA** y **AUTOAVANCES** se elige la opción deseada y para entrar en la fase de edición, pulsar **JUEGO**.

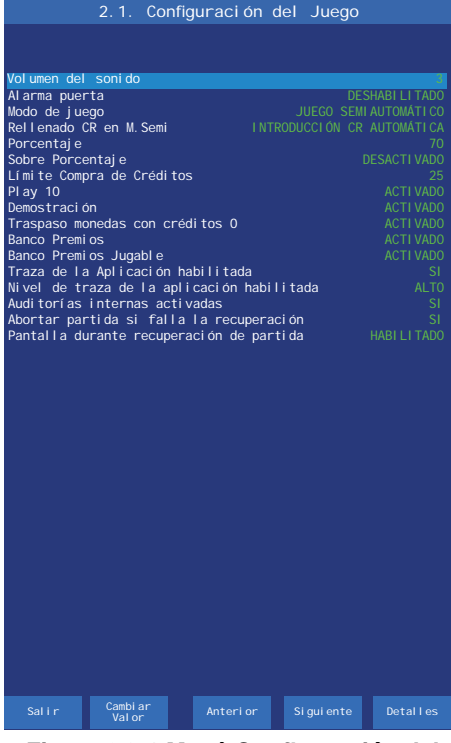

Figura 6.2.1 Menú Configuración del Juego

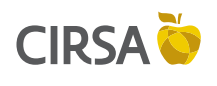

6. FASES DE TEST

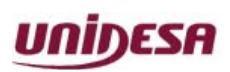

NG\_uElite\_20180315

15/03/2018

Página 66 / 164

### 6.2.1.1. Volumen del Sonido

#### Aplicación:

Configuración del volumen del sonido de la máquina.

#### Ruta de Acceso: MENÚ PRINCIPAL DE SERVICIO

EDICIÓN DE PARÁMETROS

CONFIGURACIÓN DEL JUEGO

**VOLUMEN SONIDO** 

#### **Utilización**:

Con el pulsador **RETENCIÓN DERECHA** se aumenta el volumen actual y con el pulsador **AUTOAVANCES** se disminuye.

Para grabar el valor y abandonar la fase, active el pulsador **COBRAR**. La nueva opción seleccionada se visualiza en la pantalla.

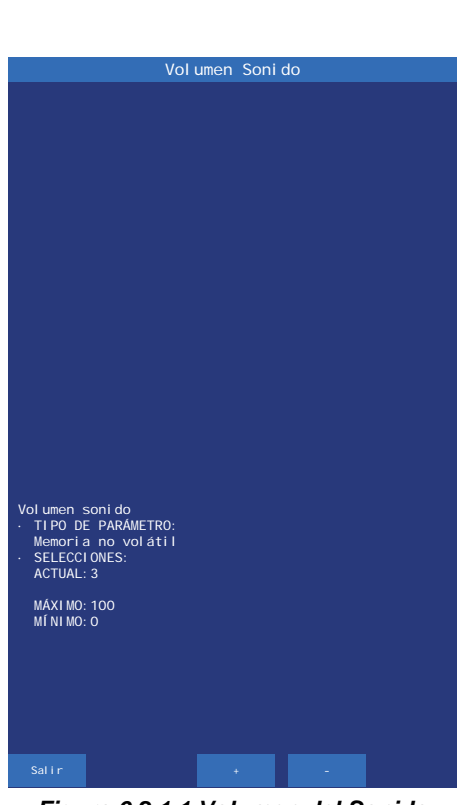

Figura 6.2.1.1 Volumen del Sonido

### 6.2.1.2. Alarma Puerta

#### Aplicación:

Configuración sonora de aviso al abrir la puerta.

Ruta de Acceso: MENÚ PRINCIPAL DE SERVICIO

EDICIÓN DE PARÁMETROS

**CONFIGURACIÓN DEL JUEGO** 

## ALARMA PUERTA

#### **Utilización**:

Conlos pulsadores **RETENCIÓN DERECHA** y **AUTOAVANCES** se elige la opción deseada, para seleccionarla pulsar **JUEGO**. La opción seleccionada se visualiza en la pantalla como nuevo parámetro en fondo azul.

Para abandonar la fase active el pulsador **COBRAR**. La nueva opción seleccionada se visualiza en la pantalla.

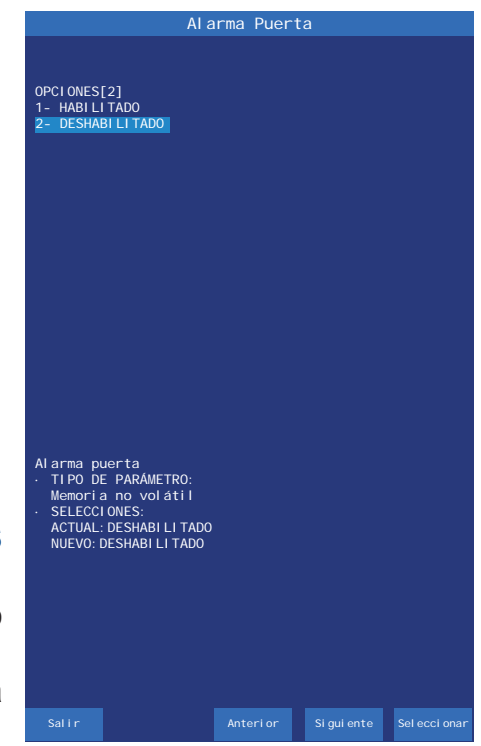

Figura 6.2.1.2 Alarma Puerta

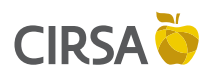

6. FASES DE TEST

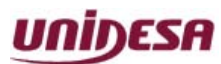

NG\_uElite\_20180315

15/03/2018

Página 67 / 164

6.2.1.3. Modo de Juego

#### Aplicación:

Permite elegir entre **JUEGO REAL**, **AUTOMÁTICO** o **SEMIAUTOMÁTICO**. En los modos de juego **AUTOMÁTICO** y **SEMIAUTOMÁTICO** se permite realizar demostraciones del juego sin necesidad de introducir créditos, la máquina opera como en modo de juego real pero sin pagar los premios. La contabilidad es distinta para cada modo de juego.

Ruta de Acceso: MENÚ PRINCIPAL DE SERVICIO

EDICIÓN DE PARÁMETROS

CONFIGURACIÓN DEL JUEGO

MODO DE JUEGO

#### Utilización:

Conlospulsadores **RETENCIÓN DERECHA** y **AUTOAVANCES** 

se elige la opción deseada, para seleccionarla pulsar JUEGO.

La opción seleccionada se visualiza en la pantalla como nuevo parámetro en fondo azul. Para abandonar la fase active el pulsador **COBRAR**. La nueva opción seleccionada se visualiza en la pantalla.

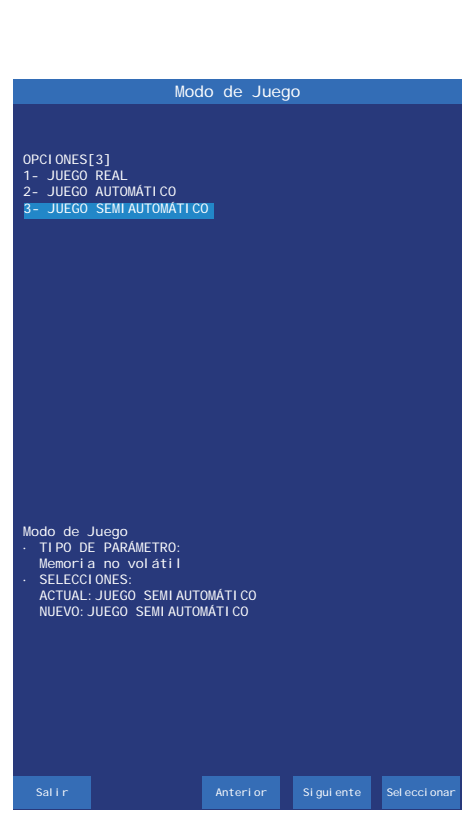

Figura 6.2.1.3 Modo de Juego

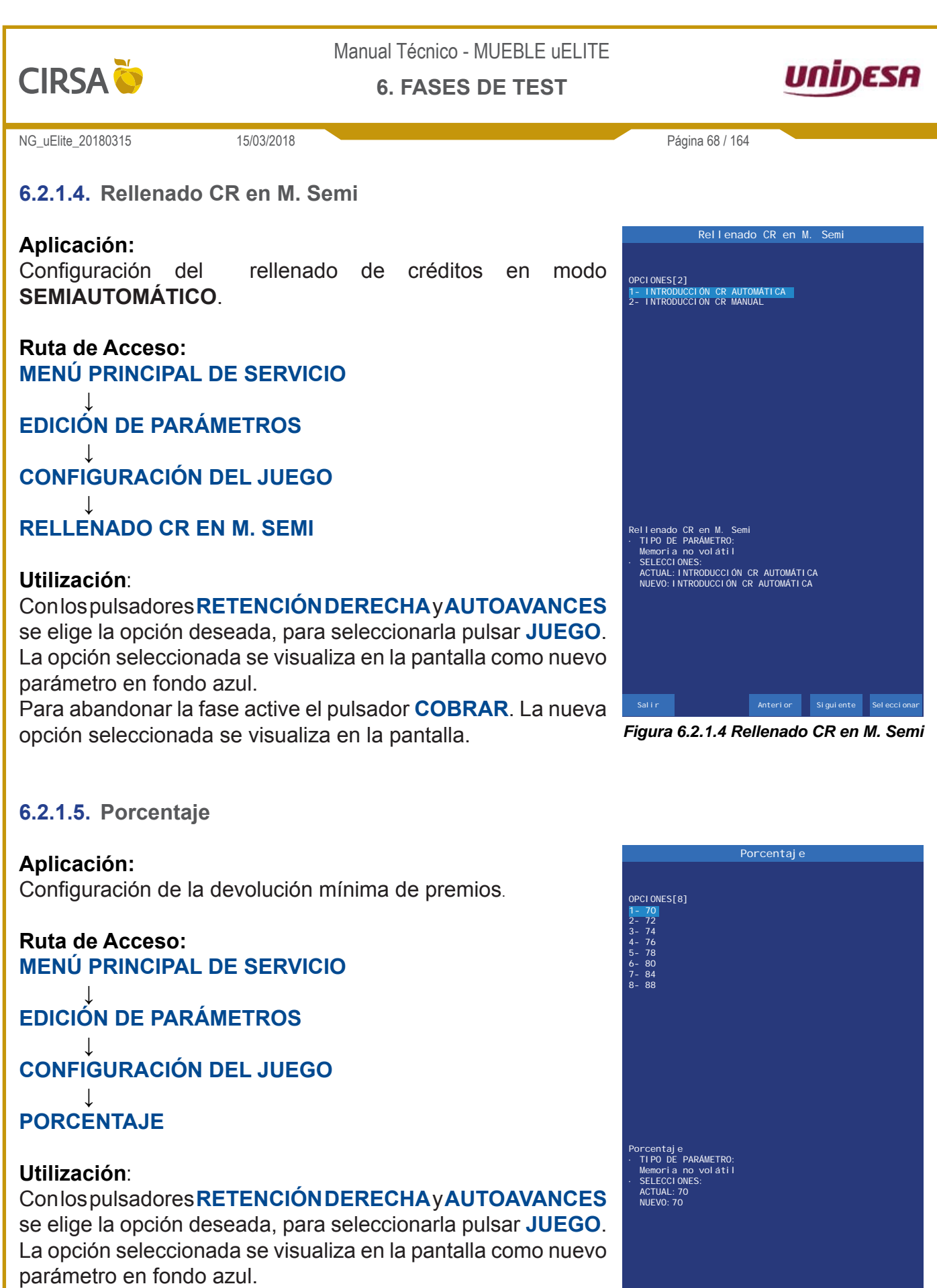

Para abandonar la fase active el pulsador **COBRAR**. La nueva opción seleccionada se visualiza en la pantalla.

Figura 6.2.1.5 Porcentaje

Anterior Siguiente Seleccionar

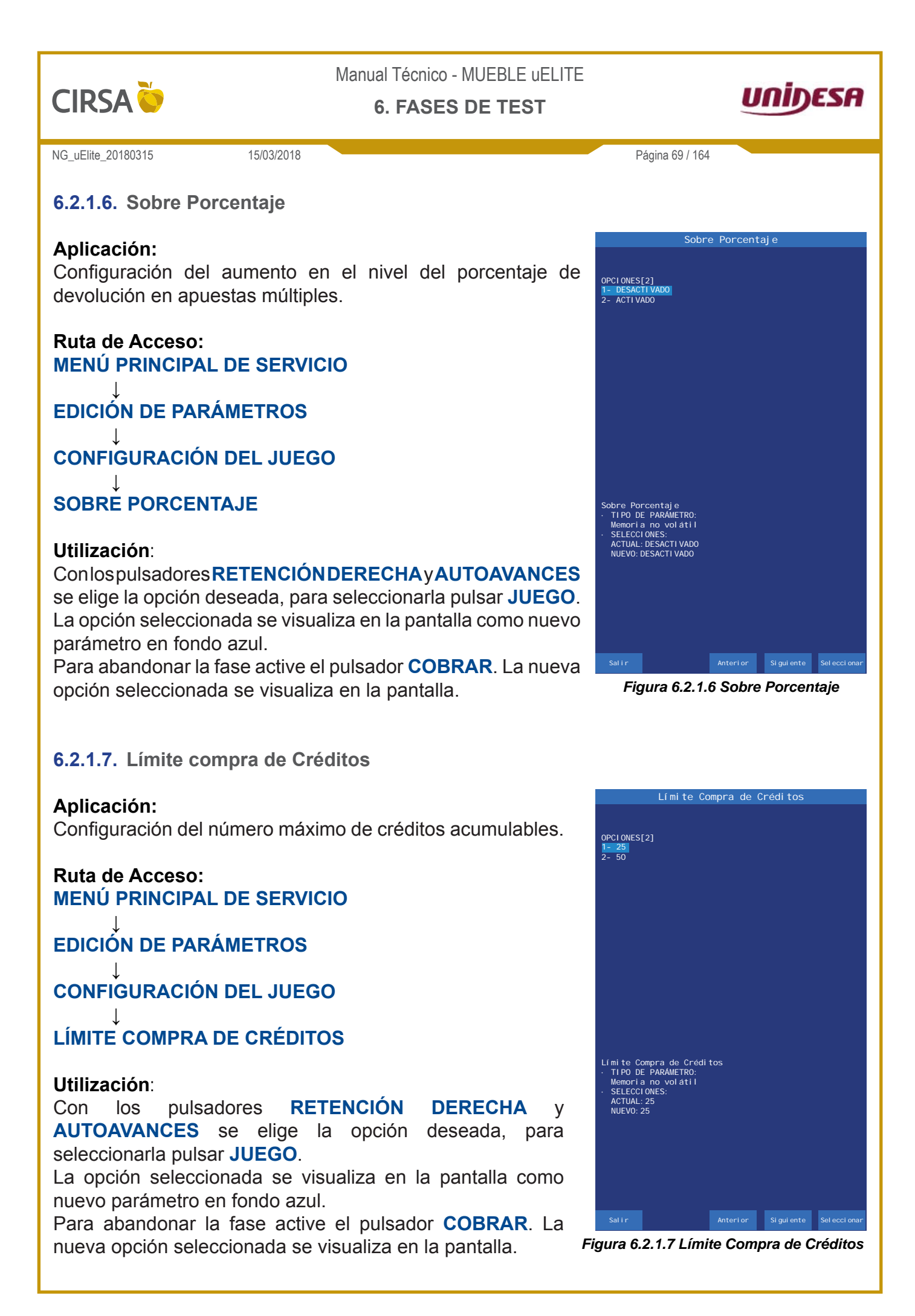

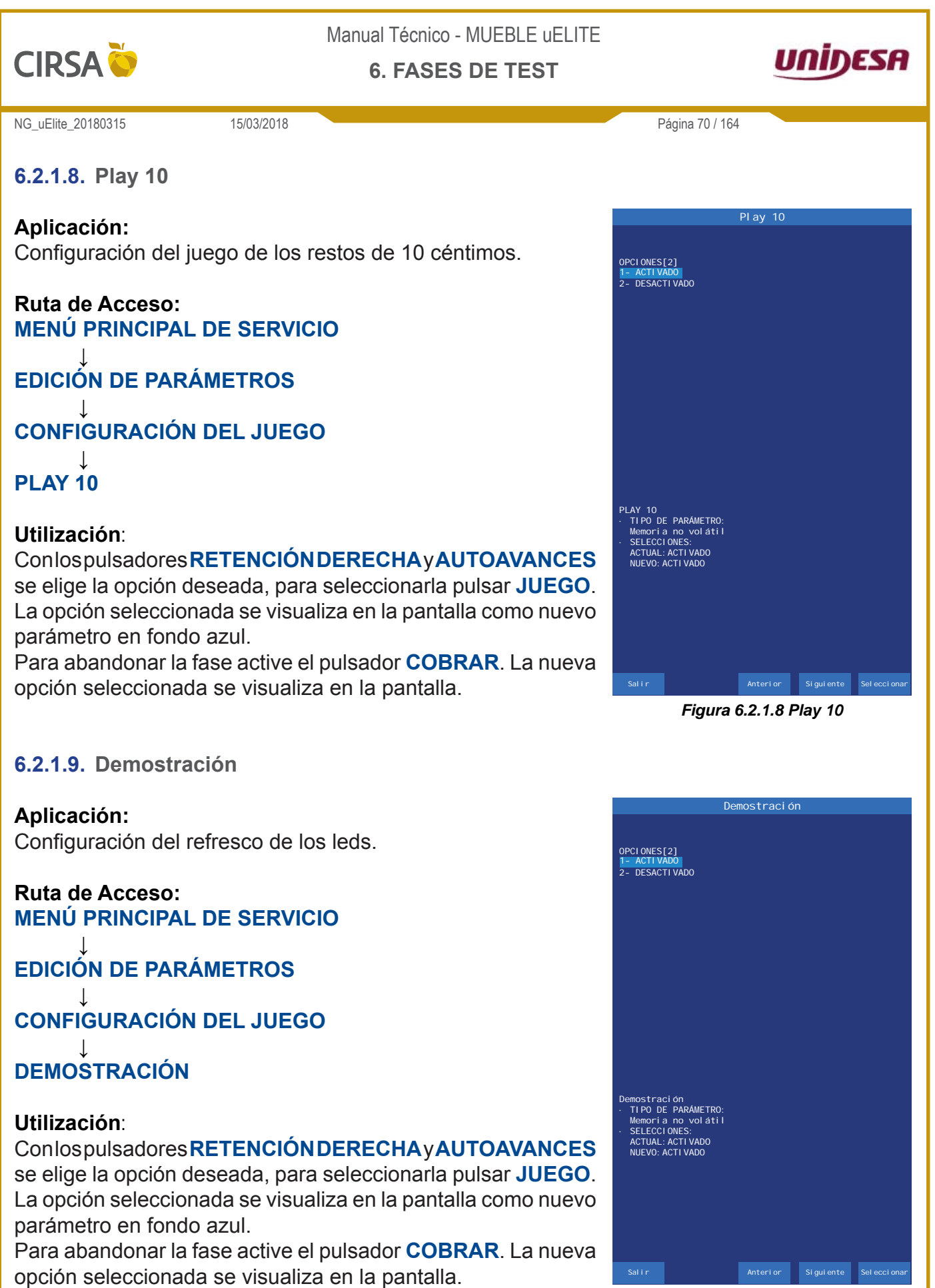

Figura 6.2.1.9 Demostración

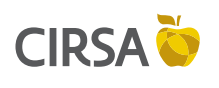

6. FASES DE TEST

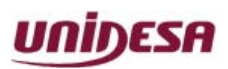

NG\_uElite\_20180315

15/03/2018

### 6.2.1.10. Traspaso Monedas con Créditos 0

#### Aplicación:

Modalidades de traspaso de la **RESERVA** a **CRÉDITOS**.

#### Ruta de Acceso: MENÚ PRINCIPAL DE SERVICIO

EDICIÓN DE PARÁMETROS

CONFIGURACIÓN DEL JUEGO

# TRASPASO MONEDAS CON CRÉDITOS 0

#### **Utilización**:

#### Conlospulsadores RETENCIÓN DERECHA y AUTOAVANCES

se elige la opción deseada, para seleccionarla pulsar **JUEGO**. La opción seleccionada se visualiza en la pantalla como nuevo parámetro en fondo azul.

Para abandonar la fase active el pulsador **COBRAR**. La nueva opción seleccionada se visualiza en la pantalla.

| Traspaso M                                                                                                    | onedas con | Crédi tos   | 0             |
|----------------------------------------------------------------------------------------------------|------------|-------------|---------------|
| OPCIONES[2]<br>1- DESACTIVADO<br>2- ACTIVADO                                                                                         |            |             |               |
| Traspaso monedas con<br>• TIPO DE PARAMETRO:<br>Memoria no voláti I<br>• SELECCIONES:<br>ACTUAL: DESACTI VADO<br>NUEVO: DESACTI VADO | créditos O |             |               |
| Salir                                                                                                    | Anteri or  | Si gui ente | Sel ecci onar |

Página 71 / 164

Figura 6.2.1.10 Traspaso Monedas con Créditos 0

### 6.2.1.11. Banco Premios

#### Aplicación:

El premio obtenido se visualiza en un visor y se acumula en el Banco de Premios.

Ruta de Acceso: MENÚ PRINCIPAL DE SERVICIO

EDICIÓN DE PARÁMETROS ↓ CONFIGURACIÓN DEL JUEGO

# BANCO PREMIOS

### **Utilización**:

Conlospulsadores **RETENCIÓN DERECHA**y **AUTOAVANCES** se elige la opción deseada, para seleccionarla pulsar **JUEGO**. La opción seleccionada se visualiza en la pantalla como nuevo parámetro en fondo azul.

Para abandonar la fase active el pulsador **COBRAR**. La nueva opción seleccionada se visualiza en la pantalla.

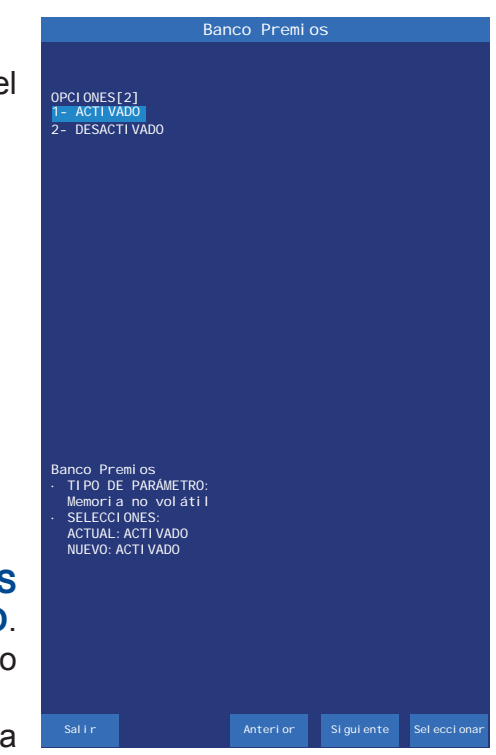

Figura 6.2.1.11 Banco Premios

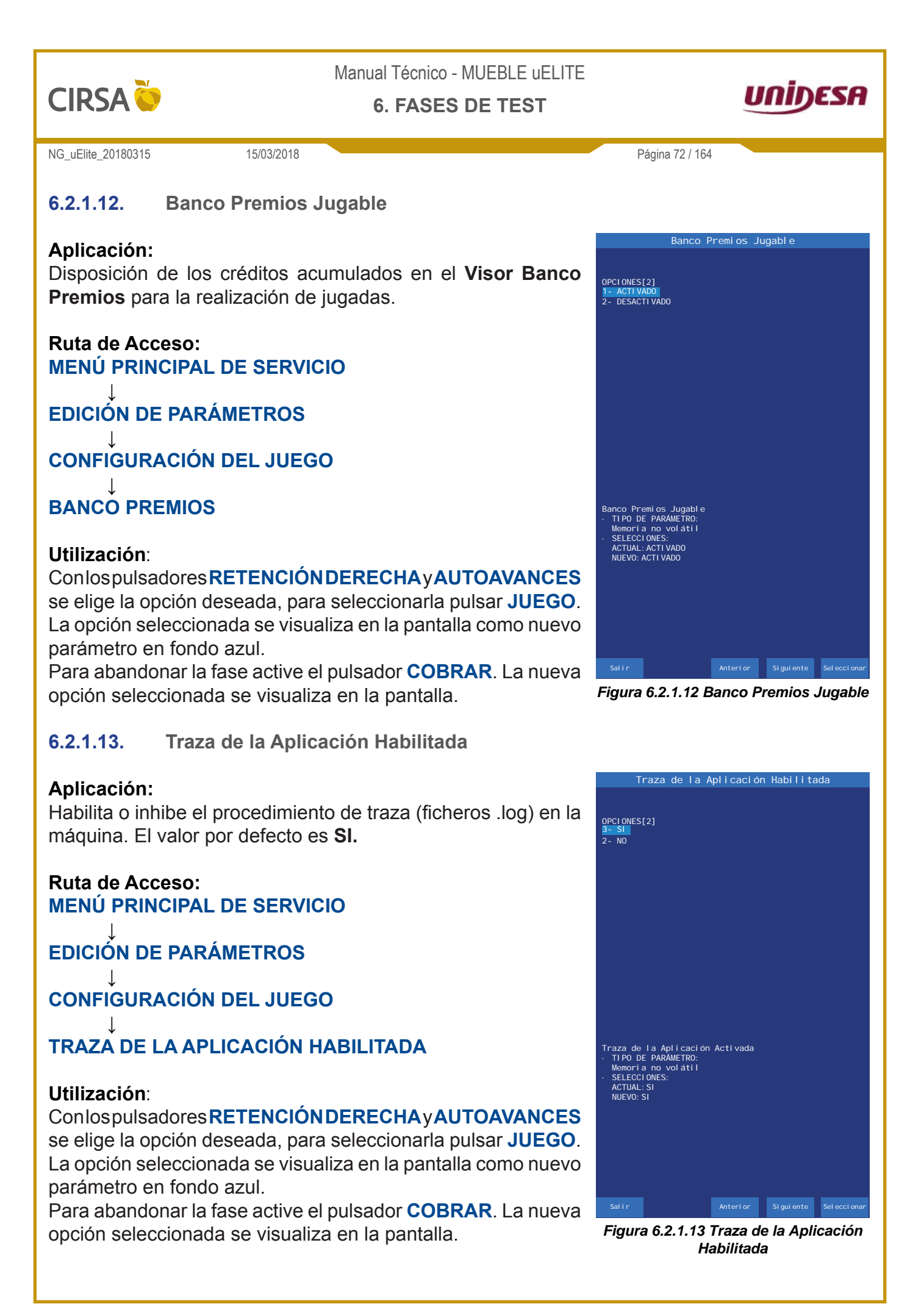
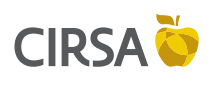

6. FASES DE TEST

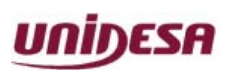

NG\_uElite\_20180315

Nivel de Traza de la Aplicación

15/03/2018

#### Aplicación:

6.2.1.14.

Determina el nivel de grabación de los registros de eventos ocurridos en la máquina (ficheros .LOG). El valor por defecto es **ALTO**.

#### Ruta de Acceso: MENÚ PRINCIPAL DE SERVICIO

EDICIÓN DE PARÁMETROS

## **CONFIGURACIÓN DEL JUEGO**

#### NIVEL DE TRAZA Utilización:

# Conlospulsadores RETENCIÓN DERECHAY AUTOAVANCES

se elige la opción deseada, para seleccionarla pulsar **JUEGO**. La opción seleccionada se visualiza en la pantalla como nuevo parámetro en fondo azul.

Para abandonar la fase active el pulsador **COBRAR**. La nueva opción seleccionada se visualiza en la pantalla.

Existen tres niveles de grabación. La opción **ALTO** es la más selectiva, la opción **BAJO** es la menos selectiva.

### 6.2.1.15. Auditorías Internas Activadas

#### Aplicación:

Habilita o inhibe el procedimiento de auditoría interna automática, que permite detectar errores en la contabilidad y accesos incorrectos a la memoria. El valor por defecto es **HABILITADO**.

Ruta de Acceso: MENÚ PRINCIPAL DE SERVICIO

EDICIÓN DE PARÁMETROS

**CONFIGURACIÓN DEL JUEGO** 

## AUDITORÍAS INTERNAS ACTIVADAS Utilización:

Conlospulsadores **RETENCIÓN DERECHA** y **AUTOAVANCES** se elige la opción deseada, para seleccionarla pulsar **JUEGO**. La opción seleccionada se visualiza en la pantalla como nuevo parámetro en fondo azul.

Para abandonar la fase active el pulsador **COBRAR**. La nueva opción seleccionada se visualiza en la pantalla.

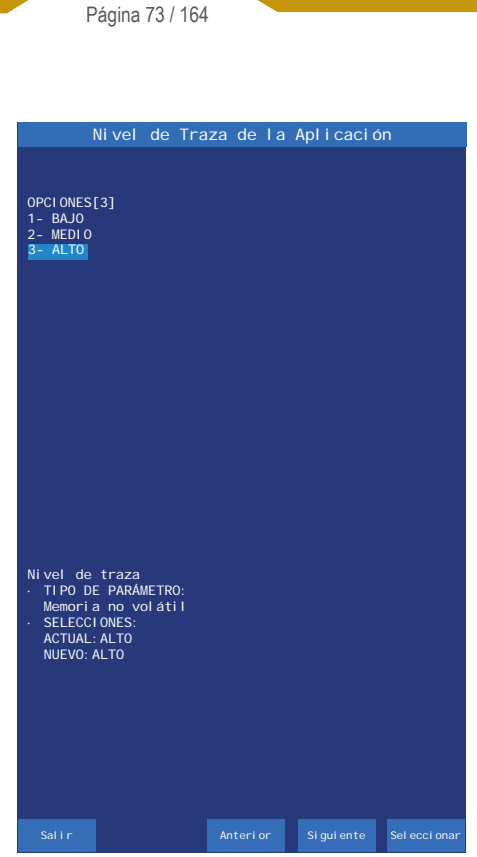

Figura 6.2.1.14 Nivel de Traza de la Aplicación

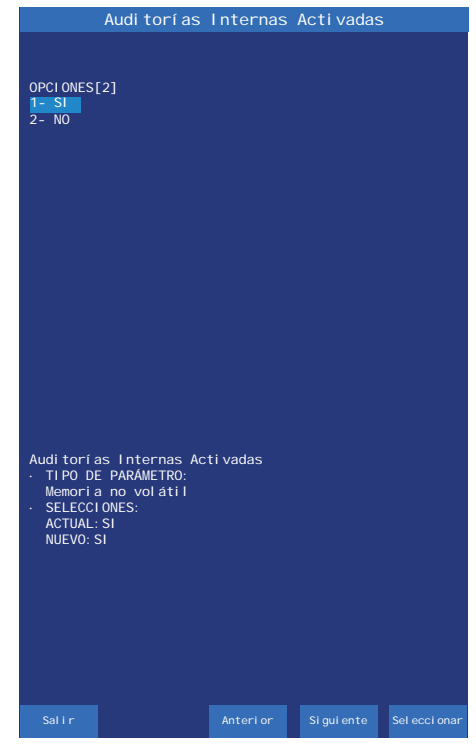

Figura 6.2.1.15 Auditorías Internas Activadas

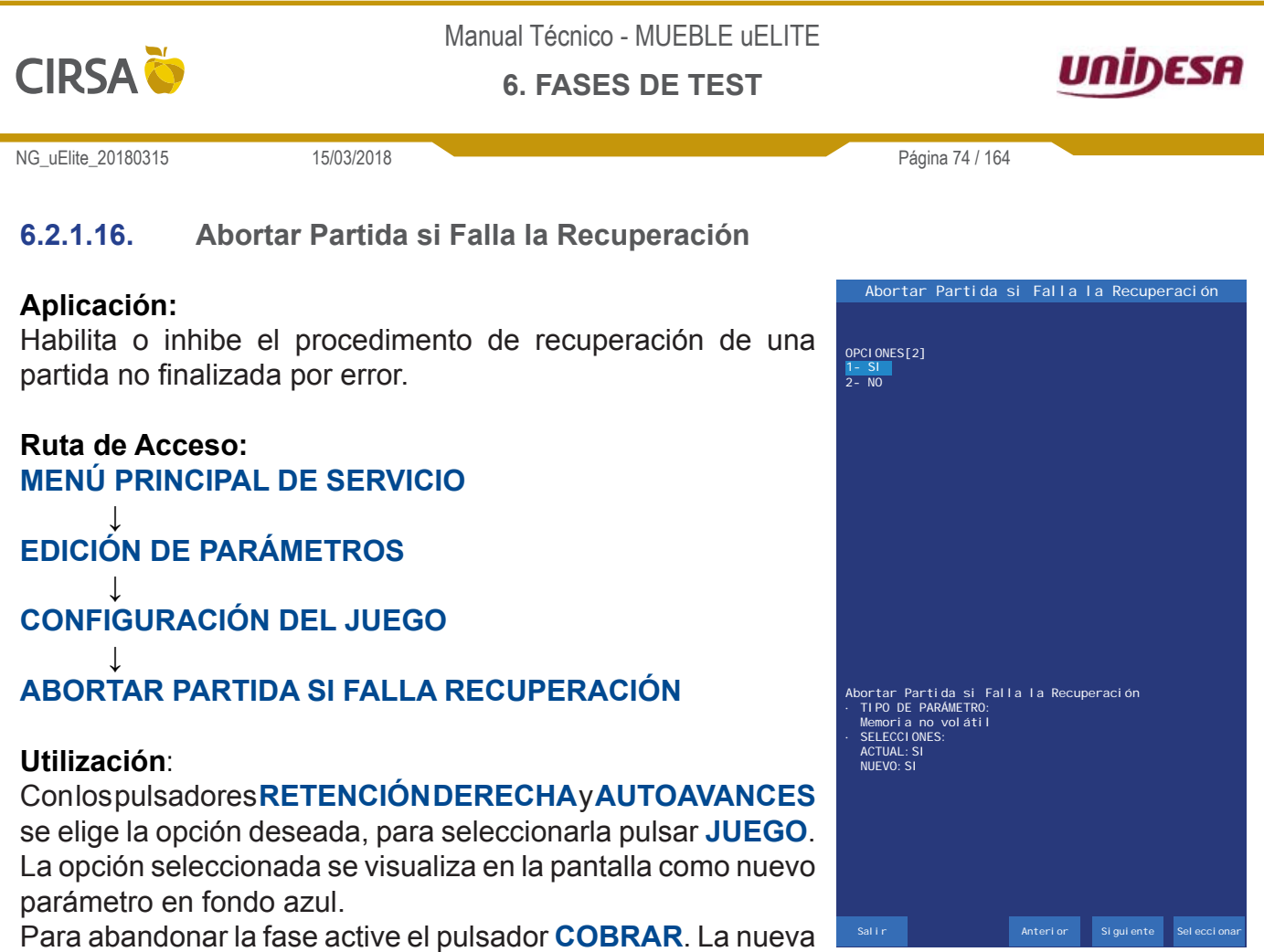

opción seleccionada se visualiza en la pantalla.

Figura 6.2.1.16 Abortar Partida si Falla la Recuperación

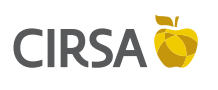

6. FASES DE TEST

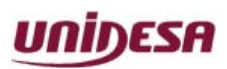

NG\_uElite\_20180315

15/03/2018

Página 75 / 164

## 6.2.1.17. Pantalla Durante la Recuperación de Partida

## Aplicación:

Habilita o inhibe el procedimiento de recuperación de partida, si se habilita el parámetro, al recuperar una partida se visualiza la última posición de partida, en caso contrario se visualiza la partida desde el inicio de la misma. El valor por defecto es **HABILITADO**.

# Ruta de Acceso:

MENÚ PRINCIPAL DE SERVICIO

EDICIÓN DE PARÁMETROS

CONFIGURACIÓN DEL JUEGO

# PANTALLA DURANTE LA RECUPERACIÓN DE PARTIDA

#### Utilización:

Conlospulsadores **RETENCIÓNDERECHA**y**AUTOAVANCES** se elige la opción deseada, para seleccionarla pulsar **JUEGO**. La opción seleccionada se visualiza en la pantalla como nuevo parámetro en fondo azul.

. Para abandonar la fase active el pulsador **COBRAR**. La nueva opción seleccionada se visualiza en la pantalla.

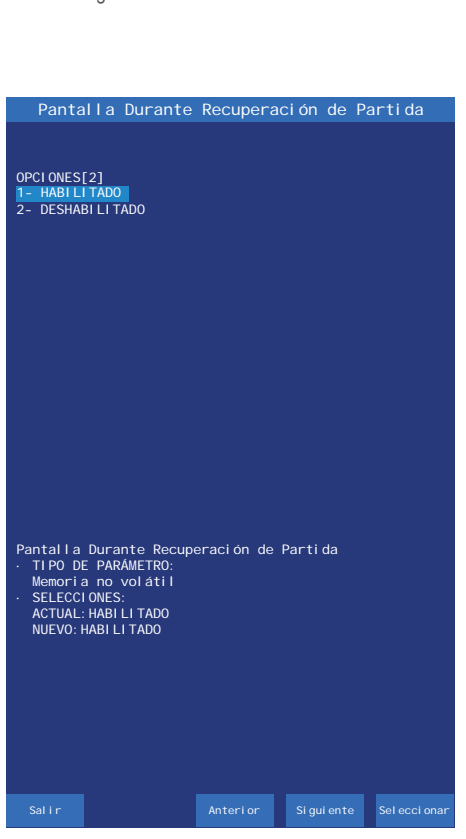

Figura 6.2.1.17 Pantalla Durante la Recuperación de Partida

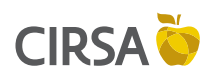

6. FASES DE TEST

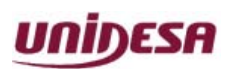

NG\_uElite\_20180315

15/03/2018

Página 76 / 164

## 6.2.2. Configuración de Billetes

El menú **Configuración de billetes** permite modificar los valores del lector de billetes y da acceso a las siguientes fases.

#### Ruta de Acceso: MENÚ PRINCIPAL DE SERVICIO

EDICIÓN DE PARÁMETROS

**CONFIGURACIÓN DE BILLETES** 

#### Utilización:

Con el pulsador **RETENCIÓN IZQUIERDA** se cambia el valor de cada opción directamente desde el menú **Configuración de Billetes**. El valor actual aparece en color verde, y si se modifica, cambia a color amarillo. Con el pulsador **COBRAR** se graba la opción actual y se sale de la fase.

Conlospulsadores **RETENCIÓN DERECHA** y **AUTOAVANCES** se elige la opción deseada y para entrar en la fase de edición, pulsar **JUEGO**.

| 2. 2.                                                                                     | Configuraci o                                                                           | ón de Billet                   | es                                                                         |
|-------------------------------------------------------------------------------------------|-----------------------------------------------------------------------------------------|--------------------------------|----------------------------------------------------------------------------|
|                                                                                           |                                                                                         |                                |                                                                            |
|                                                                                           |                                                                                         |                                |                                                                            |
| Aceptaci ón del<br>Aceptaci ón del<br>Aceptaci ón del<br>Aceptaci ón del<br>Conexi ón del | billetes de 5€<br>billetes de 10<br>billetes de 20<br>billetes de 50<br>ector de billet | €<br>€<br>€<br>es Puerto carta | HABI LI TADO<br>HABI LI TADO<br>HABI LI TADO<br>HABI LI TADO<br>CPU (P114) |
|                                                                                           |                                                                                         |                                |                                                                            |
|                                                                                           |                                                                                         |                                |                                                                            |
|                                                                                           |                                                                                         |                                |                                                                            |
|                                                                                           |                                                                                         |                                |                                                                            |
|                                                                                           |                                                                                         |                                |                                                                            |
|                                                                                           |                                                                                         |                                |                                                                            |
|                                                                                           |                                                                                         |                                |                                                                            |
|                                                                                           |                                                                                         |                                |                                                                            |
| Salir Ca<br>V                                                                             | mbiar Anter<br>alor Anter                                                               | ior Siguiente                  | e Detalles                                                                 |

Figura 6.2.2 Menú Configuración de Billetes

### 6.2.2.1. Lector de Billetes

#### Aplicación:

Habilita o inhibe el **Lector de Billetes** en la máquina. El valor por defecto es **HABILITADO**.

Ruta de Acceso: MENÚ PRINCIPAL DE SERVICIO

EDICIÓN DE PARÁMETROS

## **CONFIGURACIÓN DE BILLETES**

# LECTOR DE BILLETES

#### Utilización:

Conlos pulsadores **RETENCIÓN DERECHA** y **AUTOAVANCES** se elige la opción deseada, para seleccionarla pulsar **JUEGO**. La opción seleccionada se visualiza en la pantalla como nuevo parámetro en fondo azul.

Para abandonar la fase active el pulsador **COBRAR**. La nueva opción seleccionada se visualiza en la pantalla.

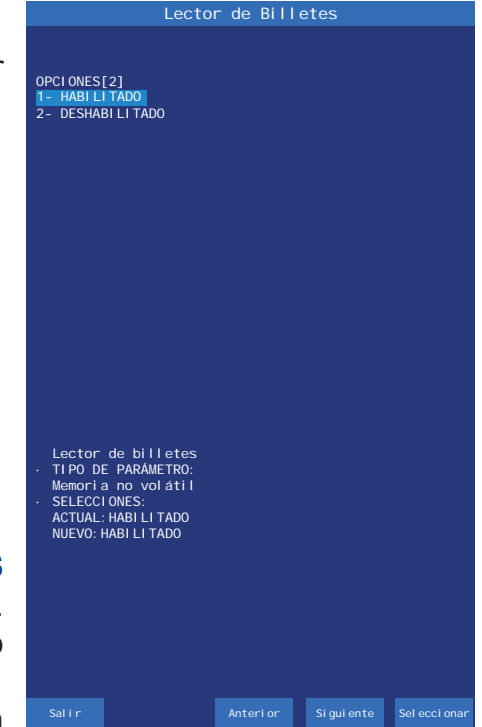

Figura 6.2.2.1 Lector de Billetes

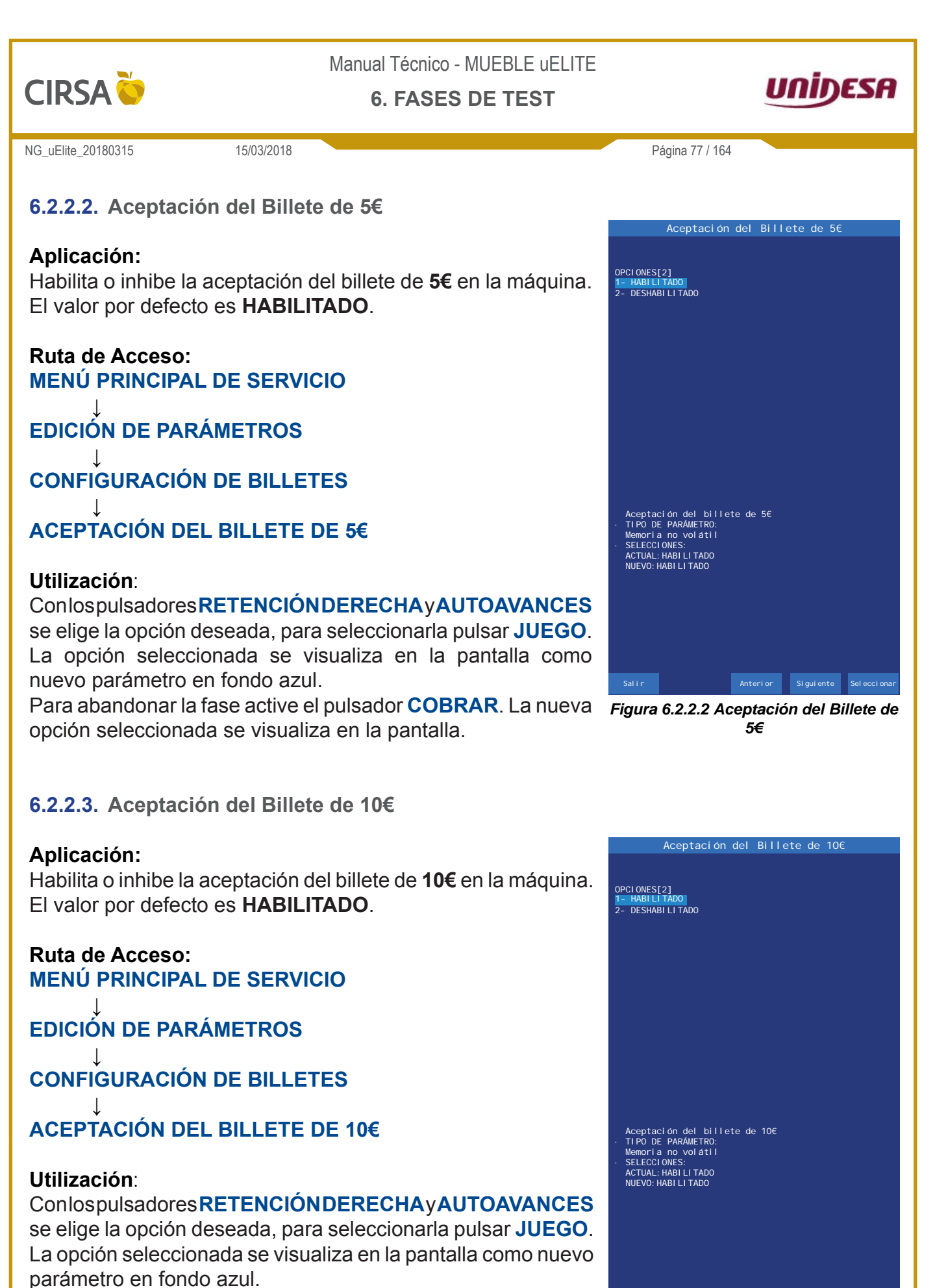

Para abandonar la fase active el pulsador **COBRAR**. La nueva opción seleccionada se visualiza en la pantalla.

Figura 6.2.2.3 Aceptación del Billete de 10€

Anterior Siguiente Seleccionar

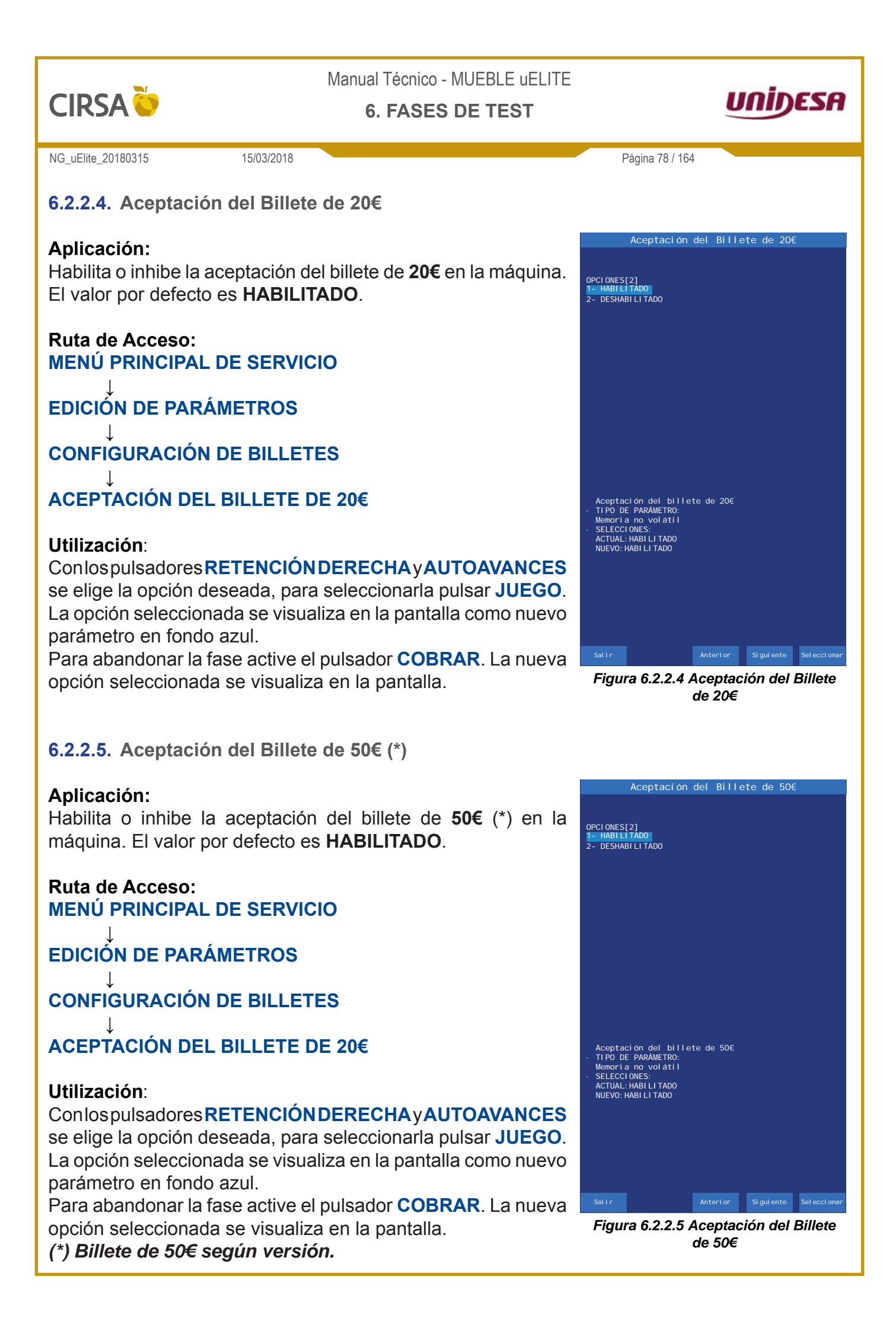

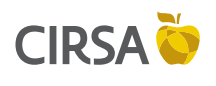

6. FASES DE TEST

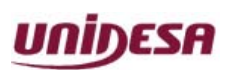

NG\_uElite\_20180315

15/03/2018

Página 79 / 164

## 6.2.2.6. Conexión del lector de billetes

### Aplicación:

Determina el puerto de conexión del lector de billetes

### Ruta de Acceso: MENÚ PRINCIPAL DE SERVICIO

EDICIÓN DE PARÁMETROS

CONFIGURACIÓN DE BILLETES

# CONEXIÓN DEL LECTOR DE BILLETES

#### Utilización:

#### Conlospulsadores RETENCIÓN DERECHA y AUTOAVANCES

se elige la opción deseada, para seleccionarla pulsar **JUEGO**. La opción seleccionada se visualiza en la pantalla como nuevo parámetro en fondo azul.

Para abandonar la fase active el pulsador **COBRAR**. La nueva opción seleccionada se visualiza en la pantalla.

# 6.2.3. Configuración de Pagos con Billetes

El menú **Configuración de pagos con billetes** permite modificar los valores del pago de billetes y da acceso a las siguientes fases.

### Ruta de Acceso: MENÚ PRINCIPAL DE SERVICIO

EDICIÓN DE PARÁMETROS

## **CONFIGURACIÓN DE PAGOS CON BILLETES**

#### Utilización:

Con el pulsador **RETENCIÓN IZQUIERDA** se cambia el valor de cada opción directamente desde el menú **Configuración de Pagos con Billetes**. El valor actual aparece en color verde, y si se modifica, cambia a color amarillo. Con el pulsador **COBRAR** se graba la opción actual y se sale de la fase. Con los pulsadores **RETENCIÓN DERECHA** y **AUTOAVANCES** se elige la opción deseada y para entrar en la fase de edición, pulsar **JUEGO**.

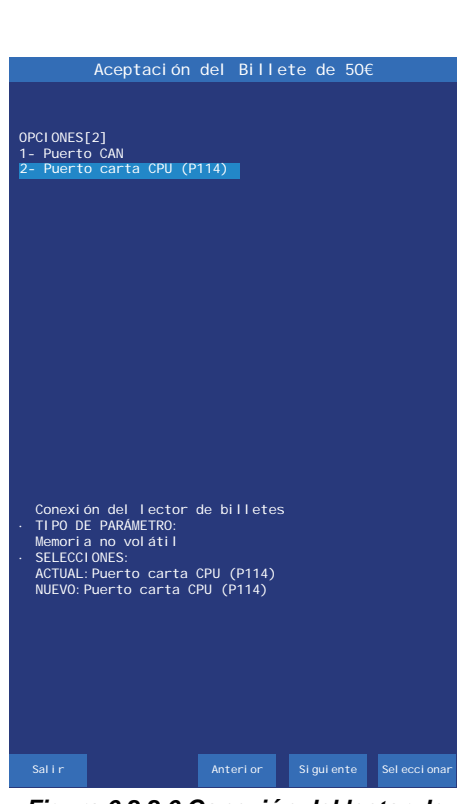

Figura 6.2.2.6 Conexión del lector de billetes

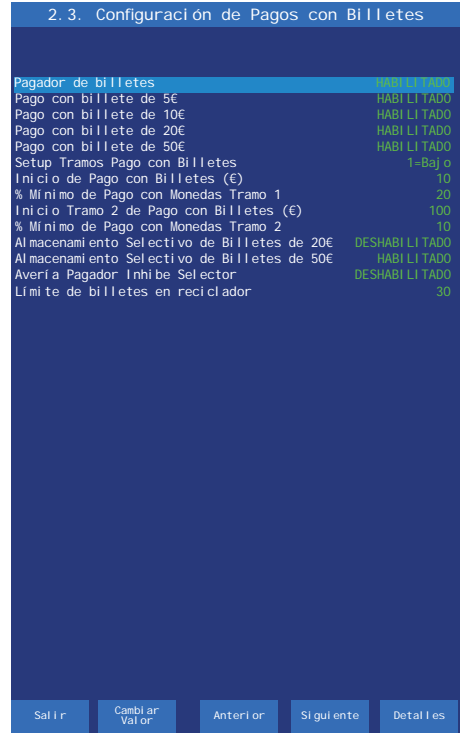

Figura 6.2.3 Menú Configuración de Pagos con Billetes

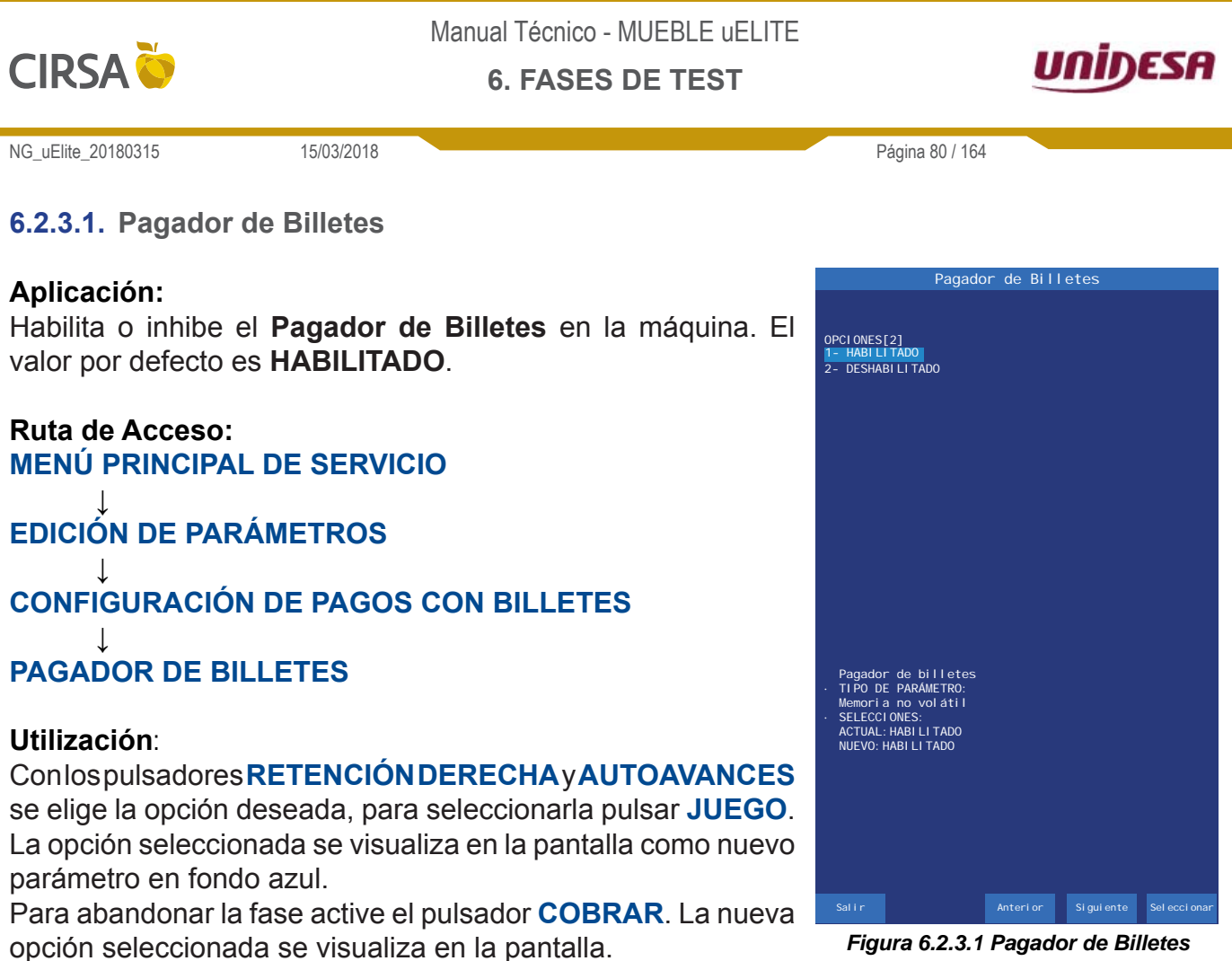

Figura 6.2.3.1 Pagador de Billetes

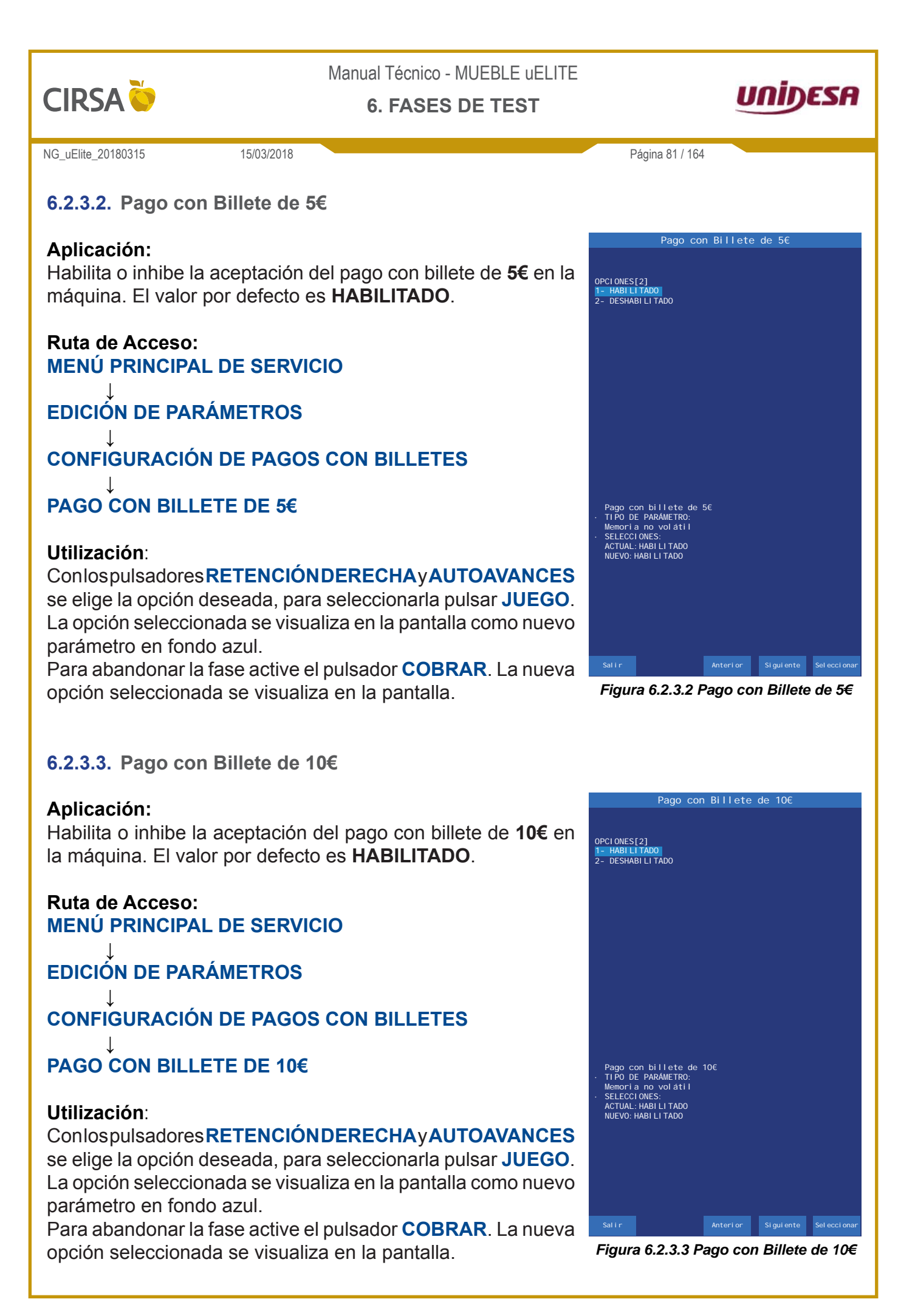

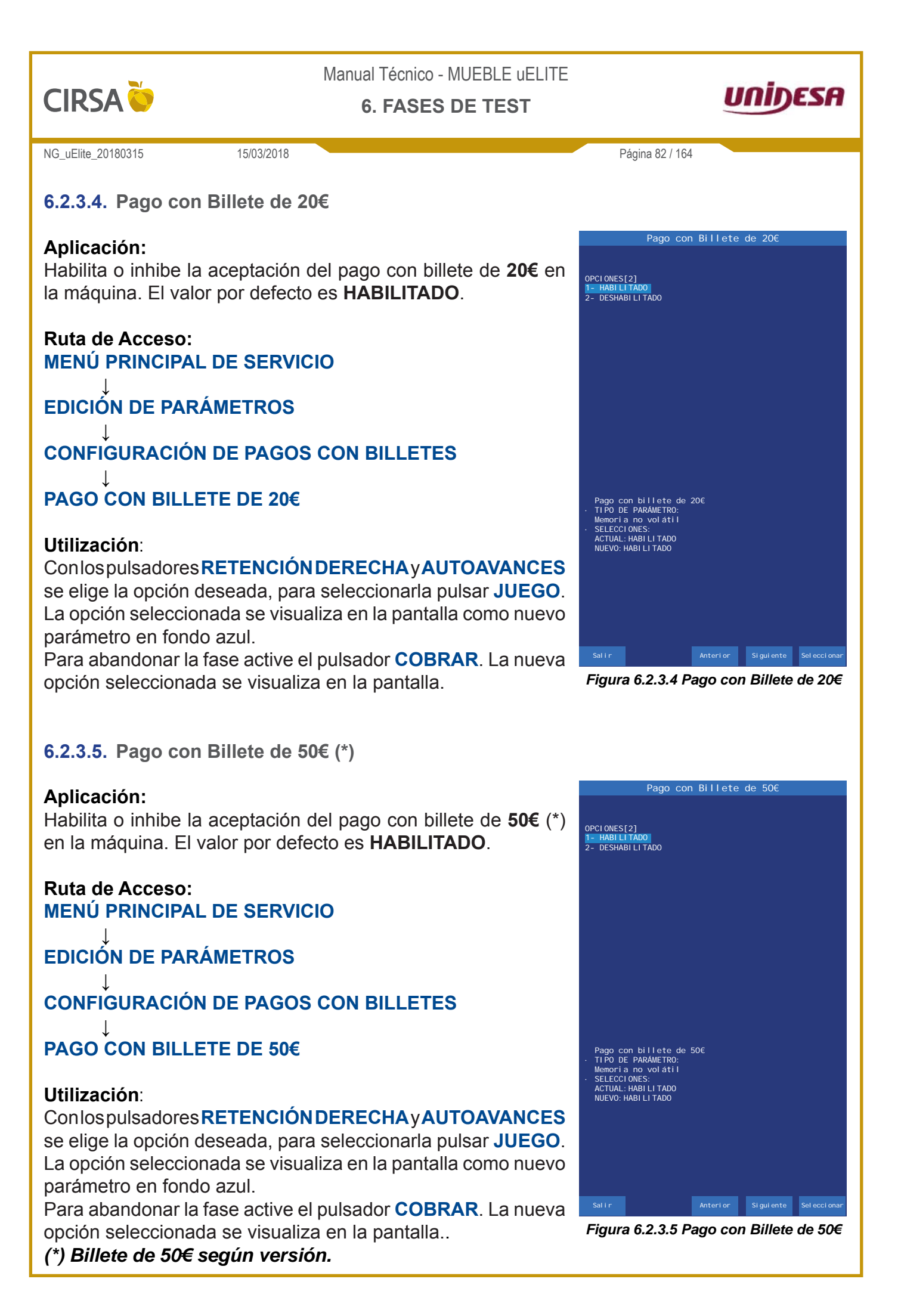

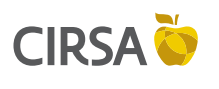

6. FASES DE TEST

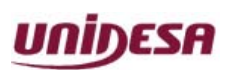

NG\_uElite\_20180315

15/03/2018

### 6.2.3.6. Setup Tramos Pago con Billetes

#### Aplicación:

Permite seleccionar un conjunto predeterminado de valores para los parámetros referentes a pagos con billetes.

#### Ruta de Acceso: MENÚ PRINCIPAL DE SERVICIO

EDICIÓN DE PARÁMETROS

## **CONFIGURACIÓN DE PAGOS CON BILLETES**

## SETUP TRAMOS PAGO CON BILLETES

#### **Utilización**:

Conlospulsadores **RETENCIÓN DERECHA** y **AUTOAVANCES** se elige la opción deseada, para seleccionarla pulsar **JUEGO**. La opción seleccionada se visualiza en la pantalla como nuevo parámetro en fondo azul.

Para abandonar la fase active el pulsador **COBRAR**. La nueva opción seleccionada se visualiza en la pantalla.

Las opciones de tramos son las siguentes:

| Setup Tramos con Billetes   | 1 = Bajo | 2 = Alto |
|-----------------------------|----------|----------|
| Inicio Pago con Billetes    | 10€      | 20€      |
| % Mín. Pago Moneda Tramo 1  | 20%      | 40%      |
| Inicio Tramo 2 Pago Billete | 100€     | 100€     |
| % Mín. Pago Moneda Tramo 2  | 10%      | 20%      |

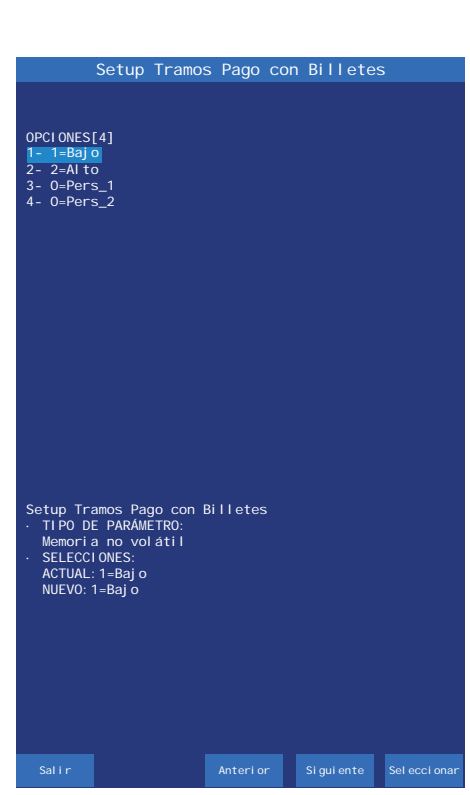

Página 83 / 164

Figura 6.2.3.6 Setup Tramos Pago con Billetes

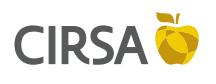

6. FASES DE TEST

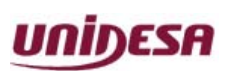

NG\_uElite\_20180315

15/03/2018

6.2.3.7. Inicio de Pago con Billetes (€)

#### Aplicación:

Configuración del valor a partir del cual comienza el pago con billetes.

#### Ruta de Acceso: MENÚ PRINCIPAL DE SERVICIO

EDICIÓN DE PARÁMETROS

## **CONFIGURACIÓN DE PAGOS CON BILLETES**

INICIO DE PAGO CON BILLETES (€)

#### **Utilización**:

Con el pulsador **RETENCIÓN DERECHA** se incrementa el valor actual y con el pulsador **AUTOAVANCES** se disminuye. Para grabar el valor y abandonar la fase, active el pulsador **COBRAR**. La nueva opción seleccionada se visualiza en la pantalla.

6.2.3.8. % Mínimo de Pago con Monedas Tramo 1

### Aplicación:

Configuración del porcentaje de pago en monedas mínimo si el valor del pago supera el parámetro '**Inicio Pago con Billetes**'. La cantidad de monedas a pagar dependerá de los billetes disponibles en ese momento.

Ruta de Acceso: MENÚ PRINCIPAL DE SERVICIO

EDICIÓN DE PARÁMETROS

**CONFIGURACIÓN DE PAGOS CON BILLETES** 

% MÍNIMO DE PAGO CON MONEDAS TRAMO 1

#### Utilización:

Con el pulsador **RETENCIÓN DERECHA** se incrementa el valor actual y con el pulsador **AUTOAVANCES** se disminuye. Para grabar el valor y abandonar la fase, active el pulsador **COBRAR**. La nueva opción seleccionada se visualiza en la pantalla.

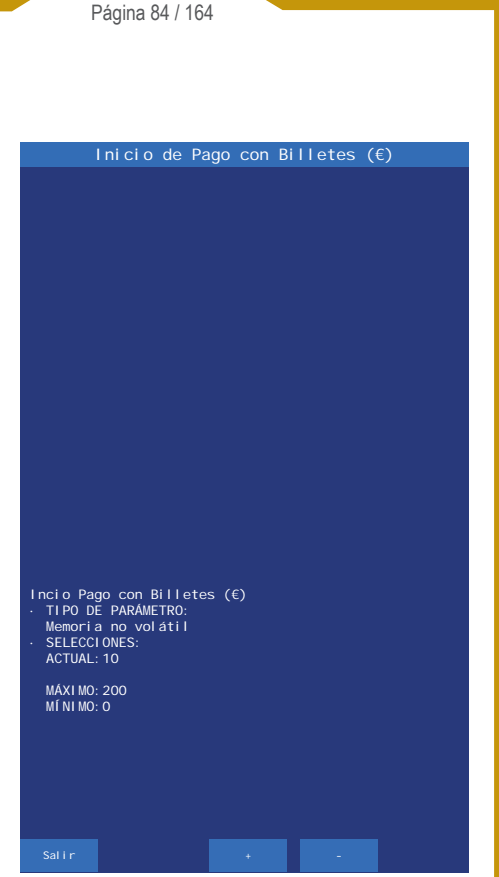

Figura 6.2.3.7 Inicio de Pago con Billetes

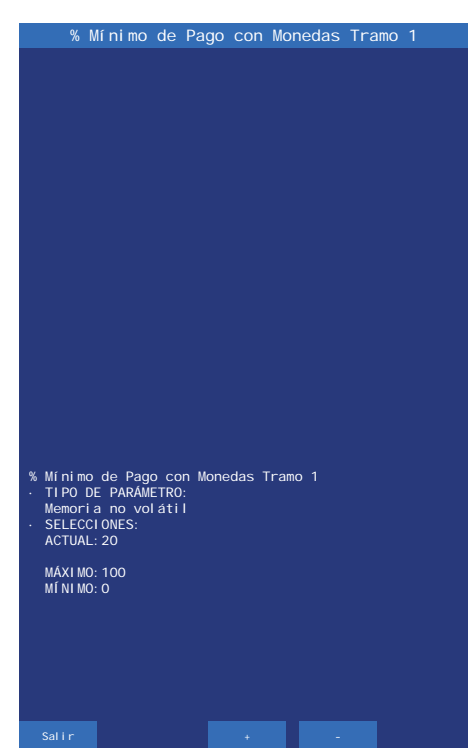

Figura 6.2.3.8 % Mínimo de Pago con Monedas Tramo 1

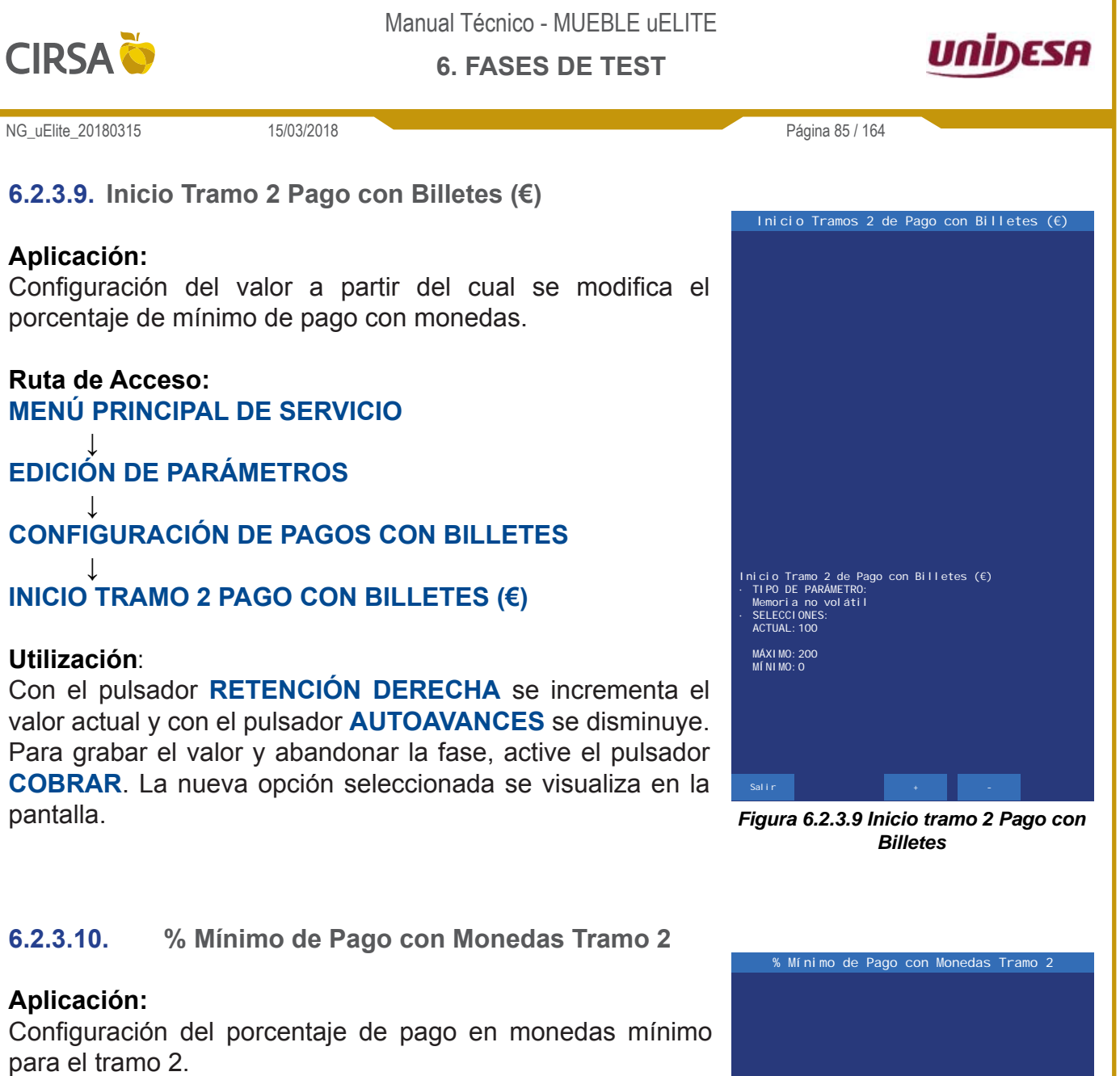

Ruta de Acceso: MENÚ PRINCIPAL DE SERVICIO

EDICIÓN DE PARÁMETROS

**CONFIGURACIÓN DE PAGOS CON BILLETES** 

% MÍNIMO DE PAGO CON MONEDAS TRAMO 2

### **Utilización**:

Con el pulsador **RETENCIÓN DERECHA** se incrementa el valor actual y con el pulsador **AUTOAVANCES** se disminuye. Para grabar el valor y abandonar la fase, active el pulsador **COBRAR**. La nueva opción seleccionada se visualiza en la pantalla.

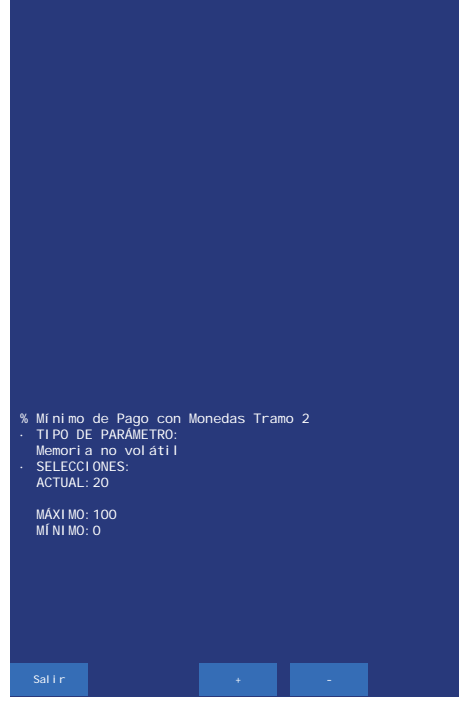

Figura 6.2.3.10 % Mínimo de Pago con Monedas Tramo 2

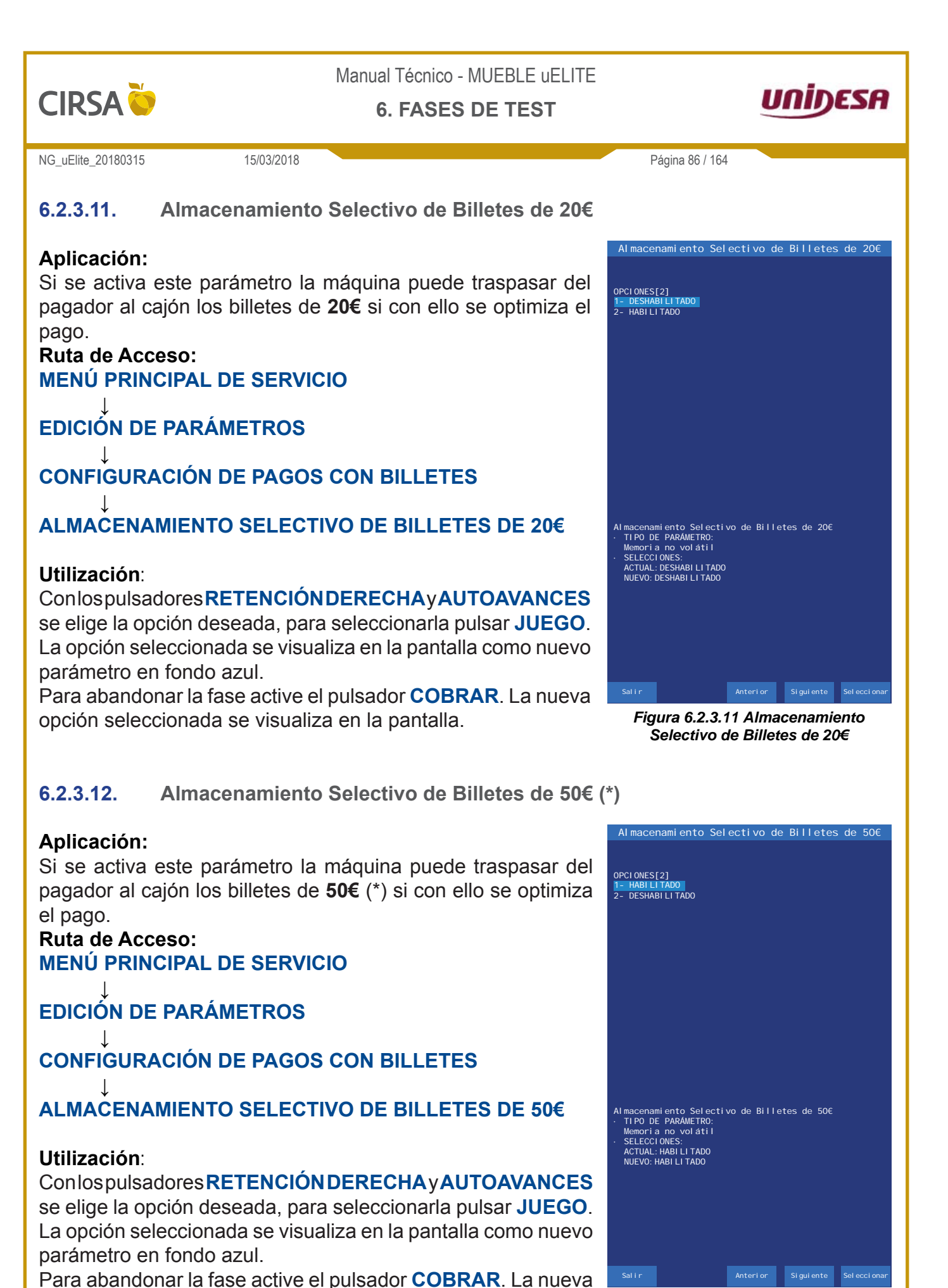

Figura 6.2.3.12 Almacenamiento Selectivo de Billetes de 50€

(\*) Billete de 50€ según versión.

opción seleccionada se visualiza en la pantalla.

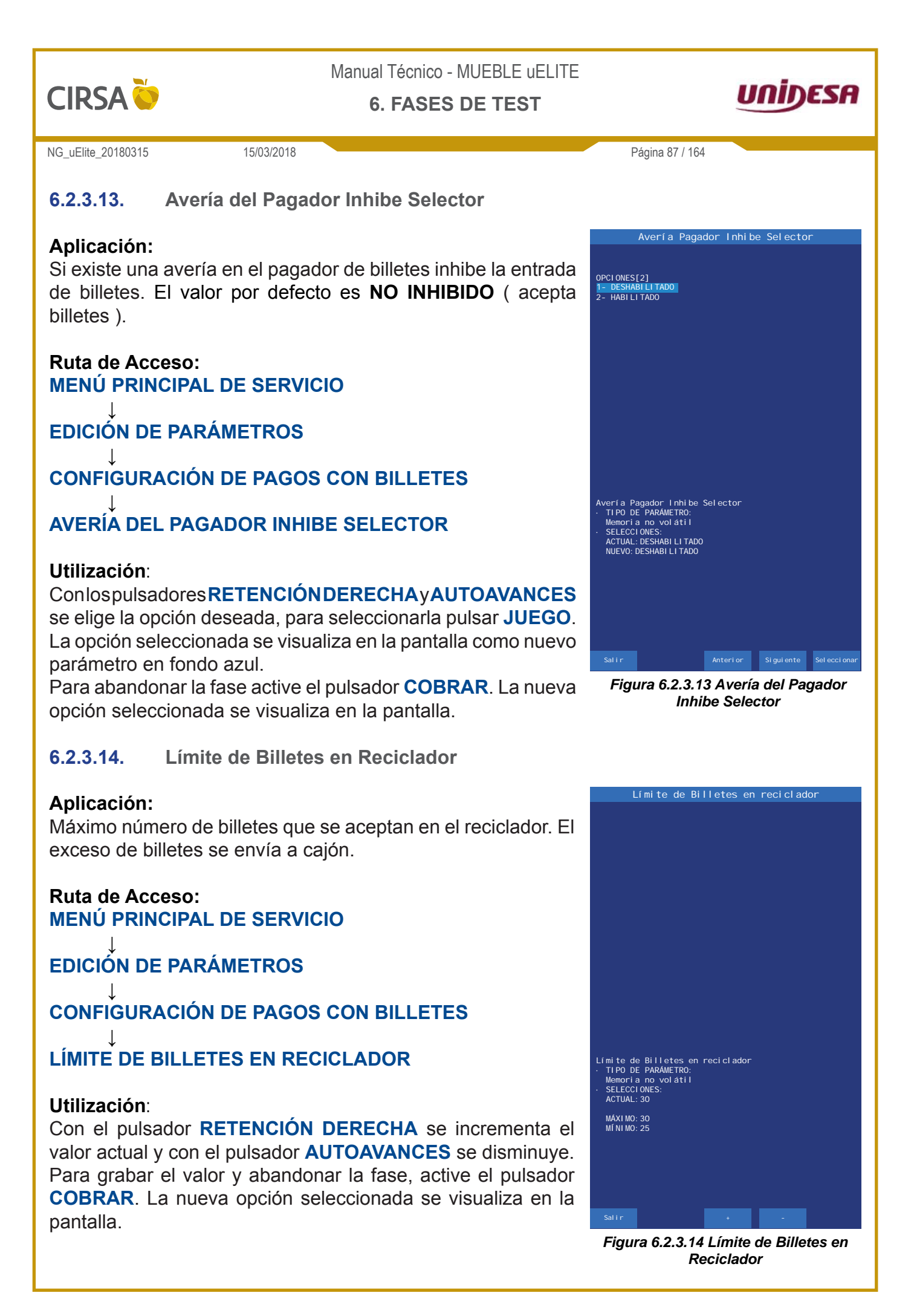

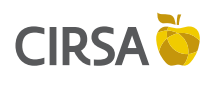

6. FASES DE TEST

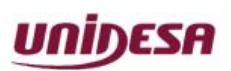

NG\_uElite\_20180315

15/03/2018

## 6.2.4. Configuración de Monedas

El menú **Configuración de monedas** permite modificar los valores de aceptación de monedas y da acceso a las siguientes fases.

#### Ruta de Acceso: MENÚ PRINCIPAL DE SERVICIO

# EDICIÓN DE PARÁMETROS

## **CONFIGURACIÓN DE MONEDAS**

#### Utilización:

Con el pulsador **RETENCIÓN IZQUIERDA** se cambia el valor de cada opción directamente desde el menú **Configuración del Monedas**. El valor actual aparece en color verde, y si se modifica, cambia a color amarillo. Con el pulsador **COBRAR** se graba la opción actual y se sale de la fase.

Conlos pulsadores **RETENCIÓN DERECHA** y **AUTOAVANCES** se elige la opción deseada y para entrar en la fase de edición, pulsar **JUEGO**.

6.2.4.1. Tipo de Pagador de Monedas

#### Aplicación:

Configuración del tipo de descargador.

Ruta de Acceso: MENÚ PRINCIPAL DE SERVICIO

EDICIÓN DE PARÁMETROS

## **CONFIGURACIÓN DE MONEDAS**

## TIPO DE PAGADOR DE MONEDAS

#### Utilización:

Conlospulsadores **RETENCIÓN DERECHA** y **AUTOAVANCES** se elige la opción deseada, para seleccionarla pulsar **JUEGO**. La opción seleccionada se visualiza en la pantalla como nuevo parámetro en fondo azul.

Para abandonar la fase active el pulsador **COBRAR**. La nueva opción seleccionada se visualiza en la pantalla.

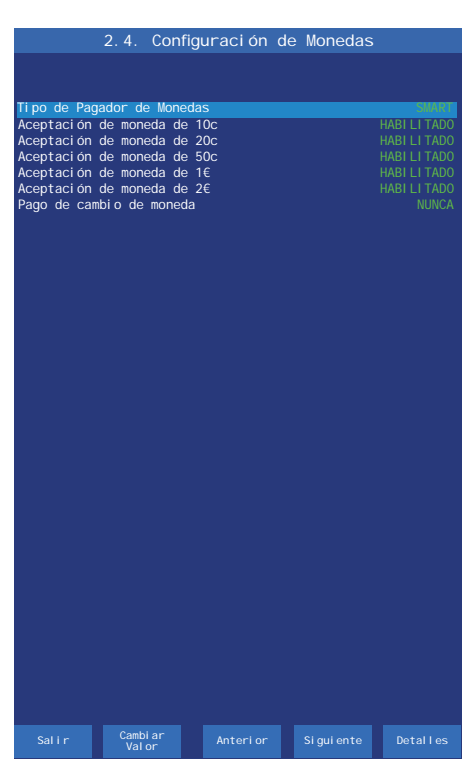

Página 88 / 164

Figura 6.2.4 Menú Configuración de Monedas

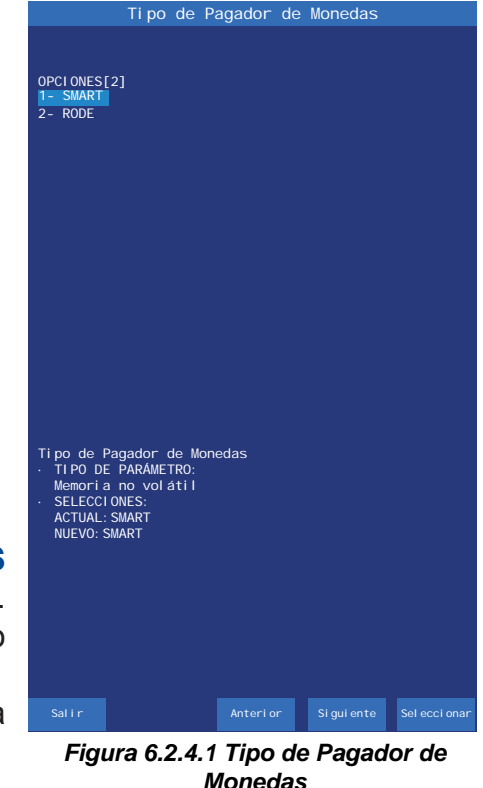

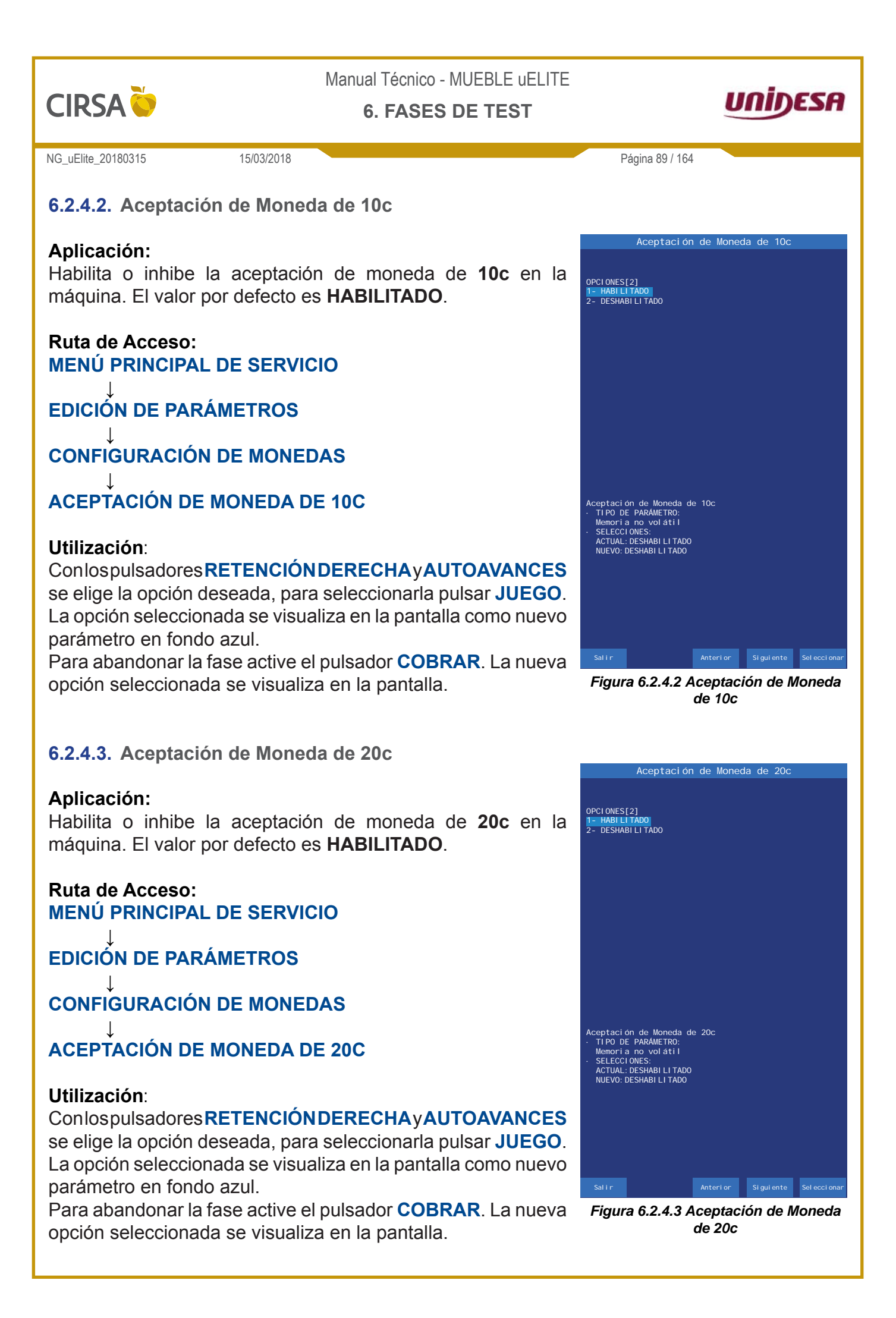

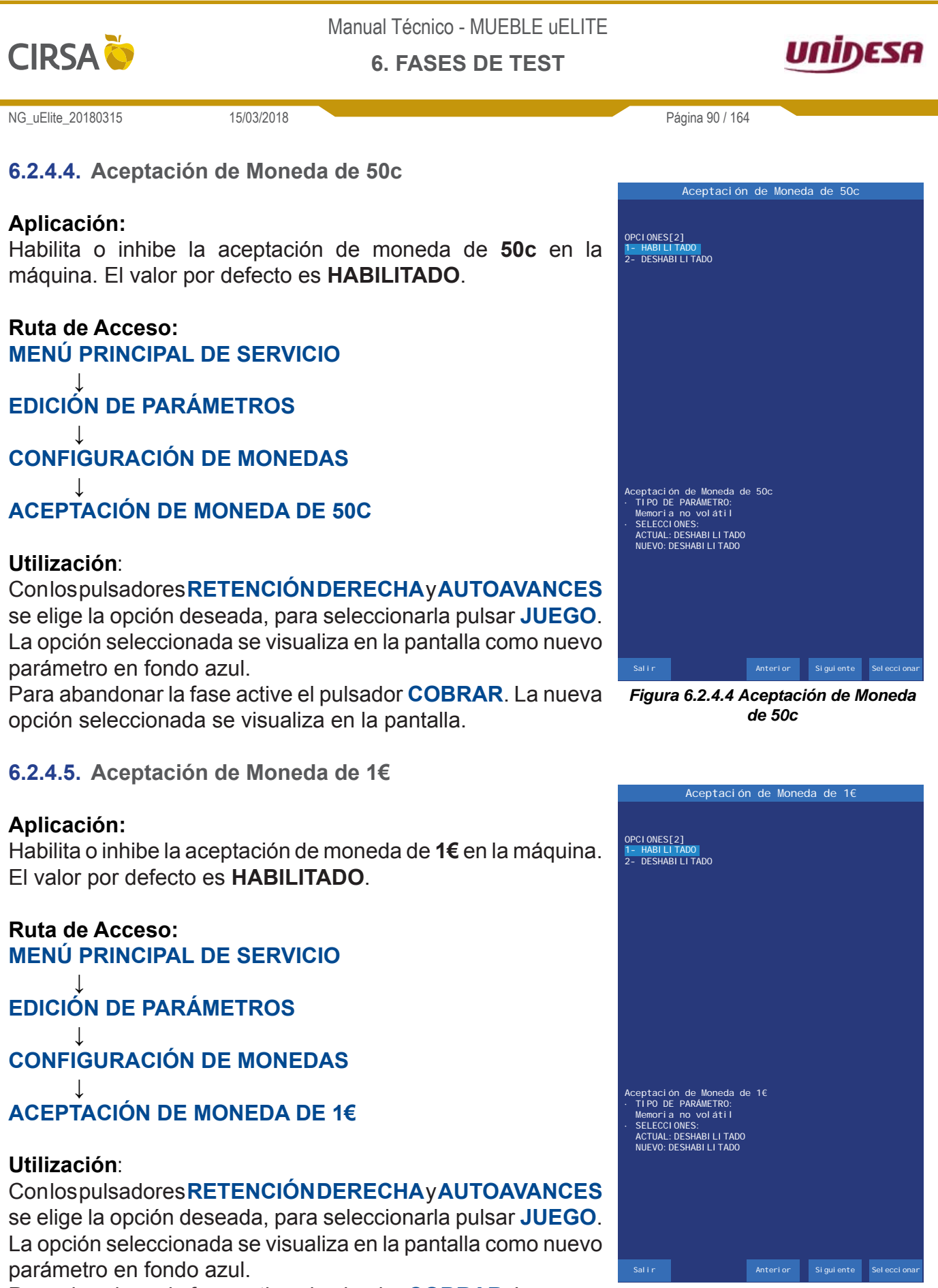

Para abandonar la fase active el pulsador **COBRAR**. La nueva opción seleccionada se visualiza en la pantalla.

Figura 6.2.4.5 Aceptación de Moneda de 1€

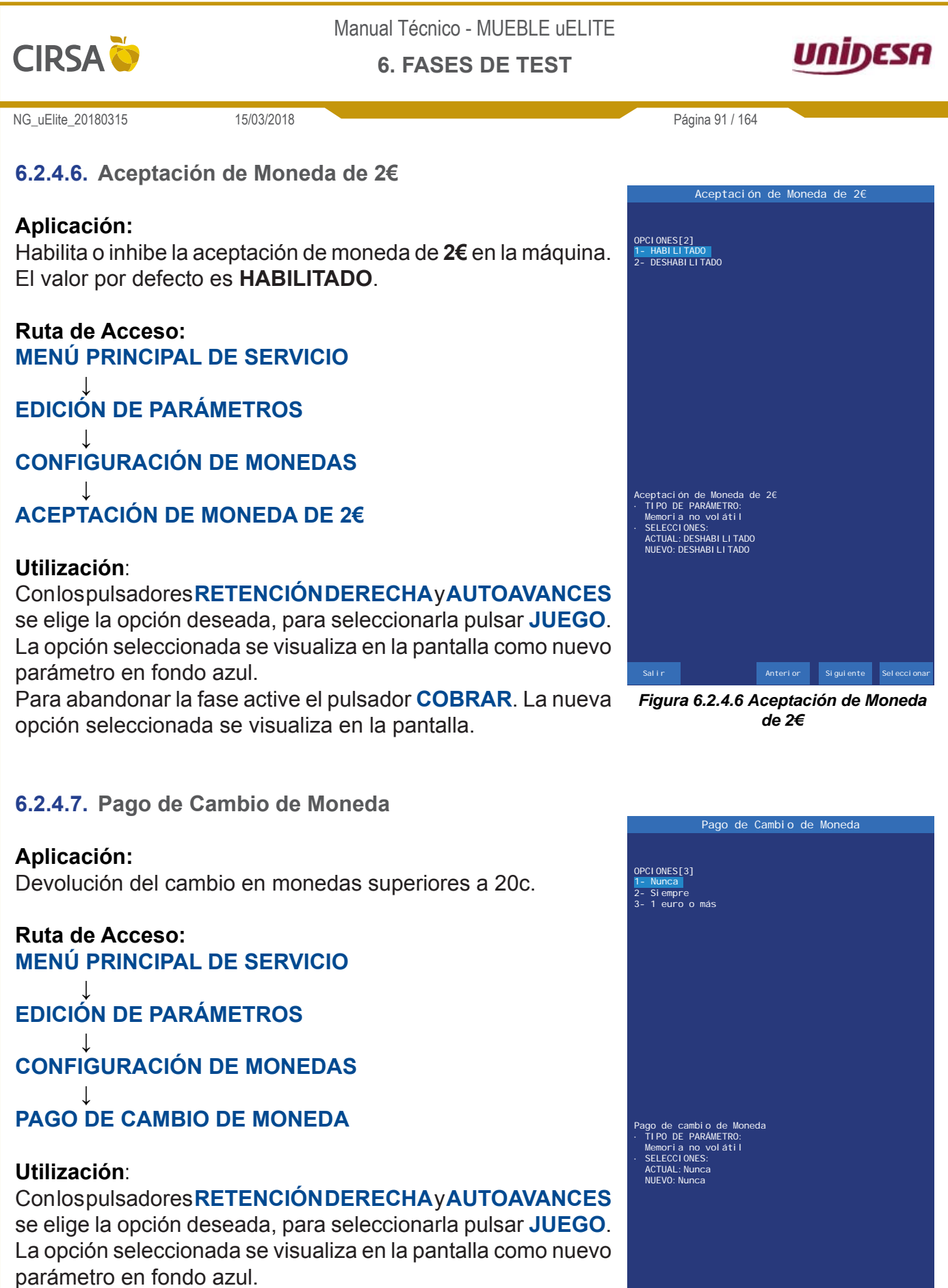

Para abandonar la fase active el pulsador **COBRAR**. La nueva opción seleccionada se visualiza en la pantalla.

Figura 6.2.4.7 Pago de Cambio de Moneda

Anterior Siguiente Seleccion

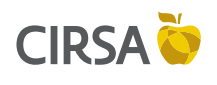

6. FASES DE TEST

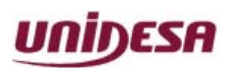

NG\_uElite\_20180315

15/03/2018

## 6.2.5. Configuración de Pagos con Monedas

El menú **Configuración de Pagos con monedas** permite modificar los valores del pago de monedas y da acceso a las siguientes fases.

#### Ruta de Acceso: MENÚ PRINCIPAL DE SERVICIO

# EDICIÓN DE PARÁMETROS

## **CONFIGURACIÓN DE PAGOS CON MONEDAS**

#### Utilización:

Con el pulsador **RETENCIÓN IZQUIERDA** se cambia el valor de cada opción directamente desde el menú **Configuración del Pagos con Monedas**. El valor actual aparece en color verde, y si se modifica, cambia a color amarillo. Con el pulsador **COBRAR** se graba la opción actual y se sale de la fase Conlospulsadores **RETENCIÓN DERECHA** y **AUTOAVANCES** se elige la opción deseada y para entrar en la fase de edición, pulsar **JUEGO**.

6.2.5.1. Pago con Moneda de 10 céntimos

#### Aplicación:

Habilita o inhibe el pago con monedas de **10c** en la máquina. El valor por defecto es **HABILITADO**.

Ruta de Acceso: MENÚ PRINCIPAL DE SERVICIO

EDICIÓN DE PARÁMETROS

**CONFIGURACIÓN DE PAGOS CON MONEDAS** 

## PAGO CON MONEDA DE 10 CÉNTIMOS

#### **Utilización**:

Conlospulsadores **RETENCIÓN DERECHA** y **AUTOAVANCES** se elige la opción deseada, para seleccionarla pulsar **JUEGO**. La opción seleccionada se visualiza en la pantalla como nuevo parámetro en fondo azul.

Para abandonar la fase active el pulsador **COBRAR**. La nueva opción seleccionada se visualiza en la pantalla.

|                                                                         | 2.5.                                                                                                    | Configu                                                                                                    | raci ón                                                                     | de P                                                 | agos                                        | con      | Monedas                             | ;                                                              |
|-------------------------------------------------------------------------|----------------------------------------------------------------------------------------------------|----------------------------------------------------------------------------------------------------|-----------------------------------------------------------------------------|------------------------------------------------------|---------------------------------------------|----------|-------------------------------------|----------------------------------------------------------------|
|                                                                         |                                                                                                    |                                                                                                    |                                                                             |                                                      |                                             |          |                                     |                                                                |
| Pago<br>Pago<br>I ni ci<br>Ni vel<br>Ni vel<br>Ni vel<br>Forz:<br>Forz: | con mx<br>con mx<br>Maxin<br>Maxin<br>Maxin<br>Maxin<br>Maxin<br>Maxin<br>Maxin<br>Maxin<br>Maxin<br>Maxin | Jneda de 1<br>Joneda de 5<br>Jo con Mone<br>to con Mone<br>no de Mone<br>no de Mone<br>no de Mone<br>no de Mone<br>go Billete<br>go Monedas | De<br>Oc<br>das de é<br>das de é<br>das de das de<br>das de s<br>(€)<br>(€) | 10 cén1<br>50 cén1<br>20 cen1<br>50 cén1<br>16<br>26 | timos (<br>timos<br>timos<br>timos<br>timos |          | HABI LI<br>DESHABI LI<br>DESHABI LI | 17400<br>7 7<br>7 300<br>200<br>1300<br>17400<br>17400<br>2000 |
| Sa                                                                      | lir                                                                                                    | Cambi ar<br>Val or                                                                                                    | 4                                                                           | Anterior                                             | - s                                         | i gui en | te Deta                             |                                                                |

Figura 6.2.5 Menú Configuración de Pagos con Monedas

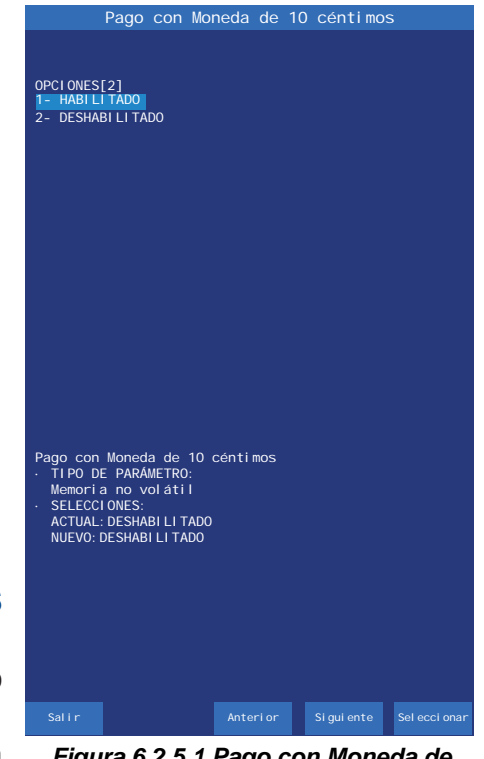

Figura 6.2.5.1 Pago con Moneda de 10 céntimos

Página 92 / 164

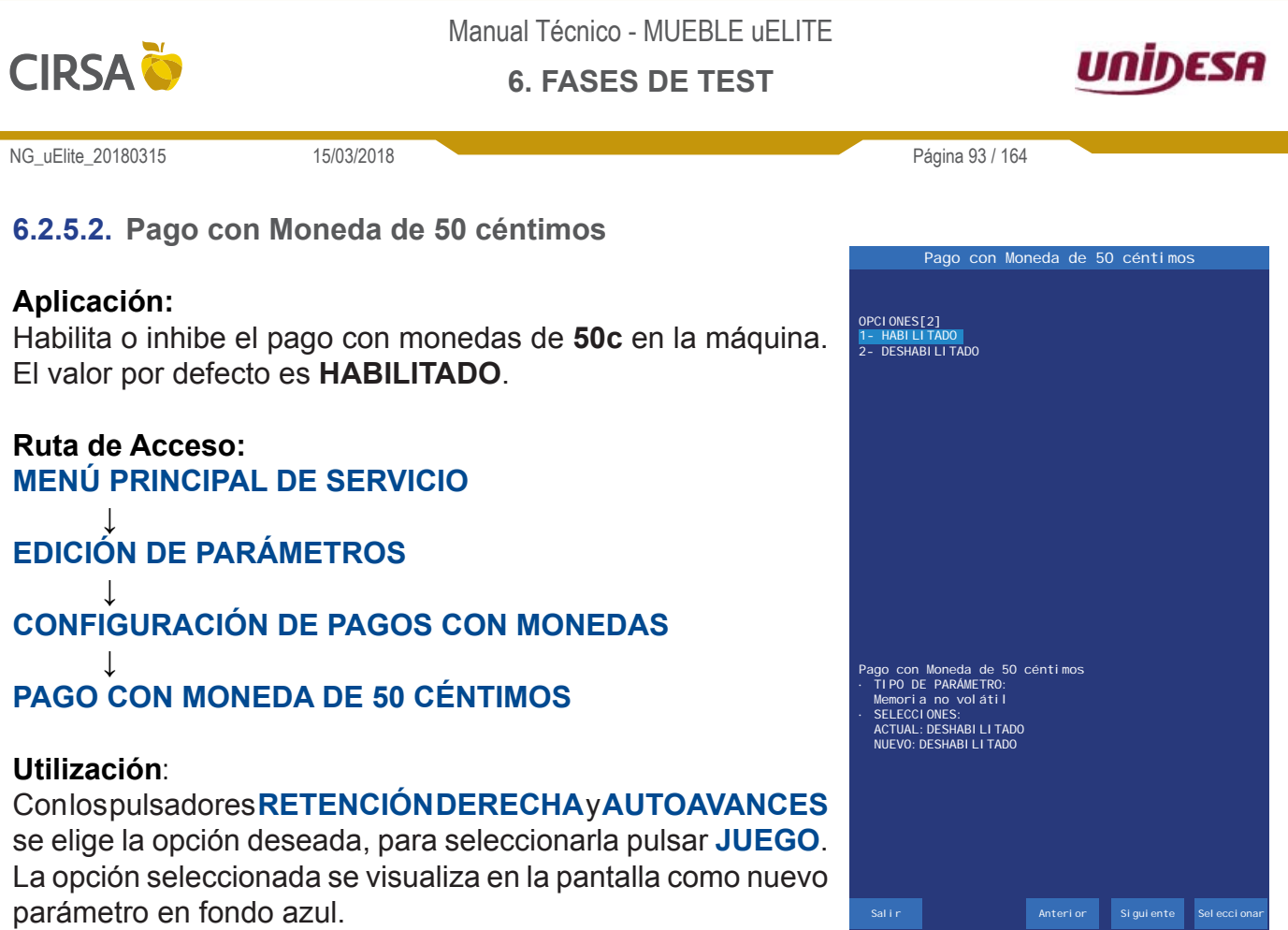

Para abandonar la fase active el pulsador **COBRAR**. La nueva *Figura* opción seleccionada se visualiza en la pantalla.

Figura 6.2.5.2 Pago con Moneda de 50 céntimos

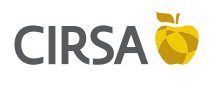

6. FASES DE TEST

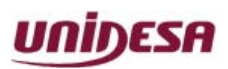

NG\_uElite\_20180315

15/03/2018

6.2.5.3. Inicio Pago con Moneda de 10 céntimos (%)

#### Aplicación:

Configuración del porcentaje mínimo de monedas en el pagador a partir del cual la máquina pagará la parte decimal de un premio con monedas de **10** y **20** céntimos.

#### Ruta de Acceso: MENÚ PRINCIPAL DE SERVICIO

EDICIÓN DE PARÁMETROS

## **CONFIGURACIÓN DE PAGOS CON MONEDAS**

## INICIO PAGO CON MONEDA DE 10 CÉNTIMOS

#### **Utilización**:

Con el pulsador **RETENCIÓN DERECHA** se incrementa el valor actual y con el pulsador **AUTOAVANCES** se disminuye. Para grabar el valor y abandonar la fase, active el pulsador **COBRAR**. La nueva opción seleccionada se visualiza en la pantalla.

6.2.5.4. Inicio Pago con Moneda de 50 céntimos (%)

### Aplicación:

Configuración del porcentaje mínimo de monedas en el pagador a partir del cual la máquina pagará la parte entera de un premio con monedas de **50** céntimos y **1** Euro.

## Ruta de Acceso:

MENÚ PRINCIPAL DE SERVICIO

EDICIÓN DE PARÁMETROS

**CONFIGURACIÓN DE PAGOS CON MONEDAS** 

INICIO PAGO CON MONEDA DE 50 CÉNTIMOS

#### Utilización:

Con el pulsador **RETENCIÓN DERECHA** se incrementa el valor actual y con el pulsador **AUTOAVANCES** se disminuye. Para grabar el valor y abandonar la fase, active el pulsador **COBRAR**. La nueva opción seleccionada se visualiza en la pantalla.

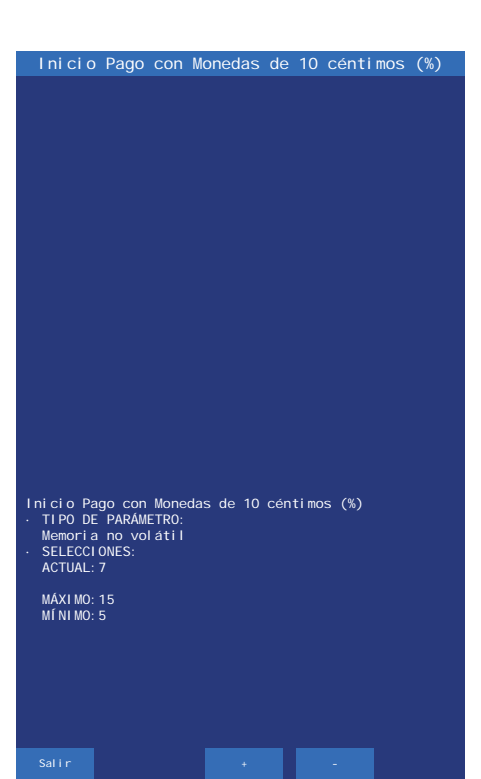

Página 94 / 164

Figura 6.2.5.3 Inicio Pago con Monedas de 10 céntimos (%)

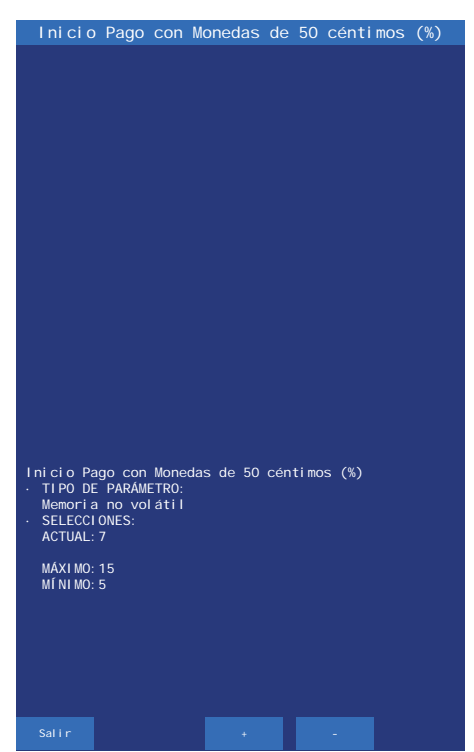

Figura 6.2.5.4 Inicio Pago con Monedas de 50 céntimos (%)

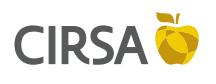

6. FASES DE TEST

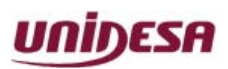

NG\_uElite\_20180315

15/03/2018

6.2.5.5. Nivel Máximo de Monedas de 10 céntimos

#### Aplicación:

Configuración de la cantidad de monedas de **10** céntimos a partir de la cual cuando se supera el 10% de este valor se desvía este 10% a cajón.

### Ruta de Acceso: MENÚ PRINCIPAL DE SERVICIO

EDICIÓN DE PARÁMETROS

## CONFIGURACIÓN DE PAGOS CON MONEDAS

## NIVEL MÁXIMO DE MONEDAS DE 10 CÉNTIMOS

#### Utilización:

Con el pulsador **RETENCIÓN DERECHA** se incrementa el valor actual y con el pulsador **AUTOAVANCES** se disminuye. Para grabar el valor y abandonar la fase, active el pulsador **COBRAR**. La nueva opción seleccionada se visualiza en la pantalla.

6.2.5.6. Nivel Máximo de Monedas de 20 céntimos

#### Aplicación:

Configuración de la cantidad de monedas de **20** céntimos a partir de la cual cuando se supera el 10% de este valor se desvía este 10% a cajón.

Ruta de Acceso: MENÚ PRINCIPAL DE SERVICIO

EDICIÓN DE PARÁMETROS

**CONFIGURACIÓN DE PAGOS CON MONEDAS** 

NIVEL MÁXIMO DE MONEDAS DE 20 CÉNTIMOS

#### Utilización:

Con el pulsador **RETENCIÓN DERECHA** se incrementa el valor actual y con el pulsador **AUTOAVANCES** se disminuye. Para grabar el valor y abandonar la fase, active el pulsador **COBRAR**. La nueva opción seleccionada se visualiza en la pantalla.

| Ni vel                                                                                                    | Máximo de                                                  | Monedas                                                                                                    | de 10                           | céntimos                         |
|----------------------------------------------------------------------------------------------------|------------------------------------------------------------|----------------------------------------------------------------------------------------------------|---------------------------------|----------------------------------|
| OPCI ONES[3<br>1 - DESHABI<br>2 - 100<br>3 - 110<br>4 - 120<br>5 - 130<br>6 - 140<br>7 - 150<br>8 - 160<br>9 - 170<br>10 - 180<br>11 - 190<br>12 - 200<br>13 - 210<br>14 - 220<br>15 - 230 | 5]<br>LI TADO                                              | 16- 240<br>17- 250<br>18- 260<br>19- 270<br>20- 280<br>21- 290<br>22- 300<br>23- 325<br>24- 350<br>25- 375<br>26- 400<br>27- 425<br>28- 450<br>29- 475<br>30- 500 | 31-<br>32-<br>33-<br>34-<br>35- | 600<br>700<br>800<br>900<br>1000 |
| Nivel Máxii<br>· TIPO DE  <br>Memoria  <br>· SELECCIO<br>ACTUAL:1<br>NUEVO:13                                                                                                    | mo de Moneda<br>PARAMETRO:<br>no volátil<br>NES<br>30<br>0 | s de 10 cé                                                                                                    | ntimos                          |                                  |
|                                                                                                    |                                                            |                                                                                                    |                                 |                                  |

Página 95 / 164

Figura 6.2.5.5 Nivel Máximo de Monedas de 10 céntimos

| Ni ve                                                                                                    | l Máximo                                                  | de               | Monedas                                                                                                    | de   | 20                              | céntimos                         |
|----------------------------------------------------------------------------------------------------|-----------------------------------------------------------|------------------|----------------------------------------------------------------------------------------------------|------|---------------------------------|----------------------------------|
| OPCI ONES[<br>1 - DESHAE<br>2 - 100<br>3 - 110<br>4 - 120<br>5 - 130<br>6 - 140<br>7 - 150<br>8 - 160<br>9 - 170<br>10 - 180<br>11 - 190<br>12 - 200<br>13 - 210<br>14 - 220<br>15 - 230 | 35]<br>I LI TADO                                          |                  | 16- 240<br>17- 250<br>18- 260<br>20- 280<br>22- 300<br>23- 325<br>24- 350<br>25- 375<br>26- 400<br>27- 425<br>28- 450<br>29- 475<br>30- 500 |      | 31-<br>32-<br>33-<br>34-<br>35- | 600<br>700<br>800<br>900<br>1000 |
| Nivel Máx<br>- TIPO DE<br>Memoria<br>- SELECCI<br>ACTUAL:<br>NUEVO: 2                                                                                                    | imo de Mor<br>PARÁMETRO<br>no voláti<br>ONES<br>200<br>00 | iedas<br>):<br>I | s de 20 cé                                                                                                    | ntin | nos                             |                                  |
| Salir                                                                                                    |                                                           |                  | +                                                                                                    |      | -                               |                                  |

Figura 6.2.5.6 Nivel Máximo de Monedas de 20 céntimos

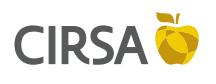

6. FASES DE TEST

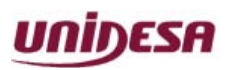

NG\_uElite\_20180315

15/03/2018

6.2.5.7. Nivel Máximo de Monedas de 50 céntimos

#### Aplicación:

Configuración de la cantidad de monedas de **50** céntimos a partir de la cual cuando se supera el 10% de este valor se desvía este 10% a cajón.

### Ruta de Acceso: MENÚ PRINCIPAL DE SERVICIO

EDICIÓN DE PARÁMETROS

## **CONFIGURACIÓN DE PAGOS CON MONEDAS**

## NIVEL MÁXIMO DE MONEDAS DE 50 CÉNTIMOS

#### Utilización:

Con el pulsador **RETENCIÓN DERECHA** se incrementa el valor actual y con el pulsador **AUTOAVANCES** se disminuye. Para grabar el valor y abandonar la fase, active el pulsador **COBRAR**. La nueva opción seleccionada se visualiza en la pantalla.

### 6.2.5.8. Nivel Máximo de Monedas de 1€

#### Aplicación:

Configuración de la cantidad de monedas de **1**€ a partir de la cual cuando se supera el 10% de este valor se desvía este 10% a cajón.

Ruta de Acceso: MENÚ PRINCIPAL DE SERVICIO

EDICIÓN DE PARÁMETROS

**CONFIGURACIÓN DE PAGOS CON MONEDAS** 

NIVEL MÁXIMO DE MONEDAS DE 1€

#### Utilización:

Con el pulsador **RETENCIÓN DERECHA** se incrementa el valor actual y con el pulsador **AUTOAVANCES** se disminuye. Para grabar el valor y abandonar la fase, active el pulsador **COBRAR**. La nueva opción seleccionada se visualiza en la pantalla.

| Nivol            | Mávimo           | do Ma  | nodae            | do   | 50  | cónti | moc   |  |
|------------------|------------------|--------|------------------|------|-----|-------|-------|--|
| NI VEI           |                  |        | neuas            | ue   | 50  | Centi | 11105 |  |
|                  |                  |        |                  |      |     |       |       |  |
| OPCI ONES[35     |                  |        |                  |      |     |       |       |  |
| 1- DESHABIL      | I TADO           |        | 6- 240           |      | 31- | 600   |       |  |
| 2- 100           |                  | 1      | 7-250            |      | 32- | 700   |       |  |
| 3-110            |                  |        | 8-260            |      | 33- | 800   |       |  |
| 4- 120<br>5- 130 |                  | 2      | 9- 270<br>N_ 280 |      | 34- | 1000  |       |  |
| 6- 140           |                  | 2      | 1- 290           |      | 55- | 1000  |       |  |
| 7- 150           |                  | 2      | 2- 300           |      |     |       |       |  |
| 8- 160           |                  |        | 3- 325           |      |     |       |       |  |
| 9- 170           |                  | 2      | 4- 350           |      |     |       |       |  |
| 10- 180          |                  | 2      | 5-375            |      |     |       |       |  |
| 11- 190          |                  | 2      | 6-400<br>7 425   |      |     |       |       |  |
| 13- 210          |                  | 2      | R- 420           |      |     |       |       |  |
| 14- 220          |                  | 2      | 9-475            |      |     |       |       |  |
| 15- 230          |                  | 3      | 0- 500           |      |     |       |       |  |
|                  |                  |        |                  |      |     |       |       |  |
|                  |                  |        |                  |      |     |       |       |  |
|                  |                  |        |                  |      |     |       |       |  |
|                  |                  |        |                  |      |     |       |       |  |
|                  |                  |        |                  |      |     |       |       |  |
|                  |                  |        |                  |      |     |       |       |  |
|                  |                  |        |                  |      |     |       |       |  |
| Nivel Máxin      | no de Mone       | edas d | e 50 cé          | ntin | ios |       |       |  |
| · TIPO DE P      | PARAMETRO        |        |                  |      |     |       |       |  |
|                  | io volatil<br>Es |        |                  |      |     |       |       |  |
|                  | 153              |        |                  |      |     |       |       |  |
| NUEVO: 130       | )                |        |                  |      |     |       |       |  |
|                  |                  |        |                  |      |     |       |       |  |
|                  |                  |        |                  |      |     |       |       |  |
|                  |                  |        |                  |      |     |       |       |  |
|                  |                  |        |                  |      |     |       |       |  |
|                  |                  |        |                  |      |     |       |       |  |
|                  |                  |        |                  |      |     |       |       |  |
|                  |                  |        |                  |      |     |       |       |  |
|                  |                  |        |                  |      |     |       |       |  |
|                  |                  |        |                  |      |     |       |       |  |
| Salir            |                  |        |                  |      |     |       |       |  |

Página 96 / 164

Figura 6.2.5.7 Nivel Máximo de Monedas de 50 céntimos

| Nivel Máxim             | o de Monedas de 1€ |
|-------------------------|--------------------|
|                         |                    |
| OPCI ONES[35]           |                    |
| 1 - DESHABILITADO       | 16- 240 31- 600    |
| 2- 100                  | 17-250 32-700      |
| 3- 110                  | 18-260 33-800      |
| 4- 120                  | 20- 280 35- 1000   |
| 6- 140                  | 21- 290            |
| 7- 150                  | 22- 300            |
| 8-160                   | 23- 325            |
| 9- 170<br>10- 180       | 24- 350<br>25- 375 |
| 11- 190                 | 26- 400            |
| 12- 200                 | 27- 425            |
| 13- 210                 | 28- 450            |
| 14- 220                 | 29- 475<br>30- 500 |
| 13- 230                 | 30- 300            |
|                         |                    |
|                         |                    |
|                         |                    |
|                         |                    |
|                         |                    |
|                         |                    |
| Nivel Máximo de Monedas | s de 1€            |
| Memoria no volátil      |                    |
| SELECCI ONES            |                    |
| ACTUAL: DESHABI LI TADO |                    |
| NUEVO: DESHABI LI TADO  |                    |
|                         |                    |
|                         |                    |
|                         |                    |
|                         |                    |
|                         |                    |
|                         |                    |
|                         |                    |
|                         |                    |
| Salir                   |                    |
| Figure 6.2.5            |                    |

Figura 6.2.5.8 Nivel Máximo de Monedas de 1€

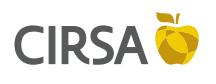

6. FASES DE TEST

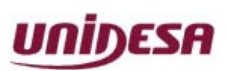

NG\_uElite\_20180315

15/03/2018

6.2.5.9. Nivel Máximo de Monedas de 2€

#### Aplicación:

Configuración de la cantidad de monedas de **2€** a partir de la cual cuando se supera el 10% de este valor se desvía este 10% a cajón.

### Ruta de Acceso: MENÚ PRINCIPAL DE SERVICIO

EDICIÓN DE PARÁMETROS

## CONFIGURACIÓN DE PAGOS CON MONEDAS

## NIVEL MÁXIMO DE MONEDAS DE 2€

#### Utilización:

Con el pulsador **RETENCIÓN DERECHA** se incrementa el valor actual y con el pulsador **AUTOAVANCES** se disminuye. Para grabar el valor y abandonar la fase, active el pulsador **COBRAR**. La nueva opción seleccionada se visualiza en la pantalla.

## 6.2.5.10. Forzado Pago Billetes (€)

#### Aplicación:

Valor de monedas en el hopper por debajo del cual se pagarán todos los premios con el máximo número de billetes posible.

Ruta de Acceso: MENÚ PRINCIPAL DE SERVICIO

EDICIÓN DE PARÁMETROS

### **CONFIGURACIÓN DE PAGOS CON MONEDAS**

FORZADO PAGO BILLETES (€)

#### **Utilización**:

Con el pulsador **RETENCIÓN DERECHA** se incrementa el valor actual y con el pulsador **AUTOAVANCES** se disminuye. Para grabar el valor y abandonar la fase, active el pulsador **COBRAR**. La nueva opción seleccionada se visualiza en la pantalla.

| Ni vel                                                                                                    | Máximo de                                                                                               | Monedas                                                                                                    | de 2€                                      |  |
|----------------------------------------------------------------------------------------------------|----------------------------------------------------------------------------------------------------|----------------------------------------------------------------------------------------------------|--------------------------------------------|--|
| OPCI ONES[35]<br>1 - DESHABILI TADO<br>2 - 100<br>3 - 110<br>4 - 120<br>5 - 130<br>6 - 140<br>7 - 150<br>8 - 160<br>9 - 170<br>10 - 180<br>11 - 190<br>12 - 200<br>13 - 210<br>14 - 220<br>15 - 230 | 1 16-<br>17-<br>18-<br>20-<br>21-<br>23-<br>23-<br>24-<br>25-<br>26-<br>26-<br>27-<br>28-<br>29-<br>30- | 240 31<br>250 32<br>260 33<br>270 34<br>280 35<br>290 35<br>300<br>325<br>350<br>375<br>400<br>425<br>450<br>475<br>500 | - 600<br>- 700<br>3 800<br>- 900<br>- 1000 |  |
| Ni vel Máximo de<br>• TI PO DE PARÁME<br>Memoria no vol<br>SELECCIONES<br>ACTUAL: DESHABI<br>NUEVO: DESHABI L                                                                                       | Monedas de<br>TRO:<br>atil<br>LITADO<br>ITADO                                                           | 2€                                                                                                    |                                            |  |
| Salir                                                                                                    |                                                                                                    | •                                                                                                    | -                                          |  |

Página 97 / 164

Figura 6.2.5.8 Nivel Máximo de Monedas de 2€

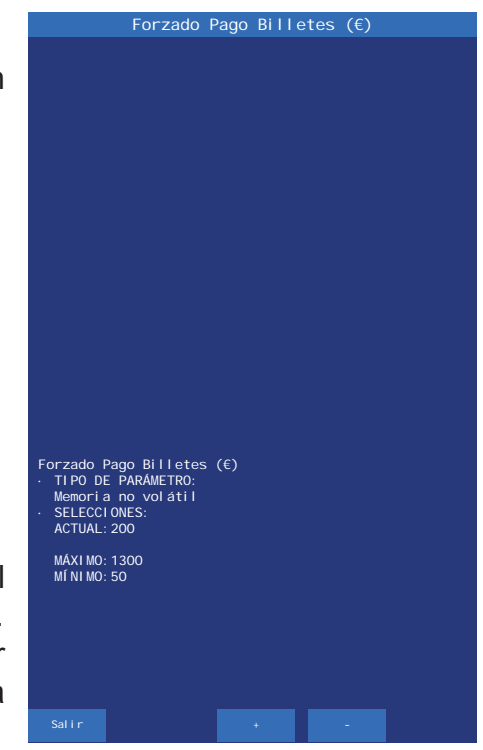

Figura 6.2.5.10 Forzado Pago Billetes (€)

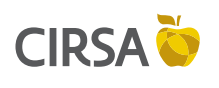

6. FASES DE TEST

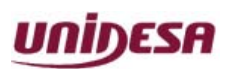

NG\_uElite\_20180315

15/03/2018

## 6.2.5.11. Forzado Pago Monedas (€)

#### Aplicación:

Valor en monedas en el hopper por encima del cual se pagarán todos los premios en monedas.

#### Ruta de Acceso: MENÚ PRINCIPAL DE SERVICIO

EDICIÓN DE PARÁMETROS

## CONFIGURACIÓN DE PAGOS CON MONEDAS

FORZADO PAGO MONEDAS (€)

#### Utilización:

Con el pulsador **RETENCIÓN DERECHA** se incrementa el valor actual y con el pulsador **AUTOAVANCES** se disminuye. Para grabar el valor y abandonar la fase, active el pulsador **COBRAR**. La nueva opción seleccionada se visualiza en la pantalla.

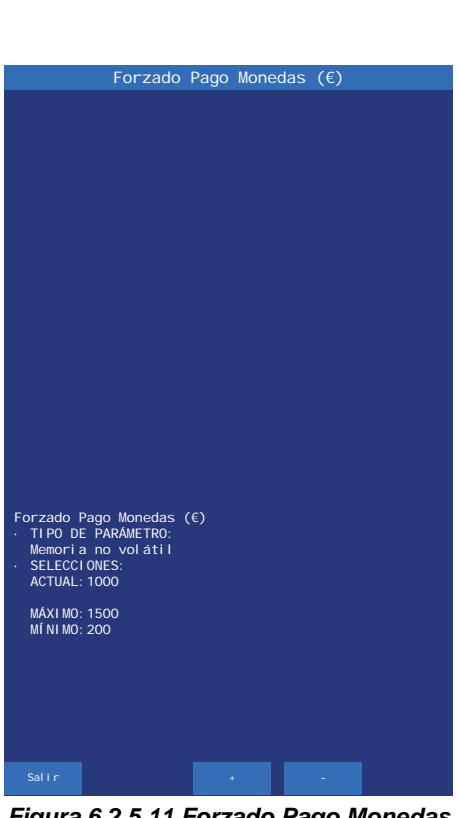

Página 98 / 164

Figura 6.2.5.11 Forzado Pago Monedas (€)

## 6.2.6. Configuración del GIM

El menú **Configuración del GIM** permite modificar los valores del configuración del GIM y da acceso a las siguientes fases.

#### Utilización:

Con el pulsador **RETENCIÓN IZQUIERDA** se cambia el valor de cada opción directamente desde el menú **Configuración del GIM**. El valor actual aparece en color verde, y si se modifica, cambia a color amarillo. Con el pulsador **COBRAR** se graba la opción actual y se sale de la fase.

Conlospulsadores **RETENCIÓN DERECHA** y **AUTOAVANCES** se elige la opción deseada y para entrar en la fase de edición, pulsar **JUEGO**.

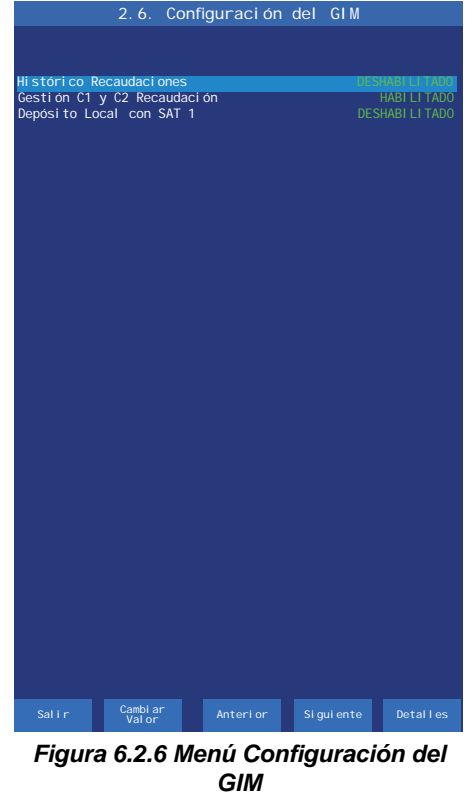

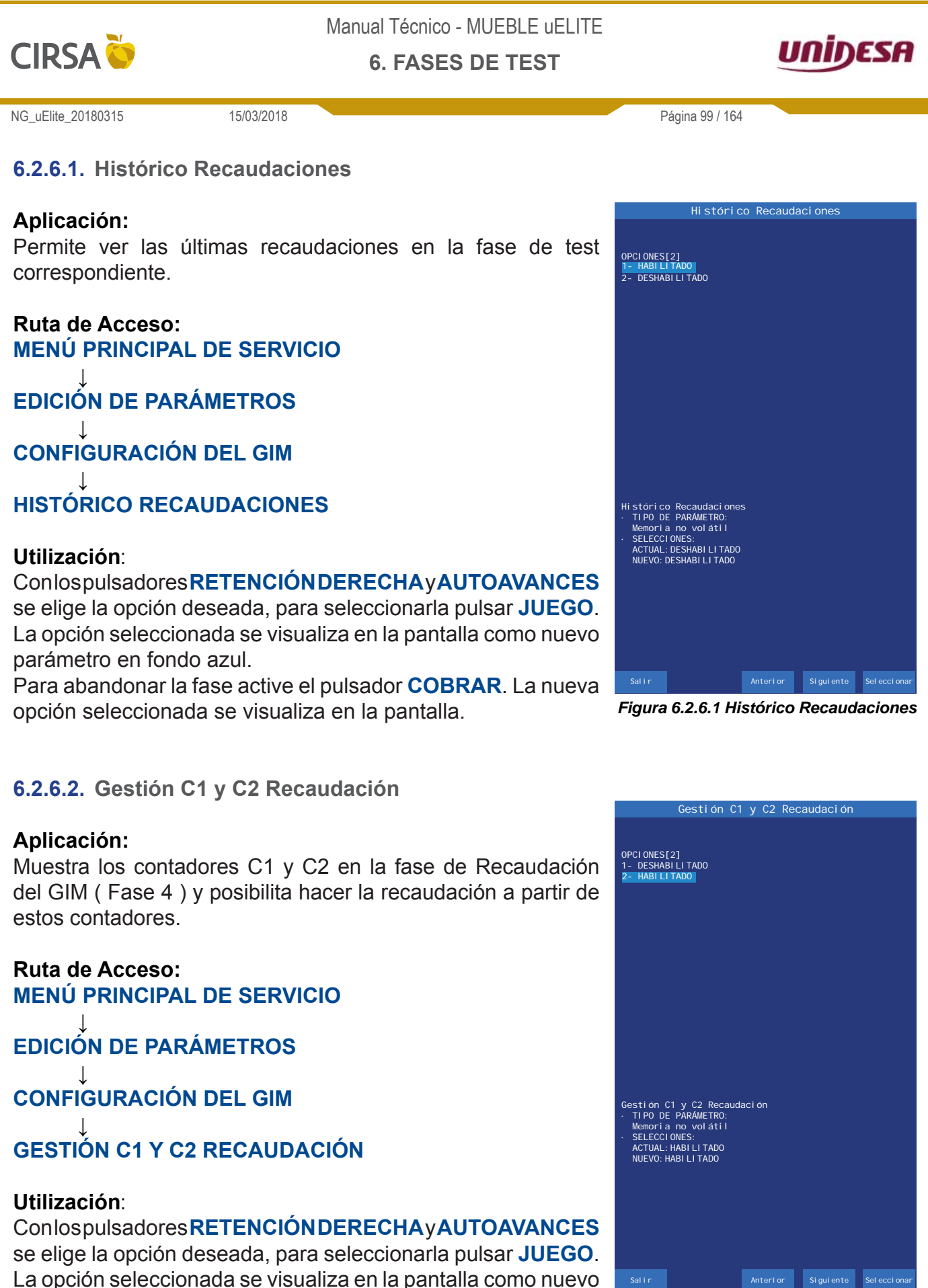

La opción seleccionada se visualiza en la pantalla como nuevo parámetro en fondo azul.

Para abandonar la fase active el pulsador COBRAR. La nueva opción seleccionada se visualiza en la pantalla.

Figura 6.2.6.2 Gestión C1 y C2 Recaudación

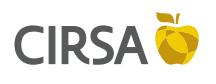

6. FASES DE TEST

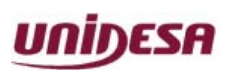

NG\_uElite\_20180315

15/03/2018

Página 100 / 164

## 6.2.6.3. Depósito Local con SAT1

#### Aplicación:

Posibilita la introducción de monedas y billetes en juego con la puerta cerrada en caso de que la máquina se quede sin monedas.

#### Ruta de Acceso: MENÚ PRINCIPAL DE SERVICIO

EDICIÓN DE PARÁMETROS

CONFIGURACIÓN DEL GIM

DEPÓSITO LOCAL CON SAT1

#### **Utilización**:

#### Conlospulsadores RETENCIÓN DERECHAY AUTOAVANCES

se elige la opción deseada, para seleccionarla pulsar **JUEGO**. La opción seleccionada se visualiza en la pantalla como nuevo parámetro en fondo azul.

Para abandonar la fase active el pulsador **COBRAR**. La nueva opción seleccionada se visualiza en la pantalla.

## 6.2.7. Parámetros RSI

El menú **Parámetros RSI** permite acceder a diferentes fases cuya finalidad es personalizar el acceso a los datos de funcionamiento de la máquina.

Ruta de Acceso: MENÚ PRINCIPAL DE SERVICIO

EDICIÓN DE PARÁMETROS

## PARÁMETROS RSI

#### **Utilización**:

Conlospulsadores **RETENCIÓNDERECHA**y**AUTOAVANCES** se elige la opción deseada, para seleccionarla pulsar **JUEGO**. Para abandonar la fase active el pulsador **COBRAR**.

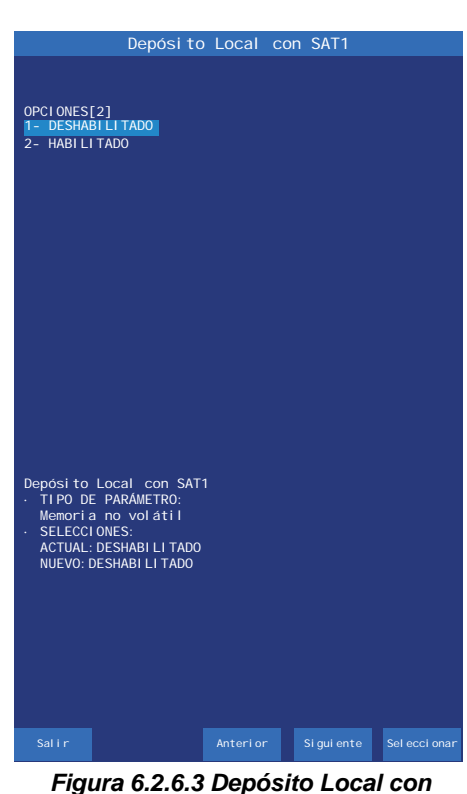

Figura 6.2.6.3 Depósito Local con SAT1

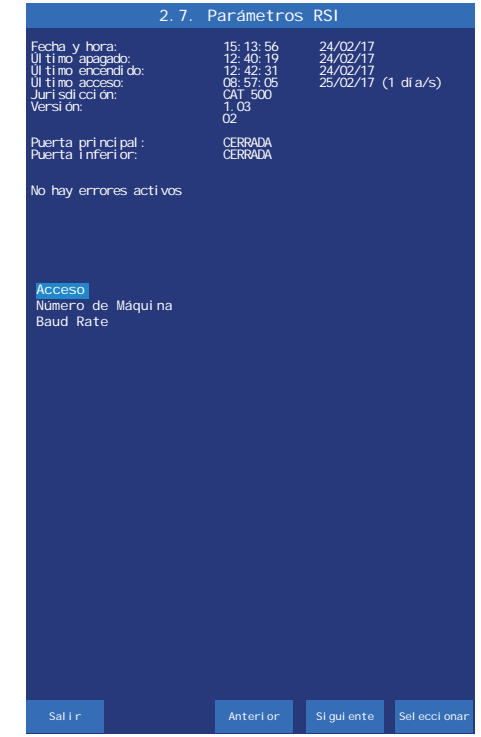

Figura 6.2.7 Menú Parámetros RSI

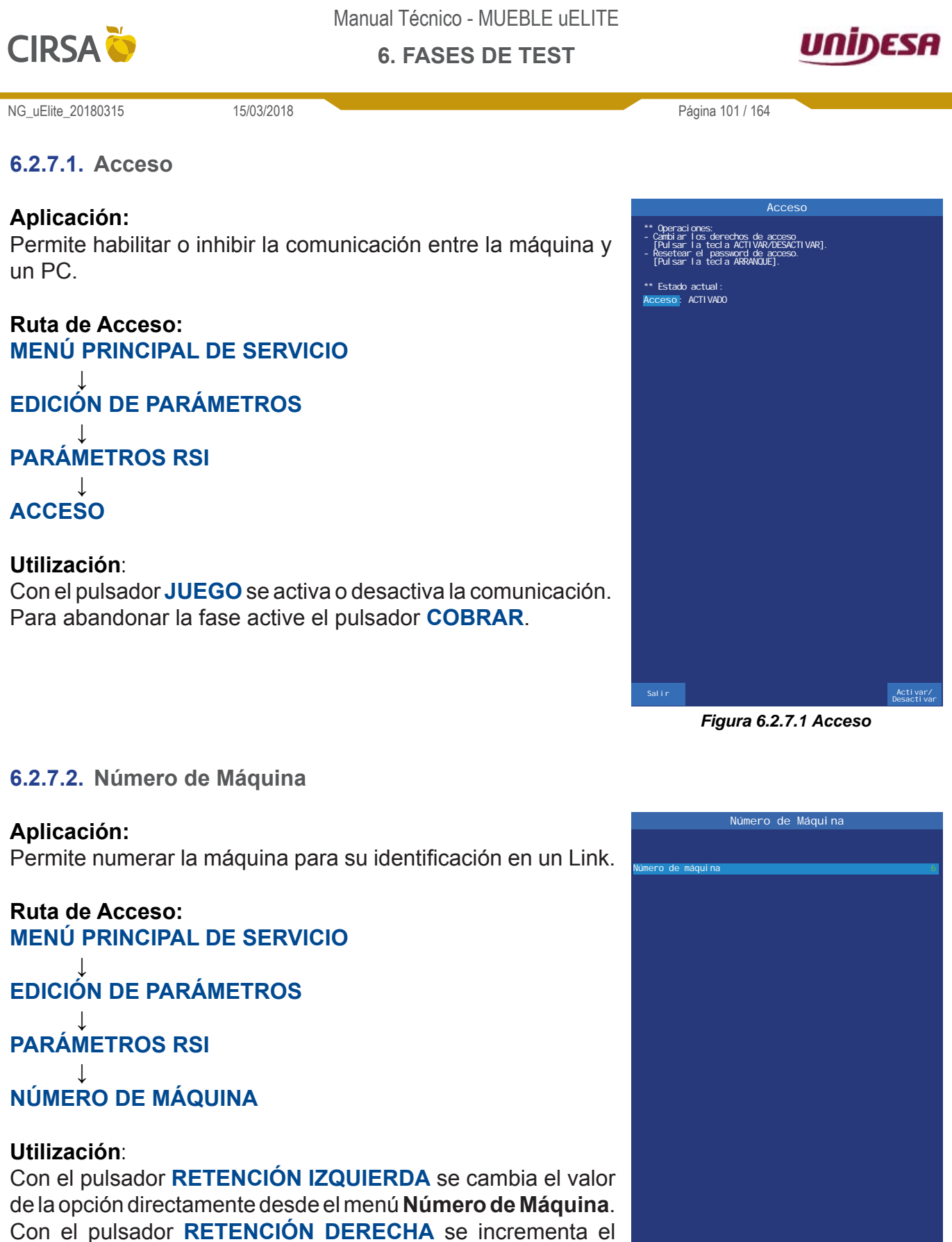

Con el pulsador **RETENCION DERECHA** se incrementa el número y con el pulsador **AUTOAVANCES** se disminuye. El valor actual aparece en color verde, y si se modifica, cambia a color amarillo. Con el pulsador **COBRAR** se graba la opción actual y se sale de la fase.

Para entrar en la fase de edición, pulsar JUEGO.

Figura 6.2.7.2a Número de máquina

Salir Cambiar Valor

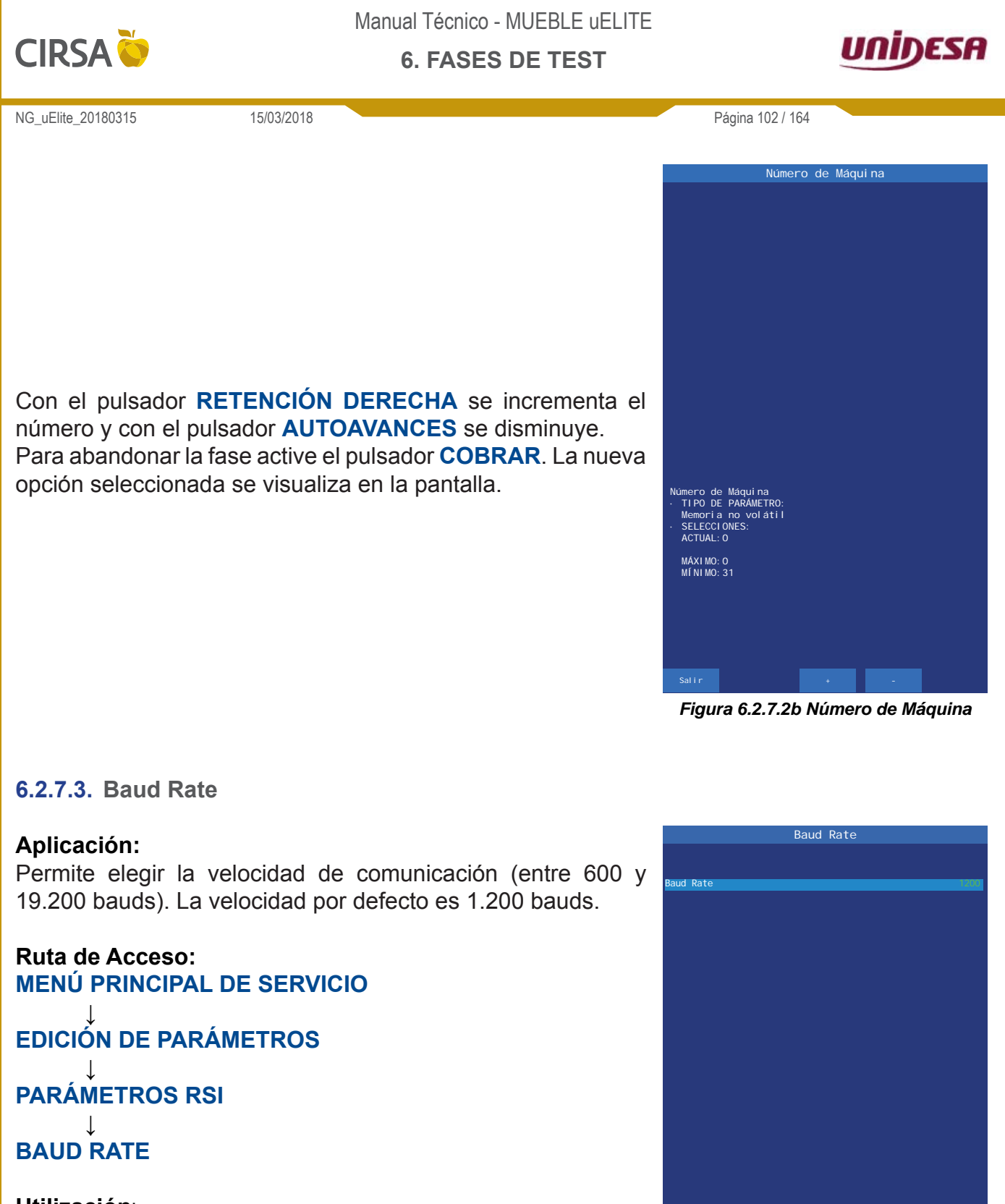

#### **Utilización**:

Con el pulsador **RETENCIÓN IZQUIERDA** se cambia el valor de la opción directamente desde el menú **Baud Rate**. El valor actual aparece en color verde, y si se modifica, cambia a color amarillo. Con el pulsador **COBRAR** se graba la opción actual y se sale de la fase.

Para entrar en la fase de edición, pulsar JUEGO.

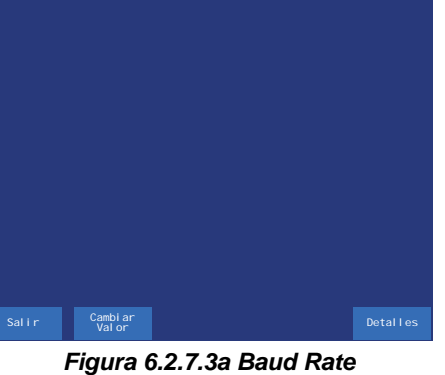

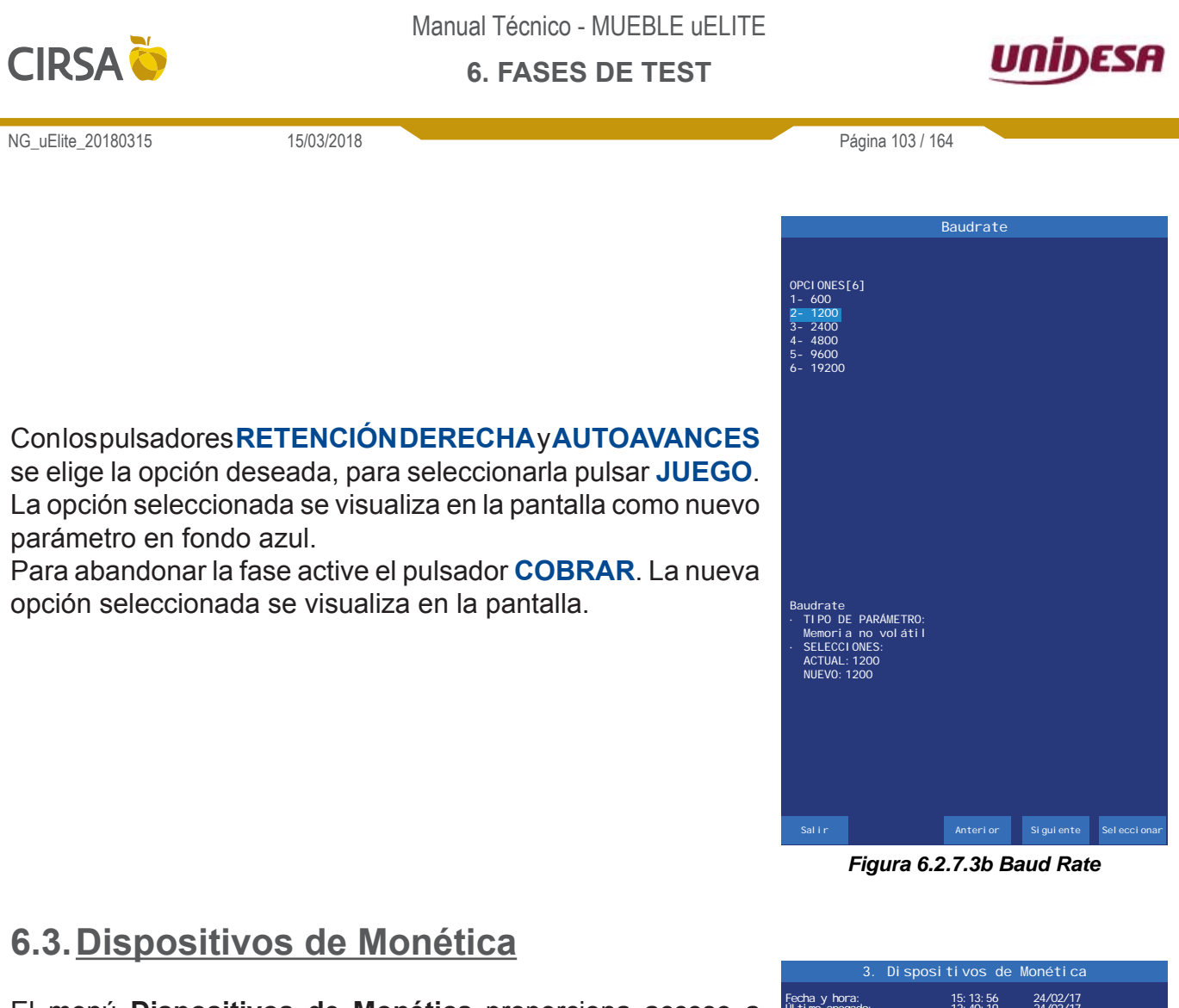

El menú **Dispositivos de Monética** proporciona acceso a diversas fases cuya finalidad es comprobar el funcionamiento de los componentes periféricos de la máquina.

### Ruta de Acceso:

T

MENÚ PRINCIPAL DE SERVICIO

## **DISPOSITIVOS DE MONÉTICA**

Las secciones a continuación describen las fases asociadas al menú **Dispositivos de Monética**.

#### **Utilización**:

Con el pulsador **JUEGO** se selecciona la fase a editar, con el pulsador **AUTOAVANCES** se desplaza la selección a la siguiente fase y con el pulsador **RETENCIÓN DERECHA** se desplaza a la anterior.

Para abandonar la fase active el pulsador COBRAR.

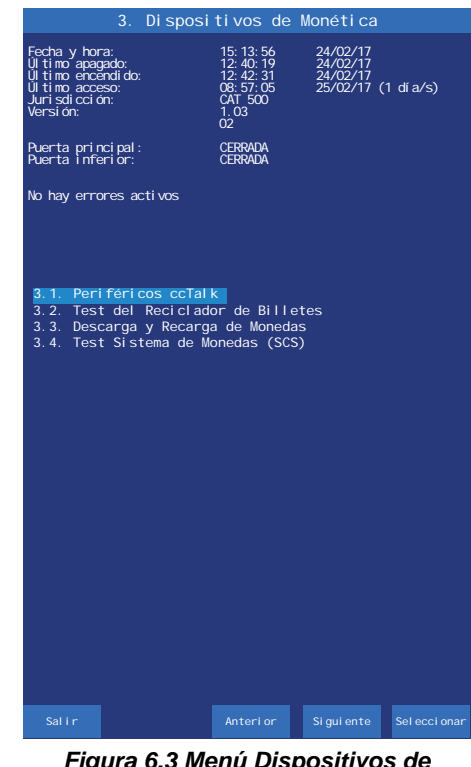

Figura 6.3 Menú Dispositivos de Monética

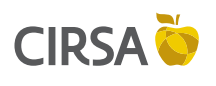

6. FASES DE TEST

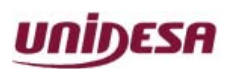

NG\_uElite\_20180315

15/03/2018

## 6.3.1. Periféricos ccTalk

#### Aplicación:

Información del nombre, versión y chequeo de cada uno de los dispositivos ccTalk de la máquina.

#### Ruta de Acceso: MENÚ PRINCIPAL DE SERVICIO

# **DISPOSITIVOS DE MONÉTICA**

## PERIFÉRICOS CCTALK

#### Utilización:

Al entrar en la fase la pantalla muestra un resumen de los dispositivos configurados y detectados.

Mediante el pulsador RETENCIÓN DERECHA se conmuta el acceso a las pantallas de resumen de dispositivos y de estadísticas del bus ccTalk.

|                          | 3. Dispositivos de Monética                |  |
|--------------------------|--------------------------------------------|--|
| lnformaci<br>Di sposi ti | in Dispositivos ccTalk<br>vos configurados |  |
| 0x0a                     | SMART_HOPPER                               |  |
| Di sposi ti              | vos conectados                             |  |
| 0x0a                     | SMART_HOPPER                               |  |
|                          |                                            |  |
|                          |                                            |  |
|                          |                                            |  |
|                          |                                            |  |
|                          |                                            |  |
|                          |                                            |  |
|                          |                                            |  |
|                          |                                            |  |
|                          |                                            |  |
|                          |                                            |  |
|                          |                                            |  |
|                          |                                            |  |
|                          |                                            |  |
|                          |                                            |  |

Página 104 / 164

Figura 6.3.1a Periféricos ccTalk

| 3. Di sposi ti vos                                                                                                    | de Monética                                    |
|----------------------------------------------------------------------------------------------------|------------------------------------------------|
| Estadística del bus ccTalk                                                                                                    |                                                |
| Cctalk, AnswerBusy<br>Cctalk, Answer<br>Cctalk_BadAnswer<br>Cctalk_BadEncoryptionCtr<br>Cctalk_BadEcnoryptionCtr<br>Cctalk_BadSenuence | 0<br>0<br>1<br>0                               |
| Cctal k_CommOK<br>Cctal k_CrcErrors<br>Cctal k_Retri es                                                                                | 392695<br>0<br>0                               |
| Cctal k_SendErrors<br>Cctal k_Ti meout                                                                                                 | 0<br>0                                         |
|                                                                                                    |                                                |
|                                                                                                    |                                                |
|                                                                                                    |                                                |
|                                                                                                    |                                                |
|                                                                                                    |                                                |
|                                                                                                    |                                                |
|                                                                                                    |                                                |
|                                                                                                    |                                                |
|                                                                                                    |                                                |
|                                                                                                    |                                                |
| Salir                                                                                                    | Información Estadística<br>Dispositivos a cero |

Figura 6.3.1b Periféricos ccTalk

Mediante el pulsador AUTOAVANCES se ponen las estadísticas a cero.

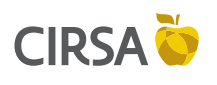

6. FASES DE TEST

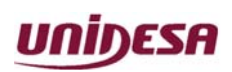

NG\_uElite\_20180315

15/03/2018

# 6.3.2. Test del Reciclador de Billetes

#### Aplicación:

Información del estado del **Reciclador de Billetes** y comprobación del funcionamiento mediante la introducción y pagos de billetes.

#### Ruta de Acceso: MENÚ PRINCIPAL DE SERVICIO

↓ DISPOSITIVOS DE MONÉTICA ↓ TEST DEL RECICLADOR DE BILLETES

#### **Utilización**:

En la pantalla se visualiza el estado de los billetes disponibles en el Reciclador.

Al introducir un billete, éste se contabiliza, según su valor, y se indica su posición en el Reciclador.

El último billete introducido es el primer billete disponible en el Reciclador.

El número de billetes admitidos en el Reciclador es entre 25 y 30.

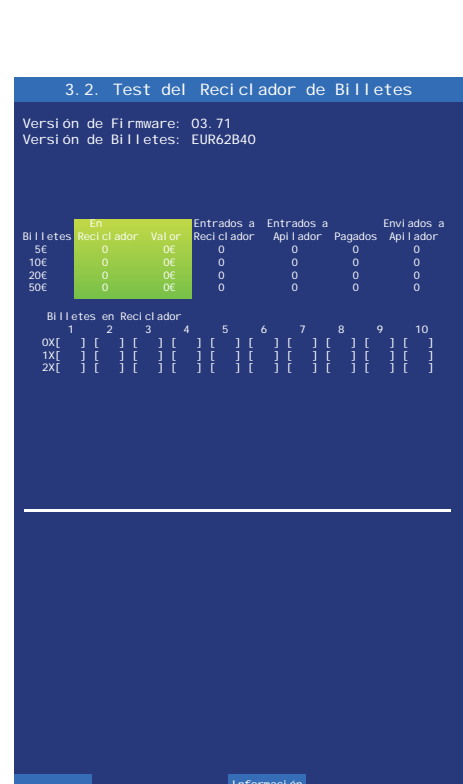

Página 105 / 164

Figura 6.3.2a Test del Reciclador de Billetes

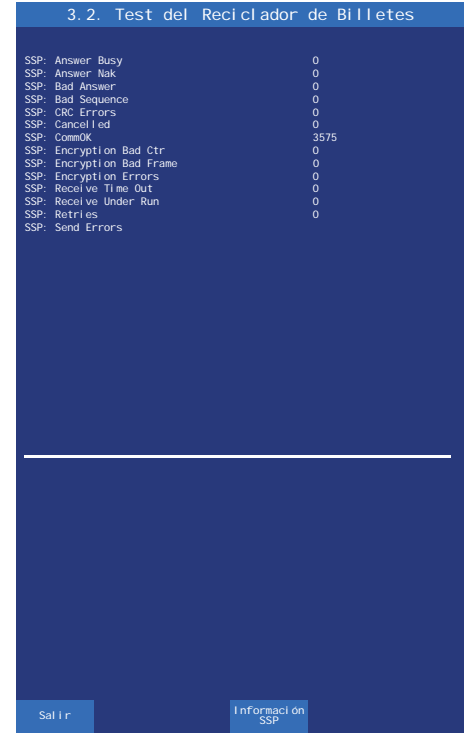

Figura 6.3.2b Test del Reciclador de Billetes

Mediante el pulsador **RETENCIÓN DERECHA** se accede a la pantalla de Información SSP y dentro de esta misma se pueden poner las estadísticas a 0 mediante el pulsador **AUTOAVANCES.** 

Para abandonar la fase active el pulsador **COBRAR**.

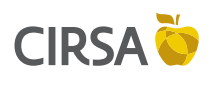

6. FASES DE TEST

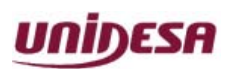

NG\_uElite\_20180315

15/03/2018

## 6.3.3. Descarga y Recarga de Monedas

#### Aplicación:

Información del estado del Smart Hopper y comprobación del funcionamiento mediante la introducción y pagos de monedas.

#### Ruta de Acceso: MENÚ PRINCIPAL DE SERVICIO

# **DISPOSITIVOS DE MONÉTICA**

## DESCARGA Y RECARGA DE MONEDAS

#### **Utilización**:

En la pantalla se visualizan las monedas disponibles en el Smart Hopper.

Al introducir monedas, éstas se contabilizan, según su valor, en los columnas "*Nivel*", "*Valor*" y "*Entradas*".

Para realizar una descarga **COMPLETA** de todas las monedas del Smart Hopper pulsar **AUTOAVANCES**.

| 3                                                 |                                          | Descar                                                            | ja y∣           | Recarg                               | ja de                                 | Monedas                           |                                  |
|---------------------------------------------------|------------------------------------------|-------------------------------------------------------------------|-----------------|--------------------------------------|---------------------------------------|-----------------------------------|----------------------------------|
| Versión<br>Versión                                | de F<br>de M                             | irmware:<br>onedas: I                                             | SHOOO<br>EUR110 | 14109228<br>124                      | 38UO2                                 |                                   |                                  |
| Estado d                                          | iel D                                    | ispositiv                                                         | vo:             |                                      |                                       |                                   |                                  |
| Monedas<br>0. 10€<br>0. 20€<br>0. 50€<br>1€<br>2€ | Ni ve<br>100<br>100<br>100<br>100<br>100 | I Val or<br>10. 00€<br>20. 00€<br>50. 00€<br>100. 00€<br>200. 00€ | Sol i c         | itud B<br>0<br>0<br>0<br>0<br>0<br>0 | andej a<br>0<br>0<br>0<br>0<br>0<br>0 | Caj ón E<br>0<br>0<br>0<br>0<br>0 | ntradas<br>0<br>0<br>0<br>0<br>0 |
| Total                                             |                                          | 380. 00€                                                          |                 |                                      |                                       |                                   |                                  |
| Salir                                             |                                          |                                                                   | Ca              | mbiar<br>ntidad                      | Vaci<br>Mone                          | ar<br>das                         |                                  |

Página 106 / 164

Figura 6.3.3a Descarga y Recarga de monedas

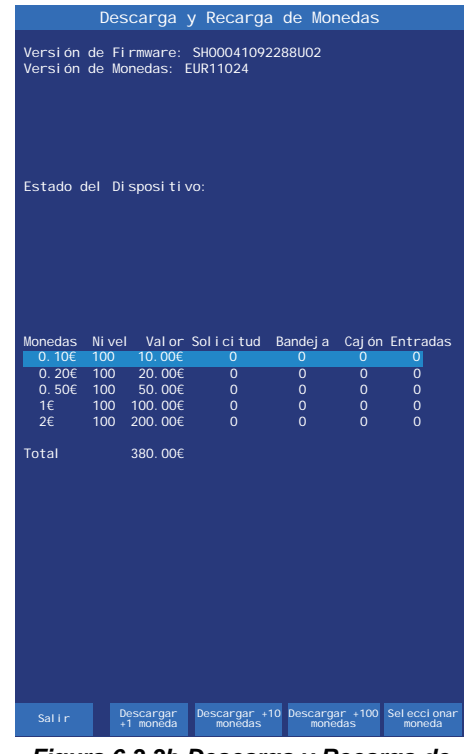

Figura 6.3.3b Descarga y Recarga de monedas

Si ese no es el caso y se desea escoger las monedas a descargar, activar el pulsador **RETENCIÓN DERECHA**. Para descargar monedas, seleccione mediante el pulsador **JUEGO** el valor de la moneda a descargar, a continuación mediante los pulsadores **RETENCIÓN CENTRAL**, **RETENCIÓN DERECHA** o **AUTOAVANCES** se solicita el número de monedas a descargar en unidades, múltiplos de 10 o múltiplos de 100.

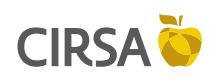

6. FASES DE TEST

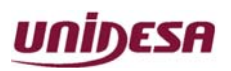

NG\_uElite\_20180315

una descarga.

15/03/2018

para elegir el destino de la descarga:

Página 107 / 164

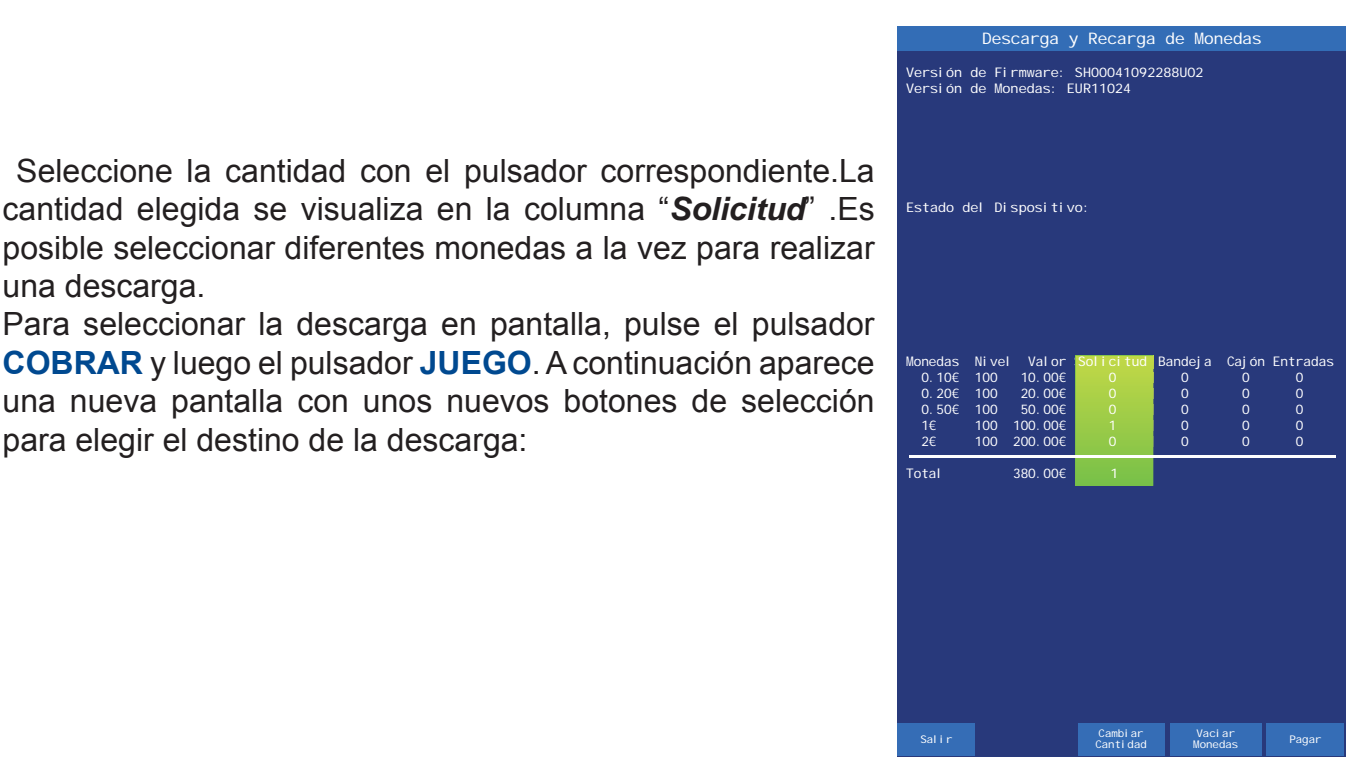

Figura 6.3.3c Descarga y Recarga de monedas

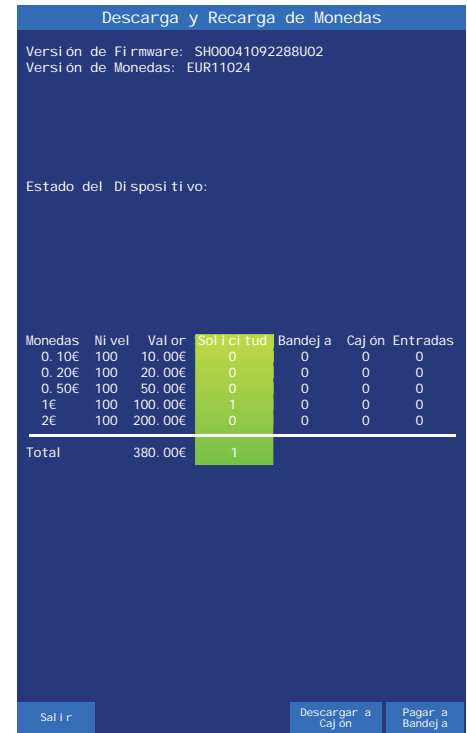

Figura 6.3.3d Descarga y Recarga de monedas

## PAGAR A BANDEJA

Envía las monedas a la bandeja recogemonedas (pulsador JUEGO).

#### **DESCARGAR A CAJÓN**

Envía las monedas al cajón recaudación (pulsador AUTOAVANCES).

En la pantalla se contabiliza la descarga realizada. Para abandonar la fase active el pulsador COBRAR.

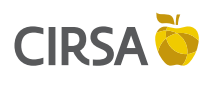

6. FASES DE TEST

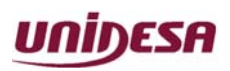

NG\_uElite\_20180315

15/03/2018

# 6.3.4. Test Sistema de Monedas (SCS)

#### Aplicación:

Comprobación del correcto funcionamiento del sistema de monedas (SCS)

#### Ruta de Acceso: MENÚ PRINCIPAL DE SERVICIO

## DISPOSITIVOS DE MONÉTICA

## TEST SISTEMA DE MONEDAS (SCS)

#### Utilización:

Para realizar el test se deberán introducir monedas en la máquina. El proceso consiste en enviar la mitad de las monedas a bandeja y la otra mitad a cajón. Una vez se hayan introducido monedas, mediante el pulsador **JUEGO** se empieza el test.

| 3.4                           | Test S                              | Sistema de                       | Monedas (                                    | SCS) |
|-------------------------------|-------------------------------------|----------------------------------|----------------------------------------------|------|
|                               |                                     |                                  |                                              |      |
|                               |                                     | Resul                            | tados Test                                   |      |
|                               | Monedas                             | Monedas                          |                                              |      |
|                               | Entradas                            | En Cajón                         |                                              | а    |
| 100                           | 0.000000                            | 0.000(0)                         |                                              |      |
| 200                           | 0.000(0)                            |                                  |                                              |      |
| 20c                           | 0.00€(0)                            | 0.00000                          |                                              |      |
| 20c<br>50c<br>1Euro           | 0.00€(0)<br>12.00€(12)              | 0.00€(0)<br>0.00€(0)             | 0.00€(0)<br>0.00€(0)                         |      |
| 20c<br>50c<br>1Euro<br>2Euros | 0.00€(0)<br>12.00€(12)<br>18.00€(9) | 0.00€(0)<br>0.00€(0)<br>0.00€(0) | 0.00€(0)<br>0.00€(0)<br>0.00€(0)<br>0.00€(0) |      |

Página 108 / 164

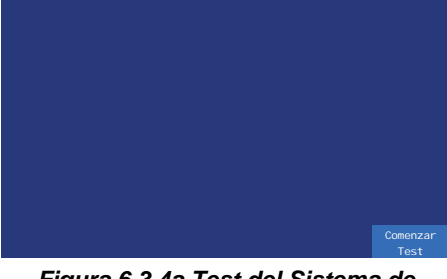

Figura 6.3.4a Test del Sistema de Monedas (SCS)

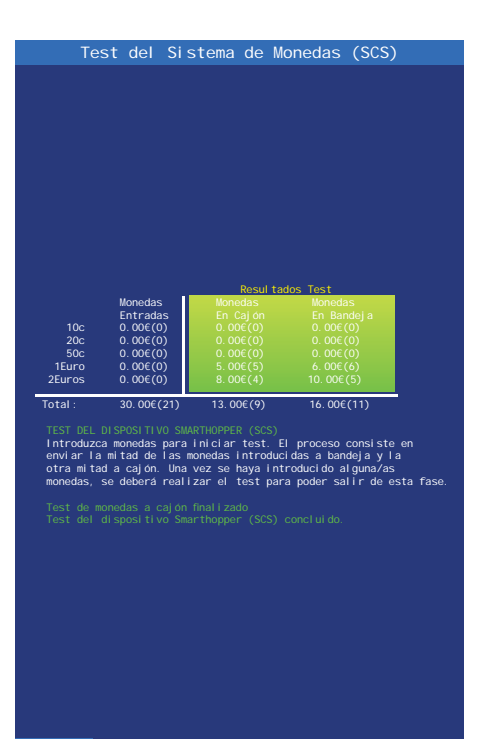

Figura 6.3.4b Test del Sistema de Monedas (SCS)

Al terminar el test, para abandonar la fase active el pulsador **COBRAR**.
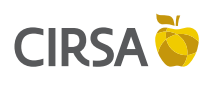

6. FASES DE TEST

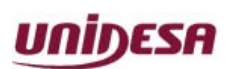

NG\_uElite\_20180315

15/03/2018

Página 109 / 164

# 6.4. Contadores

El menú **Contadores** proporciona acceso a diversas fases cuya finalidad es visualizar los registros relativos a la recaudación, juego, servicio e historia de la máquina.

## Ruta de Acceso: MENÚ PRINCIPAL DE SERVICIO

## ↓ CONTADORES

Las secciones a continuación describen las fases asociadas al menú **Contadores.** 

## **Utilización**:

Con el pulsador **JUEGO** se selecciona la fase, con el pulsador **AUTOAVANCES** se desplaza la selección a la siguiente fase y con el pulsador **RETENCIÓN DERECHA** se desplaza a la anterior.

Para abandonar la fase active el pulsador COBRAR.

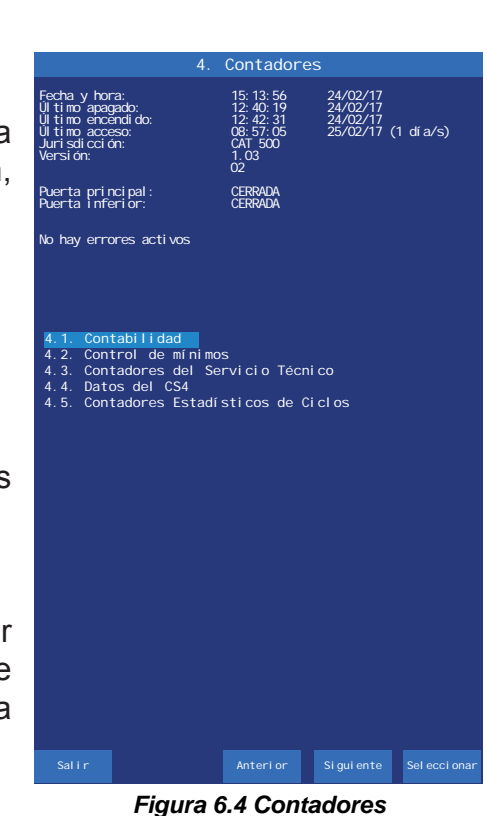

## 6.4.1. Contabilidad

El menú **Contabilidad** proporciona acceso a las siguientes fases.

Ruta de Acceso: MENÚ PRINCIPAL DE SERVICIO

CONTABILIDAD

## **Utilización**:

Con el pulsador **JUEGO** se selecciona la fase, con el pulsador **AUTOAVANCES** se desplaza la selección a la siguiente fase y con el pulsador **RETENCIÓN DERECHA** se desplaza a la anterior.

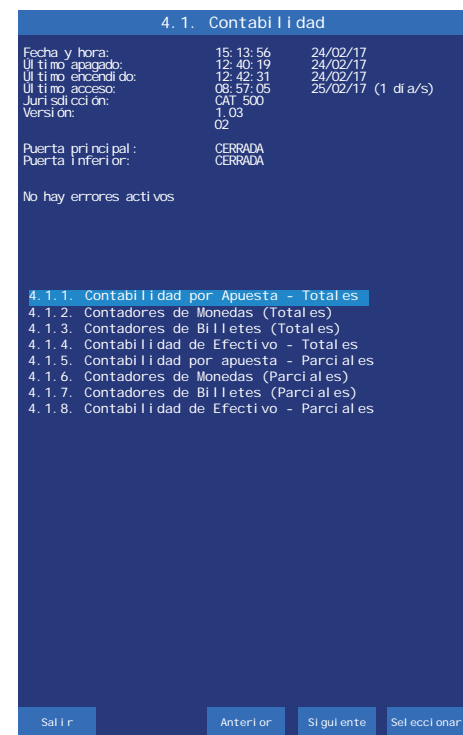

Figura 6.4.1 Contabilidad

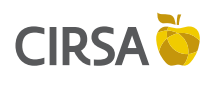

6. FASES DE TEST

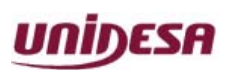

NG\_uElite\_20180315

Página 110 / 164

## 6.4.1.1. Contadores Totales vs Parciales

15/03/2018

Los contadores asociados a la contabilidad de la máquina se dividen en TOTALES y PARCIALES.

## **CONTADORES TOTALES**

Registran el funcionamiento de la máquina desde su puesta en marcha.

## **CONTADORES PARCIALES**

Registran periodos de operación parciales. Se inicializan a cero mediante el botón **RESET** de cada fase de contabilidad.

## 6.4.2. Control de Mínimos

## Aplicación:

Esta fase registra el sobrante del inmovilizado o carga inicial de la máquina y su desglose en monedas que no se ha utilizado. También registra la cantidad de dinero mínimo entre recaudación y recaudación en el hopper de monedas y el histórico desde la instalación de la máquina.

## Ruta de Acceso: MENÚ PRINCIPAL DE SERVICIO CONTADORES CONTROL DE MÍNIMOS

## **Utilización**:

Para poner a cero el Balance de monedas mínimo, pulsar **RETENCIÓN DERECHA**, seguidamente pulsar **JUEGO** para confirmar la puesta cero. Para poner a cero el Balance mínimo histórico, pulsar **AUTOAVANCES**, seguidamente pulsar **JUEGO** para confirmar la puesta cero.

Los mínimos se actualizan después de cada recaudación. Si se cambia el valor del inmovilizado se borrarán todos los contadores, ya que la referencia ha cambiado. Para abandonar la fase active el pulsador **COBRAR**.

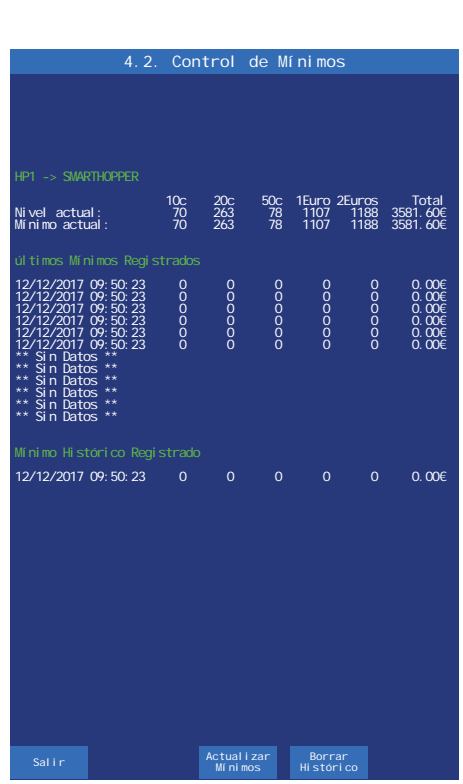

Figura 6.4.2 Control de Mínimos

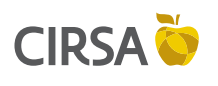

6. FASES DE TEST

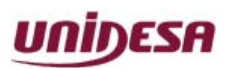

NG\_uElite\_20180315

15/03/2018

#### Página 111 / 164

## 6.4.3. Contadores del Servicio Técnico

## Aplicación:

Permiten visualizar la información disponible en los contadores de servicio técnico.

## Ruta de Acceso: MENÚ PRINCIPAL DE SERVICIO

## CONTADORES

## **CONTADORES DE SERVICIO TÉCNICO**

## **Utilización**:

El pulsador **JUEGO** realiza una copia de los contadores en formato .TXT en el Pendrive USB. Esta opción no se visualiza hasta finalizar la partida en curso.

Para abandonar la fase active el pulsador **COBRAR**.

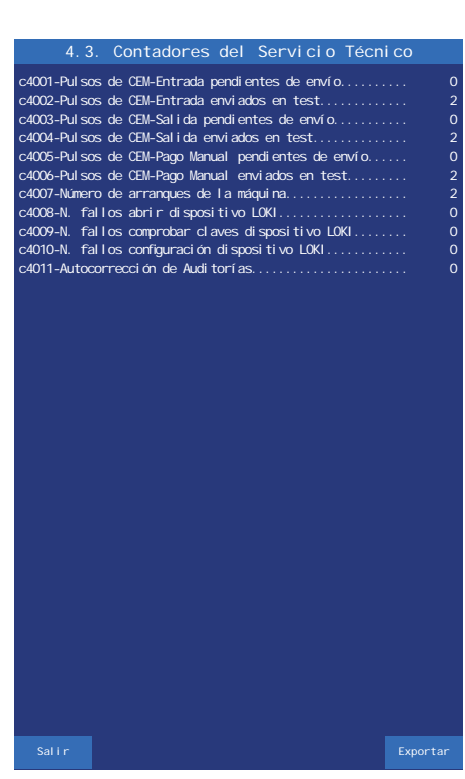

Figura 6.4.3 Contadores de Servicio Técnico

## 6.4.4. Datos del CS4

### Aplicación:

Permite visualizar el total de créditos entrados y el total de créditos salidos en la máquina desde la primera instalación realizada.

Ruta de Acceso: MENÚ PRINCIPAL DE SERVICIO

CONTADORES

## DATOS DEL CS4

## **Utilización**:

Al accionar el pulsador **AUTOAVANCES** o **JUEGO** irán evolucionando los contadores anuales (Año), los contadores de establecimiento (Establecimiento) y los contadores parciales de créditos entrados y salidos.

Estos contadores guardan un histórico de 6 años y 6 establecimientos respectivamente. Cuando se visualizan, aparecen en primer lugar los datos actuales y posteriormente los demás en forma descendente.

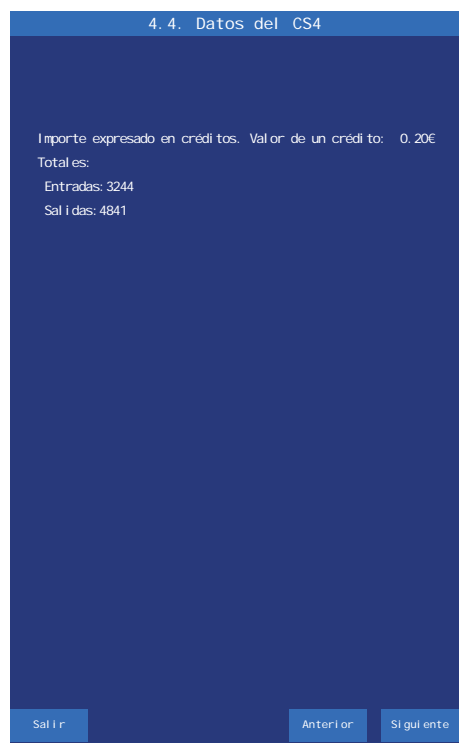

Figura 6.4.4 Datos del CS4

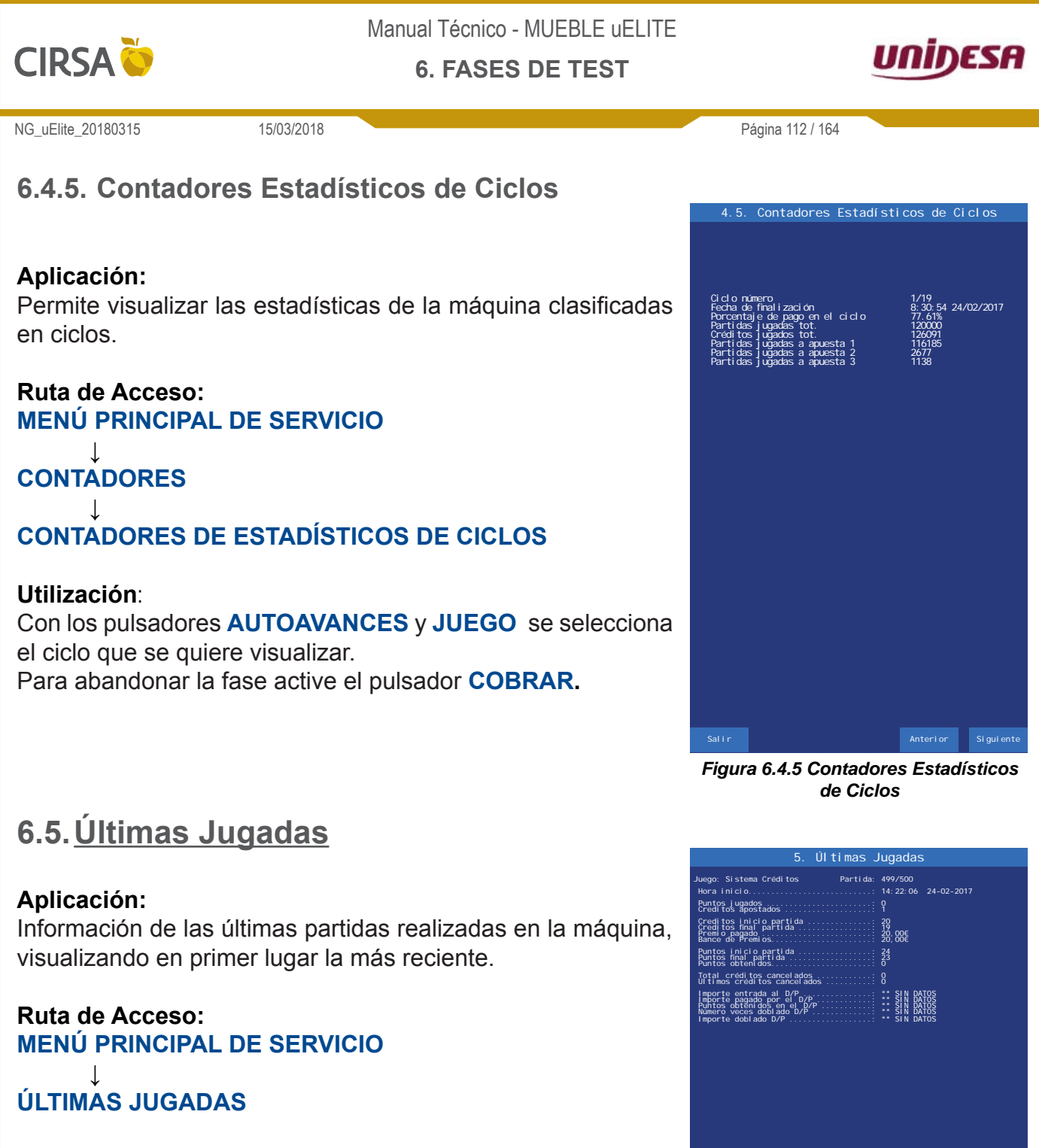

Partida Partida Partida Partida Anterior (x10) Siguiente Anterior Siguiente (x10)

Figura 6.5 Últimas Jugadas

## Utilización:

Con el pulsador **RETENCIÓN DERECHA** se secuencia la partida anterior. Con el pulsador **AUTOAVANCES** se secuencia la partida siguiente. Con el pulsador **RETENCIÓN IZQUIERDA** se navega por las partidas anteriores de 10 en 10 y con el pulsador **RETENCIÓN CENTRAL** por las partidas siguientes, también de 10 en 10. Con el pulsador **JUEGO** se conmuta el acceso a la información sistema créditos, juego inferior/superior o juegos adicionales.

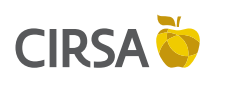

6. FASES DE TEST

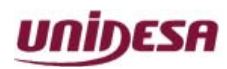

NG\_uElite\_20180315

15/03/2018

Página 113 / 164

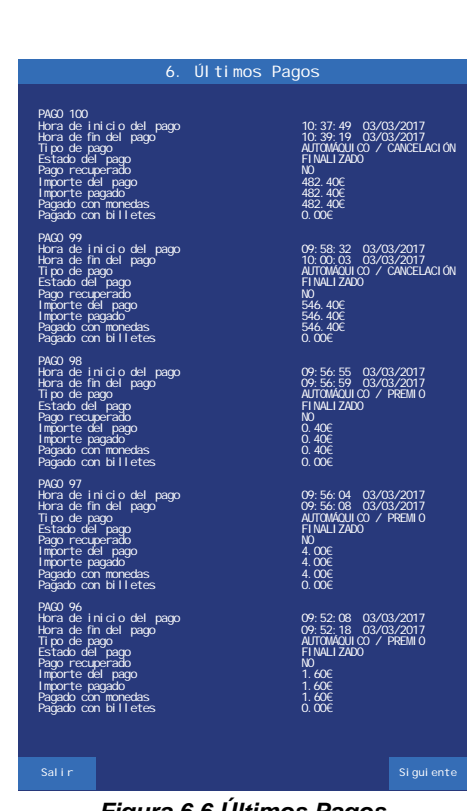

Figura 6.6 Últimos Pagos

# 6.6.<u>Últimos Pagos</u>

Aplicación: Información de los últimos pagos realizados por la máquina.

## Ruta de Acceso: MENÚ PRINCIPAL DE SERVICIO

ÚLTIMOS PAGOS

## **Utilización**:

Active los pulsadores **RETENCIÓN DERECHA** y **AUTOAVANCES** para visualizar los ultimos pagos realizados. Para abandonar la fase active el pulsador **COBRAR**.

# 6.7. Últimos Errores

## Aplicación:

Identificación mediante un código de error de las incidencias detectadas por la máquina. En la pantalla se visualiza el número de error, el día y hora en que se produce, el estado en que se encuentra y el día y hora que se cancela.

## Ruta de Acceso: MENÚ PRINCIPAL DE SERVICIO

# ÚLTIMOS ERRORES

## **Utilización**:

Mediante los pulsadores **AUTOAVANCES** y **JUEGO** se visualizan los errores en la pantalla. Para borrar todos los códigos de error se utiliza el pulsador **RETENCIÓN IZQUIERDA** y a continuación se confirma o anula operación de borrado con los pulsadores **RETENCIÓN DERECHA** y **AUTOAVANCES**.

| Million |         |                        |                     |                        |
|---------|---------|------------------------|---------------------|------------------------|
| Numer   | ocleerr | ores: 177              |                     |                        |
| Número  | Códi go | Generado               | Estado              | Cancel ado             |
| 001     | FALL 67 | 16:04:20 02/03/2017    | CANCELADO           | 16:04:20 02/03/2017    |
| 002     | FALL 6E | 14: 48: 34 02/03/2017  | CANCELADO           | 14: 50: 20 02/03/2017  |
| 003     | SAT 262 | 14: 48: 34 02/03/2017  | CANCELADO           | 14:48:20 02/03/2017    |
| 004     | FALL 67 | 14: 48: 34 02/03/2017  | CANCELADO           | 14: 48: 20 02/03/2017  |
| 005     | FALL OF | 14: 45: 01 02/03/2017  | CANCELADO POR RESET | 14: 48: 20 02/03/201/  |
| 006     | FALL OF | 14: 36: 37 02/03/2017  | CANCELADO           | 14: 45: 00 02/03/2017  |
| 007     | FALL 0/ | 14: 18: 05 02/03/2017  | CANCELADO           | 14: 36: 20 02/03/2017  |
| 008     | SAT 202 | 12: 57: 05 02/03/2017  | CANCELADO           | 12:57:05 02/03/2017    |
| 0010    | FALL 07 | 12. 37. 03 02/03/2017  | CANCELADO           | 00.25.54.27/02/2017    |
| 0010    | EALL 67 | 14.20.17 24/02/2017    | CANCELADO           | 14-20-20 24/02/2017    |
| 0012    | EALL 67 | 12: 44: 00 24/02/2017  | CANCELADO           | 12: 44: 00 24/02/2017  |
| 0012    | EALL 67 | 12: 34: 00 24/02/2017  | CANCELADO           | 12: 34: 00 24/02/2017  |
| 0014    | EALL 67 | 11: 22: 45 24/02/2017  | CANCELADO           | 11: 26: 14 24/02/2017  |
| 0015    | FALL 67 | 09:28:20.24/02/2017    | CANCELADO           | 09:28:31 24/02/2017    |
| 0016    | SAT 506 | 09:28:16 24/02/2017    | CANCELADO           | 09:28:30 24/02/2017    |
| 0018    | FALL 67 | 08:27:50 24/02/2017    | CANCEL ADO          | 08:28:15 24/02/2017    |
| 0019    | SAT 506 | 08: 27: 46 24/02/2017  | CANCEL ADO          | 08:28:15 24/02/2017    |
| 0020    | RED 650 | 08:27:46 24/02/2017    | CANCELADO           | 08:28:16 24/02/2017    |
| 0021    | FALL 67 | 17:01:16 23/02/2017    | CANCELADO           | 17:02:22 23/02/2017    |
| 0022    | RED 650 | 17:01:12 23/02/2017    | CANCELADO           | 17:02:27 23/02/2017    |
| 0023    | SAT 506 | 17:01:11 23/02/2017    | CANCELADO           | 17:02:27 23/02/2017    |
| 0024    | RED 650 | 16: 39: 57 23/02/2017  | CANCELADO           | 16:40:06 23/02/2017    |
| 0025    | SAT 506 | 16: 39: 57 23/02/2017  | CANCELADO           | 16:40:05 23/02/2017    |
| 0026    | SAT 506 | 16: 39: 54 23/02/2017  | CANCELADO           | 16:39:54 23/02/2017    |
| 0027    | RED 650 | 16: 39: 54 23/02/2017  | CANCELADO           | 16: 39: 55 23/02/2017  |
| 0028    | SAT 506 | 16: 39: 46 23/02/2017  | CANCELADO           | 16: 39: 51 23/02/2017  |
| 0029    | RED 650 | 16: 39: 46 23/02/2017  | CANCELADO           | 16: 39: 52 23/02/2017  |
| 0030    | FALL 67 | 16: 38: 03 23/02/2017  | CANCELADO           | 16:39:38 23/02/2017    |
| 0031    | RED 650 | 16: 37: 58 23/02/2017  | CANCELADO           | 16:39:38 23/02/2017    |
| 0032    | SAT 506 | 16: 37: 58 23/02/2017  | CANCELADO           | 16: 39: 37 23/02/2017  |
| 0033    | FALL 6/ | 16: 17: 25 20/02/2017  | CANCELADO           | 16: 17: 25 20/02/2017  |
| 0034    | SAL 605 | 16: 17: 17 20/02/2017  | CANCELADO           | 16: 18: 52 20/02/2017  |
| 0035    | FALL 6/ | 16: 13: 39 20/02/2017  | CANCELADO           | 16:13:36 20/02/2017    |
| 0036    | SAL SUB | 16: 13: 28 20/02/2017  | CANCELADO           | 16: 15: 15: 20/02/2017 |
| 0037    | FALL 67 | 15: 59: 11 20/02/2017  | CANCELADO           | 15: 59: 12 20/02/2017  |
| 0038    | SAT 506 | 15: 57: 22 20/02/2017  | CANCELADO           | 15:57:31 20/02/2017    |
| 0040    | DED 650 | 15: 55: 12: 20/02/2017 | CANCELADO           | 15:55:27 20/02/2017    |
| 0041    | EALL 67 | 15: 49: 05: 20/02/2017 | CANCELADO           | 15:49:05 20/02/2017    |
| 0042    | SAT 506 | 15:49:57 20/02/2017    | CANCELADO           | 15:55:19 20/02/2017    |
| 0043    | FALL 67 | 09:31:33 20/02/2017    | CANCELADO           | 09:31:33 20/02/2017    |
| 0044    | RED 650 | 16:58:26 17/02/2017    | CANCELADO POR RESET | 09:31:18 20/02/2017    |
| 0045    | SAT 506 | 16: 59: 14 15/02/2017  | CANCELADO           | 16:59:29 15/02/2017    |
| 0046    | SAT 506 | 16: 58: 20 15/02/2017  | CANCELADO           | 16: 58: 30 15/02/2017  |
| 0047    | FALL 67 | 16: 37: 18 15/02/2017  | CANCELADO           | 16: 37: 18 15/02/2017  |
| 0048    | FALL 67 | 16: 49: 53 10/02/2017  | CANCELADO           | 16: 50: 46 10/02/2017  |
| 0049    | SAT 506 | 16: 49: 48 10/02/2017  | CANCELADO           | 16: 50: 46 10/02/2017  |
|         |         |                        |                     |                        |
|         |         |                        |                     |                        |
|         |         | Borrar                 |                     |                        |

Figura 6.7 Últimos Errores

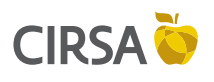

6. FASES DE TEST

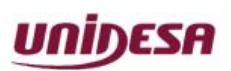

NG\_uElite\_20180315

15/03/2018

# 6.8. Visualización de Eventos

## Aplicación:

Lista los últimos eventos ocurridos en la máquina. Los eventos son información de interés para solucionar posibles incidencias.

## Ruta de Acceso: MENÚ PRINCIPAL DE SERVICIO

## VISUALIZACIÓN DE EVENTOS

## Utilización:

Para cada evento se muestra la fecha y la hora de aparición, una breve descripción y los datos modificados.

Conlospulsadores **RETENCIÓN DERECHA** y **AUTOAVANCES** se pasan las páginas de la lista de eventos y con el pulsador **RETENCIÓN IZQUIERDA** se filtra por tipo de evento (**TODOS** / **GENERAL / PUERTAS / ERRORES / MÁQ. APAGADA / MONÉTICA / GIM / PARÁMETRO**).

Con el pulsador **JUEGO** se accede al detalle del evento (si tiene).

Para abandonar la fase active el pulsador COBRAR.

## 6.9. Fecha y Hora

## Aplicación:

Permite introducir la fecha y hora actual, necesaria para el registro de los distintas operaciones.

# Ruta de Acceso:

MENÚ PRINCIPAL DE SERVICIO

## ↓ FECHA Y HORA

## Utilización:

Mediante el pulsador **JUEGO** se elige el registro, a continuación mediante los pulsadores **RETENCIÓN DERECHA** y **AUTOAVANCES** se avanza o retrocede en la secuencia.

Una vez modificada la fecha, la hora o ambas, para salir pulsar **COBRAR** y a continuación pulsar **JUEGO** para validar los cambios o pulsar **COBRAR** para descartar.

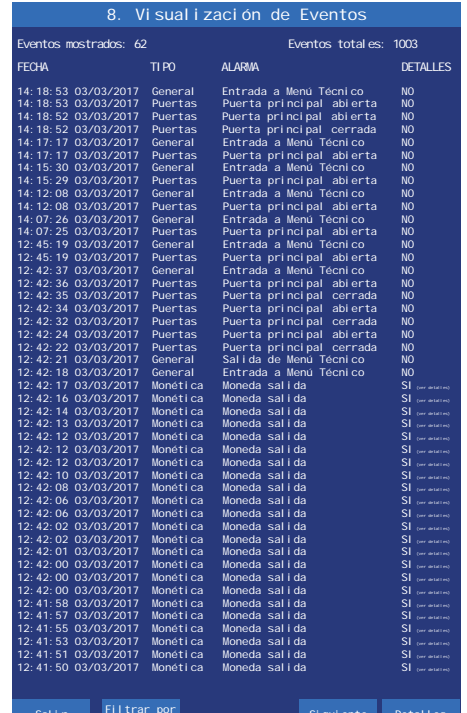

Página 114 / 164

Figura 6.8 Visualización de Eventos

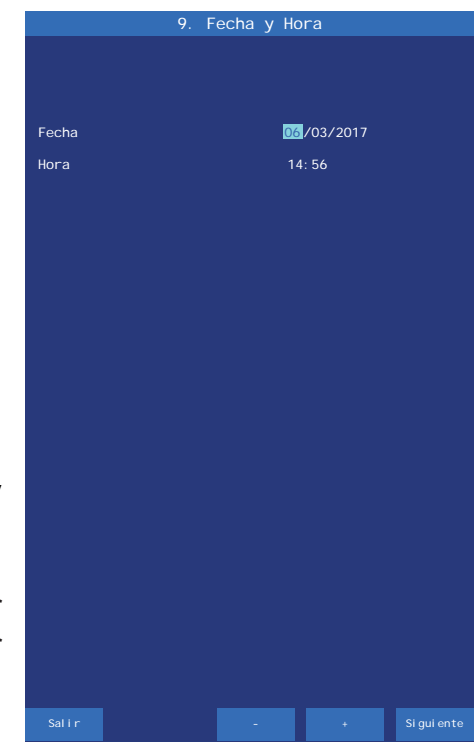

Figura 6.9 Fecha y Hora

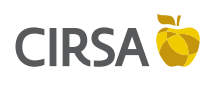

6. FASES DE TEST

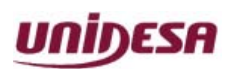

NG\_uElite\_20180315

Aplicación:

Utilización:

Ruta de Acceso:

componentes de la máquina.

MENÚ PRINCIPAL DE SERVICIO

**COMPONENTES DE LA MÁQUINA** 

15/03/2018

Comprobación de las firmas digitales de los diferentes

Para abandonar la fase active el pulsador COBRAR.

6.10. Componentes de la Máquina

Página 115 / 164

# Definition FIRENE Series Series

Figura 6.10 Componentes de la Máquina

# 6.11. Exportar configuración

## Aplicación:

Esta fase permite la exportación de la configuración de parámetros de la máquina en forma de archivo **.xml** a un dispositivo de almacenamiento externo, siempre y cuando haya uno compatible conectado a la CPU.

Ruta de Acceso:

**MENÚ PRINCIPAL DE SERVICIO** 

EXPORTAR CONFIGURACIÓN

## **Utilización**:

Activar el pulsador **JUEGO** para guardar la configuración actual. Para abandonar la fase active el pulsador **COBRAR**.

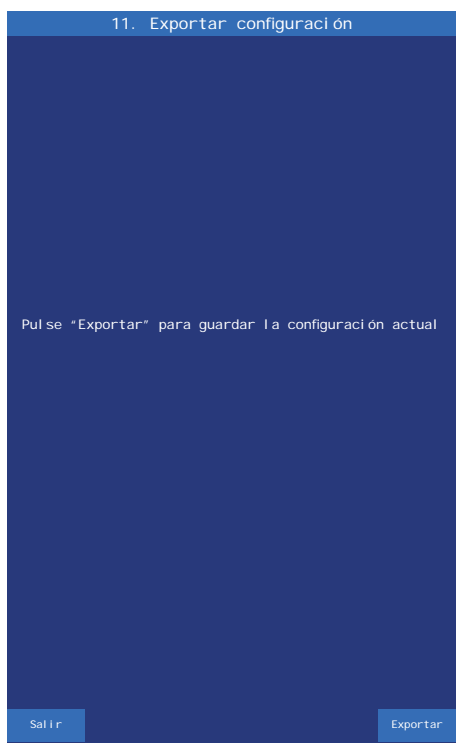

Figura 6.11 Exportar Configuración

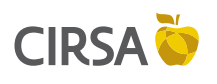

6. FASES DE TEST

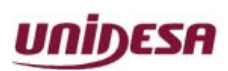

NG\_uElite\_20180315

15/03/2018

Página 116 / 164

# 6.12. Importar configuración

## Aplicación:

Permite cargar en la máquina una configuración de parámetros previamente grabada en un dispositivo de almacenamiento externo.

## Ruta de Acceso:

# MENÚ PRINCIPAL DE SERVICIO

## **IMPORTAR CONFIGURACIÓN**

## Utilización:

Conlospulsadores **RETENCIÓN DERECHA** y **AUTOAVANCES** se selecciona el archivo que se quiere importar y con el pulsador **JUEGO** se ejecuta la importación. Para abandonar la fase active el pulsador **COBRAR**.

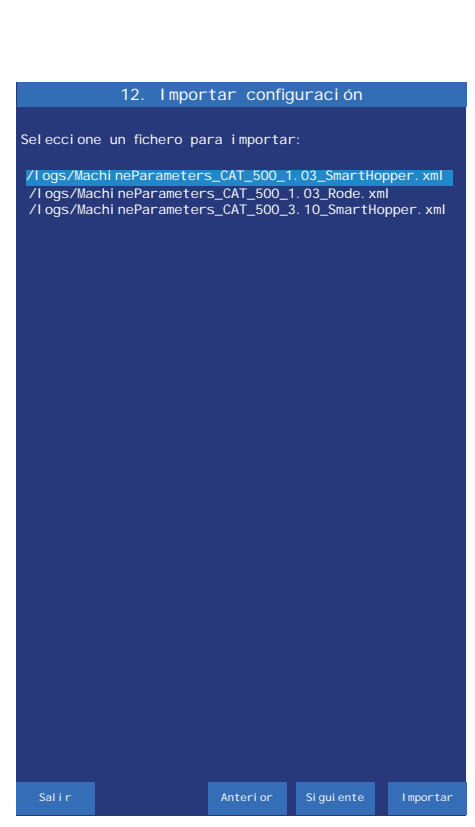

Figura 6.12 Importar Configuración

# 6.13. Gestión de Excepciones

## Aplicación:

El menú **Gestión de excepciones** proporciona acceso a dos fases cuya finalidad es gestionar los mensajes de error de excepciones de la máquina.

Ruta de Acceso:

MENÚ PRINCIPAL DE SERVICIO

GESTIÓN DE EXCEPCIONES

## Utilización:

Con el pulsador **JUEGO** se selecciona la fase, con el pulsador **AUTOAVANCES** se desplaza la selección a la siguiente fase y con el pulsador **RETENCIÓN DERECHA** se desplaza a la anterior.

Para abandonar la fase active el pulsador **COBRAR**.

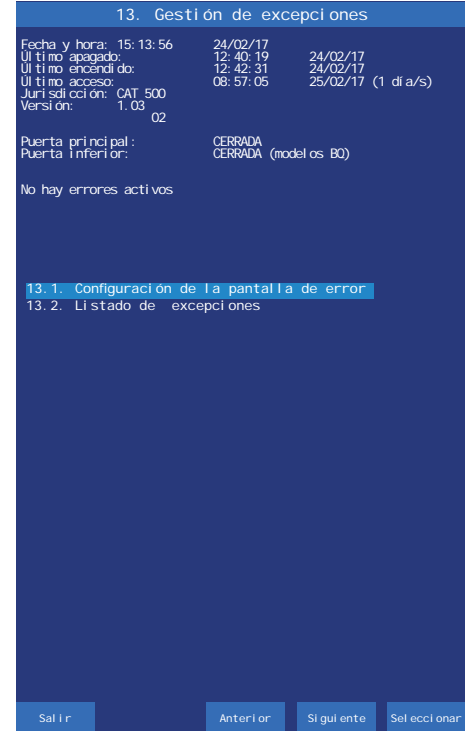

Figura 6.13 Gestión de Excepciones

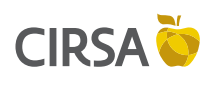

6. FASES DE TEST

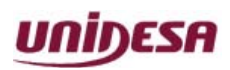

NG\_uElite\_20180315

# 15/03/2018

## 6.13.1. Configuración de la pantalla de error

## Aplicación:

La fase Configuración de la pantalla de error permite modificar los siguientes parámetros: Mostrar la información técnica del error en pantalla y Reiniciar la máquina automáticamente tras el error.

Ruta de Acceso:

MENÚ PRINCIPAL DE SERVICIO

**GESTIÓN DE EXCEPCIONES** 

## CONFIGURACIÓN DE LA PANTALLA DE ERROR

## Utilización:

Con el pulsador **RETENCIÓN CENTRAL** se desplaza la selección al siguiente parámetro y con el pulsador **RETENCIÓN IZQUIERDA** se desplaza al anterior. Con el pulsador **JUEGO** se cambia el parámetro.

Para abandonar la fase active el pulsador **COBRAR**.

## 6.13.2. Listado de excepciones

## Aplicación:

La fase **Listado de excepciones** da acceso a la lista de excepciones que han ocurrido en la máquina.

## Ruta de Acceso:

MENÚ PRINCIPAL DE SERVICIO

**GESTIÓN DE EXCEPCIONES** 

LISTADO DE EXCEPCIONES

## Utilización:

Con el pulsador **RETENCIÓN DERECHA** se desplaza la selección al siguiente parámetro y con el pulsador **RETENCIÓN CENTRAL** se desplaza al anterior. Con el pulsador **JUEGO** se muestran los detalles del error en pantalla. En caso de haber más de una página de excepciones, con el pulsador **AUTOAVANCES** se accede a la página siguiente y con el pulsador **RETENCIÓN IZQUIERDA** a la anterior.

Para abandonar la fase active el pulsador COBRAR.

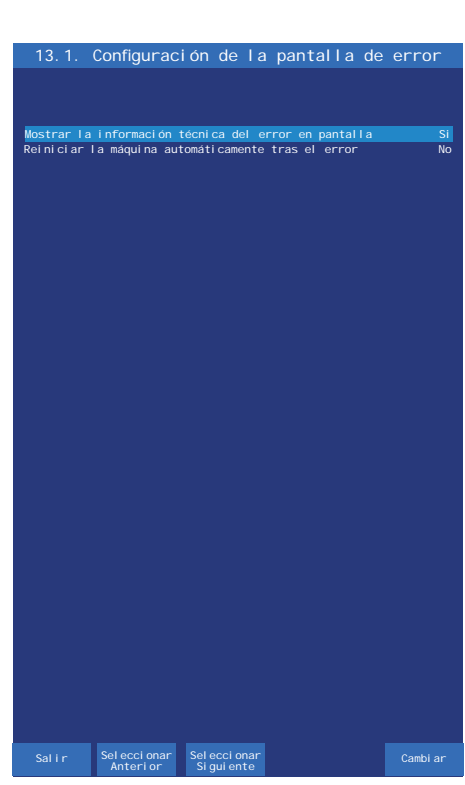

Página 117 / 164

Figura 6.13.1 Configuración de la Pantalla de Error

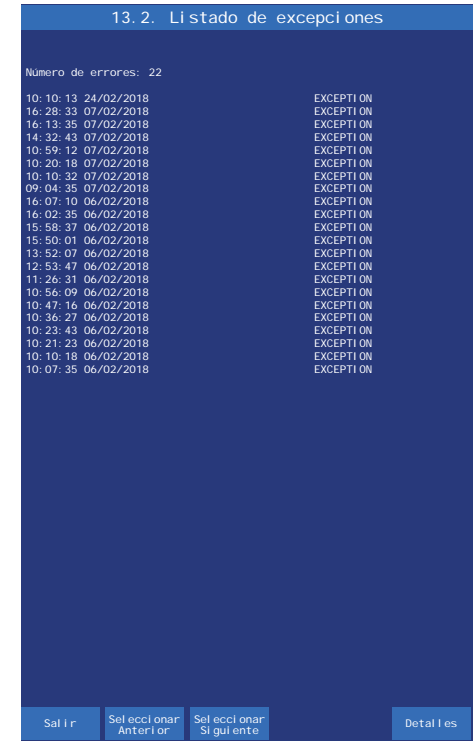

Figura 6.13.2 Listado de Excepciones

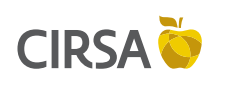

## 6. FASES DE TEST

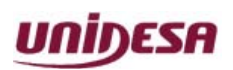

NG\_uElite\_20180315

15/03/2018

Página 118 / 164

Esta página se ha dejado en blanco intencionadamente.

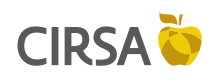

## 7. SISTEMA INTEGRAL DE MONÉTICA

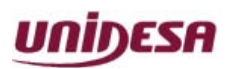

NG\_uElite\_20180315

15/03/2018

Página 119 / 164

Este capítulo describe el funcionamiento del sistema **GIM** y la configuración de monética.

## Contenido

| 7.1. Definición de Conceptos                 | 120 |
|----------------------------------------------|-----|
| 7.2. Configuración del GIM                   | 120 |
| 7.3. Cómo Acceder al GIM                     | 124 |
| 7.4. Operar con Monedas y Billetes           | 125 |
| 7.5. Crear el Inmovilizado Inicial           | 125 |
| 7.6. Configuración de la Recaudación         | 126 |
| 7.7. Desarrollo del Menú del GIM             |     |
| 7.8. Refill (Recuperación de un error SAT 1) | 144 |
| 7.9. Test SCS (Pantalla azul)                | 145 |
| 7.10. Conexionado Sistema GIM                | 146 |
| 7.11.Listado de Errores                      |     |
| 7.12. Anexo. Información adicional           | 148 |
|                                              |     |

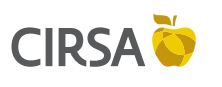

7. SISTEMA INTEGRAL DE MONÉTICA

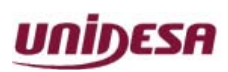

NG\_uElite\_20180315

Página 120 / 164

# 7.1. Definición de Conceptos

15/03/2018

- **Inmovilizado**: Cantidad de dinero que se introduce en la máquina en su primera instalación. Es la cantidad que queda en máquina después de recaudar. Es necesario indicarle este valor a la máquina para que pueda calcular la recaudación automáticamente.
- Depósitos: Es una carga de dinero introducida en la máquina en caso de que se quede vacía. Esta cantidad puede ser del operador (Fase 6.1 Gestión de Depósitos de Operador) y/o del dueño del local (Fase 6.2 Gestión de Depósitos Local). Tambien existe la posibilidad de poder efectuar un REFILL sin llave (carga del dueño del local cuando la máquina se queda sin dinero), cuyo depósito sería gestionado en la Fase 6.2 Gestión de Depósitos Local. Esta posibilidad sólo se permite si el parámetro "Depósito Local con SAT1" ha sido activado.
- Efectivo Total en máquina: Todas las monedas y billetes que tiene la máquina incluyendo los cajones.
- **Cambio Pendiente:** Se da en el caso en que se pida cambio a la máquina y se salga de la fase antes de tener el montante completo. Este remanente no es parte de la recaudación.
- Recaudación = Efectivo Total en máquina, menos Depósitos, menos Cambio Pendiente, menos Inmovilizado.

El dinero en los cajones es parte de la **RECAUDACIÓN**.

## 7.2. Configuración del GIM

Los parámetros de configuración del GIM aparecen en la Fase 2 Edición de parámetros del Test (pantalla azul).

## Fase 2.4 Configuración de monedas

Configuración de los parámetros relacionados con monética y pagadores.

## Tipo de Pagador de Monedas

Configuración del tipo de pagador Opciones: SMART RODE

Aceptación de Moneda de 10c Aceptación de la moneda de 10 céntimos Opciones: HABILITADO DESHABILITADO

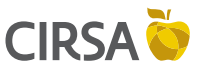

## 7. SISTEMA INTEGRAL DE MONÉTICA

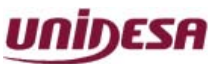

15/03/2018 Página 121 / 164 NG\_uElite\_20180315 Aceptación de Moneda de 20c Aceptación de la moneda de 20 céntimos Opciones: HABILITADO DESHABILITADO Aceptación de Moneda de 50c Aceptación de la moneda de 50 céntimos Opciones: HABILITADO DESHABILITADO Aceptación de Moneda de 1€ Aceptación de la moneda de 1 Euro Opciones: HABILITADO DESHABILITADO Aceptación de Moneda de 2€ Aceptación de la moneda de 2 Euros Opciones: HABILITADO DESHABILITADO Fase 2.5 Configuración de pagos con monedas Configuración de los parámetros relacionados con el pago de monedas. Pago con moneda de 10c Configuración del pago con monedas de 10 céntimos Opciones: HABILITADO **DESHABILITADO** Pago con moneda de 50c Configuración del pago con monedas de 50 céntimos Opciones: HABILITADO DESHABILITADO Inicio Pago de Monedas de 10 céntimos (%) Porcentaje de monedas de 10cts respecto al total de monedas en el hopper, a partir del cual se comenzará a pagar la parte decimal de los premios con monedas de 10cts y 20cts simultáneamente. Por defecto, los pagos de la parte decimal de los premios se realizan solo con monedas de 20cts. Opciones: 5 7 (Valor por defecto) 15

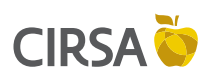

7. SISTEMA INTEGRAL DE MONÉTICA

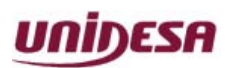

NG\_uElite\_20180315

Página 122 / 164

## Inicio Pago de Monedas de 50 céntimos (%)

15/03/2018

Porcentaje de monedas de 50cts respecto al total de monedas en el hopper, a partir del cual se comenzará a pagar la parte entera de los premios con monedas de 50cts y 1€. En estos casos no se utiliza para el pago la moneda de 2€. Por defecto, los pagos de la parte entera de los premios se realizan con monedas de 1€ y 2€. 5

Opciones:

## 7 (Valor por defecto)

... 15

## Nivel máximo de Monedas de 10 céntimos

Configuración de la cantidad de monedas de 10 céntimos a partir de la cual cuando se supera el 10% de este valor se desvía este 10% a cajón.

#### **DESHABILITADO** Opciones:

100

130 (Valor por defecto)

1000

## Nivel máximo de Monedas de 20 céntimos

Configuración de la cantidad de monedas de 20 céntimos a partir de la cual cuando se supera el 10% de este valor se desvía este 10% a cajón.

**Opciones:** DESHABILITADO

100

200 (Valor por defecto)

1000

## Nivel máximo de Monedas de 50 céntimos

Configuración de la cantidad de monedas de 50 céntimos a partir de la cual cuando se supera el 10% de este valor se desvía este 10% a cajón.

**Opciones: DESHABILITADO** 100 130 (Valor por defecto)

1000

CIRSA 💆 UNIDESA 7. SISTEMA INTEGRAL DE MONÉTICA 15/03/2018 Página 123 / 164 NG\_uElite\_20180315 Nivel máximo de Monedas de 1€ Configuración de la cantidad de monedas de 1€ a partir de la cual cuando se supera el 10% de este valor se desvía este 10% a cajón. **DESHABILITADO** (Valor por defecto) Opciones: 100 ... 1000 Nivel máximo Monedas de 2€ Configuración de la cantidad de monedas de 2€ a partir de la cual cuando se supera el 10% de este valor se desvía este 10% a cajón. Opciones: DESHABILITADO (Valor por defecto) 100 ... 1000 Forzado Pago Billetes (€) Valor de monedas en el hopper por debajo del cual se pagarán todos los premios con el máximo número de billetes posible Opciones: 50 200 (Valor por defecto) 1300 Forzado Pago Monedas (€) Valor en monedas en el hopper por encima del cual se pagarán todos los premios en monedas. A partir de 1.000€ en el hopper, la máquina pagará hasta 333€ (30% de 1.000€) en metálico, el resto lo pagará en billetes. Por ejemplo: Un premio de 300€ lo pagará al completo en monedas. Un premio de 500€, pagará 335€ en monedas y 165€ en billetes. Opciones: 200 1000 (Valor por defecto) 1500 Fase 2.6 Configuración del GIM Histórico Recaudaciones Permite ver las últimas recaudaciones en la fase de Eventos. Opciones: HABILITADO **DESHABILITADO** (Valor por defecto)

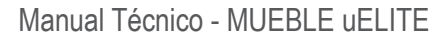

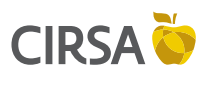

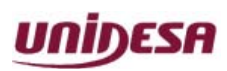

NG\_uElite\_20180315

Página 124 / 164

## Gestión C1 y C2 Recaudación

Muestra los contadores C1 y C2 en la fase de Recaudación del GIM (Fase 4) y posibilita hacer la recaudación a partir de estos contadores.

Opciones: HABILITADO DESHABILITADO

15/03/2018

## Depósito Local con SAT 1

Posibilita la introducción de monedas y billetes en juego por el dueño del local a modo de depósito local, con la puerta cerrada (REFILL) en caso de que la máquina se quede sin monedas

Opciones: HABILITADO DESHABILITADO

# 7.3. Cómo Acceder al GIM

Procedimiento:

- 1 Abrir la puerta cuando la máquina esté en espera de introducción de monedas o de inicio de partida.
- 2 Activar el pulsador «**Descarga**», situado en la CPU. En el monitor aparece la pantalla de la **Gestión Integral de Monética (GIM)** (pantalla verde).
- 3 Actuar sobre los pulsadores correspondientes para seleccionar la fase.

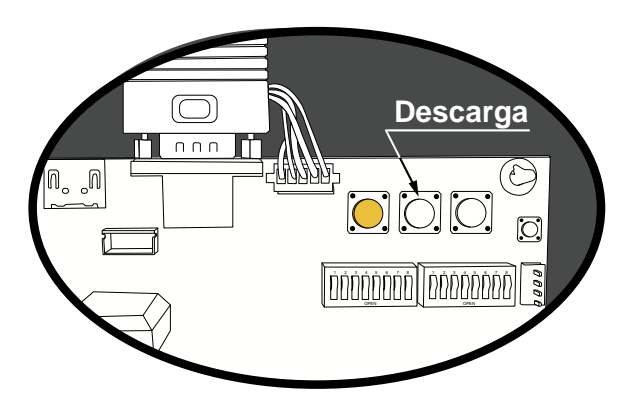

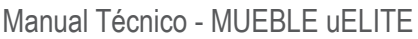

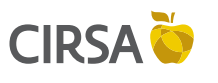

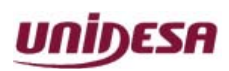

NG\_uElite\_20180315

Página 125 / 164

# 7.4. Operar con Monedas y Billetes.

15/03/2018

Los movimiento de monedas y billetes se deben realizar en las fases del **GIM** (pantalla verde). Si no se realiza así, el efectivo contabilizado por la máquina y la propuesta de recaudación pueden ser erróneos.

La mayoría de las fases del **GIM** permiten introducir billetes y monedas.

La luz de introduzca monedas y la luz en la embocadura de billetes indican en qué fases está permitido introducir monedas y billetes.

## ÚNICA REGLA OBLIGATORIA DEL GIM

Para el perfecto funcionamiento de una máquina con el GIM, la única regla que hay que respetar es:

Introducir y sacar las monedas del hopper en la fase de Descarga y Carga de Monedas.

## NO SE PUEDEN INTRODUCIR NI SACAR MONEDAS DIRECTAMENTE DEL HOPPER

Si se respeta esta regla se puede prescindir del resto de las prestaciones del GIM.

# 7.5. Crear el Inmovilizado Inicial.

La creación del **inmovilizado** es una parte importante del **GIM**, ya que permite saber a la máquina la recaudación real en todo momento.

El proceso es el siguiente:

- Introducir en la máquina las monedas y billetes que formarán parte del inmovilizado.
- Se pueden introducir en la fase **1 Consulta de Efectivo en Máquina**, aunque sirve cualquier otra fase en las que estén habilitadas la entrada de monedas y billetes.
- Ir a la fase 8 Configuración de Recaudación, y habilitar el inmovilizado.
- El **GIM** tomará el efectivo total en máquina como valor del inmovilizado. No se tendrá en cuenta las monedas en el cajón como parte del inmovilizado.

Para realizar cambios del inmovilizado se recomienda el siguiente procedimiento:

- Recaudar la máquina.
- Después de recaudar la máquina el efectivo total en máquina volverá a ser el inmovilizado inicial.
- Quitar o añadir monedas de la máquina en la fase correspondiente hasta tener el nuevo valor de inmovilizado deseado.

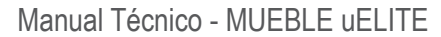

UNIDESA

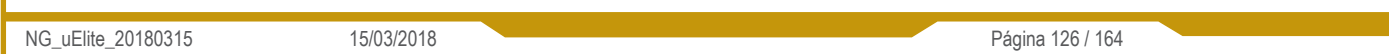

- Entrar en la fase de **Configuración de Recaudación** y volver a definir como inmovilizado la nueva cantidad en máquina.

# 7.6. Configuración de la Recaudación.

Entrar en fase 8 Configuración de Recaudación.

CIRSA Ŏ

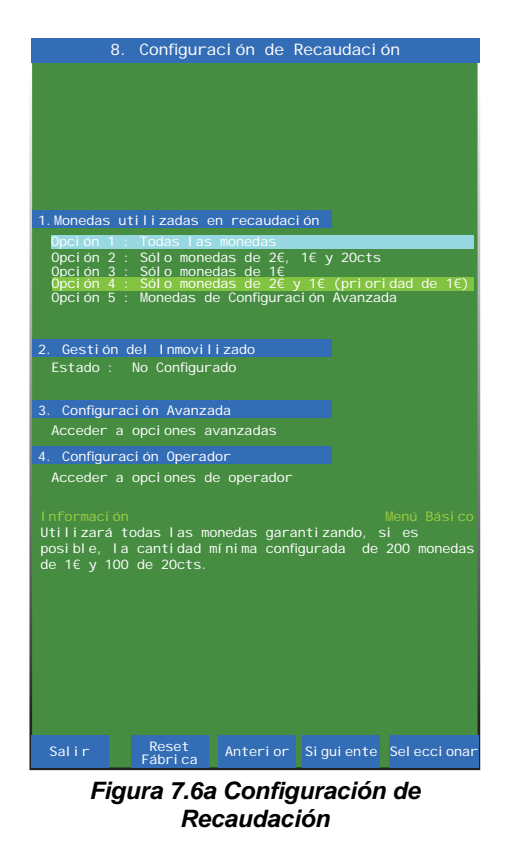

Existen 4 ajustes predefinidos para indicar los tipos de monedas para recaudar, y cuantas monedas mínimas de cada tipo queremos que queden en el Hopper después de recaudar, siempre que sea posible.

## Opción 1 -> Todas las monedas.

Se utilizarán para recaudar todas las monedas garantizando, si es posible, la cantidad mínima configurada de 200 monedas de 1€ y 100 de 20cts.

## Opción 2 -> Sólo monedas de 2€, 1€ y 20cts.

Se utilizarán para recaudar sólo las monedas de 2€, 1€ y 20cts garantizando, si es posible, la cantidad mínima configurada de 200 monedas de 1€ y 100 de 20cts.

## Opción 3 -> Sólo monedas de 1€.

Se utilizarán para recaudar sólo las monedas de 1€, sin garantizar una cantidad mínima de esta moneda.

7. SISTEMA INTEGRAL DE MONÉTICA

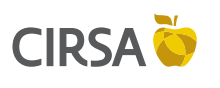

NG\_uElite\_20180315

15/03/2018

Página 127 / 164

UNIDESA

## Opción 4 -> Sólo monedas de 2€ y 1€ (prioridad de 1€)

Inicialmente se dará la recaudación sólo con monedas de 1€, hasta que sólo queden 100 monedas de 1€ en el hopper y si es necesario, se completará la recaudación con monedas de 2€.

## **Opción 5 -> Monedas de Configuración Avanzada**

Para cualquier otra configuración de pago de monedas en recaudación diferente a las anteriores se debe acceder al menú avanzado.

|            | 8. Configu  | ración de   | Recaudaci         | ón           |
|------------|-------------|-------------|-------------------|--------------|
|            |             |             |                   |              |
|            |             |             |                   |              |
|            |             |             |                   |              |
|            |             |             |                   |              |
|            |             |             |                   |              |
| 1. Monedas | Mí ni mas   | Número      | Euros             |              |
| 10cts.     | >           | No          | Utilizar          |              |
| 20cts.     |             | 100         | 20. 0€            |              |
| 50cts.     |             | No          | Utilizar          |              |
| 1€         |             | 200         | 200. 0€           |              |
| 2€         |             |             | 0.0€              |              |
|            |             |             |                   |              |
| 2. Porcen  | taje mínimo | de monedas  | tras la rec       | audaci ón.   |
| Porcenta   | nje: 69     |             |                   |              |
|            |             |             |                   |              |
| 3. Destin  | o de moneda | s en Recaud | ación.            |              |
| Destino    | · a (       | °ai ón      |                   |              |
|            |             | ouj on      |                   |              |
|            |             |             |                   |              |
|            |             |             |                   |              |
|            |             |             |                   |              |
| Informaci  | ón          |             | Me                | enú Avanzado |
| Canti dad  | de monedas  | mínimas que | e serán dejad     | las en       |
| el Hopper  | , siempre c | ue sea posi | bl e después      |              |
| recaudaci  | ón          |             |                   |              |
|            |             |             |                   |              |
|            |             |             |                   |              |
|            |             |             |                   |              |
|            |             |             |                   |              |
|            |             |             |                   |              |
|            |             |             |                   |              |
|            |             |             |                   |              |
|            |             |             |                   |              |
|            | Volvor      | llear       |                   | Siguio       |
| Salir      | Atrás %     | Mon. Min    | (-)<br>/alor Valo | r Opción     |
|            |             |             |                   |              |

Figura 7.6b Configuración de Recaudación

del Operador.

local.

Existe una configuración avanzada para indicar los tipos de monedas habilitados para el pago y las monedas mínimas después de recaudar.

En esta pantalla se puede configurar un porcentaje mínimo de monedas de un tipo después de recaudar.

Este valor es necesario, ya que retirar todas las monedas de un mismo tipo es un proceso muy largo.

También son configurables el porcentaje del inmovilizado en billetes que quedará en la máquina despues de recaudar y el destino de las monedas de recaudación ( cajón o bandeja ).

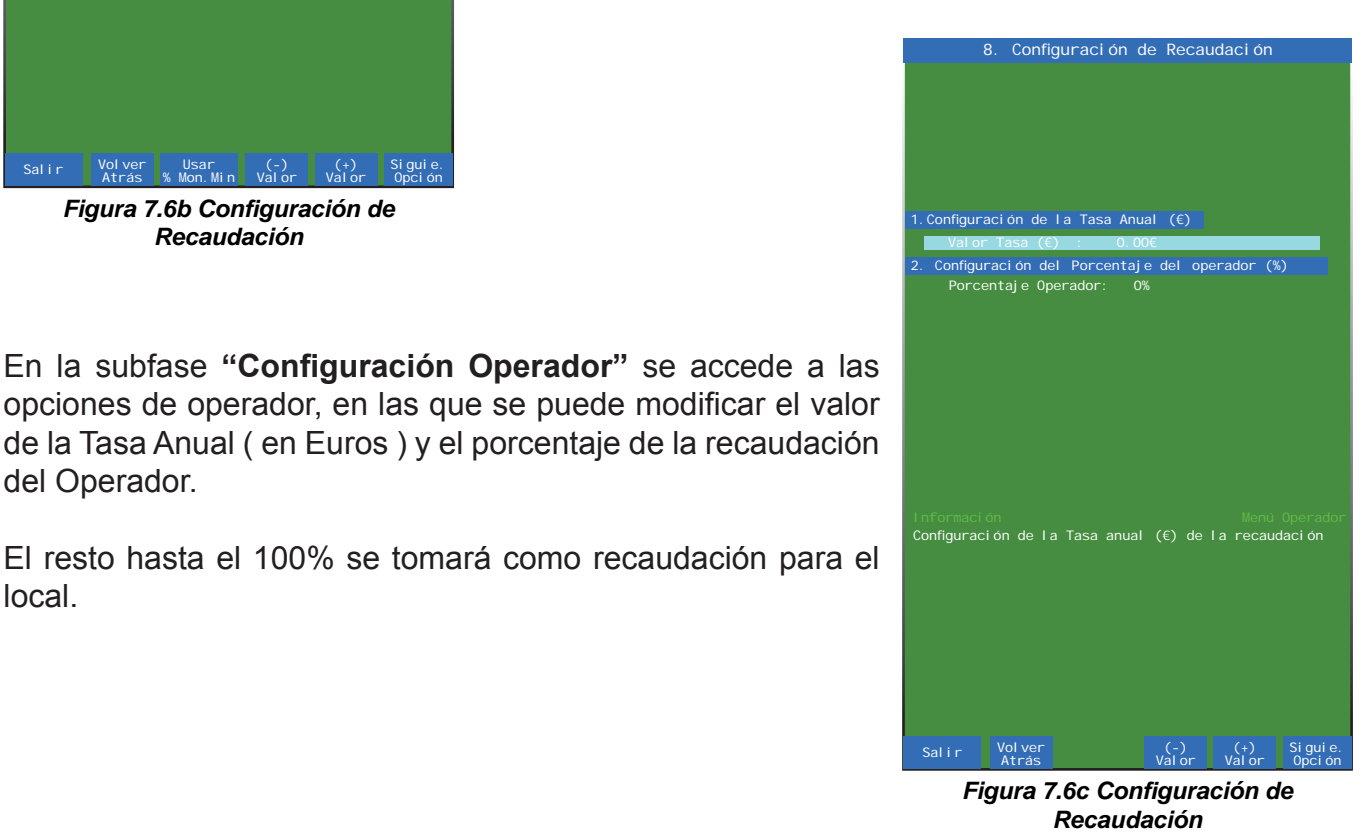

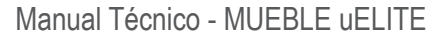

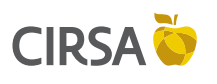

NG\_uElite\_20180315

15/03/2018

Página 128 / 164

UNIDESA

Para realizar un **Reset** en los parámetros del GIM se deberá pulsar el botón "**Reset Fábrica**" de la pantalla de la fase **8 Configuración de Recaudación** durante 9 segundos. En la pantalla aparecerá el siguiente aviso:

Carga de parámetros por defecto GIM en... 8 segundos PARA CANCELAR, SUELTE LOS BOTONES ( Aviso: Puede requerir un arranque en frío )

Estado de los parámetros configurables del GIM después de un Reset Fábrica En el menú del GIM:

## Fase 8: Configuración de Recaudación:

Monedas utilizadas en recaudación - Opción 4 : **Sólo monedas de 2€ y 1€ (prioridad de 1€)**. Porcentaje mínimo tras la recaudación: **6%** Destino de monedas en Recaudación: **a Cajón** 

## Subfase Configuración Operador:

Configuración de la Tasa Anual (€): **No configurado 0.00€** Configuración del Porcentaje del Operador: **0% (No configurado)** 

## En el menú del test:

## Fase 2.3: Configuración con Pagos de Billetes

Acepta billetes de 5€, 10€, 20€. Inicio de Pago con Billetes (€): 10€ % Mínimo de Pago con Monedas Tramo 1: 20% Inicio Tramo 2 de Pago con Billetes (€): 100€ % Mínimo de Pago con Monedas Tramo 2: 10% Almacenamiento Selectivo de billetes de 20€: DESHABILITADO Almacenamiento Selectivo de billetes de 50€: HABILITADO Límite de billetes en reciclador: 30 billetes

## Fase 2.4 : Configuración de monedas

Aceptación de monedas de 10c: **HABILITADO** Aceptación de monedas de 20c: **HABILITADO** Aceptación de monedas de 50c: **HABILITADO** Aceptación de monedas de 1€: **HABILITADO** Aceptación de monedas de 2€: **HABILITADO** 

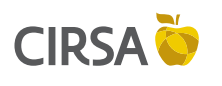

7. SISTEMA INTEGRAL DE MONÉTICA

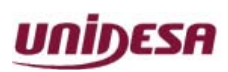

NG\_uElite\_20180315

Página 129 / 164

## Fase 2.5 : Configuración de pagos con monedas

15/03/2018

Pago con moneda de 10 céntimos: **HABILITADO** Pago con moneda de 50 céntimos: **HABILITADO** Inicio Pago con Monedas de 10 céntimos (%): **7%** Inicio Pago con Monedas de 50 céntimos (%): **7%** Nivel máximo de Monedas de 10 céntimos: **130** Nivel máximo de Monedas de 20 céntimos: **200** Nivel máximo de Monedas de 50 céntimos: **130** Nivel máximo de Monedas de 1€: **Inhibido** Nivel máximo de Monedas de 2€: **Inhibido** Forzado Pago Billetes (€): **200 euros** Forzado Pago Monedas (€): **1000 euros** 

## Fase 2.6 : Configuración del GIM

Histórico recaudaciones: **Deshabilitado** Gestión C1 y C2 recaudación: **Habilitado** Depósito Local con SAT1: **Deshabilitado** 

NOTA: NO SE BORRARÁ EL INMOVILIZADO INICIAL DE LA MÁQUINA, NI LOS DEPÓSITOS, NI CAMBIOS PENDIENTES, NI NINGÚN ELEMENTO DE CONTABILIDAD DEL GIM.

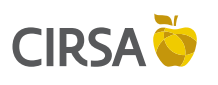

## 7. SISTEMA INTEGRAL DE MONÉTICA

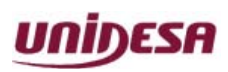

NG\_uElite\_20180315

Página 130 / 164

# 7.7. Desarrollo del Menú del GIM

15/03/2018

El **Test** del **GIM** se divide en diferentes fases, a las cuales se accede a través de un sistema de menús. Cada fase permite realizar una acción determinada.

Al seleccionar el modo **Descarga**, pulsando el botón "**Descarga**" de la **CPU**, en el monitor aparece la pantalla de la **Gestión Integral de Monética (GIM)** (pantalla verde), la cual permite acceder a diferentes submenús.

Todas las pantallas se dividen en tres campos :

- Titulo del menú o fase, en la parte superior de la pantalla.
- Información relativa al menú o fase.
- Opciones asociadas a los pulsadores en la parte inferior de la pantalla. Las opciones se seleccionan y validan a través de los pulsadores de juego activos (iluminados).

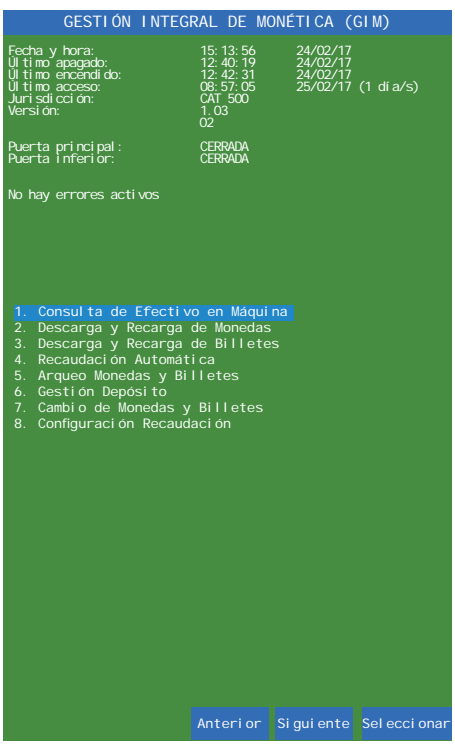

Figura 7.7a Gestión Integral de Monética

En la parte superior de la pantalla aparecen la fecha y hora del último acceso al Servicio/GIM de la máquina y los días transcurridos desde el último acceso.

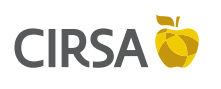

## 7. SISTEMA INTEGRAL DE MONÉTICA

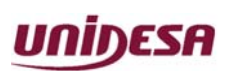

NG\_uElite\_20180315

15/03/2018

Página 131 / 164

## 1. Consulta de Efectivo en Máquina

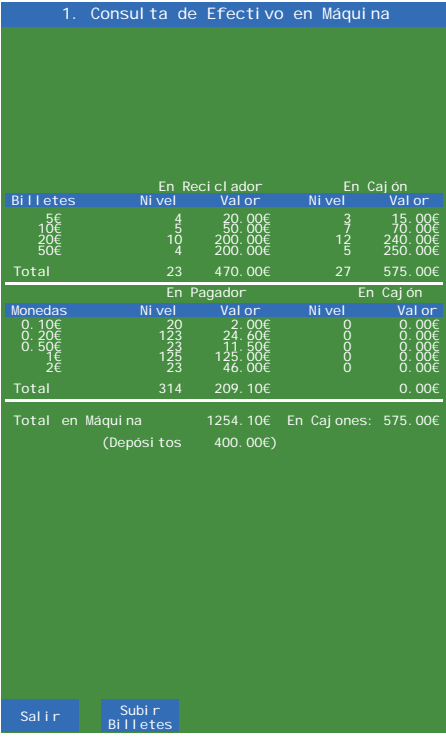

Figura 7.7b Consulta de Efectivo en Máquina

# En esta fase se puede ver la cantidad de dinero total en la máquina desglosado en: billetes en reciclador, billetes en cajón, monedas en el pagador y monedas en el cajón.

Las monedas remarcadas en amarillo avisan de que hay menos monedas que las configuradas para dejar en la máquina después de recaudar.

Es un aviso al recaudador por si quiere introducir más para evitar vaciados.

En esta fase se pueden introducir las monedas y billetes que interesen.

En algunas ocasiones puede interesar subir billetes almacenados en el cajón al reciclador. Esta operativa no se puede realizar directamente ya que la contabilidad de la máquina sería errónea. Si se sacan billetes del cajón para introducirlos en el reciclador, hay que indicárselo a la máquina para que la contabilidad sea exacta y las propuestas de recaudación sean correctas.

## **Procedimiento:**

- Solo se pueden subir billetes que estén en el cajón.
- Pulsar "Subir Billetes". Aparecerá la siguiente pantalla:

| Recarga de Billetes desde Cajón |        |              |       |          |  |
|---------------------------------|--------|--------------|-------|----------|--|
| Bi I                            |        | Reci cl adoi |       |          |  |
|                                 |        | 0.00€)       |       | 15.00€)  |  |
| 10€                             | 0(     | 0.00€)       |       | 10.00€)  |  |
| 20€                             | 0(     | 0.00€)       | 2(    | 40.00€)  |  |
| 50€                             | 0(     | 0.00€)       | 1(    | 50.00€)  |  |
|                                 |        |              |       |          |  |
| Total                           | 0(     | 0.00€)       | 7(    | 115.00€) |  |
|                                 |        |              |       |          |  |
|                                 | (Boton | COBRAR par   | a sai | Tr)      |  |
|                                 |        |              |       |          |  |

- A continuación, retirar los billetes del cajón que interese e introducirlos en el billetero.
- Los tipos de billetes que no sean del cajón serán rechazados.

7. SISTEMA INTEGRAL DE MONÉTICA

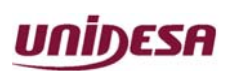

NG\_uElite\_20180315

CIRSA 🍑

Página 132 / 164

- Al finalizar dejar los billetes sobrantes en el cajón.

15/03/2018

- La máquina irá descontando billetes del cajón y los incrementará en billetes en el reciclador. De esta forma la contabilidad de la máquina no variará.

## 2. Descarga y Recarga de Monedas

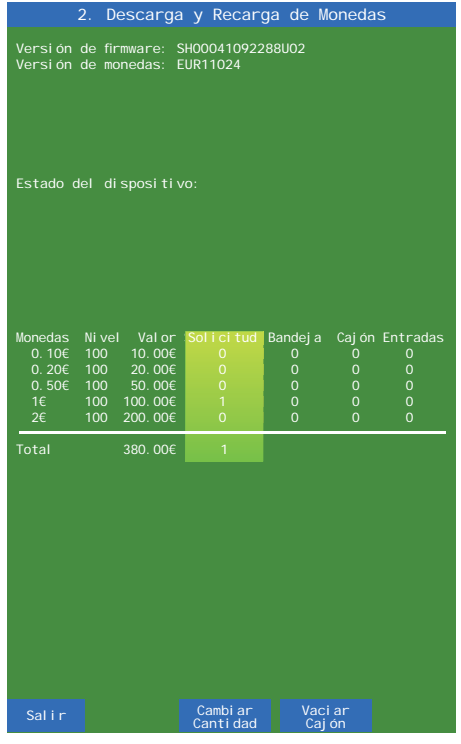

Figura 7.7c Descarga y Recarga de Monedas

En esta fase se pueden descargar y recargar monedas en el hopper. Para recargarlas solo hay que introducirlas en el hopper por la entrada habilitada.

En la pantalla se visualizan las monedas disponibles en el Smart Hopper.

Al introducir monedas, éstas se contabilizan, según su valor, en los columnas "*Nivel*", "*Valor*" y "*Entradas*".

La opción **Vaciar Cajón** sirve para poder borrar los datos de las monedas existentes en el cajón de las monedas. Este proceso afectará en la recaudación propuesta por la máquina.

 Version de Firmware: SH00041092288U02

 Version de Monedas: EUR11024

 Estado del Dispositivo:

 Monedas Nivel Valor Solicitud Bandeja Cajón Entradas

 0.106 100 10.006 0
 0
 0
 0

 0.506 100 50.006 0
 0
 0
 0
 0

 16 100 10.006 0
 0
 0
 0
 0

 7 total
 380.006 1
 1
 0
 0

 Salir
 Descargar + 100 monedas + 100 monedas + 100 moned

monedas

Descarga y Recarga de Monedas

Si se desea escoger las monedas a descargar, seleccionar **Cambiar Cantidad.** 

Para descargar monedas, seleccionar **Seleccionar Moneda** para escoger el valor de la moneda a descargar, a continuación mediante los botones Descargar +1, +10 o +100 monedas se solicita el número de monedas a descargar en unidades, múltiplos de 10 o múltiplos de 100.

Seleccione la cantidad con el pulsador correspondiente.La cantidad elegida se visualiza en la columna "*Solicitud*" .Es posible seleccionar diferentes monedas a la vez para realizar una descarga.

7. SISTEMA INTEGRAL DE MONÉTICA

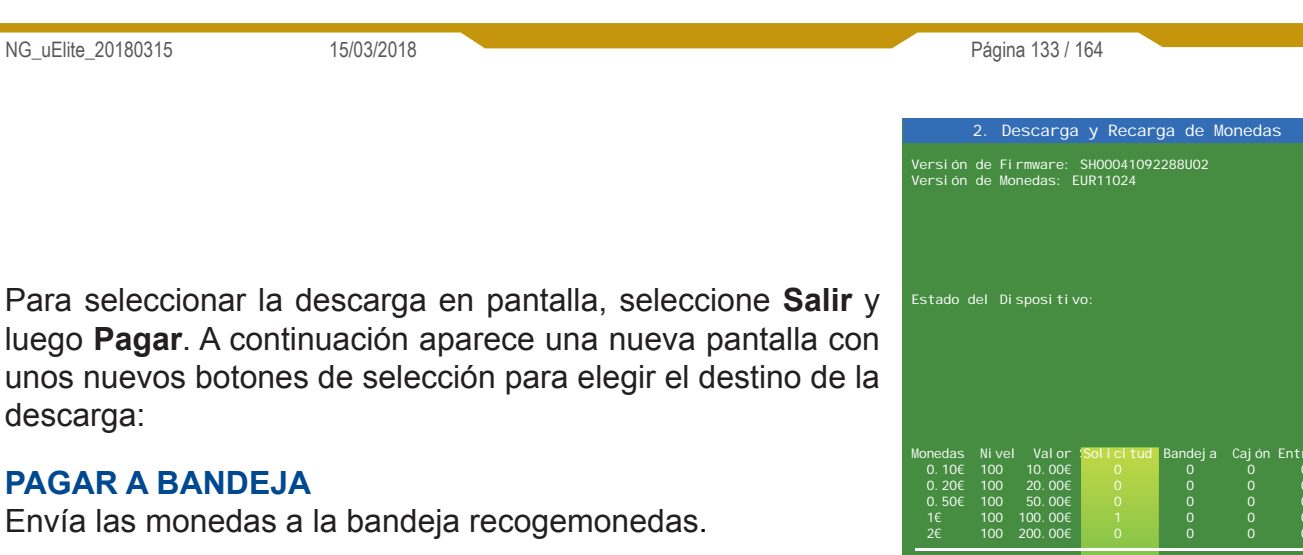

## **DESCARGAR A CAJÓN**

CIRSA 🍑

Envía las monedas al cajón de recaudación.

En la pantalla se contabiliza la descarga realizada.

## 3. Descarga y recarga de billetes

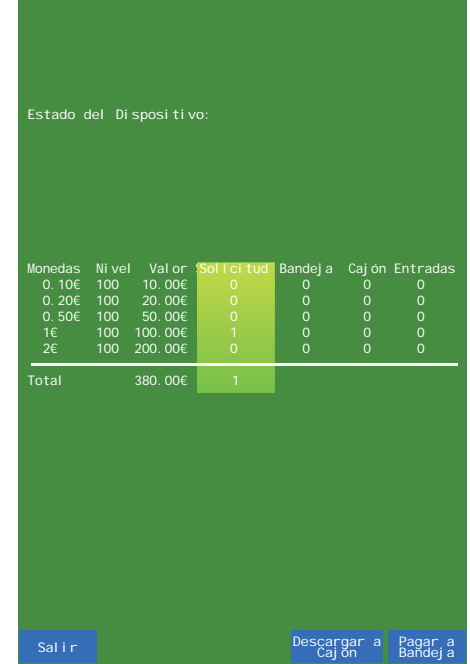

UNIDESA

Figura 7.7e Descarga y Recarga de Monedas

|                       | 3. Descarga y Recarga de Billetes                           |                        |                                       |                                        |                                 |  |  |
|-----------------------|-------------------------------------------------------------|------------------------|---------------------------------------|----------------------------------------|---------------------------------|--|--|
|                       |                                                             |                        |                                       |                                        |                                 |  |  |
| Versi ói<br>Versi ói  | Versión de firmware: 03.71<br>Versión de billetes: EUR62B40 |                        |                                       |                                        |                                 |  |  |
| Billetes<br>5€<br>10€ | En<br>Reci cl ador<br>0<br>0                                | Valor Reci<br>O€<br>O€ | rados a Entr<br>iclador Api<br>0<br>0 | rados a<br>Iador Pagados<br>0 0<br>0 0 | Enviadosa<br>Apilador<br>0<br>0 |  |  |
| 20€<br>50€            |                                                             | 0€<br>0€               |                                       |                                        |                                 |  |  |
| Total                 | 0                                                           | O€                     |                                       | 0€(0)                                  | 0€(0)                           |  |  |
| Bille                 |                                                             |                        |                                       |                                        | > 10                            |  |  |
| 0X[<br>1X[            |                                                             |                        |                                       |                                        |                                 |  |  |
|                       |                                                             | ][][                   |                                       |                                        |                                 |  |  |
|                       |                                                             |                        |                                       |                                        |                                 |  |  |
|                       |                                                             |                        |                                       |                                        |                                 |  |  |
|                       |                                                             |                        |                                       |                                        |                                 |  |  |
|                       |                                                             |                        |                                       |                                        |                                 |  |  |
|                       |                                                             |                        |                                       |                                        |                                 |  |  |
|                       |                                                             |                        |                                       |                                        |                                 |  |  |
|                       |                                                             |                        |                                       |                                        |                                 |  |  |
|                       |                                                             |                        |                                       |                                        |                                 |  |  |
|                       |                                                             |                        |                                       |                                        |                                 |  |  |
|                       |                                                             |                        |                                       |                                        |                                 |  |  |
|                       |                                                             |                        |                                       |                                        |                                 |  |  |
| Salir                 |                                                             | Ret. Bill.<br>Cajón    | Ocul ta<br>Billete                    | r Vaciar<br>es Cajón                   |                                 |  |  |

Figura 7.7f Descarga y Recarga de Billetes Esta fase permite ver todos los billetes almacenados en la máquina. Se puede ver la cola de billetes almacenados en el reciclador, y también los billetes actuales en el cajón.

## Valor en cajón

Al disponer de la información de los billetes en el cajón, en caso de un aviso de trago de billetes, sólo habrá que comparar los billetes reales en el cajón con los indicados en esta fase. En caso que haya más billetes en el cajón de los registrado, el trago es real.

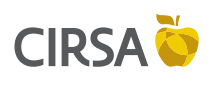

7. SISTEMA INTEGRAL DE MONÉTICA

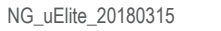

15/03/2018

Página 134 / 164

UNIDESA

## Vaciar cajón

En casos excepcionales se pueden borrar los billetes en cajón. (Averías, pruebas...) Para ello se debe pulsar el botón de "**Vaciar Cajón**". Esto afectará en la recaudación propuesta.

## **Ocultar billetes**

Esta opción elimina toda información en pantalla de billetes en máquina para que no sea visible.

## **Retirar billetes**

Permite retirar billetes directamente del cajón y que quede reflejado en la contabilidad de la máquina.

## Vaciar reciclador

Esta opción vacía el reciclador de billetes, enviando los mismos al cajón.

## 4. Recaudación Automática

|          | 4. Rec                | audación .             | Automática               |                  |
|----------|-----------------------|------------------------|--------------------------|------------------|
|          |                       |                        |                          |                  |
|          |                       |                        |                          |                  |
|          |                       |                        |                          |                  |
|          |                       |                        |                          |                  |
|          |                       |                        |                          |                  |
|          |                       |                        |                          |                  |
| En Red   | 0.00€                 | En Hopp<br>320. 0      | ler En Ca<br>00€ 2       | j ones<br>0. 00€ |
| Total en | Máqui na              | 340. (                 | 00€                      |                  |
|          |                       |                        |                          |                  |
| Recaudac | ión                   |                        |                          |                  |
|          |                       |                        |                          |                  |
|          |                       |                        |                          |                  |
|          |                       |                        |                          |                  |
|          |                       |                        |                          |                  |
|          |                       |                        |                          |                  |
|          |                       |                        |                          |                  |
|          |                       |                        |                          |                  |
|          |                       |                        |                          |                  |
|          |                       |                        |                          |                  |
|          |                       |                        |                          |                  |
|          |                       |                        |                          |                  |
|          |                       |                        |                          |                  |
|          |                       |                        |                          |                  |
|          | 11/- /11              |                        | 0                        |                  |
| Salir    | Mas/Meno<br>Informaci | s Súbir<br>ón Billetes | Cambi ar<br>Recaudaci ón | Mostrar<br>C1 C2 |

Figura 7.7g Recaudación Automática

Esta fase sirve para recaudar la máquina. Si se ha definido un inmovilizado, la máquina mostrará en esta fase la recaudación exacta acumulada hasta ese momento.

Pulsando "**Más/Menos Información**" se puede ver la contabilidad completa de la máquina o eliminar la información de la pantalla para que no sea visible.

La opción "**Mostrar C1 C2**" muestra el estado de los contadores C1 y C2 (total de jugadas y premios, respectivamente). Si se selecciona esta opción la máquina permite recaudar a partir de estos contadores.

En caso de no definir un inmovilizado, la máquina no podrá mostrar la recaudación acumulada, con lo que se deberá introducir manualmente la cantidad de se quiere recaudar.

Pulsar "**Cambiar Recaudación**" e indicar qué cantidad se quiere que entregue la máquina.

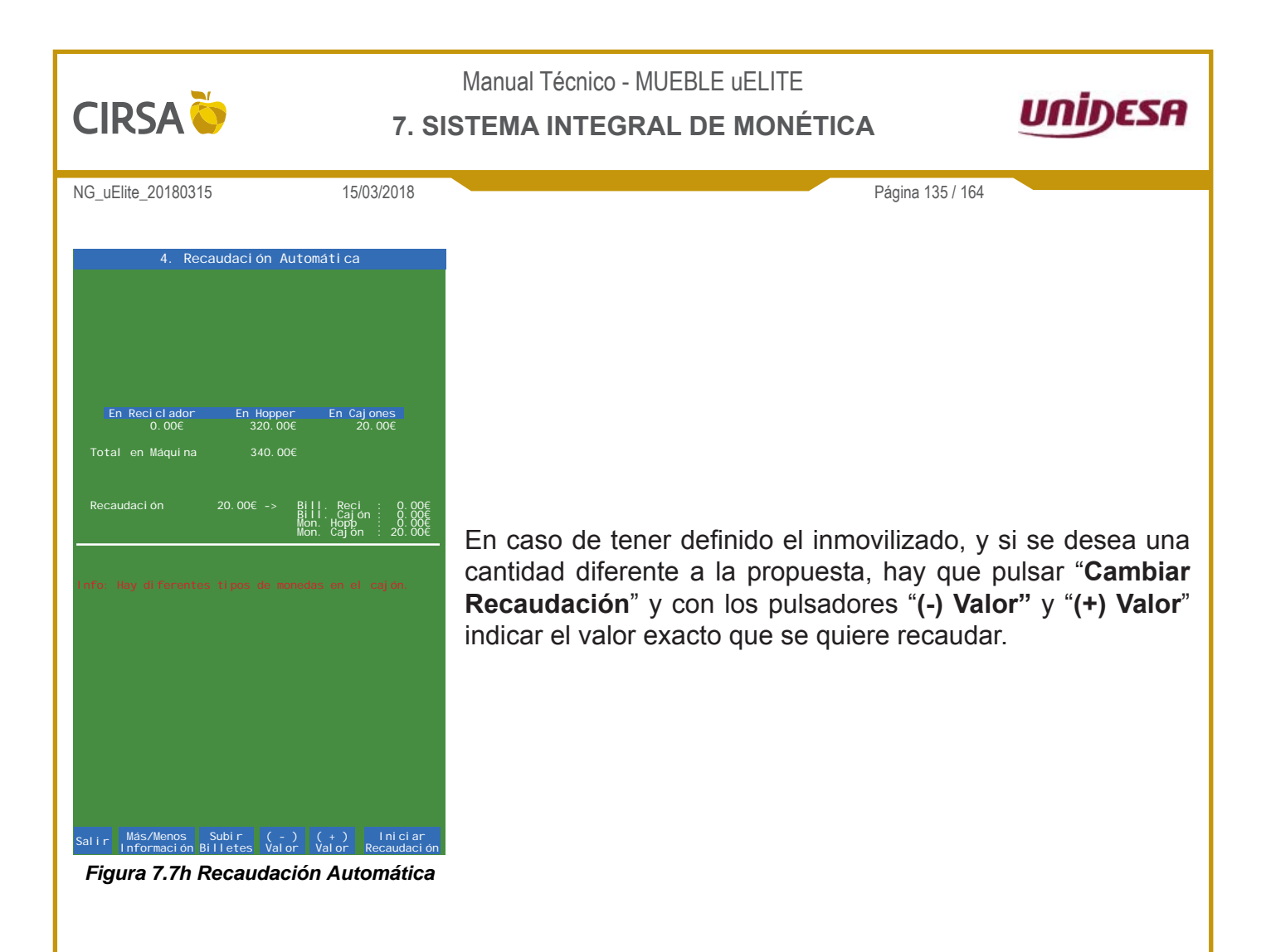

En la parte inferior derecha se muestra el desglose de cómo se pagará la recaudación.

**BILL. RECI.**: Indica cuántos euros en billetes van a bajar del reciclador al cajón para completar la recaudación.

**BILL. CAJON:** Muestra cuántos euros en billetes hay en el cajón. Todos los billetes en el cajón son parte de la recaudación. Después de la recaudación se deben dejar los cajones vacíos.

**MON. HOPP.**: Indica cuántas monedas del hopper se van a enviar al cajón para completar la recaudación.

**MON. CAJON:** Es la cantidad de monedas que hay actualmente en el cajón. Todas las monedas del cajón son parte de la recaudación. Después de recaudar se deben dejar los cajones vacíos.

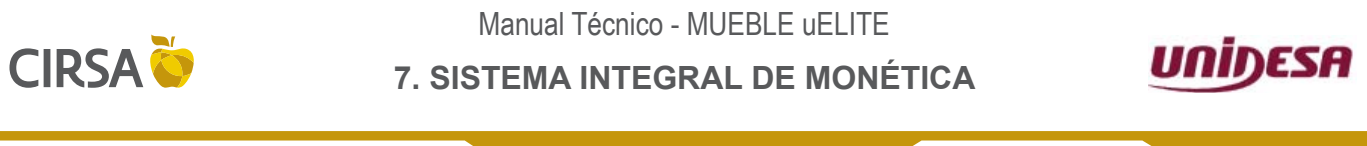

NG\_uElite\_20180315

15/03/2018

Página 136 / 164

En el caso de que se hayan definido las tasas y el porcentaje del operador, la información se visualiza de la siguiente forma:

| 4.                                | Recaudaci ón                 | Automática                                         | 1                                                     |
|-----------------------------------|------------------------------|----------------------------------------------------|-------------------------------------------------------|
|                                   |                              |                                                    |                                                       |
|                                   |                              |                                                    |                                                       |
|                                   |                              |                                                    |                                                       |
|                                   |                              |                                                    |                                                       |
|                                   |                              |                                                    |                                                       |
|                                   |                              |                                                    |                                                       |
| En Reci ci ac<br>450.004          | for En Hoj<br>E 350          | pper En Ca<br>. 00€ 20                             | aj ones<br>00. 00€                                    |
| Total en Máqui                    | na 1000                      |                                                    |                                                       |
| Recaudaci ón                      | 400.00€ -                    | > Bill. Rec<br>Bill. Caj<br>Mon. Hopp<br>Mon. Cajo | i : 300.00€<br>ón : 200.00€<br>: 200.00€<br>n : 0.00€ |
| Tasa de 10 días:                  | 100.0€ (Tasa                 | anual : 3. 650€                                    | )                                                     |
| Valor local :<br>Valor operador : | 240.0€ (40%)<br>360.0€ (60%) |                                                    |                                                       |
|                                   |                              |                                                    |                                                       |
|                                   |                              |                                                    |                                                       |
|                                   |                              |                                                    |                                                       |
|                                   |                              |                                                    |                                                       |
|                                   |                              |                                                    |                                                       |
|                                   |                              |                                                    |                                                       |
|                                   |                              |                                                    |                                                       |
|                                   |                              |                                                    |                                                       |
|                                   |                              |                                                    |                                                       |
|                                   |                              |                                                    |                                                       |
| Salir Más/Meno<br>Informaci       | s Subir<br>ón Billetes       | Cambi ar<br>Recaudaci ón                           | Mostrar<br>C1 C2                                      |
| Figura 7.7                        | i Recauda                    | ación Aut                                          | omática                                               |

El GIM descuenta de la recaudación la Tasa correspondiente a los días desde la última recaudación, y luego reparte el resto de la recaudación entre el operador y el dueño del local.

En caso de modificar la recaudación, y si se retira más cantidad de la propuesta, se estará retirando parte del inmovilizado inicial y aparecerá un mensaje indicando esta circunstancia. En este caso aparecerá el siguiente mensaje:

## **REPONGA XX€ DEL INMOVILIZADO**

La próxima recaudación quedará compensada reduciendo la propuesta de recaudación, para dejar el inmovilizado en el valor inicial.

En el caso de solicitar una recaudación menor que la propuesta, la próxima recaudación se verá compensada e incrementada con esa misma cantidad.

Durante la recaudación, pulsando "**Más/Menos Información**" se puede ver el desglose de monedas y billetes en la máquina u ocultar toda la información.

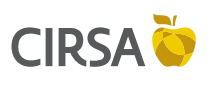

7. SISTEMA INTEGRAL DE MONÉTICA

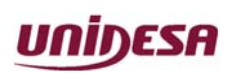

NG\_uElite\_20180315

Página 137 / 164

## SI EN LOS CAJONES HAY MÁS DINERO QUE LA RECAUDACIÓN PROPUESTA.

Después de recaudar, los cajones de monedas y billetes han de quedar vacíos. En el caso de que la cantidad de dinero en los cajones de billetes y monedas sea superior a la recaudación propuesta por el GIM, para dejar los cajones vacíos después de recaudar, el GIM mostrará el siguiente mensaje:

## **REPONGA XX€ PARA RECAUDAR.**

En este caso se deberá traspasar como mínimo la cantidad indicada en el mensaje anterior de los cajones a los pagadores.

## **OPCIÓN 1 --> Introducir billetes en el Reciclador**

15/03/2018

Para subir billetes del cajón al reciclador presionar el boton de "**Subir Billetes**" y aparecerá la siguiente imagen.

| Rec          | arga de              | Billetes                      | desde Cajón                         |          |
|--------------|----------------------|-------------------------------|-------------------------------------|----------|
| Bill         |                      | Reci cl ador                  |                                     |          |
|              |                      | 0.00€)                        | 3( 15.00€                           |          |
| 10€          | 0(                   | 0.00€)                        | 1( 10.00€                           |          |
| 20€          | 0                    | 0.00€)                        | 2( 40.00€                           |          |
| 50€          | 0                    | 0.00€)                        | 1( 50.00€                           |          |
|              |                      |                               |                                     |          |
| Total        | 0(                   | 0.00€)                        | 7(115.00€                           | )        |
|              |                      |                               |                                     |          |
|              | (Botón C             | OBRAR par                     | a salir)                            |          |
|              |                      |                               |                                     |          |
| 50€<br>Total | 0(<br>0(<br>(Botón C | 0.00€)<br>0.00€)<br>0BRAR par | 1( 50.00€<br>7( 115.00€<br>a salir) | :)<br>:) |

En el lado derecho aparecen los billetes que hay actualmente en el cajón, y a la izquierda los billetes en el reciclador.

Se deberán ir retirando billetes del cajón e introducirlos en el billetero para que vayan al reciclador hasta completar como mínimo la cantidad requerida.

Una vez conseguido que la cantidad de billetes y monedas en los cajones sea inferior o igual a la recaudación, se podrá continuar con el procedimiento habitual de recaudación.

## **OPCIÓN 2 --> Introducir monedas en el Hopper**

Para introducir monedas en el Hopper entrar en la fase de **7. Cambio de Monedas y Billetes** e introducir las monedas necesarias en el mismo para cambiar esas monedas por billetes del cajón.

En caso de que la máquina no tenga reciclador de billetes se deberá introducir como mínimo la cantidad indicada en monedas.

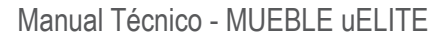

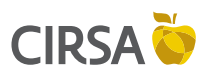

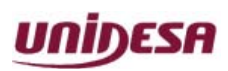

NG\_uElite\_20180315

Página 138 / 164

## **MENSAJES ANTES DE RECAUDAR**

15/03/2018

1.- En el caso de que hayan monedas de diferentes tipos en los cajones antes de recaudar, por ejemplo porque el Hopper se ha llenado, o porque hay monedas con las que no se quieren realizar pagos, aparecerá el siguiente mensaje antes de recaudar.

## Info: Hay diferentes tipos de monedas en el cajón

Este mensaje es un aviso por si se quieren sacar estas monedas para que no se mezclen con la recaudación.

2.- La recaudación propuesta estará redondeada al valor más pequeño de la moneda configurada para recaudar y se indicará con un mensaje.

## Info: Recaudación Redondeada a 1€.

## Info: Recaudación Redondeada a 20cts.

## MENSAJES DESPUÉS DE RECAUDAR

 Si hay monedas mezcladas en el cajón debido a la configuración de la recaudación. Por ejemplo, hay habilitadas para recaudar monedas de 1€ y 2€, aparecerá el siguiente mensaje:

## Info: Recaudación con diferentes tipos de monedas

2.-Si con las monedas habilitadas para recaudar no hay suficiente cantidad para toda la recaudación, se utilizan monedas no habilitadas para completar el proceso. Esta incidencia se indica con este mensaje:

## Info: Recaudación con monedas NO HABILITADAS

Si se cambia la recaudación y no se mantiene el redondeo de la moneda más pequeña habilitada para pagar, se obligará a sacar una moneda de las no habilitadas para poder cumplir con la recaudación solicitada. Al final saldrá un mensaje avisando de esta incidencia.

## Info: Recaudación con monedas NO HABILITADAS

## Entrega de la recaudación al dueño del local en un tipo de moneda

Si conviene entregar al dueño del local su parte de la recaudación **antes de recaudar** en un tipo concreto de moneda, se procederá a entrar en la fase **2 Descarga y Recarga de Monedas** y realizar una descarga de monedas equivalente a la parte de recaudación del dueño del local. Ejemplo: Si se deben sacar 95€, se pueden pedir 100 monedas de 1€ e introducir 5 monedas de 1€ en esa misma fase para devolver los 5€ de más sacados del Hopper.

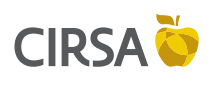

## 7. SISTEMA INTEGRAL DE MONÉTICA

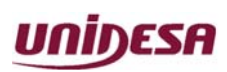

NG\_uElite\_20180315

Página 139 / 164

Al entrar en la fase de **Recaudación Automática**, la recaudación presentada por el GIM corresponderá a las tasas y a la parte de la recaudación del operador, ya que el sistema ya habrá tenido en cuenta la parte entregada al dueño del local.

## 5. Arqueo de Monedas y Billetes

15/03/2018

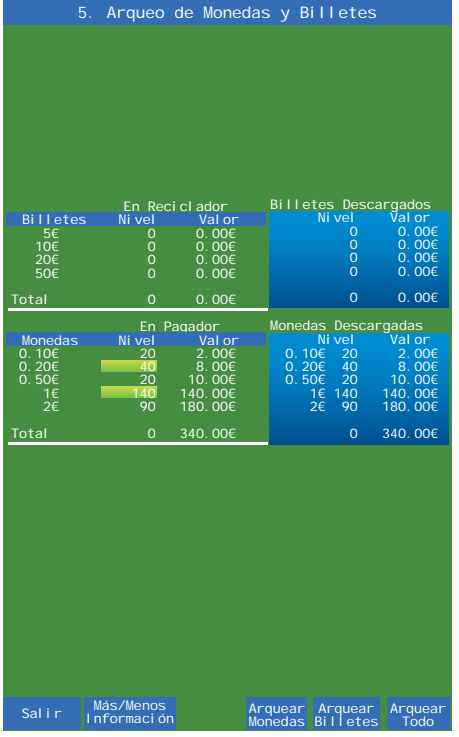

Figura 7.7j Arqueo de monedas y Billetes

Con esta fase se puede realizar el arqueo de monedas y billetes, con el que la máquina envía todas las monedas y billetes a los cajones y los contabiliza, avisando de descuadres.

Una vez salidas todas las monedas, el hopper permanecerá en marcha durante unos segundos más para comprobar que no quedan monedas dentro. Después de este proceso hay que volver a introducir las monedas y billetes en la máquina.

Con el pulsador "**Más/Menos Inform**." se conmuta el acceso a la pantalla del detalle del arqueo y pantalla sin información. Con el pulsador "**Arquear Monedas**" se arquean las monedas. Con el pulsador "**Arquear Billetes** "se arquean los billetes. Con el pulsador "**Arquear Todo**" se arquea todo.

Al finalizar el arqueo la máquina informará si el arqueo es correcto, si sobra o falta dinero y del desglose de monedas en el cajón. Si falta dinero, la máquina dará la opción de volver a arquear por si alguna moneda no llegó a salir en el arqueo anterior.

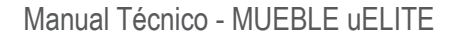

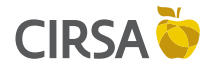

NG\_uElite\_20180315

15/03/2018

Página 140 / 164

## 6. Gestión de Depósitos

Un depósito es la cantidad de dinero que hay que introducir en una máquina para que siga funcionando en los casos de vaciados.

Esta cantidad no es parte de la recaudación con lo que aparecerá desglosado en la fase de recaudación.

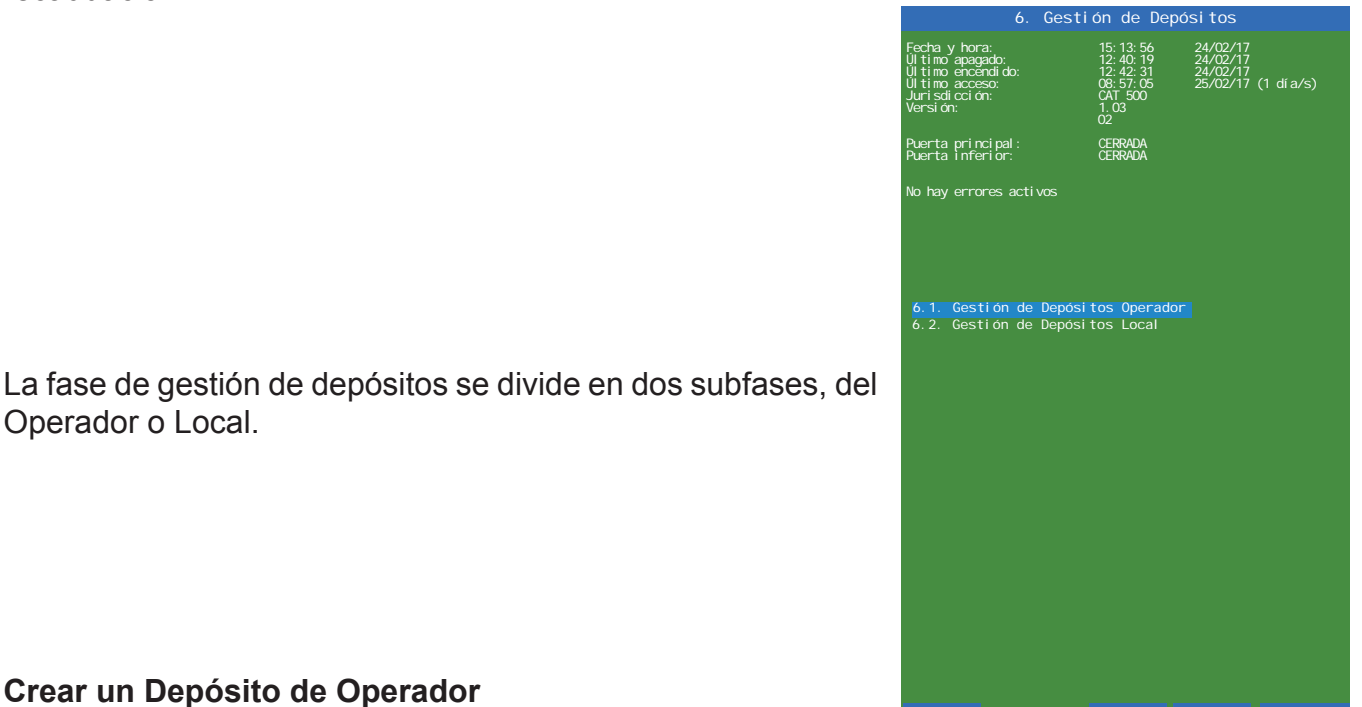

## Crear un Depósito de Operador

Operador o Local.

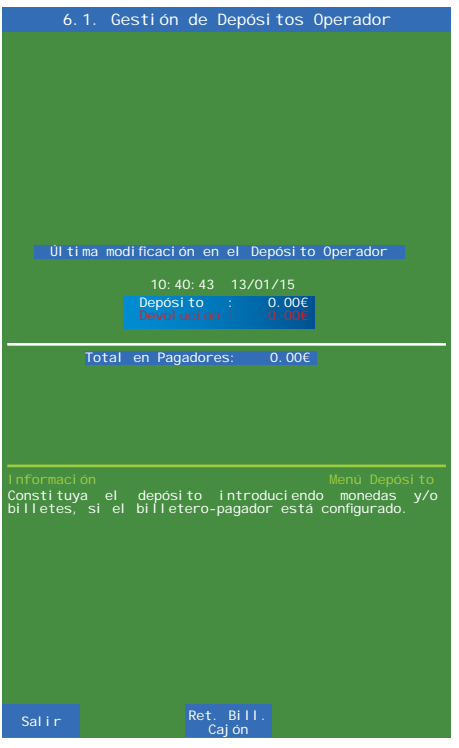

Figura 7.71 Gestión de Depósitos Operador

Figura 7.7k Gestión de Depósitos

Dentro de esta fase, introducir la cantidad de depósito (en monedas y/o billetes) necesario.

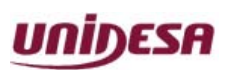

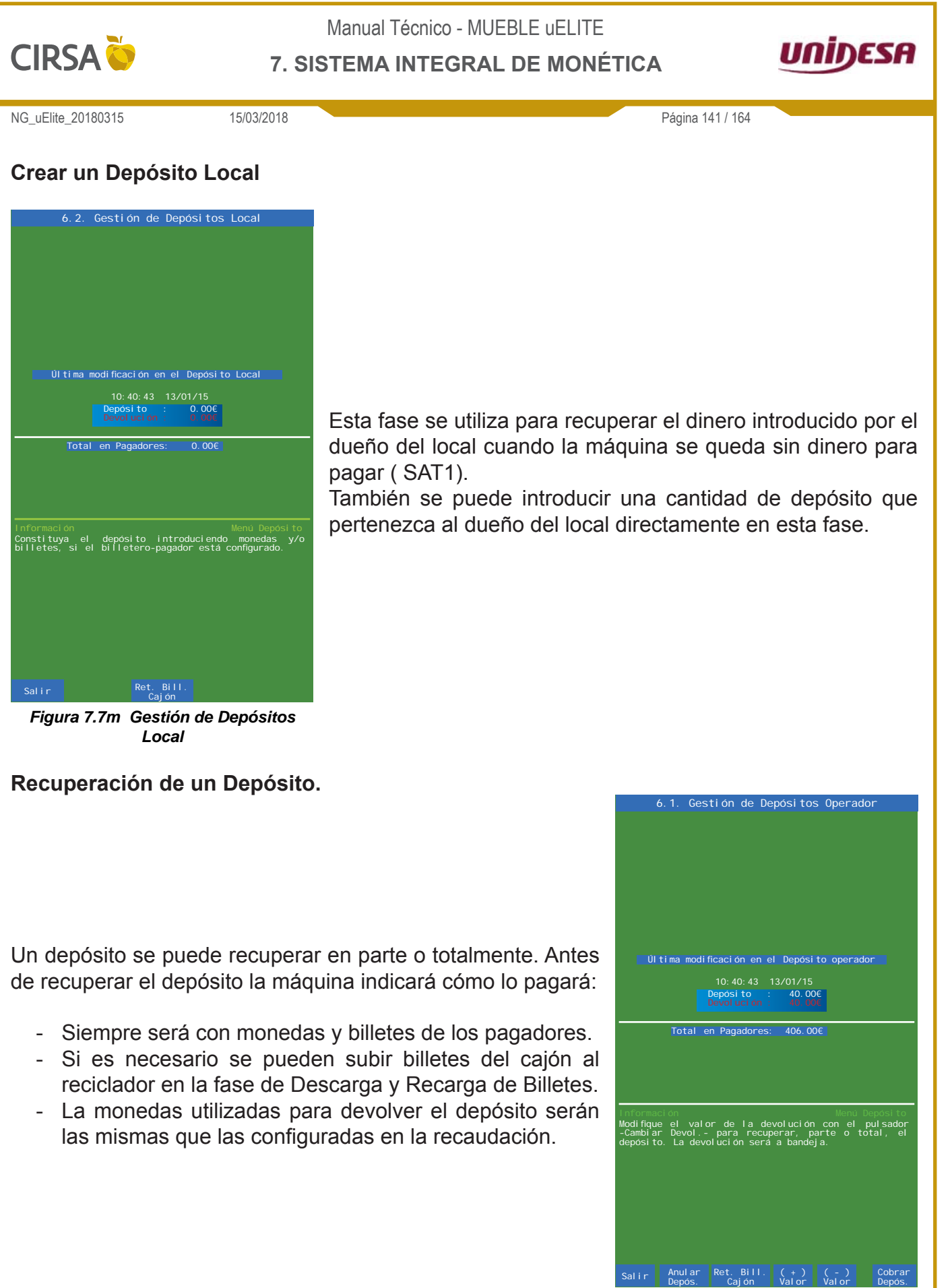

Figura 7.7n Recuperación de un Depósito

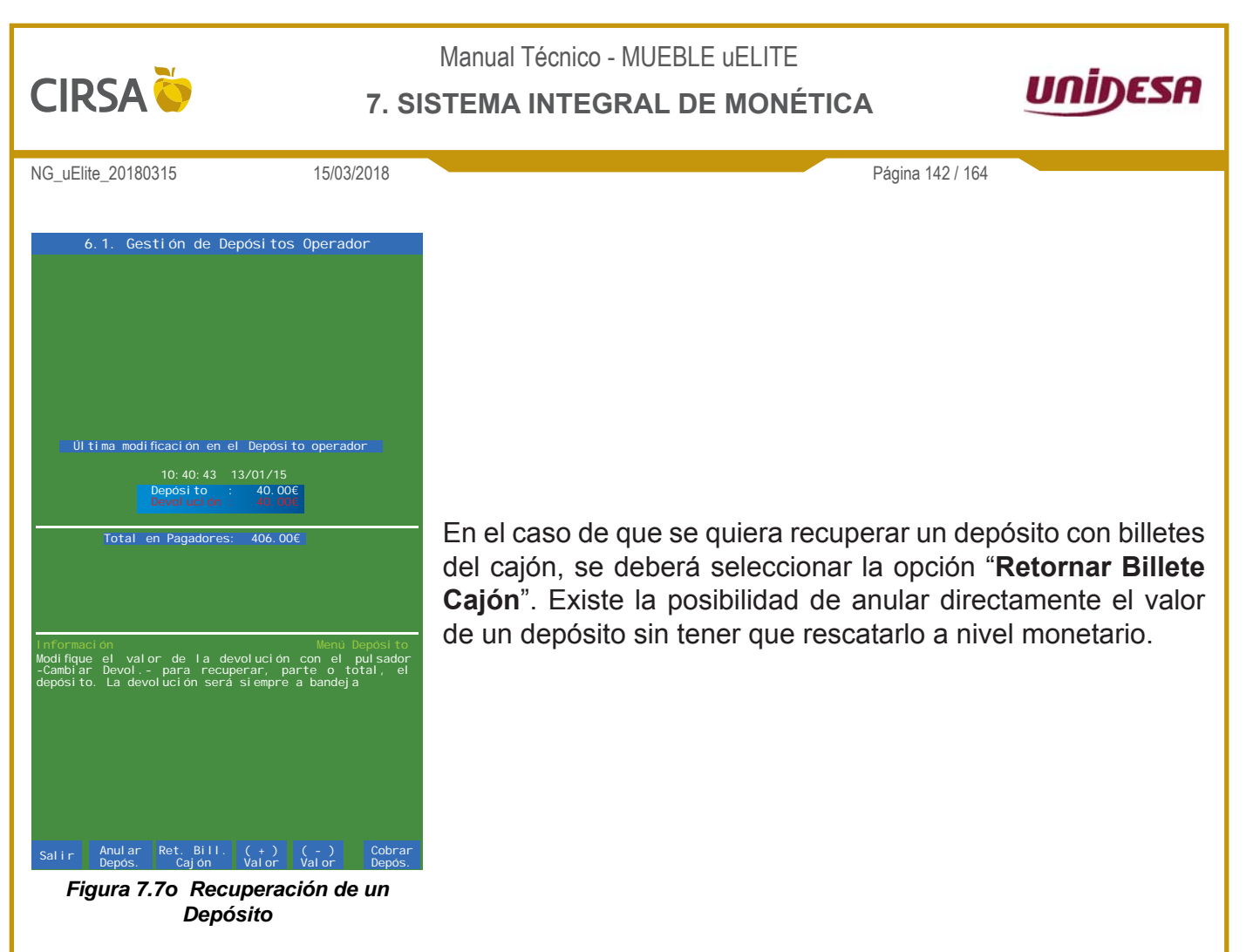

En pantalla aparecerá un cuadro con todos los billetes disponibles en el cajón.

|       | Retirar Billetes | de Cajón        |
|-------|------------------|-----------------|
| Bill. | En Cajón R       | etirar de Cajón |
| 5€    | 0( 0.00€)        |                 |
| 10€   | 0( 0.00€)        | 1( 10.00€)      |
| 20€   | 0( 0.00€)        | 2( 40.00€)      |
| 50€   | 0( 0.00€)        | 1( 50.00€)      |
| Total | 0( 0.00€)        | 7( 115.00€)     |
|       | (Botón COBRAR pa | nra salir)      |

Se deberá seleccionar la cantidad y el valor de los billetes de la lista que se quieran recuperar y pulsar el botón "**Validar Operación**". Los billetes ya pueden ser retirados del cajón. De esta forma se informará al GIM del nuevo valor existente en el cajón de billetes, evitando descuadres en la recaudación ofrecida.

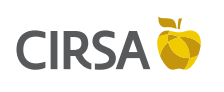

## 7. SISTEMA INTEGRAL DE MONÉTICA

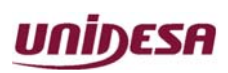

NG\_uElite\_20180315

15/03/2018

Página 143 / 164

## 7. Cambio de Monedas y Billetes

Esta fase sirve para cambiar monedas y billetes de un tipo por otro.

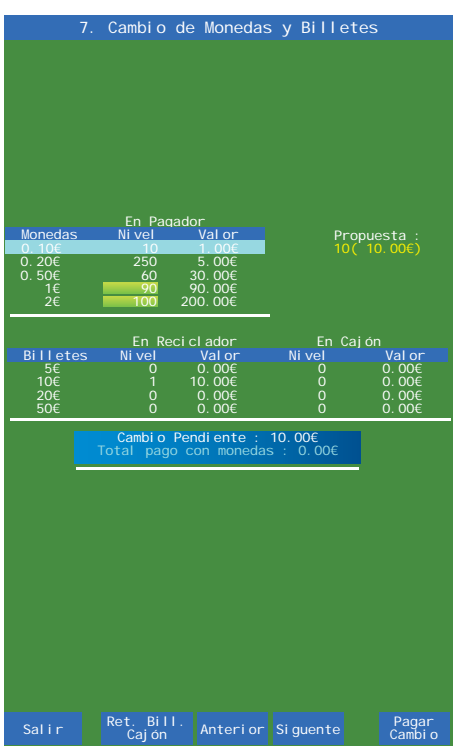

- Inicialmente se introduce el dinero que se quiere cambiar.

- Después se elige el tipo de moneda o billete que se quiere recibir a cambio.

- Es posible que se tenga que hacer en más de un paso, si el valor introducido no se puede pagar con un solo tipo de moneda/billete.

Figura 7.7p Cambio de Monedas y Billetes

Inicialmente solo se puede cambiar por billetes que estén en el reciclador y en el orden del mismo. Es posible utilizar billetes del cajón pulsando "**Ret. Bill. Cajón**" e indicando a la máquina qué billetes del cajón se han retirado.

Si se deja una cantidad pendiente por cambiar, quedará guardada indefinidamente como cambio pendiente y en el momento de recaudar quedará reflejado y separado de la recaudación, ya que ese dinero es del operador y no es parte de la recaudación.

## Cambio de monedas del cajón por otro tipo para reintroducirlas en el hopper

En el caso de no pagar con monedas de 10 y 50cts puede interesar cambiar estas monedas del cajón por otro tipo de monedas e introducirlas en el hopper. Para ello se deberá entrar en la fase **2 Descarga y Recarga de Monedas** y comprobar la cantidad total en euros del cajón.

Retirar todas las monedas del cajón y pulsar "**Vaciar Cajón**" con lo que se borrarán todas las monedas del mismo.

A través de la misma fase se introducirán en el hopper la cantidad sacada de los cajones en los nuevos tipos de monedas deseados.

Por ejemplo: Si en los cajones hay 40,60€ en monedas de 10 y 50 céntimos, se retira esta cantidad, se pulsa "**Vaciar Cajón**" y se introducen en el hopper a través de la fase **2**, 40 monedas de 1€, 1 moneda de 50cts y otra de 10cts.

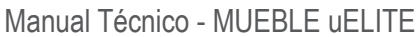

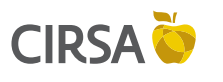

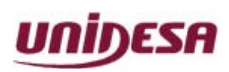

NG\_uElite\_20180315

15/03/2018

Página 144 / 164

# 7.8. Refill (Recuperación de un error SAT 1)

Para poder recuperar un error **SAT1** (falta de dinero para realizar un pago) sin la intervención de un técnico, la opción **Depósito Local con SAT1** en la fase 2.6 de parámetros configurables tiene que estar activada.

Cuando la máquina genere un error de pago, en pantalla aparecerá un aviso con el pago pendiente y con el botón de **RETENCIÓN/AVANCE IZQUIERDA** se podrá visualizar el error.

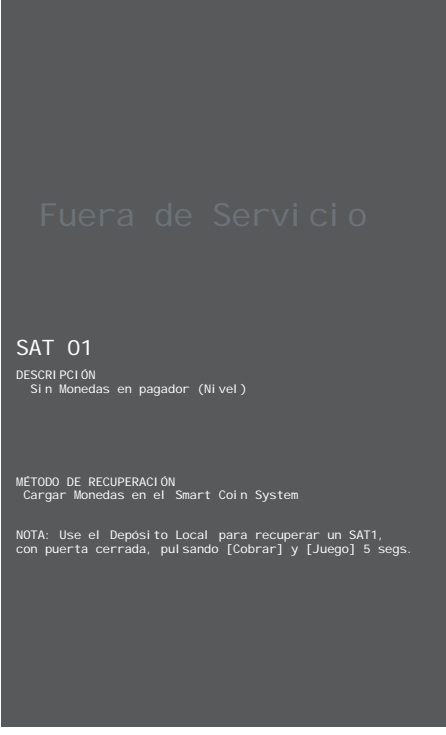

Figura 7.8a Error SAT 1 Falta de Dinero para realizar Pago
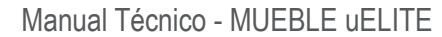

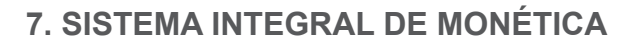

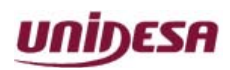

NG\_uElite\_20180315

**CIRSA** 

15/03/2018

Página 145 / 164

Para entrar en la fase de recuperación del pago se deberán pulsar simultáneamente los pulsadores **COBRAR + JUEGO** durante 5 segundos.

Se accederá a la siguiente pantalla, desde la cual se podrá proceder a introducir las monedas o billetes necesarios para completar el pago.

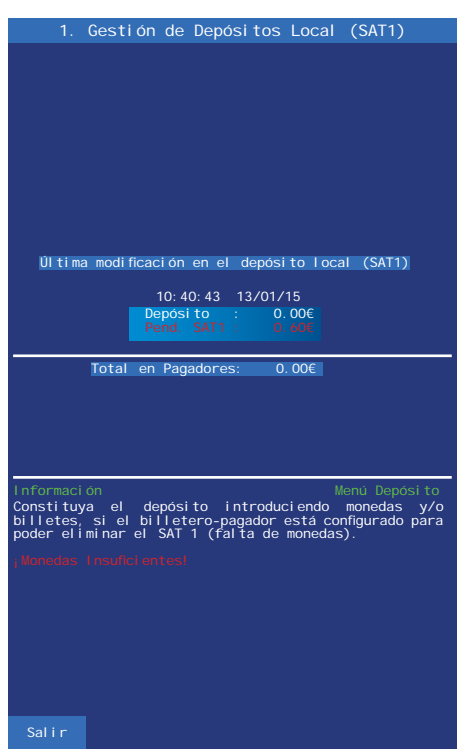

Figura 7.8b Recuperación SAT1

# 7.9. Test SCS ( Pantalla azul )

- Se ha diseñado una fase específica para probar el SCS. Para más información, consultar el capítulo 6.3.4 Test Sistema de Monedas (SCS) de este mismo manual.
- Todas las monedas y billetes que se introduzcan en fases de test se han de sacar después para que el resultado final no cambie la recaudación.
- Se introducen varias monedas de diferentes tipos en el **SCS**. Una vez validadas, el hopper enviará la mitad a la bandeja y la otra mitad al cajón de recaudación.
- Las monedas enviadas al cajón **NO** contarán como contabilidad.

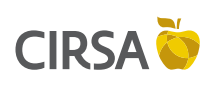

7. SISTEMA INTEGRAL DE MONÉTICA

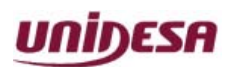

NG\_uElite\_20180315

15/03/2018

Página 146 / 164

# 7.10.<u>Conexionado Sistema GIM</u>

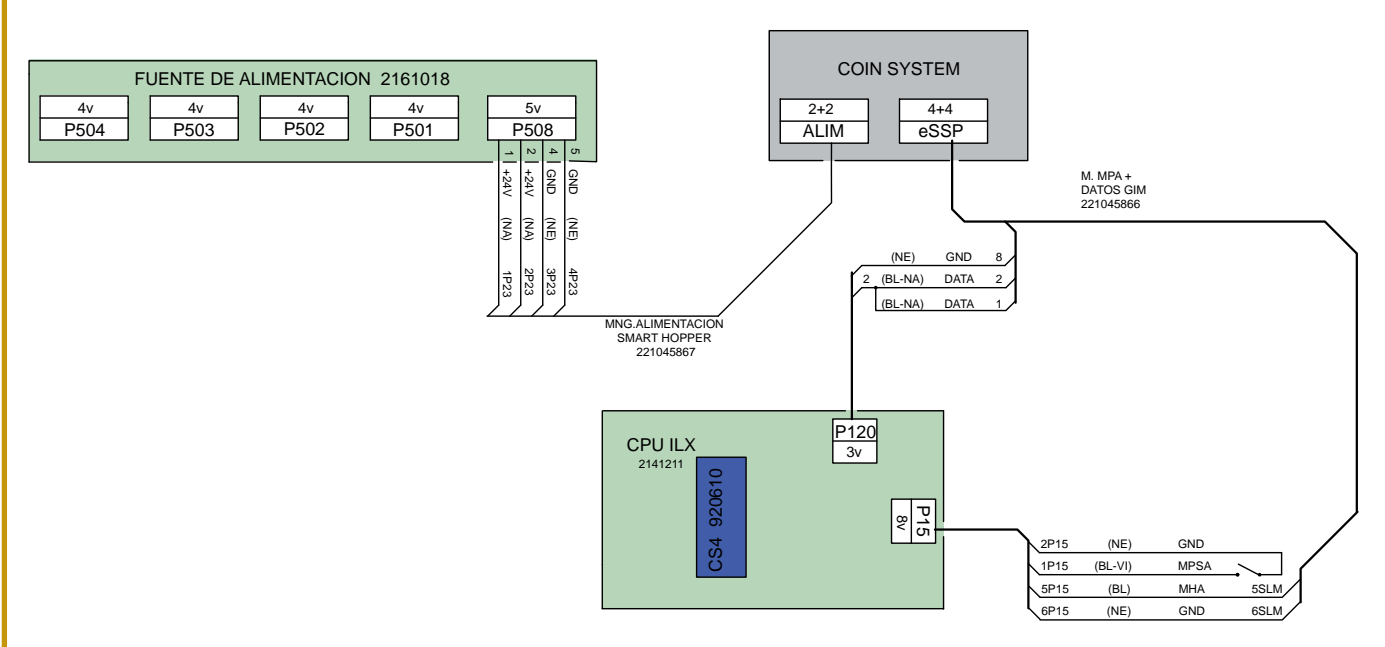

## 7.11. Listado de Errores

FALL 24: Tapa del coin feeder del SCS levantada. Cerrar la tapa.

- **FALL 264:** El coin feeder (parte superior) no hace contacto con el hopper. Sacar el coin feeder y volverlo a conectar al hopper. Revisar que hacen buen contacto.
- SAT 275: Intento de fraude en el hopper. Revisar salida monedas del hopper.
- SAT 276(n): Error en Smart Coin System.

- Si (n) es un valor entre 1 y 8: Uno de los sensores del hopper no funciona correctamente.

- Si (n) es un valor entre 9 y 19: Uno de los sensores del coin feeder no funciona correctamente.

SAT 276 (20): El sensor de reconocimiento de monedas del hopper no funciona correctamente y tiene problemas para reconocer algunas monedas. Este problema puede generar pagos lentos. Si el error ocurre en mitad de un arqueo el hopper descargará todas las monedas que ha reconocido, quedando las que no reconoce dentro del hopper. La máquina indicará que el arqueo es erroneo, que faltan monedas y acabará dando un error SAT 276 (20). Al encender y apagar la máquina el error desaparecerá y saldrán todas las monedas restantes del hopper. En este caso se deberá cambiar el hopper por otro.

**SAT 277:** Pagador de monedas fuera de servicio. Revisar hopper.

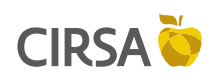

#### 7. SISTEMA INTEGRAL DE MONÉTICA

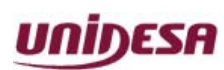

NG\_uElite\_20180315

Página 147 / 164

- **RED 18:** Pago pendiente. Existen monedas para pagar pero no las encuentra. Apagar/ encender.
- **SAT 1:** No hay monedas para pagar en el Hopper. Introducir monedas.
- **SAT 907:** Firmware del Smart Hopper incompatible. Cambiar firmware.

15/03/2018

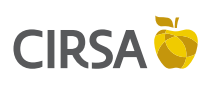

7. SISTEMA INTEGRAL DE MONÉTICA

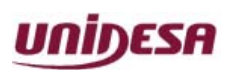

NG\_uElite\_20180315

Página 148 / 164

## 7.12. Anexo. Información adicional

## Fase de mínimos. Optimización del inmovilizado

15/03/2018

El sistema GIM registra automáticamente, después de cada recaudación, el momento más bajo de monedas en el hopper entre recaudaciones. El sistema guarda los mínimos de las últimas recaudaciones y el mínimo histórico y de esta forma se puede optimizar el inmovilizado de la máquina

Después de un cambio de inmovilizado los valores se resetean.

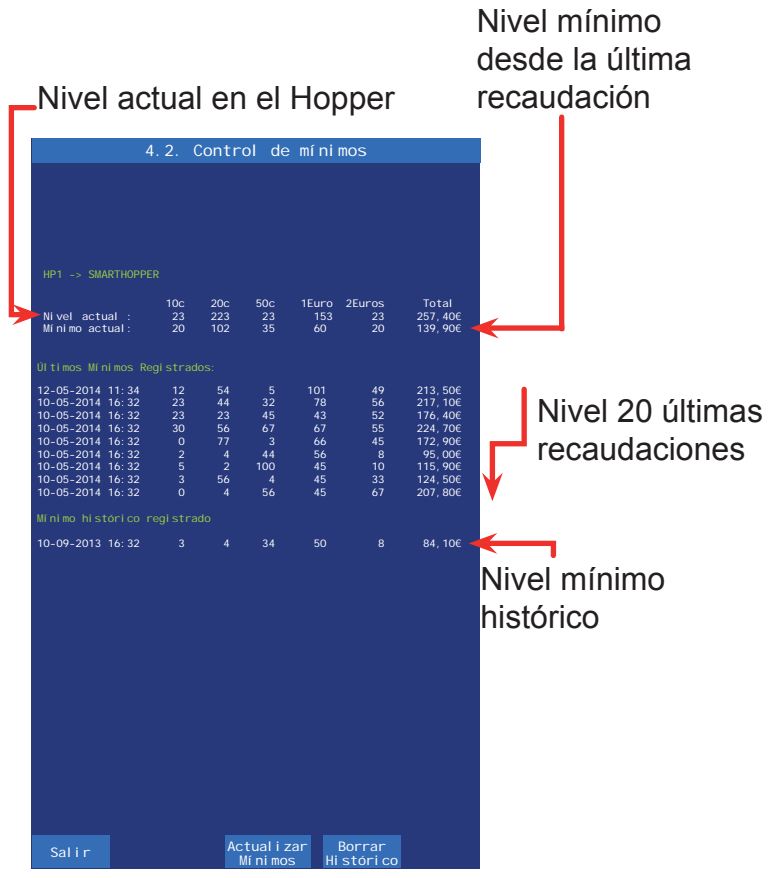

Figura 7.12a Control de Mínimos

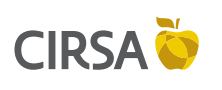

## 7. SISTEMA INTEGRAL DE MONÉTICA

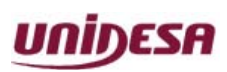

NG\_uElite\_20180315

15/03/2018

Página 149 / 164

## Manipulación del SmartHopper

En caso de que el Smart Coin System se desconecte de la máquina o se abra para acceder a las monedas de su interior, aún con la máquina apagada, aparecerá el siguiente mensaje en el menú de GIM:

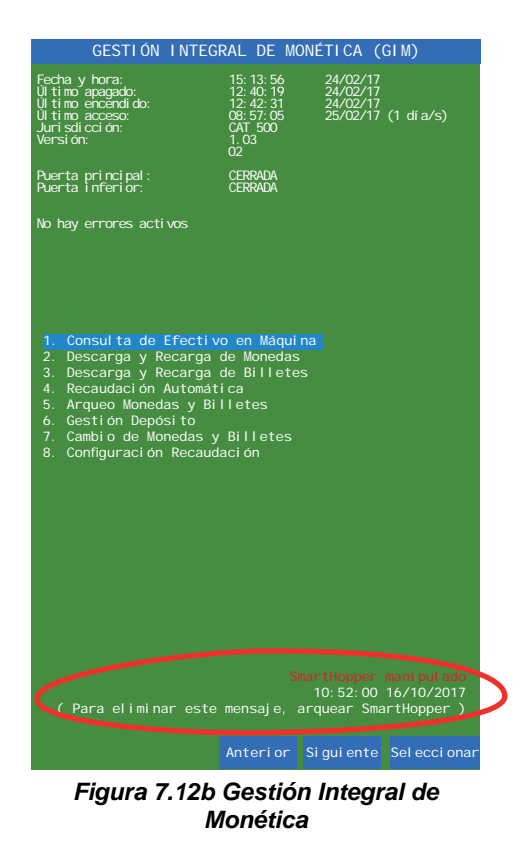

## Este mensaje es sólo informativo, el arqueo no es obligatorio.

El arqueo es la única forma de eliminar este mensaje, volviendo a asegurar la cantidad en su interior. Este sistema asegura el dinero dentro del hopper, evitando realizar arqueos.

#### Verificación del Smart Coin System

Para realizar una verificación del funcionamiento del SCS, en la fase **3.3 Descarga y Recarga de Monedas** del menú de test de la máquina (fondo azul) se descargan las monedas necesarias para probarlo.

Desde la fase **3.4 Test Sistema de Monedas (SCS)** se introducen las monedas en el SCS que, una vez validadas, se enviarán una mitad a la bandeja y la otra mitad al cajón de recaudación. Una vez realizado el test, se volverán a introducir las monedas en la máquina mediante la fase **3.3 Descarga y Recarga de Monedas**.

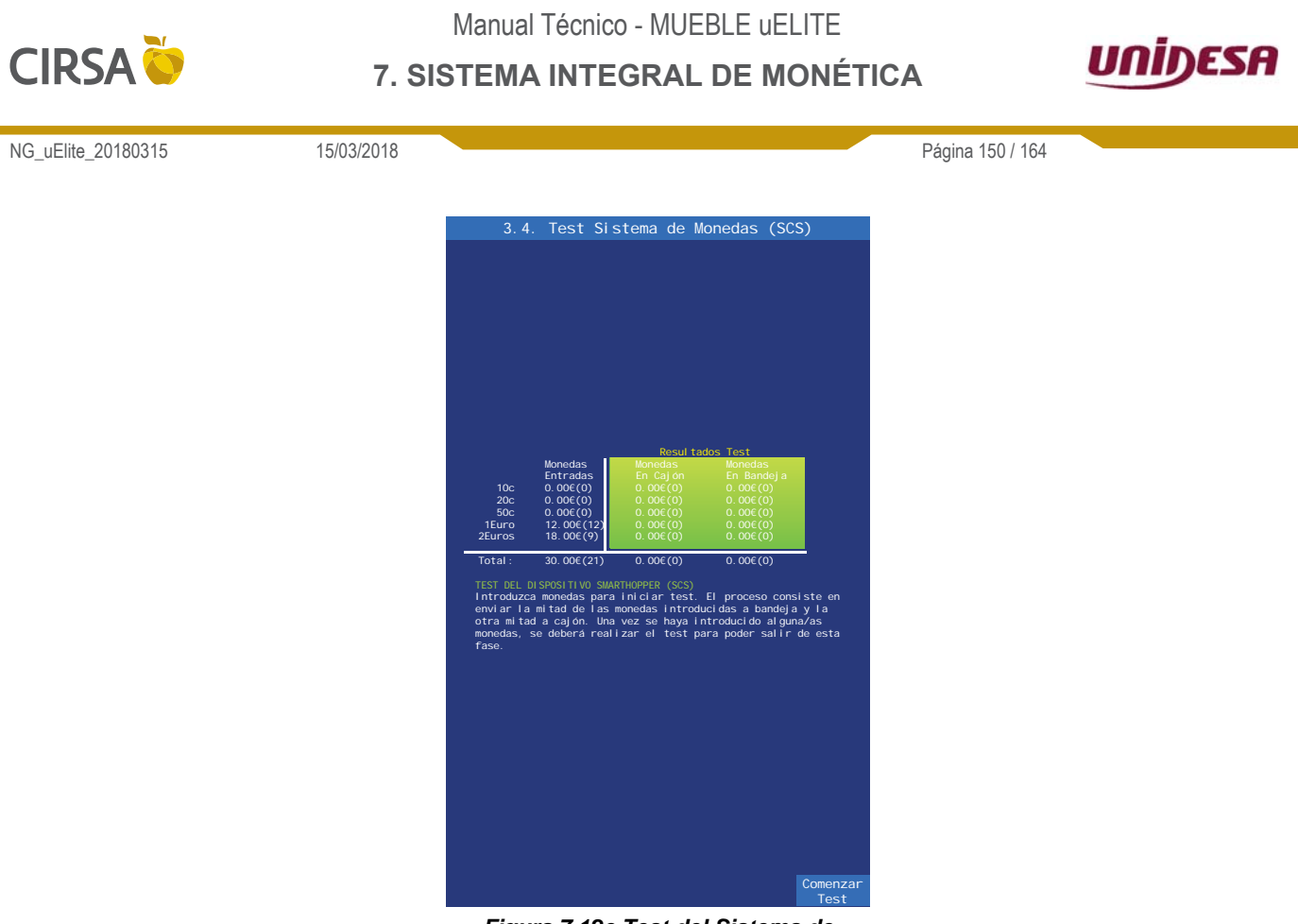

Figura 7.12c Test del Sistema de Monedas (SCS)

## Verificación del reciclador de billetes

En la fase **3.2 Test de Reciclador de Billetes** del menú de test de la máquina (fondo azul), se descargará un billete del reciclador. A través de la misma fase se introducirá otra vez el billete en la máquina. Una vez realizada esta comprobación la contabilidad de billetes en el reciclador no debe haber cambiado.

Si se realiza la verificación con un billete del cajón, se deberá volver a introducir en la máquina a través de la fase **3.2 Test de Reciclador de Billetes** para enviarlo de nuevo al cajón.

## Avería del reciclador

Si un reciclador se avería, se deberán sacar manualmente los billetes del mismo e introducirlos en un nuevo reciclador. Si no se dispone de uno, el GIM detectará la falta del reciclador y no contará con esos billetes a la hora de recaudar ya que han sido retirados.

#### Avería del SCS

En caso de avería del SCS descargar manualmente las monedas de la unidad averiada, colocar un nuevo SCS en la máquina y cargar las monedas en la fase **2 Descarga y Recarga de Monedas**, o en la fase **1 Consulta de Efectivo en Máquina.** 

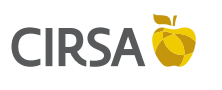

7. SISTEMA INTEGRAL DE MONÉTICA

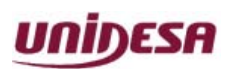

NG\_uElite\_20180315

Página 151 / 164

## Cómo inicializar la contabilidad del GIM

15/03/2018

En casos excepcionales (fallos en los hoppers, manipulaciones erróneas de billetes y monedas por parte del operario...) puede ser interesante borrar todos los datos contables que tiene la máquina.

El procedimiento es el siguiente:

- Recaudar la máquina. Se borrarán los cajones de monedas y billetes.
- El dinero restante será el inmovilizado.
- Arquear la máquina. Se borrarán los contadores de monedas y billetes en máquina.
- Volver a cargar la máquina con el dinero y crear de nuevo un inmovilizado en la Fase 8.
- Si es necesario, el depósito pendiente se puede borrar.

### Cambio de máquina de local

Para cambiar una máquina de local, primero se deberá recaudar la máquina y borrar los cajones de monedas y billetes.

Luego se arqueará la máquina, obteniendo el inmovilizado de la misma. Si hay un depósito pendiente y no hay suficiente dinero para recuperarlo, se borrará en la fase de **Gestión de Depósitos.** 

En el nuevo local se deberá introducir de nuevo el inmovilizado correspondiente mediante la fase **1 Consulta de Efectivo en Máquina** y activarlo en la fase **8 Configuración de Recaudación.** Si el local tenía un depósito pendiente de una máquina anterior, antes de introducir el inmovilizado, se introducirá la cantidad pendiente en la fase de **Gestión de Depósitos**.

El resto del inmovilizado que no es depósito se introducirá mediante la fase **1 Consulta de Efectivo en Máquina** y se activará mediante la fase **8 Configuración de Recaudación.** Al introducir parte del inmovilizado en la fase de **Gestión de Depósitos**, éste quedará registrado.

#### Cómo probar la máquina en juego con dinero

En ocasiones puede ser necesario probar la máquina en juego real con monedas del hopper. Para que no varíe la recaudación del GIM se deberán sacar las monedas necesarias de la fase **2 Descarga y Recarga de Monedas**.

Con estas monedas se jugarán las partidas, con lo que los contadores de entradas y salidas quedarán descompensados como pasa actualmente en las máquinas sin GIM.

La recaudación **NO** se habrá modificado ya que el dinero que hay dentro de la máquina es el mismo. Se han vuelto a introducir las monedas sacadas.

#### Recaudación = Total efectivo menos inmovilizado.

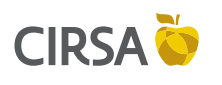

### 7. SISTEMA INTEGRAL DE MONÉTICA

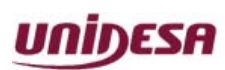

NG\_uElite\_20180315

15/03/2018

Página 152 / 164

Si la máquina diera un premio no se deberá rejugar, se deberá entrar en la fase **2 Descarga y Recarga de Monedas** e introducir las monedas de nuevo.

Todos estos movimientos de monedas en descarga y juego quedarán registrados en la fase **8**. **Visualización de Eventos**.

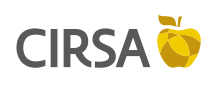

8. FUERAS DE SERVICIO

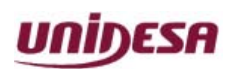

NG\_uElite\_20180315

15/03/2018

Página 153 / 164

Este capítulo describe los **códigos de error** que pueden aparecer en la máquina, la asistencia requerida y los procedimientos de recuperación.

## Contenido

| 8.1. | Introducción                | 154 |
|------|-----------------------------|-----|
| 8.2. | Lista de Fueras de Servicio | 155 |

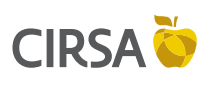

8. FUERAS DE SERVICIO

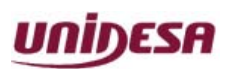

NG\_uElite\_20180315

15/03/2018

Página 154 / 164

## 8.1. Introducción

La máquina dispone de un sistema de control inteligente capaz de detectar las incidencias que pueden producirse e identificarlas mediante un código de incidencia.

Las incidencias se clasifican en tres tipos según su gravedad :

## AVISOS

Indican posibles funcionamientos anormales. Permiten el juego y la entrada en modo Test.

**FUERAS DE SERVICIO MÁQUINA** La máquina queda bloqueada para jugar pero es posible acceder al modo

Test.

FUERAS DE SERVICIO CARTA CPU

La máquina permanece bloqueada para jugar y no es posible acceder al modo Test.

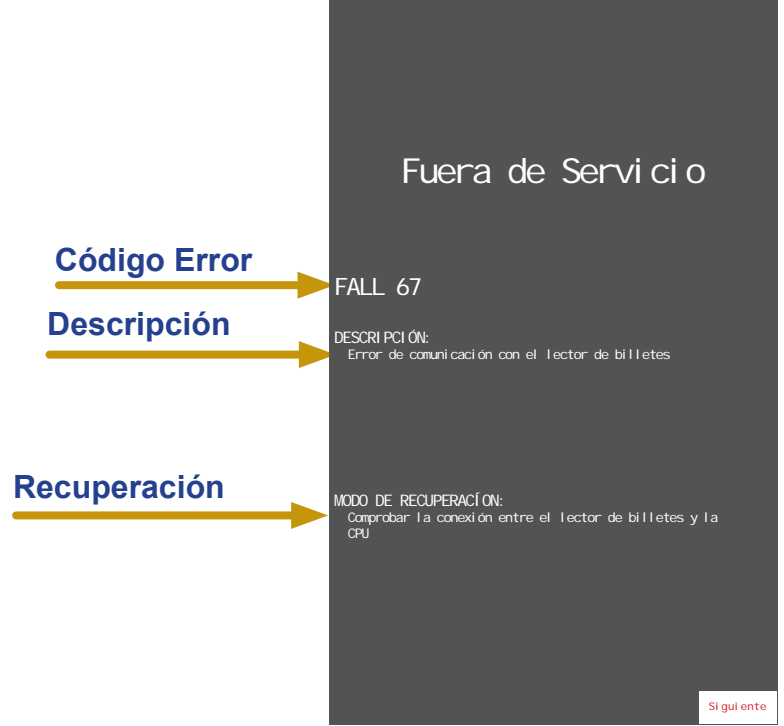

Figura 8.1a Ejemplo Fuera de Servicio

La tabla siguiente muestra, para cada tipo de incidencia, el mensaje que aparece cuando ésta se produce, como visualizar el código de incidencia, los prefijos de los códigos asociados a cada tipo de incidencia y la forma de recuperar la incidencia.

| Tipo de<br>incidencia           | Mensaje<br>en modo<br>JUEGO           | Visualización<br>código de<br>incidencia                          | Prefijo<br>código de<br>incidencia | Recuperación                                                        |
|---------------------------------|---------------------------------------|-------------------------------------------------------------------|------------------------------------|---------------------------------------------------------------------|
| AVISO                           |                                       | Abrir puerta                                                      | FALL                               | Consultar apartado <b>8.2</b><br>Lista de F.S.                      |
| FUERA DE<br>SERVICIO<br>MÁQUINA | FUERA DE<br>SERVICIO<br>de forma fija | Abrir puerta.<br>Si hay más de<br>un error pulsar<br><b>JUEGO</b> | SAT o RED<br>excepto<br>RED10-12   | Consultar apartado <b>8.2</b><br><i>Lista de F.S</i>                |
| FUERA DE<br>SERVICIO<br>CPU     | OUT OF<br>ORDER<br>de forma fija      | Abrir puerta<br>y acciona el<br>pulsador « <b>TEST</b> »          | SIS y<br>RED10-12                  | Accionar « <b>ARRANQUE</b> »<br>mientras se visualiza el<br>código. |

Tabla 8.1b Identificación Tipos Fuera de Servicio

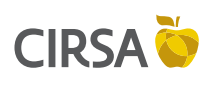

## 8. FUERAS DE SERVICIO

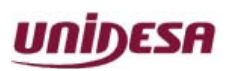

NG\_uElite\_20180315

15/03/2018

Página 155 / 164

# 8.2. Lista de Fueras de Servicio

| TIPO | CÓD | DESCRIPCIÓN                                                                                                    | RECUPERACIÓN / SALIDA                                                      |
|------|-----|----------------------------------------------------------------------------------------------------|----------------------------------------------------------------------------|
|      | 20  | Irregularidad en el selector (antipesca)                                                                                                    | Recuperación automática                                                    |
|      | 21  | Primer aviso por falta de monedas en el descargador de valor facial medio (mayor si 2HPS)                                                                            | (Introducir 20 monedas o Cargar<br>monedas) y Pulsar "Arranque"            |
|      | 22  | Tercer aviso por falta de monedas en el descargador<br>de valor facial medio (mayor si 2HPS)                                                                         | (Subsanar avería o Cargar<br>monedas) y<br>Pulsar "Arranque"               |
|      | 23  | Atasco de monedas                                                                                                    | Recuperación automática                                                    |
|      | 04  | AZKOYEN: Mecanismo de recuperación activado                                                                                                    | Recuperación automática                                                    |
|      | 24  | GIM: Tapa del Coin Feeder levantada                                                                                                    | Cerrar la tapa                                                             |
|      | 26  | Micro salida monedas permanentemente activado en el descargador de valor facial medio (mayor si 2HPS)                                                                | Subsanar avería y<br>Pulsar "Arranque"                                     |
|      | 27  | Salida de monedas extras al final de un pago en el descargador de valor facial medio (mayor si 2HPS) (estándar:3er fallo de 1 moneda cada 50 pagos)                  | Subsanar avería y<br>Pulsar "Arranque"                                     |
|      | 60  | Intento de fraude en el lector de billetes                                                                                                    | Subsanar avería y<br>Pulsar "Arranque"                                     |
| FALL | 61  | Apilador del lector de billetes lleno                                                                                                    | (Vaciar apilador o subsanar<br>avería) y Desconectar y conectar<br>máquina |
|      | 62  | Atasco en el selector de billetes                                                                                                    | Subsanar avería y Desconectar y conectar máquina                           |
|      | 67  | Fallo de comunicación con el lector de billetes serie                                                                                                    | Subsanar avería                                                            |
|      | 68  | 5 billetes rechazados consecutivamente                                                                                                    | Aceptación de un billete                                                   |
|      | 121 | Primer aviso por falta de monedas en el descargador de mayor valor facial (Sólo si Bandeja = 3HPS N)                                                                 | (Introducir 20 monedas o Cargar<br>monedas) y Pulsar "Arranque"            |
|      | 122 | Tercer aviso por falta de monedas en el descargador de mayor valor facial (Sólo si Bandeja = 3HPS N)                                                                 | (Subsanar avería o Cargar<br>monedas) y Pulsar "Arranque"                  |
|      | 126 | Micro salida monedas permanentemente activado en<br>el descargador de mayor valor facial (Sólo si Bandeja<br>= 3HPS N)                                               | Subsanar avería y<br>Pulsar "Arranque"                                     |
|      | 127 | Salida de monedas extras al final de un pago en el<br>descargador de mayor valor facial (estándar:3er fallo de<br>1 moneda cada 50 pagos) (Sólo si Bandeja = 3HPS N) | Subsanar avería y<br>Pulsar "Arranque"                                     |
|      | 139 | Pulsos de salida de moneda menores de 30 ms. en el descargador de mayor valor facial                                                                                 | (Repasar configuración o<br>subsanar avería) y<br>Pulsar "Arranque"        |

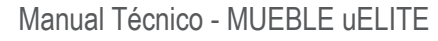

## 8. FUERAS DE SERVICIO

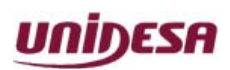

NG\_uElite\_20180315

CIRSA 😜

15/03/2018

Página 156 / 164

| TIPO | COD | DESCRIPCION                                                                                    | RECUPERACION / SALIDA                                                                                                    |
|------|-----|------------------------------------------------------------------------------------------------|----------------------------------------------------------------------------------------------------|
|      | 264 | AZKOYEN: Error de comunicación en el Selector de<br>Monedas CCTALK                             | Subsanar avería y desconectar/reconectar máquina                                                                             |
|      |     | GIM: El Coin Feeder no hace contacto con el Hopper                                             | Sacar el Coin Feeder y<br>volver a conectarlo<br>Revisar que hagan buen contacto                                             |
|      | 267 | Error de comunicación HP1, solo si no es el Hopper<br>de menor valor facial                    | Subsanar avería y<br>Reiniciar máquina                                                                                       |
|      | 270 | Error de comunicación HP2 , solo si no es el Hopper<br>de menor valor facial                   | Subsanar avería y<br>Reiniciar máquina                                                                                       |
|      | 273 | Error de comunicación HP3 , solo si no es el Hopper<br>de menor valor facial                   | Subsanar avería y<br>Reiniciar máquina                                                                                       |
| FALL | 280 | Error de Comunicación con el pagador de billetes                                               | Subsanar avería y<br>Pulsar Arranque                                                                                         |
|      | 281 | Pagador de billetes inhibido                                                                   | Subsanar avería / Desconectar/<br>Conectar máquina                                                                           |
|      | 282 | Atasco de billete en pagador de billetes                                                       | Retirar el billete atascado por la<br>puerta trasera del pagador /<br>PULSAR BOTON ROJO SITUADO<br>EN EL FRONTAL DEL PAGADOR |
|      | 283 | Pagador de billetes se ha descargado                                                           | Recuperación automática                                                                                                    |
|      | 502 | Aviso de errores en el Bus Can                                                                 | Desconectar / Conectar máquina                                                                                               |
|      | 905 | Detectado Smart Hopper sin encriptación                                                        | Cambio firmware                                                                                                    |
|      | 06  | Pago pendiente recuperable por el descargador                                                  | Pulsar "Arranque" o<br>(Desconectar / Conectar máquina)                                                                      |
|      | 10  | Error de checksum de los contadores parciales                                                  | Pulsar "Arranque"                                                                                                    |
|      | 12  | Fallo de RAM                                                                                   | Pulsar "Arranque"                                                                                                    |
|      | 18  | AZKOYEN: Primer aviso por falta de monedas en el<br>descargador de menor valor facial          | Pulsar "Arranque" o<br>(Desconectar / Conectar máquina)                                                                      |
|      |     | GIM: Pago pendiente. Existen monedas pero no las encuentra                                     | (Desconectar / Conectar máquina)                                                                                             |
| RED  | 31  | Error de versión de PIC en carta rodillos (juego básico)                                       | Cambiar PIC y (Pulsar "Arranque"<br>o Desconectar / Conectar<br>máquina)                                                     |
|      | 32  | Error de detección de sincronismo en partida (juego<br>básico)                                 | (Desconectar / Conectar máquina<br>o pulsar "Arranque" o subsanar<br>posible avería                                          |
|      | 38  | Segundo aviso por falta de monedas en el descargador<br>de valor facial medio (mayor si 2 HPS) | (Subsanar avería o Cargar<br>monedas) y (Pulsar "Arranque" o<br>Desconectar y Conectar máquina)                              |
|      | 85  | Encontrado dispositivo LOKI no vinculado                                                       | Pulsar "Arranque" para vincular el<br>dispositivo Loki                                                                       |

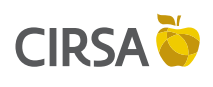

## 8. FUERAS DE SERVICIO

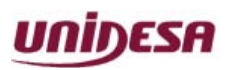

NG\_uElite\_20180315

15/03/2018

Página 157 / 164

| TIPO | COD | DESCRIPCION                                                                                                    | RECUPERACION / SALIDA                                                                           |
|------|-----|----------------------------------------------------------------------------------------------------|-------------------------------------------------------------------------------------------------|
| RED  | 138 | Segundo aviso por falta de monedas en el descargador<br>de mayor valor facial                                                       | (Subsanar avería o Cargar<br>monedas) y (Pulsar "Arranque" o<br>Desconectar y Conectar máquina) |
|      | 152 | Error de chekcsum de las incidencias, o<br>Incompatibilidad de las mismas con la versión de<br>memoria.                             | Pulsar Arranque                                                                                 |
|      | 153 | Error de coherencia del CS4 detectado.                                                                                              | Pulsar Arranque                                                                                 |
|      | 650 | Error de comunicación entre CPU y Carta de Rodillos<br>inferiores                                                                   | Subsanar avería                                                                                 |
|      | 01  | AZKOYEN: Segundo aviso por falta de monedas en el<br>descargador de menor valor facial                                              | (Subsanar avería o Cargar<br>monedas) y Pulsar "Arranque"                                       |
|      |     | GIM: No hay monedas para pagar en el Hopper                                                                                         | Cargar monedas                                                                                  |
|      | 02  | Micro salida monedas permanentemente activado en el descargador de menor valor facial                                               | Subsanar avería y<br>Pulsar "Arranque"                                                          |
|      | 03  | Salida de monedas extras al final de un pago en el descargador de menor valor facial (estándar:3er fallo de 1 moneda cada 50 pagos) | Subsanar avería y<br>Pulsar "Arranque"                                                          |
|      | 05  | Salida de monedas con el descargador parado en el descargador de menor valor facial (estándar : 3 monedas)                          | Subsanar avería y<br>Pulsar "Arranque"                                                          |
|      | E5  | Sistema de parámetros en E2PROM incompatible con versión de memoria                                                                 | Accionar los pulsadores<br>indicados                                                            |
|      | E10 | Configuración de los descargadores no disponible                                                                                    | Configurar correctamente                                                                        |
|      | E11 | Premio mínimo del juego, no pagable por descargador                                                                                 | Configurar correctamente                                                                        |
| SAI  | E12 | Incompatibilidad entre la configuración de los<br>descargadores y la configuración del juego de 10<br>cent                          | Configurar correctamente                                                                        |
|      | E13 | Cambio de moneda habilitado y ningún descargador<br>configurado a 10 o 20 cent                                                      | Configurar correctamente                                                                        |
|      | E14 | Lector de billetes habilitado y ningún descargador<br>configurado a 10 o 20 cent                                                    | Configurar correctamente                                                                        |
|      | E15 | Imposibilidad de aceptar monedas de 10c y 50c,<br>no hay hopper configurado a 10c ni juego PLAY10<br>activo.                        | Configurar correctamente<br>o activar parámetro SALTA15                                         |
|      | 16  | Modificación en los parámetros de configuración                                                                                     | Restablecer configuración o<br>Pulsar "Arranque"                                                |
|      | 25  | Salida de monedas con el descargador parado en el descargador de valor facial medio (mayor si 2HPS) (estándar : 3 monedas)          | Subsanar avería y<br>Pulsar "Arranque"                                                          |
|      | 40  | Ausencia o fallo de acceso a los contadores totales (CS4)                                                                           | Subsanar avería                                                                                 |
|      |     |                                                                                                    |                                                                                                 |

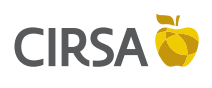

## 8. FUERAS DE SERVICIO

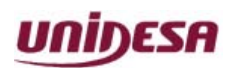

NG\_uElite\_20180315

15/03/2018

Página 158 / 164

| TIPO | CÓD | DESCRIPCIÓN                                                                                                    | RECUPERACIÓN / SALIDA                                                            |
|------|-----|----------------------------------------------------------------------------------------------------|----------------------------------------------------------------------------------|
|      | 43  | Error de coherencia de datos en los contadores totales (CS4)                                                                                | Cambiar CS4                                                                      |
|      | 45  | Error genérico en el reloj<br>Falta de puesta en hora del reloj                                                                             | Subsanar avería<br>Poner en hora el reloj                                        |
|      | 46  | Fallo de escritura en los contadores totales (CS4)                                                                                          | Subsanar avería                                                                  |
|      | 48  | Contadores totales (CS4) incompatibles con versión de memoria                                                                               | Cambiar CS4 o<br>memoria de juego                                                |
|      | 50  | Contadores totales (CS4) incompatibles con versión de máquina                                                                               | Cambiar CS4                                                                      |
|      | 125 | Salida de monedas con el descargador parado en el<br>descargador de mayor valor facial (estándar : 3 monedas)<br>(Sólo si Bandeja = 3HPS N) | Subsanar avería y<br>Pulsar "Arranque"                                           |
|      | 140 | Ausencia o fallo de acceso a los contadores en (BBOX)                                                                                       | Subsanar avería                                                                  |
|      | 143 | Error de coherencia de datos en los contadores (BBOX)                                                                                       | Cambiar BBOX                                                                     |
|      | 146 | Fallo de escritura en los contadores totales (BBOX)                                                                                         | Subsanar avería                                                                  |
|      | 148 | Contadores (BBOX) incompatibles con versión de<br>memoria.                                                                                  | Cambiar BBOX o<br>versión de memória                                             |
| SAT  | 150 | Contadores (BBOX) incompatibles con versión de<br>máquina.                                                                                  | Cambiar BBOX                                                                     |
| 0/11 | 250 | Error en la deteccion del sensor doble contaje HP1                                                                                          | (Repasar configuración o<br>subsanar avería) y Desconectar y<br>conectar máquina |
|      | 251 | Error en la deteccion del sensor doble contaje HP2                                                                                          | (Repasar configuración o<br>subsanar avería) y Desconectar y<br>conectar máquina |
|      | 252 | Error en la deteccion del sensor doble contaje HP3                                                                                          | (Repasar configuración o<br>subsanar avería) y Desconectar y<br>conectar máquina |
|      | 253 | Intento de fraude detectado en el sensor de doble contaje HP1                                                                               | Pulsar Reset                                                                     |
|      | 254 | Intento de fraude detectado en el sensor de doble contaje HP2                                                                               | Pulsar Reset                                                                     |
|      | 255 | Intento de fraude detectado en el sensor de doble contaje HP3                                                                               | Pulsar Reset                                                                     |
|      | 262 | Avería general o cortocircuito en el bus de<br>comunicación CCtalk                                                                          | Subsanar avería y Desconectar/<br>Conectar máquina                               |
|      | 267 | Error de comunicación HP1, solo si es el Hopper de menor valor facial                                                                       | Subsanar avería y<br>Reiniciar máquina                                           |
|      | 270 | Error de comunicación HP2, solo si es el Hopper de menor valor facial                                                                       | Subsanar avería y<br>Reiniciar máquina                                           |

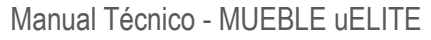

## 8. FUERAS DE SERVICIO

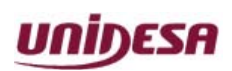

NG\_uElite\_20180315

CIRSA 😜

15/03/2018

Página 159 / 164

| TIPO | CÓD | DESCRIPCIÓN                                                             | RECUPERACIÓN / SALIDA                                 |
|------|-----|-------------------------------------------------------------------------|-------------------------------------------------------|
|      | 273 | Error de comunicación HP3, solo si es el Hopper de menor valor facial   | Subsanar avería y<br>Reiniciar máquina                |
|      | 275 | Intento de fraude en pagador de monedas                                 | Revisar salida de monedas del<br>hopper               |
|      | 276 | Error de calibración en pagador de monedas                              | Cambiar hopper                                        |
|      | 277 | Pagador de monedas fuera de servicio                                    | Revisar hopper                                        |
|      | 300 | Error de comunicación entre Black Box y CPU                             | Subsanar avería                                       |
|      | 302 | Black Box no serializada (falta nº de serie)                            | Cambiar módulo Black Box                              |
|      | 305 | Bateria baja CPU                                                        | Recarga automática /<br>Sustitución batería           |
|      | 500 | Error genérico Bus Can                                                  | Desconectar / Conectar máquina                        |
|      | 501 | Error genérico Bus Can (Probablemente CPU)                              | Desconectar / Conectar máquina                        |
| SAT  | 503 | Error de Bus Can debido a carta auxiliar o<br>conexionado               | Desconectar / Conectar máquina                        |
|      | 504 | Error genérico Bus Can                                                  | Desconectar / Conectar máquina                        |
|      | 505 | Detección de periféricos con el mismo identificador<br>Can              | Subsanar avería (Revisar PICs)                        |
|      | 506 | Error de comunicación con la placa CAN de entradas y salidas (botonera) | Revisar la conexión entre la<br>botonera CAN y la CPU |
|      | 602 | Error de comunicación entre Carta Puerta y CPU                          | Subsanar avería                                       |
|      | 603 | Error de comunicación entre Carta JAD y CPU                             | Subsanar avería                                       |
|      | 900 | Error de autenticación del Smart Hopper                                 | Subsanar avería                                       |
|      | 906 | Error de configuración de la clave                                      | Subsanar avería                                       |
|      | 907 | Firmware del Smart Hopper incompatible                                  | Cambiar firmware                                      |
|      | 908 | Atasco de moneda en pagador de monedas                                  | Subsanar avería                                       |

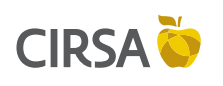

## 8. FUERAS DE SERVICIO

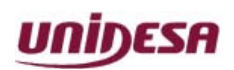

NG\_uElite\_20180315

15/03/2018

Página 160 / 164

Esta página se ha dejado en blanco intencionadamente.

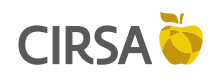

### 9. CONEXIONADO GENERAL

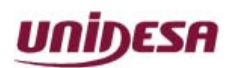

NG\_uElite\_20180315

15/03/2018

Página 161 / 164

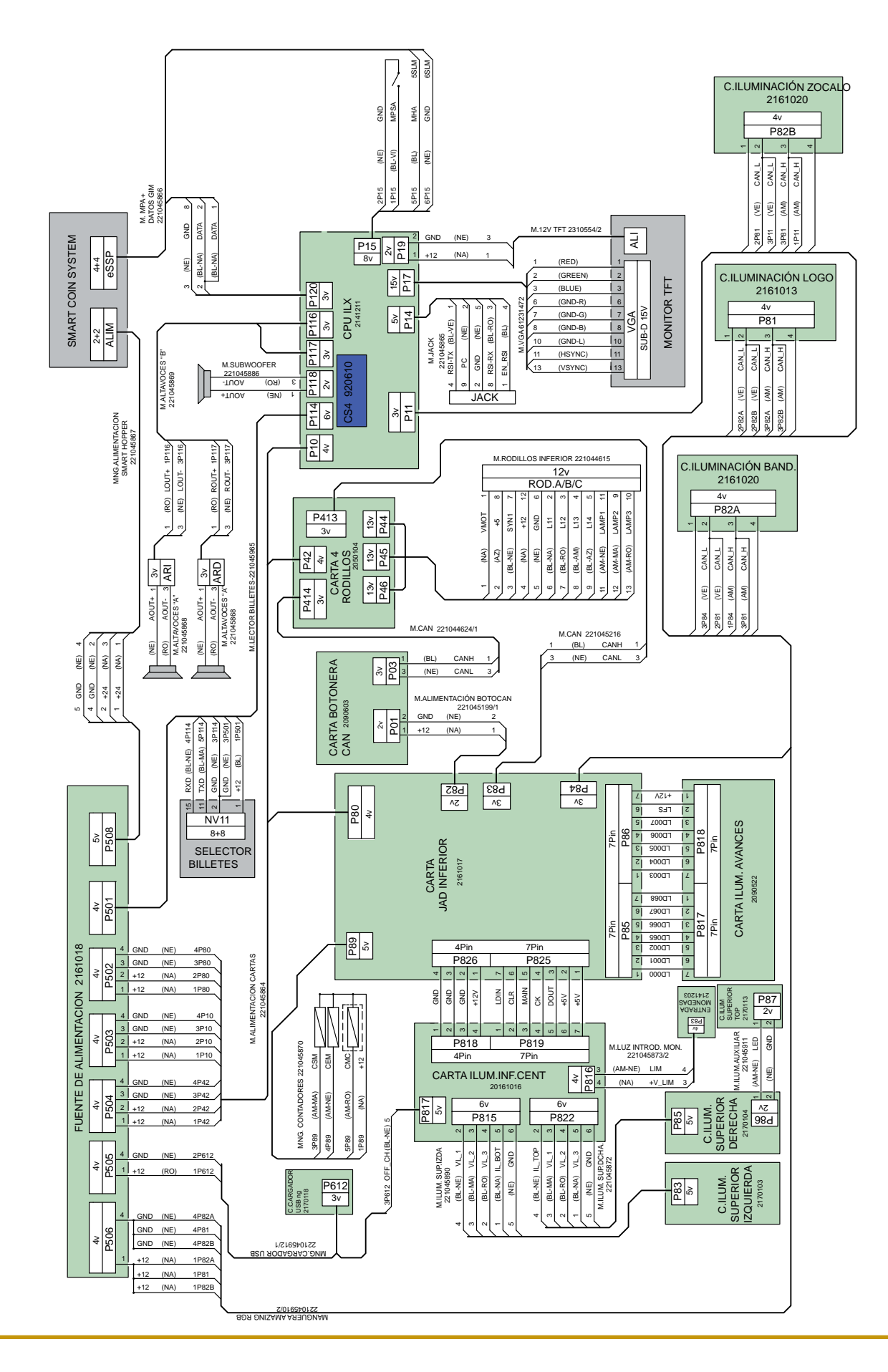

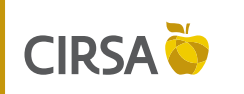

## 9. CONEXIONADO GENERAL

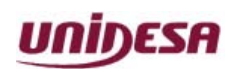

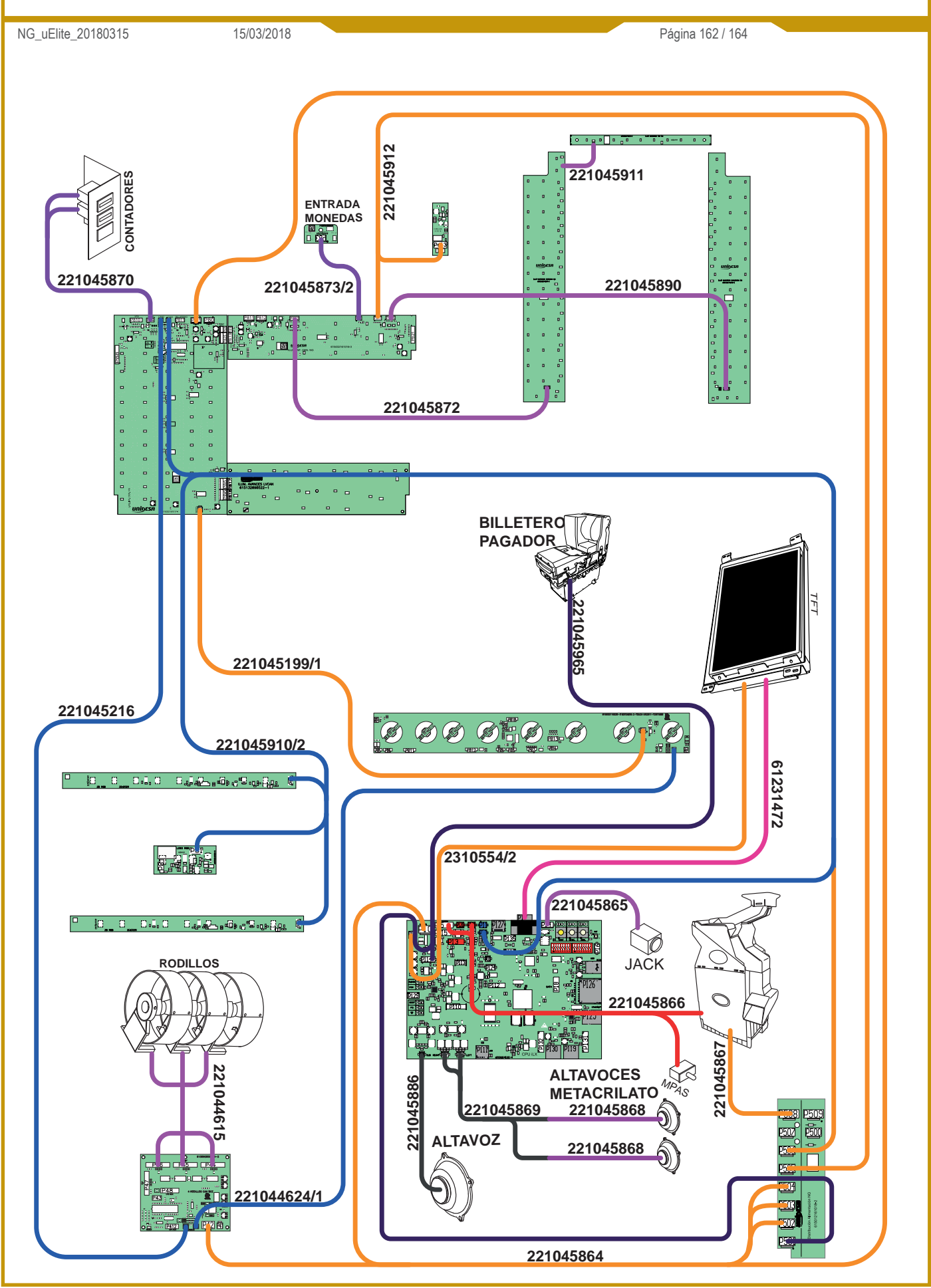

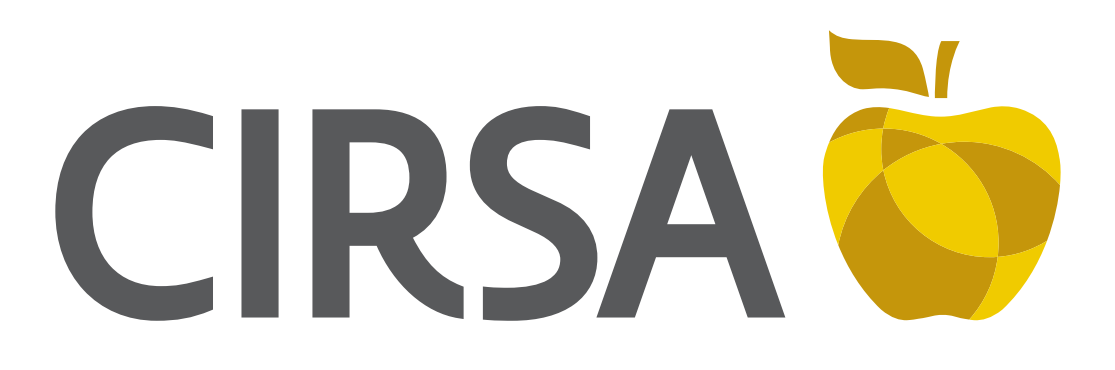

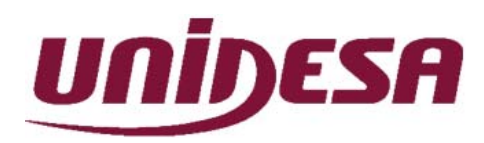

#### Universal de Desarrollos Electrónicos S.A.

C/ Sena, 2-10, 08174 Sant Cugat del Vallès Tel. +34 937 360 100 comercial-unidesa@unidesa.com spv-unidesa@cirsa.com www.unidesa.com